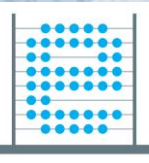

#### e-Škole uspostava sustava razvoja digitalno zrelih škola (pilot projekt)

010101 01110011001110000 0 11001010

10011010004101010

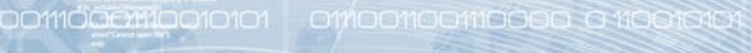

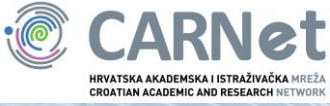

# Priručnik "e-Matica"

Zagreb, 2018. godina

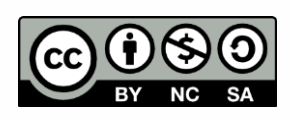

Ovo je djelo dano na korištenje pod licencom <u>Creative Commons Imenovanje-</u> Nekomercijalno-Dijeli pod istim uvjetima 4.0 međunarodna.

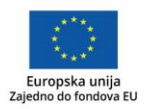

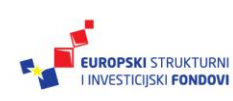

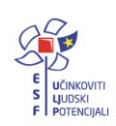

Projekt je sufinancirala Europska unija iz Europskog socijalnog fonda. Više informacija o EU fondovima možete pronaći na: www.strukturnifondovi.hr

# Sadržaj

| Sažetak                                                                       | 7  |
|-------------------------------------------------------------------------------|----|
| Uvod                                                                          | 8  |
| Osnovne informacije o e-Matici                                                | 9  |
| Prijava u sustav                                                              |    |
| Korištenje sučelja                                                            |    |
| Pretraživanje učenika                                                         |    |
| Pretraga učenika po OIB-u ili imenu i prezimenu                               | 14 |
| Pretraga na razini razreda                                                    | 15 |
| Pretraga na razini razrednog odjela                                           | 16 |
| Pretraga učenika po programu                                                  | 17 |
| Pretraga učenika koji su odjavljeni iz ustanove                               | 17 |
| Pregled podataka učenika koji su prethodne razrede završili u područnoj školi |    |
| Prijava pogreške                                                              |    |
| Uređivanje podataka o ustanovi                                                | 22 |
| Odabir ustanove                                                               | 22 |
| Kartica "Osnovni podatci"                                                     | 22 |
| Kartica "O ustanovi"                                                          | 24 |
| Kartica "Temeljna dokumentacija"                                              |    |
| Kartica "Nastavni programi"                                                   |    |
| Kartica "Fakultativni predmeti"                                               |    |
| Kartica "Djelatnici"                                                          |    |
| Kartica "Infrastruktura"                                                      |    |
| Kartica "Ostalo"                                                              |    |
| Kartica "Dok. prosvj. inspekcije"                                             |    |
| Kartica "Svjedodžbe"                                                          |    |
| Dodjela prava korisnicima sustava                                             |    |
| Uređivanje podataka djelatnika                                                |    |
| Dodavanje djelatnika u ustanovu                                               |    |
| Djelatnik postoji u sustavu – dodavanje                                       |    |
| Unos radnoga mjesta                                                           |    |
| Unos nastavnih predmeta                                                       |    |
| Unos rješenja o zaposlenju                                                    |    |
| Djelatnik ne postoji u sustavu – unos novoga                                  |    |
| Administriranje akademskih i stručnih naziva djelatnika                       | 40 |
| Unos adrese                                                                   | 42 |
| Unos nastavnih predmeta                                                       |    |

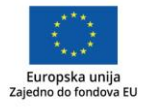

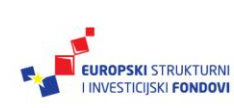

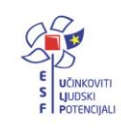

| Unos napredovanja                                                                                 | 44              |
|---------------------------------------------------------------------------------------------------|-----------------|
| Unos stručnih ispita                                                                              | 45              |
| Evidencija podataka o voditelju županijskoga stručnoga vijeća                                     | 46              |
| Unos pedagoških grupa predmeta                                                                    | 47              |
| Unos radnoga mjesta                                                                               | 47              |
| Unos rješenja o zaposlenju                                                                        | 48              |
| Evidencija tjednih zaduženja i praktične nastave                                                  | 49              |
| Tjedna zaduženja                                                                                  | 50              |
| Tjedna zaduženja u nastavi                                                                        | 51              |
| Ostala tjedna zaduženja                                                                           | 52              |
| Praktična nastava i vježbe                                                                        | 53              |
| Praktična nastava                                                                                 | 54              |
| Vježbe u praktikumima i laboratorijima                                                            | 55              |
| Zdravstvene vježbe                                                                                | 57              |
| Izvješća o tjednim zaduženjima i praktičnoj nastavi                                               | 58              |
| Izvješće o tjednim zaduženjima                                                                    | 59              |
| Izvješće o praktičnoj nastavi                                                                     | 60              |
| Imenovanje novoga ravnatelja                                                                      | 61              |
| Postavljanje razrednika                                                                           | 63              |
| Uređivanje podataka na početku školske godine                                                     | 64              |
| Formiranje razrednih odjela                                                                       | 64              |
| Formiranje razrednih odjela                                                                       | 64              |
| Formiranje odgojno-obrazovnih skupina                                                             | 66              |
| Formiranje kombiniranih razrednih odjela                                                          | 68              |
| Upis učenika u školu                                                                              | 71              |
| Unos novoga učenika (OIB ne postoji u sustavu)                                                    | 71              |
| Unos komunikacije                                                                                 | 77              |
| Unos državljanstva                                                                                | 77              |
| Unos adrese                                                                                       | 78              |
| Unos darovitosti učenika                                                                          | 81              |
| Evidencija natjecanja i smotri                                                                    | 81              |
| Matični broj učenika                                                                              | 82              |
| Provjera podataka u bazi e-Matice za djecu koja se upisuju u prvi razred                          | 83              |
| Dodavanje učenika u školu – OIB postoji u sustavu, učenik će biti u dvije ustanove is             | tovremeno<br>84 |
| Prebacivanje učenika u školu (OIB postoji u sustavu, učenik će biti evidentiran samo<br>ustanovi) | u jednoj<br>89  |
| Grupni unos učenika                                                                               | 94              |

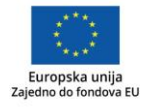

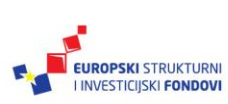

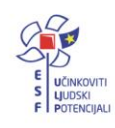

| Prebacivanje učenika u viši razred                                                                                                    | 96            |
|----------------------------------------------------------------------------------------------------|---------------|
| Grupno prebacivanje učenika u viši razred iste škole                                                                                          | 96            |
| Pojedinačno prebacivanje učenika u viši razred iste škole                                                                                     | 98            |
| Ispisivanje učenika iz škole                                                                                                    | 100           |
| Prebacivanje podataka iz e-Matice u e-Dnevnik                                                                                                 | 102           |
| Obrazovni podatci učenika                                                                                                    | 104           |
| Dodavanje/promjena nastavnoga programa                                                                                                    | 104           |
| Izmjena programa u tekućoj školskoj godini                                                                                                    | 106           |
| Uvid u podatke iz prethodnih godina potrebne za upis u trenutnoj ustanovi                                                                     | 107           |
| Odabir matičnoga programa za učenike koji se nalaze u više programa glazbene škole                                                            | 108           |
| Uređivanje obrazovnih podataka                                                                                                    | 110           |
| Evidencija nastavka obrazovanja                                                                                                    | 113           |
| Unos izvannastavnih i izvanškolskih aktivnosti                                                                                                | 114           |
| Evidencija učenika s teškoćama                                                                                                    | 116           |
| Označavanje predmeta uz prilagodbu za programe "Redoviti program uz prilagodbu" i "Red<br>program uz individualizirani pristup" (prema čl. 4) | doviti<br>116 |
| Evidencija učenika koji su upisani u program "Osnovnoškolski program – djelomična<br>integracija"                                             | 116           |
| Evidencija učenika koji su upisani u program "Redoviti osnovnoškolski program u manjim<br>razrednim odjelima" (prema čl. 10)                  | 117           |
| Evidencija učenika koji su upisani u posebne osnovnoškolske programe (prema čl. 12)                                                           | 117           |
| Unos više teškoća za jednog učenika                                                                                                    | 119           |
| Evidencija više odgojno-obrazovnih potpora                                                                                                    | 120           |
| Evidencija produženog stručnog postupka                                                                                                    | 121           |
| Unos podataka na kraju školske godine                                                                                                    | 123           |
| Unos podataka o obrazovanju učenika                                                                                                    | 123           |
| Unos predmeta                                                                                                    | 123           |
| Grupni unos predmeta                                                                                                    | 123           |
| Unos predmeta pojedinačno                                                                                                    | 125           |
| Unos ispita                                                                                                    | 129           |
| Unos dopunskoga rada                                                                                                    | 129           |
| Unos popravnog ispita                                                                                                    | 130           |
| Unos predmetnog ispita                                                                                                    | 130           |
| Unos razlikovnog ispita                                                                                                    | 131           |
| Unos dopunskog ispita                                                                                                    | 131           |
| Unos razrednog ispita                                                                                                    | 132           |
| Ispis svjedodžbi                                                                                                    | 133           |
| Izdavanje razrednih svjedodžbi                                                                                                    | 133           |

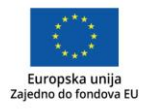

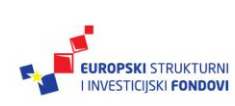

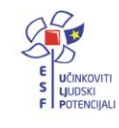

| Podatci na razini ustanove                                          | 133 |
|---------------------------------------------------------------------|-----|
| Podatci na razini razrednog odjela                                  | 134 |
| Podatci na razini učenika                                           | 135 |
| Izdavanje završne svjedodžbe                                        | 142 |
| Podatci na razini ustanove                                          | 142 |
| Podatci na razini razrednog odjela                                  | 143 |
| Podatci na razini učenika                                           | 143 |
| Otključavanje podataka učenika                                      | 145 |
| Grupni ispis svjedodžbi                                             | 146 |
| Prebacivanje podataka iz e-Dnevnika u e-Maticu                      | 148 |
| Evidencija prijevoza učenika                                        | 149 |
| zvoz podataka                                                       | 152 |
| Izvoz podataka prikazanih na ekranu iz e-Matice u MS Excel dokument | 152 |
| Izvoz podataka u HUSO sustav                                        | 154 |
| spis potvrda o školovanju                                           | 155 |
| Zaključak                                                           | 156 |
| Popis literature                                                    | 157 |
| mpressum                                                            | 158 |

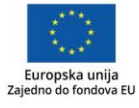

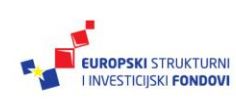

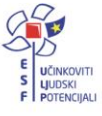

Značenje oznaka u tekstu:

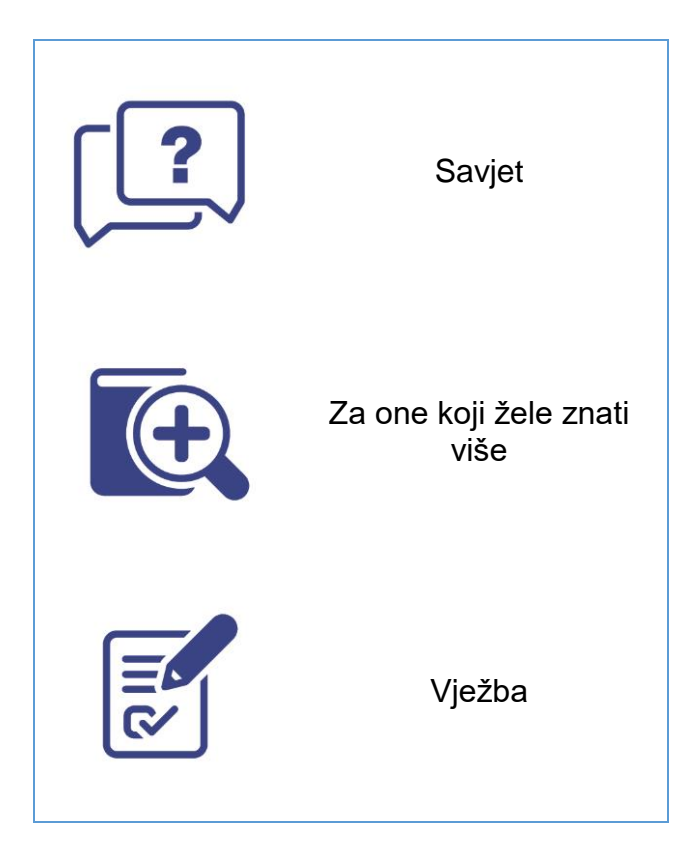

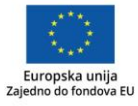

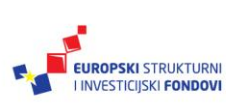

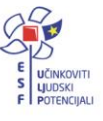

#### Sažetak

Priručnik "e-Matica" izrađen je za tri webinara: e-Matica (kraj školske godine), e-Matica (početak školske godine) i e-Matica (nadogradnja) u sklopu projekta "e-Škole: Uspostava sustava razvoja digitalno zrelih škola koji se provodi tijekom školske godine 2016./2017. Sadržaj priručnika prati sadržaj webinara kako bi korisnicima služio kao pomoć za samostalno korištenje e-Matice.

e-Matica je centralizirani sustav Ministarstva znanosti i obrazovanja koji služi za unos najvažnijih podataka o učenicima i djelatnicima osnovnih i srednjih škola. Aplikacija je zamišljena kao digitalni oblik Matične knjige koja se u školama ručno ispunjava. Na kraju školske godine omogućen je ispis svjedodžbi na temelju unesenih podataka o obrazovanju učenika (CARNet, 2010).

Korisnici usluge sustavu pristupaju putem poveznice <u>https://matice.mzos.hr/</u>. Prilikom otvaranja aplikacije otvorit će se prozor za prijavu u koji je potrebno unijeti korisničko ime i lozinku. Korisničke podatke administratoru dodjeljuje CARNet, a razrednicima korisničke podatke iz HUSO sustava (admin.skole.hr) treba dodijeliti administrator imenika (CARNet Helpdesk – Podrška obrazovnom sustavu, 2017a).

U e-Maticu unose se podatci o učenicima, djelatnicima i podatci o ustanovi. Korisnici su e-Matice administratori i razrednici.

Administrator uređuje podatke na razini ustanove, dodjeljuje prava korisnicima sustava, formira i uređuje razredne odjele, odgojno-obrazovne skupine i kombinirana razredna odjeljenja, dodaje nove djelatnike u sustav i uređuje podatke postojećih te prebacuje učenike u viši razred (CARNet, 2017a).

Razrednici pristupaju popisu učenika svojega razreda, uređuju osobne i obrazovne podatke učenika, unose predmete i ispite te ocjene za iste, ispisuju učeniku potvrdu o školovanju ispisuju svjedodžbu, preuzimaju podatke o učenicima svojega razreda (CARNet, 2017a).

Podatke pohranjene u e-Matici (podatci o ustanovi, podatci o djelatnicima kao i podatci o svim učenicima škole, ali i podatci učenika na razini jednoga razrednog odjeljenja) moguće je izvesti u MS Excel dokument ili u .csv datoteku za potrebe HUSO sustava (CARNet, 2017k).

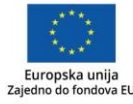

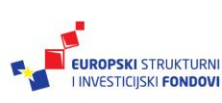

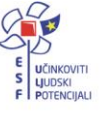

#### Uvod

Cilj je ovoga priručnika pružanje pomoći stvaranjem praktične i korisne literature svim korisnicima centraliziranoga sustava za unos najvažnijih podatka o učenicima i djelatnicima osnovnih i srednjih škola, odnosno e-Matice, koju je razvila Hrvatska akademska i istraživačka mreža CARNet.

Osim osnovnih funkcionalnosti koje su se koristile i u matičnoj knjizi u papirnatom obliku, e-Matica omogućava, brz, pouzdan i jednostavan pristup mnoštvu podataka te generiranje izvješća o obrazovnim podatcima učenika, izvješća o ustanovi i djelatnicima. Također, omogućeno je preuzimanje određenih podataka koji se mogu uvesti u drugi sustav (npr. u HUSO sustav) (CARNet, 2017a.)

Dodatna je prednost e-Matice činjenica da je podatcima moguće pristupiti s bilo koje lokacije koja je povezana na internet, a uneseni se podatci automatski sinkroniziraju s drugim servisima, kao što su NISpVU (*Nacionalni informacijski sustav prijave na visoka učilišta*), e-Dnevnik i NISpuSŠ (*Nacionalni informacijski sustav prijave i upisa u srednje škole*) (CARNet, 2010).

Nakon uvodnih napomena o e-Matici i informiranja o načinu prijave i odjave iz sustava te prijavljivanja mogućih pogrešaka, priručnik je nadalje podijeljen u devet glavnih cjelina. Prva cjelina sadrži upute za unos podataka za ustanovu te dodjelu prava korisnicima. Drugi dio priručnika sadrži upute za dodavanje djelatnika u ustanovu te evidenciju tjednih zaduženja i praktične nastave. Treći dio sadrži upute za formiranje razrednih odjela, upisa učenika u školu, prebacivanje učenika u viši razred, ispisivanje učenika te prebacivanje podataka iz e-Matice u e-Dnevnik. U četvrtom se dijelu nalaze upute o dodavanju/promjeni nastavnoga programa, uređivanju obrazovnih podataka učenika i evidenciji nastavka obrazovanja. Peti dio priručnika sadrži upute za evidenciju učenika s teškoćama. Šesti dio priručnika sadrži upute za unos predmeta, unos ispita, ispis svjedodžbi te prebacivanje podataka iz e-Dnevnika u e-Maticu. U sedmome i osmome dijelu nalaze se upute za evidenciju prijevoza učenika i izvoz podataka u Excel i HUSO sustav. Zadnji, deveti, dio sadrži upute za ispis potvrda o školovanju.

Ovaj je priručnik izrađen za realizaciju webinara "Korištenje e-Matice" koja se održava tijekom 2016./2017. šk. god. u sklopu projekta "e-Škole: Uspostava sustava razvoja digitalno zrelih škola (pilot-projekt)".

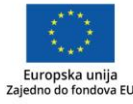

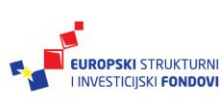

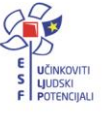

## Osnovne informacije o e-Matici<sup>1</sup>

e-Matica je centralizirani sustav Ministarstva znanosti i obrazovanja koji služi unosu najvažnijih podataka o učenicima i djelatnicima osnovnih i srednjih škola. Aplikacija je zamišljena kao digitalni oblik matične knjige koja se u školama ručno ispunjava. Na kraju školske godine omogućen je ispis svjedodžbi na temelju unesenih podataka o obrazovanju učenika.

Podatke mogu uređivati administratori i razrednici.

U e-Maticu se unose:

- podatci o učenicima
- podatci djelatnika
- podatci o ustanovi.

Na temelju podataka koji su u e-Matici omogućeno je generiranje izvješća o obrazovnim podatcima učenika, izvješća o ustanovi i djelatnicima. Moguće je preuzimanje određenih podataka koji se mogu uvesti u drugi sustav (npr. u HUSO sustav).

Korisnici se prijavljuju pomoću AAI@edu.hr podataka dobivenih u školi (ime.prezime@skole.hr). Imenovani školski administrator imenika ima ovlasti administratora u e-Matici.

Administratori imaju mogućnost unosa podataka o ustanovi, djelatnicima i učenicima, dok razrednik može uređivati podatke samo za razredni odjel za koji je postavljen kao razrednik.

Razrednik ima mogućnost u e-Matici:

- pristupiti popisu učenika svojega razreda (u izborniku odaberete "Učenici" te, zatim, "Popis")
- uređivati osobne podatke učenika (na kartici "Osnovni podatci")
- unijeti učeniku obrazovne podatke (na kartici "Obrazovanje")
- unijeti predmete i ispite, te ocjene predmeta i ispita (na kartici "Predmeti i ispiti")
- ispisati učeniku potvrdu o školovanju (na kartici "Svjedodžbe, izvješća i završni radovi")
- ispisati svjedodžbu (na kartici "Svjedodžbe, izvješća i završni radovi")
- grupno ispisati svjedodžbe učenicima (na sučelju s popisom učenika odabrati karticu "Svjedodžbe")
- preuzeti podatke o učenicima svojega razreda (na sučelju s popisom učenika kliknuti na "Izvezi")
- pristupiti pisanim uputama koje su dostupne u izborniku "Pomoć"
- preuzeti obrazac "Prijepis ocjena" koji je dostupan u izborniku "Pomoć".

<sup>&</sup>lt;sup>1</sup>Tekst preuzet s: Hrvatska akademska i istraživačka mreža – CARNet (2017a). **e-Matica za administratore**. (str. 3-4). Dostupno na <u>https://loomen.carnet.hr/course/view.php?id=3207</u>, 27. 8. 2017.

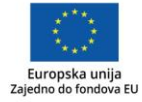

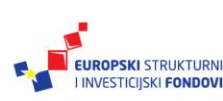

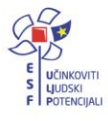

#### Za one koji žele znati više

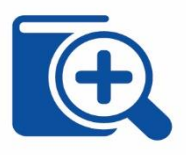

Ministarstvo znanosti, obrazovanja i sporta donijelo je Pravilnik o zajedničkom upisniku školskih ustanova u elektroničkom obliku – e-Matici (<u>NN 8/15, kolovoz 2015.</u>).

Pravilnikom je definirana upotreba e-Matice u školama.

# Prijava u sustav<sup>2</sup>

Pristup sustavu moguć je putem poveznice: https://matice.mzos.hr.

Prijava u sustav omogućena je korisnicima koji imaju dodijeljena odgovarajuća prava. Prilikom otvaranja aplikacije otvorit će se prozor za prijavu u koji je potrebno unijeti korisničko ime i lozinku. Korisničke podatke administratoru dodjeljuje CARNet, a razrednicima korisničke podatke iz HUSO sustava (admin.skole.hr) treba dodijeliti administrator imenika.

Kako bi se razrednik mogao prijaviti u aplikaciju, administrator mu treba dodijeliti prava u e-Matici tako da u aplikaciji postavi korisnika kao razrednika odgovarajućega razrednog odjela. To je moguće napraviti prema uputama pod naslovom "Postavljanje razrednika".

Prilikom prijave potrebno je upisati korisničku oznaku koju možete unijeti skraćeno (npr. ana.anic1) ili možete unijeti puni naziv (npr. ana.anic1@skole.hr). Nakon toga, potrebno je unijeti još zaporku te kliknuti na "Prijavite se".

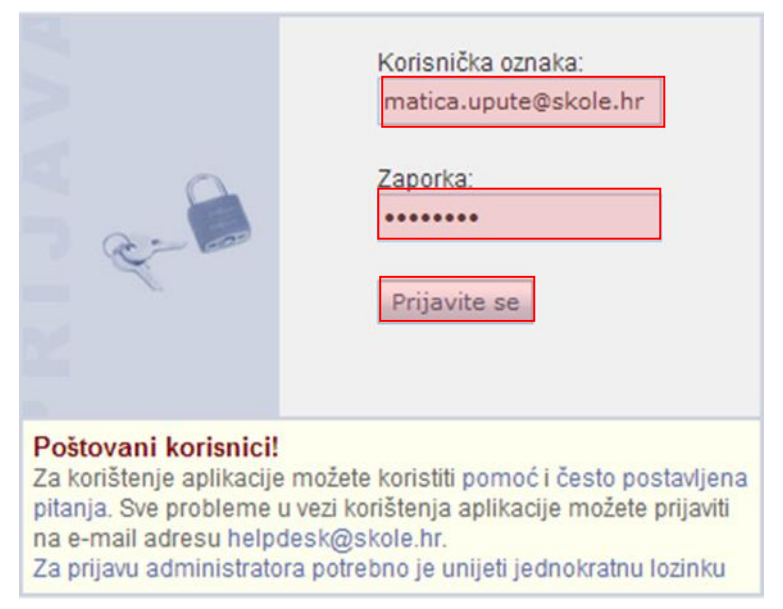

Slika 1. Prijava u sustav unosom korisničke oznake i zaporke

Nakon što ste kliknuli na "Prijavite se", otvorit će se početna stranica na kojoj su dostupne najnovije obavijesti za korisnike te glavni izbornik s opcijama za korištenje sustava.

<sup>&</sup>lt;sup>2</sup>Tekst preuzet s: CARNet Helpdesk – Podrška obrazovnome sustavu (2017a). **e-Matica upute – korištenje sučelja**. (str. 3-4). Dostupno na <u>http://skole.hr/dokumenti?dm\_document\_id=683&dm\_dnl=1</u>, 1. 9. 2017.

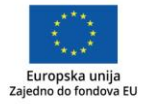

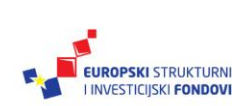

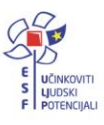

#### Vježba

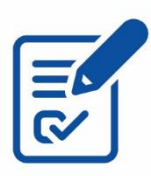

Slijedeći gore navedene upute za prijavu u sustav, prijavite se u e-Maticu na adresi: <u>https://matice.mzos.hr/.</u>

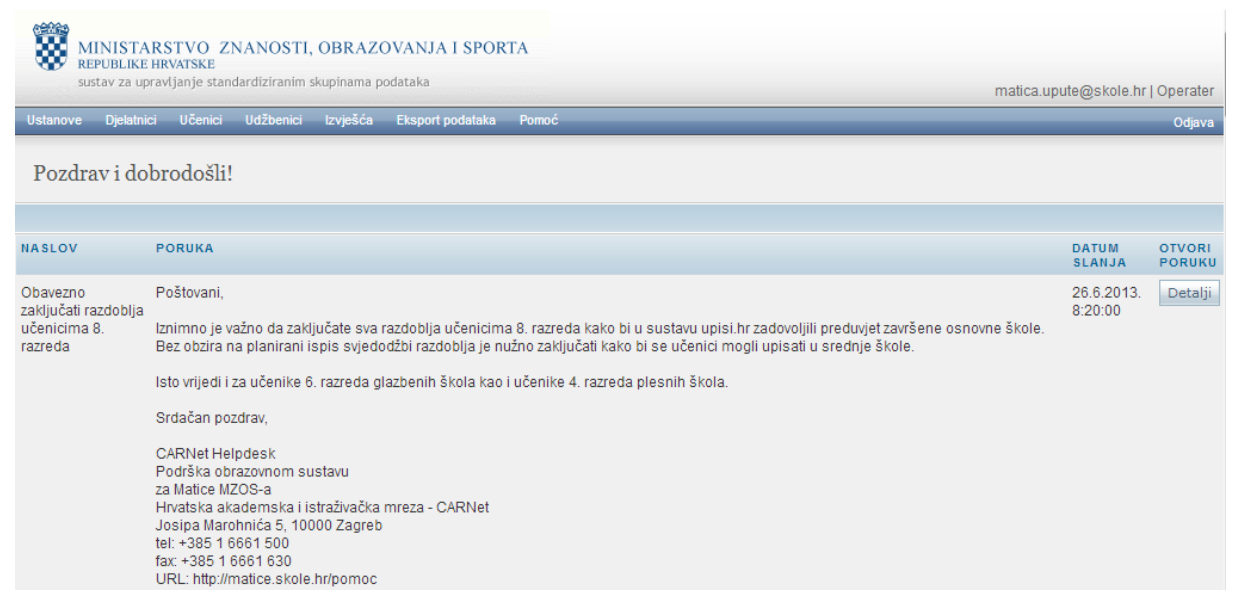

Slika 2. Početna stranica

Glavni je izbornik podijeljen u nekoliko kategorija. Za pristup podatcima iz neke od kategorija, potrebno je kategoriju odabrati u izborniku.

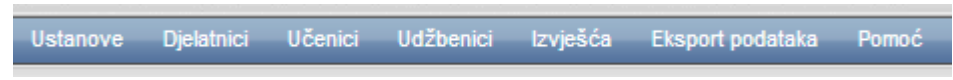

Slika 3. Kategorije glavnog izbornika

Na kraju rada, za odjavu iz aplikacije, potrebno je u gornjemu desnome dijelu sučelja kliknuti na "Odjava".

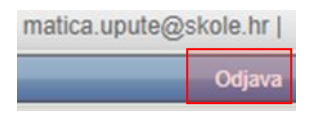

Slika 4. Odjava iz sustava

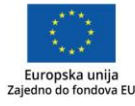

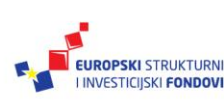

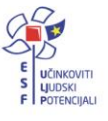

Korištenje sučelja<sup>3</sup>

U uputama su crvenom bojom () označene poveznice ili druge opcije na koje je potrebno kliknuti mišem. Također, istom su bojom na slikama označena polja u koja trebate unijeti određene podatke. Nakon što ste unijeli određene podatke, sve promjene, odnosno unesene podatke, potrebno je snimiti. Podatke je potrebno snimiti tako da kliknete na "Prihvati". Na kraju je još potrebno kliknuti na "Snimi" kako bi podatci bili spremljeni u bazu.

| Ustanove             | Djelatnici | Učenici | Izvješća   | Eksport podataka  | Pomoć    |  |
|----------------------|------------|---------|------------|-------------------|----------|--|
| Test škola           | CARNet     |         |            |                   |          |  |
| Učenica Branka Fiton |            |         |            |                   |          |  |
| Snimi                | Povratak   | Prethod | lni Učenik | 9 od 37 sa liste. | Sljedeći |  |

Slika 5. Spremanje podataka u bazu putem "Snimi"

Tek kada se prikaže obavijest da je snimanje uspješno, podatci su snimljeni u bazu te možete nastaviti dalje s radom.

|                               | Snimanje uspješno! |  |
|-------------------------------|--------------------|--|
| $\mathbf{\tilde{\mathbf{v}}}$ |                    |  |

Slika 6. Obavijest da je snimanje uspješno obavljeno

Kada se nalazite na sučelju s podatcima učenika, sustav će zabilježiti sve promjene koje napravite, ali iste neće ostati trajno spremljene u bazu dok ne kliknete "Snimi". Ako ste unijeli neki podatak, ali ga niste spremili, sustav će vas o tome upozoriti porukom u trenutku kada napuštate stranicu.

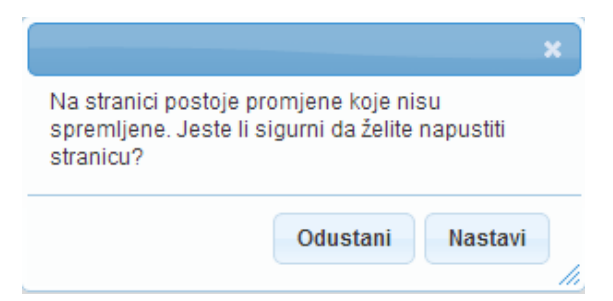

Slika 7. Upozorenje da uneseni podatak nije snimljen

Kada se prikaže poruka da postoje promjene koje nisu spremljene, možete kliknuti na "Odustani" i moći ćete ostati na stranici s podatcima učenika. Ako je potrebno snimiti promjene koje ste napravili, kliknite na "Snimi", te ćete nakon toga moći napustiti stranicu, a uneseni će podatci ostati spremljeni. Ako ne želite snimiti promjene koje ste napravili, kliknite na

<sup>&</sup>lt;sup>3</sup>Tekst preuzet s: CARNet Helpdesk – Podrška obrazovnome sustavu (2017a). **e-Matica upute – korištenje sučelja**. (str. 2-3). Dostupno na <u>http://skole.hr/dokumenti?dm\_document\_id=683&dm\_dnl=1</u>, 1. 9. 2017.

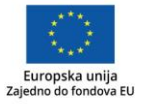

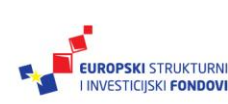

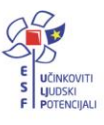

"Nastavi", te ćete tako napustiti stranicu s podatcima učenika bez spremanja napravljenih promjena. Navedena se validacija ne odnosi na druge oblike napuštanja stranice, kao što je primjerice zatvaranje preglednika, zatvaranje kartice preglednika i slični slučajevi koje nije moguće predvidjeti i kontrolirati.

#### Pretraživanje učenika<sup>4</sup>

Popis učenika, na kojemu je moguće pretraživanje, možete otvoriti tako da kliknete u glavnome izborniku na "Učenici" te, zatim, "Popis".

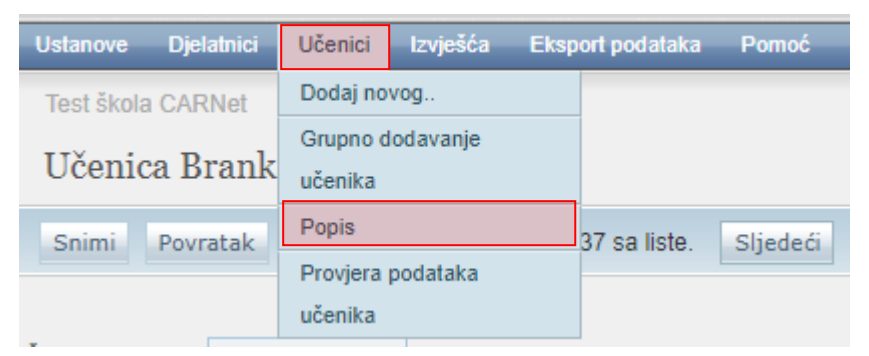

Slika 8. Pretraživanje učenika

Nakon toga, otvorit će se sučelje na kojem se s lijeve strane nalazi popis razreda, te područnih škola ako ih odabrana matična ustanova ima. S desne strane nalazi se popis učenika, odnosno rezultati pretrage.

| Školska godina 2012./2013                                                                                                    |                        | Pregled Prebacivanje učenika Neispravni podatci | Svjedodžbe |                      |               |              |
|----------------------------------------------------------------------------------------------------|------------------------|-------------------------------------------------|------------|----------------------|---------------|--------------|
|                                                                                                    | Osvježi                | Uredi predmete 🔻                                |            |                      |               |              |
| tanje na dan 31.8.2013.                                                                                                    | ×                      | Prikaži 10 Y zapisa                             |            | Izvezi F             | ONIŠTI ODABIR | ODABERI SVE  |
| <ul> <li>Test škola CARNet (50)</li> <li>Razredni odjeli (32)</li> </ul>                                                                                                    |                        | PREZIME                                         | \$ IME     | DATUM ROĐENJA        | \$ SPOL       |              |
| <ul> <li>1. razred osnovne</li> <li>2. razred osnovne</li> </ul>                                                                                                    | škole (5)<br>škole (0) | Andrijanović                                    | Nikola     | 30. <u>10.2014</u> . | М             | Detalji      |
| <ul> <li>b 3. razred osnovne</li> <li>b 4. razred osnovne</li> </ul>                                                                                                    | škole (1)              | 🗆 Anđić                                         | Petra      | 12.1.2006.           | Ż             | Detalj       |
| <ul> <li>b 4, razred osnovne</li> <li>b 5, razred osnovne</li> </ul>                                                                                                    | škole (0)              | 🗆 Anić                                          | Ana        | 1.1.2000.            | Ž             | Detalji      |
| <ul> <li>▷ 6. razred osnovne škole (6)</li> <li>▷ 7. razred osnovne škole (2)</li> <li>▷ 8. razred snovne škole (1)</li> <li>▷ 1. razred srednje škole (7)</li> <li>▷ 2. razred srednje škole (2)</li> <li>▷ 3. razred srednje škole (7)</li> </ul> |                        | D Batić                                         | Goran      | 26.11.2005.          | М             | Detalji      |
|                                                                                                    |                        | D Brček                                         | Željko     | 11.3.1960.           | М             | Detalji      |
|                                                                                                    |                        | Cindrić                                         | Marko      | 5.8.2000.            | М             | Detalji      |
| <ul> <li>4. razred srednje s</li> <li>Odgojno obrazovne sl</li> </ul>                                                                                                    | škole (1)<br>tupine -  | D Čosić                                         | Matea      | 1.1.2002.            | Ž             | Detalji      |
| <ul> <li>Bez odjela (18)</li> </ul>                                                                                                    | Sti (0)                | D Fiton                                         | Branka     | 8.6.2011.            | Ž             | Detalji      |
| Þ Test škola CARNet Jurišićeva (0)                                                                                                    | ićeva (0)              | 🗆 Gajski                                        | Josipa     | 5.8.2000.            | ź             | Detalji      |
|                                                                                                    |                        | 🗆 Gonjak                                        | Petar      | 5.9.1998.            | М             | Detalji      |
|                                                                                                    |                        | Ukupno 50 zapisa (1 do 10)                      |            | Početna Prethodna    | 1 2 3 4 5 5   | ljedeća Posl |

Slika 9. Popis razreda i učenika

Desni dio sučelja moguće je pregledati u četiri kartice: "Pregled", "Prebacivanje učenika", "Neispravni podatci" i "Svjedodžbe".

<sup>&</sup>lt;sup>4</sup>Tekst preuzet s: CARNet Helpdesk – Podrška obrazovnome sustavu (2017a). **e-Matica upute – korištenje sučelja**. (str. 4-9). Dostupno na <u>http://skole.hr/dokumenti?dm\_document\_id=683&dm\_dnl=1</u>, 1. 9. 2017.

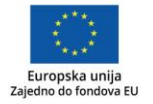

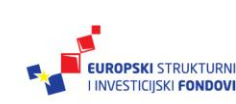

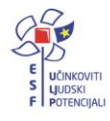

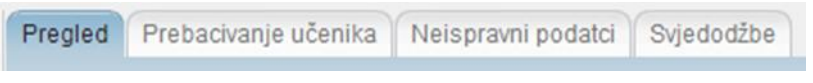

Slika 10. Kartice na desnome dijelu sučelja

U gornjem lijevom dijelu sučelja moguće je odabrati koji se broj zapisa treba prikazivati na jednoj stranici.

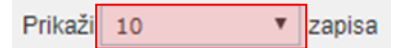

Slika 11. Odabir broja zapisa po stranici

Pretraživanje učenika moguće je prema OIB-u, imenu i prezimenu učenika, po ustanovama i razdobljima.

## Pretraga učenika po OIB-u ili imenu i prezimenu<sup>5</sup>

Za pretragu učenika po imenu i prezimenu potrebno je unijeti ime i prezime učenika u polje za pretraživanje i kliknuti na "Osvježi". Na slici je odabrano pretraživanje na razini ustanove, ali učenike na ovaj način možete pretraživati na razini razreda, razrednog odjela i programa tako da prije pretrage odaberete razred, odjel ili program. Pri pretraživanju po imenu i prezimenu možete unijeti ime i prezime ili samo prezime (primjer na slici).

| Školska godina 2012./2013. 💽                    |                  |           |  |  |  |  |
|-------------------------------------------------|------------------|-----------|--|--|--|--|
| brček                                           |                  | Osvježi   |  |  |  |  |
| Stanje na dan                                   | 1.8.2013.        | ×         |  |  |  |  |
| Test škola CARNet (28)     Rezredni odjeli (17) |                  |           |  |  |  |  |
| ▶ 1.1                                           | azred osnovne    | škole (3) |  |  |  |  |
| ⊳ 3. i                                          | azred osnovne    | škole (1) |  |  |  |  |
| ⊳ 4. i                                          | azred osnovne    | škole (0) |  |  |  |  |
| ▶ 1.1                                           | razred srednje š | kole (6)  |  |  |  |  |
| ▶ 2.1                                           | razred srednje š | kole (2)  |  |  |  |  |
| ⊳ 3. i                                          | razred srednje š | kole (5)  |  |  |  |  |

Slika 12. Pretraga učenika po prezimenu

Nakon što ste kliknuli na "Osvježi", na desnome dijelu sučelja prikazat će se rezultati pretrage.

<sup>&</sup>lt;sup>5</sup>Tekst preuzet s: CARNet Helpdesk – Podrška obrazovnome sustavu (2017a). **e-Matica upute – korištenje sučelja**. (str. 4-9). Dostupno na <u>http://skole.hr/dokumenti?dm\_document\_id=683&dm\_dnl=1</u>, 1. 9. 2017.

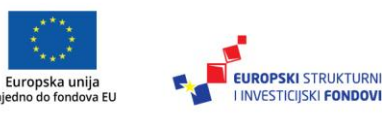

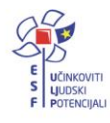

| Pregled Prebacivanje učenika | Neispravni podatci Svjedodžbe |
|------------------------------|-------------------------------|
| Uredi predmete 🔻             |                               |
| Prikaži 10 🔻 zapisa          |                               |
| PREZIME                      | 🔷 IME                         |
| 🗆 Brček                      | Marko                         |
| 🗆 Brček                      | Željko                        |
| Ukupno 2 zapisa (1 do 2)     |                               |

Slika 13. Rezultati pretrage po prezimenu

Na isti je način moguće pretraživanje po OIB-u, ali je umjesto imena i prezimena potrebno unijeti OIB u polje za pretraživanje učenika.

#### Pretraga na razini razreda<sup>6</sup>

Za pretraživanje učenika na razini razreda potrebno je odabrati razred (npr. 3. razred srednje škole) te će se nakon toga na desnome dijelu stranice prikazati učenici koji su upisani u treći razred srednje škole.

| ⊿ | Test škola CARNet (28)                     |  |  |  |  |  |  |
|---|--------------------------------------------|--|--|--|--|--|--|
|   | <ul> <li>A Razredni odjeli (17)</li> </ul> |  |  |  |  |  |  |
|   | 1. razred osnovne škole (3)                |  |  |  |  |  |  |
|   | ▷ 3. razred osnovne škole (1)              |  |  |  |  |  |  |
|   | 4. razred osnovne škole (0)                |  |  |  |  |  |  |
|   | 1. razred srednje škole (6)                |  |  |  |  |  |  |
|   | 2. razred srednje škole (2)                |  |  |  |  |  |  |
|   | 3. razred srednje škole (5)                |  |  |  |  |  |  |

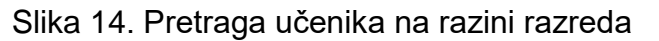

Za prikaz podataka nekog od učenika s popisa potrebno je kliknuti na "Detalji".

<sup>&</sup>lt;sup>6</sup>Tekst preuzet s: CARNet Helpdesk – Podrška obrazovnome sustavu (2017a). **e-Matica upute – korištenje sučelja**. (str. 4-9). Dostupno na <u>http://skole.hr/dokumenti?dm\_document\_id=683&dm\_dnl=1</u>, 1. 9. 2017.

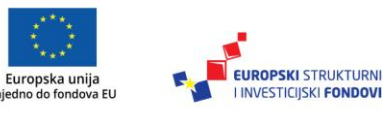

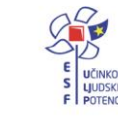

| Pregle | ed Prebacivanje učenika Neispravni podatci | Svjedodžbe |        |                 |                |                    |
|--------|--------------------------------------------|------------|--------|-----------------|----------------|--------------------|
| Uredi  | predmete 🔻                                 |            |        |                 |                |                    |
| Prika  | aži 10 🔻 zapisa                            |            |        | Izvezi          | PONIŠTI ODABIR | ODABERI SVE        |
|        | PREZIME                                    |            | 🔶 IME  | 🔶 DATUM ROĐENJA | A 🔶 SPOL       |                    |
|        | Fiton                                      |            | Branka | 8.6.2011.       | Ž              | Detalji            |
|        | Horvat                                     |            | Milan  | 8.11.1987.      | М              | Detalji            |
|        | Petrović                                   |            | Ivan   | 5.3.2001.       | М              | Detalji            |
|        | Vukić                                      |            | Milan  | 14.11.1987.     | М              | Detalji            |
| 0      | Žeželj                                     |            | Milan  | 27.1.1986.      | м              | Detalji            |
| Ukupno | o 5 zapisa (1 do 5)                        |            |        | Početna         | Prethodna 1    | Sljedeća Posljedna |

Slika 15. Prikaz podataka o učeniku klikom na "Detalji"

Nakon toga, bit će prikazani podatci za odabranog učenika. Kada ste na podatcima učenika, možete se vratiti na popis klikom na "Povratak" ili možete otvoriti podatke sljedećeg učenika s popisa klikom na "Sljedeći". Za odabir prethodnog učenika s popisa potrebno je kliknuti na "Prethodni".

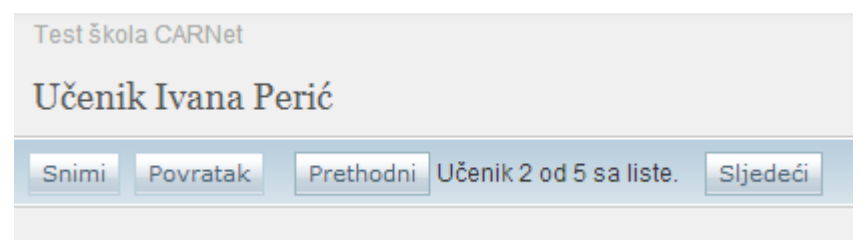

Slika 16. Listanje učenika

#### Pretraga na razini razrednog odjela<sup>7</sup>

Za pretraživanje učenika na razini razrednog odjela potrebno je odabrati odjel (npr. 3. a) te će se, nakon toga, na desnome dijelu stranice prikazati učenici koji su upisani u 3. a odjel.

| ⊿ | ēst škola CARNet (28)                                  |                  |  |
|---|--------------------------------------------------------|------------------|--|
|   | A Razredni odjeli (17)                                 |                  |  |
|   | 1. razred osnovne škole (3)                            | $\triangleright$ |  |
|   | 3. razred osnovne škole (1)                            | ⊳                |  |
|   | ▷ 4. razred osnovne škole (0)                          | ⊳                |  |
|   | 1. razred srednje škole (6)                            | $\triangleright$ |  |
|   | ▷ 2. razred srednje škole (2)                          | $\triangleright$ |  |
|   | <ul> <li><u>3. razred srednje škole (5)</u></li> </ul> | 4                |  |
|   | 4 3. a (5)                                             |                  |  |

Slika 17. Odabir razrednog odjela

<sup>&</sup>lt;sup>7</sup>Tekst preuzet s: CARNet Helpdesk – Podrška obrazovnome sustavu (2017a). **e-Matica upute – korištenje sučelja**. (str. 4-9). Dostupno na <u>http://skole.hr/dokumenti?dm\_document\_id=683&dm\_dnl=1</u>, 1. 9. 2017.

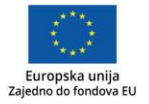

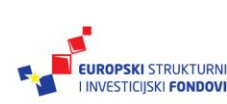

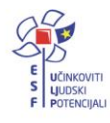

#### Pretraga učenika po programu<sup>8</sup>

Za pretraživanje učenika po programu potrebno je kliknuti na razred, zatim razredni odjel, a, nakon toga, potrebno je odabrati program za koji želite pregledati popis učenika. Kada ste odabrali program, prikazat će se popis učenika koji su upisani u odabrani program.

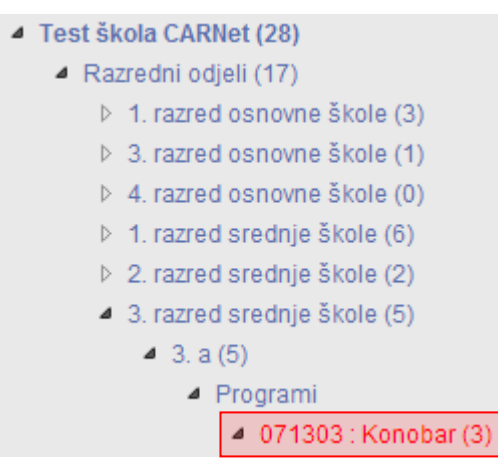

Slika 18. Pretraga učenika po programu

#### Pretraga učenika koji su odjavljeni iz ustanove<sup>9</sup>

Za pretragu učenika koji su odjavljeni iz ustanove, odnosno koji imaju unesen "Datum do", potrebno je obrisati datum u polju "Stanje na dan" tako da kliknete na X.

| Školska godi  | na 2012./2013 |   | •       |
|---------------|---------------|---|---------|
|               |               |   | Osvježi |
| Stanje na dan | 1.8.2013.     | × |         |

Slika 19. Brisanje polja "Stanje na dan"

Nakon toga, potrebno je upisati ime i prezime ili OIB učenika kojeg želite pronaći i kliknuti na "Osvježi".

| Školska godina 2012./2013. 💌 |  |   |         |  |  |  |  |
|------------------------------|--|---|---------|--|--|--|--|
| brček                        |  |   | Osvježi |  |  |  |  |
| Stanje na dan                |  | × |         |  |  |  |  |

Slika 20. Pretraga učenika putem imena i prezimena ili OIB-a

Zatim će u desnome dijelu sučelja biti prikazani rezultati pretraživanja.

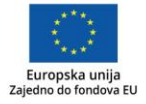

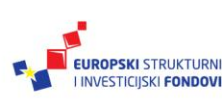

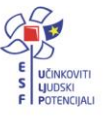

<sup>&</sup>lt;sup>8</sup>Tekst preuzet s: CARNet Helpdesk – Podrška obrazovnome sustavu (2017a). **e-Matica upute – korištenje sučelja**. (str. 4-9). Dostupno na <u>http://skole.hr/dokumenti?dm\_document\_id=683&dm\_dnl=1</u>, 1. 9. 2017. <sup>9</sup>Tekst preuzet s: CARNet Helpdesk – Podrška obrazovnome sustavu (2017a). **e-Matica upute – korištenje sučelja**. (str. 4-9). Dostupno na <u>http://skole.hr/dokumenti?dm\_document\_id=683&dm\_dnl=1</u>, 1. 9. 2017.

Potrebno je istaknuti da u polje "Stanje na dan" možete unijeti i neki datum u prošlosti te ćete tako moći pretraživati učenike koji su bili upisani u ustanovu do unesenog datuma.

#### Pregled podataka učenika koji su prethodne razrede završili u područnoj školi<sup>10</sup>

Ako želite pregledati ocjene koje je učenik ostvario dok je bio upisan u područnu školu, a sada je upisan u matičnu, potrebno se prvo pozicionirati na područnu školu, obrisati datum u polju "Stanje na dan" i upisati ime i prezime ili OIB učenika u polje za pretraživanje. Nakon toga, potrebno je kliknuti na "Osvježi".

| Školska godina 2012./2                                                                             | 013.                                  |
|----------------------------------------------------------------------------------------------------|---------------------------------------|
| blašković                                                                                          | Osvježi                               |
| Stanje na dan                                                                                      | ×                                     |
| <ul> <li>Test škola CARNet (28</li> <li>Razredni odjeli (17</li> <li>Testna područna šl</li> </ul> | ()<br>)<br>(01a (127)                 |
| <ul> <li>A Razredni odjeli (45</li> <li>▷ 1. razred osno</li> <li>▷ 2. razred osno</li> </ul>      | i)<br>vne škole (11)<br>vne škole (6) |
| <ul> <li>3. razred osno</li> <li>4. razred osno</li> <li>Bez odjela (82)</li> </ul>                | vne škole (16)<br>vne škole (12)      |

Slika 21. Pretraga učenika koji je prethodne razrede završio u područnoj školi

Nakon što ste kliknuli na "Osvježi", s desne će se strane prikazati rezultati pretraživanja. Potrebno je zatim odabrati učenika te, nakon toga, školsku godinu za koju želite pregledati ocjene koje je učenik ostvario u područnoj školi. Na kartici "Predmeti i ispiti" tada ćete moći pregledati ocjene koje je učenik ostvario u područnoj školi za odabranu školsku godinu.

<sup>&</sup>lt;sup>10</sup>Tekst preuzet s: CARNet Helpdesk – Podrška obrazovnome sustavu (2017a). **e-Matica upute – korištenje sučelja**. (str. 4-9). Dostupno na <u>http://skole.hr/dokumenti?dm\_document\_id=683&dm\_dnl=1</u>, 1. 9. 2017.

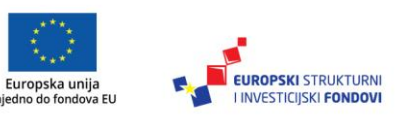

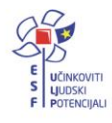

Prijava pogreške<sup>11</sup>

Prilikom pojavljivanja greške u radu e-Matice dostupna je poveznica za izravnu prijavu poteškoće.

> Nije moguće generirati svjedožbu u zadanoj školskoj godini! Vrijeme: 31.10.2012 10:30:463.1.0 identifikator greške: 5cecdcc5-0908-4229-b4d4-6764df9405ce ≪ Natrag @ Kopiraj detalje u međuspremnik @ Prijavi grešku

Slika 22. Mogućnost izravne prijave greške helpdesku

Za povratak na prethodnu stranicu (bez prijave smetnje) potrebno je odabrati poveznicu "Natrag".

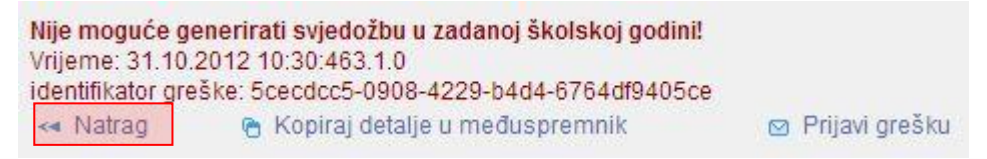

Slika 23. Povratak na prethodnu stranicu klikom na "Natrag"

Odabirom poveznice "Kopiraj podatke u međuspremnik" generirani kôd greške sprema se u međuspremnik kako bi se mogao zalijepiti u tekstualnome obliku u nekome drugome korisničkom programu (npr. e-*mail* klijent).

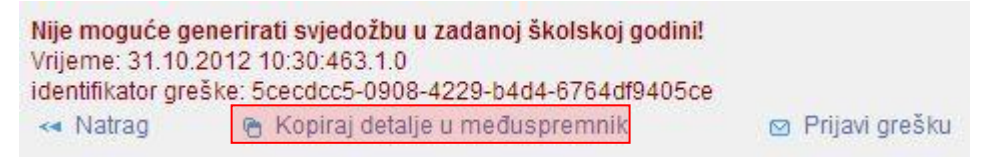

Slika 24. Kopiranje podataka u međuspremnik

Odabirom poveznice "Prijavi grešku" otvara se novi prozor za prijavu greške.

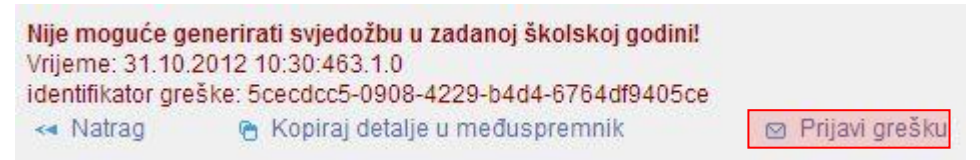

Slika 25. Prijava greške Helpdesku

<sup>11</sup>Tekst preuzet s: CARNet Helpdesk – Podrška obrazovnome sustavu (2017a). **e-Matica upute – korištenje sučelja**. (str. 10-13). Dostupno na <u>http://skole.hr/dokumenti?dm\_document\_id=683&dm\_dnl=1</u>, 1. 9. 2017.

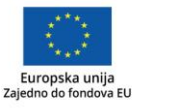

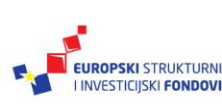

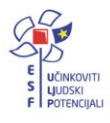

#### Novi prozor:

| Opišite točno što ste radili u<br>aplikaciji kada se dogodila<br>greška:                                      |                                                         |
|----------------------------------------------------------------------------------------------------|---------------------------------------------------------|
| Unesite detaljne podatke<br>(učenika, ustanove, odjeljenja)<br>s kojim ste radili kada se<br>dogodila greška: |                                                         |
| Unesite kontakt telefon:                                                                                      |                                                         |
|                                                                                                    | anu su obavezni. Poruka o grešci biti će poslana na     |
| A Napomena: svi podaci na ekr<br>adresu helpdesk@skole.hr a od<br>email adresu (matica.upute@skole            | govor na ovu poruku biti će poslan na Vašu Huso<br>hr). |

Slika 26. Prozor za prijavu greške

Označena je polja potrebno ispuniti kako bi prijava bila uspješna. Nakon unosa svih potrebnih podataka klikom na "Pripremi podatke za slanje" dobivamo pregled prijave koju šaljemo korisničkoj podršci za e-Maticu.

| Opišite točno što ste radili u<br>aplikaciji kada se dogodila<br>aročka:                      | Ispis sviedodzbe za skolsku godinu 2011./2012.                                                                       |      |
|-----------------------------------------------------------------------------------------------|----------------------------------------------------------------------------------------------------|------|
| uresna.<br>Unesite detaline nodatke                                                           | Osnovna skola "I. OS". Ucenik "Pero Perio                                                                            | - 11 |
| (učenika, ustanove, odjeljenja)<br>s kojim ste radili kada se<br>dogodila greška:             | QIB:12121212129", 3.U razred                                                                                         |      |
| uogounu gresku.                                                                               | 090/123456789                                                                                                    |      |
| Unesite kontakt telefon:                                                                      | 01/1234-5678                                                                                                    |      |
| A Napomena: svi podaci na ek<br>adresu helpdesk@skole.hr a o<br>amail adresu (matica upute@sk | ranu su obavezni. Poruka o grešci biti će poslana na<br>dgovor na ovu poruku biti će poslan na Vašu Huso<br>role br) |      |

Slika 27. Pregled prijave klikom na "Pripremi podatke za slanje"

U sljedećem koraku moguće je pregledati podatke koji će biti poslani. Ako su svi podatci ispravni, potrebno je kliknuti na "Pošalji grešku".

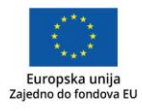

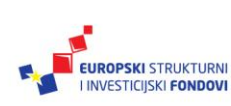

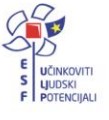

| Datum i<br>vrijeme<br>greške: | 31.10.2012 10:30:46                                                                                                |
|-------------------------------|----------------------------------------------------------------------------------------------------|
| ldentifikator<br>greške:      | 3.1.0 / 5cecdcc5-0908-4229-b4d4-6764df9405ce                                                                       |
| Web<br>poslužitelj:           | maticenIb3                                                                                                    |
| Korisničko<br>ime:            | matica.upute@skole.hr                                                                                              |
| Korišteni<br>preglednik:      | Chrome - Chrome22 ( Mozilla/5.0 (Windows NT 6.1; WOW64) AppleWebKit                                                |
| Link<br>greške:               | https://matice.mzos.hr/maticaTest/login.aspx?<br>ReturnUrl=%2fmaticaTest%2fUcenici%2fGetSvjedodzba2010.ashx%3fucer |
| Detalji<br>greške:            | Ispis svjedodzbe za skolsku godinu 2011./2012.                                                                     |
| Detalji<br>podataka:          | Osnovna skola "I. OS", Ucenik "Pero Peric, OIB:12121212129", 3.U razred                                            |
| Kontakt<br>telefon:           | 090/123456789 01/1234-5678                                                                                         |
| Kontakt<br>mail:              | matica.upute@skole.hr                                                                                              |

Slika 28. Slanje prijave klikom na "Pošalji grešku"

Nakon provjere podataka, klikom na "Pošalji grešku" prijava greške bit će poslana, te će sustav prikazati poruku o uspješnom slanju.

|   | Poruka je uspješno poslana! |
|---|-----------------------------|
| V |                             |

Slika 29. Obavijest o uspješno poslanoj prijavi

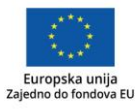

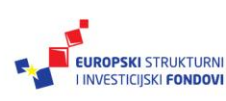

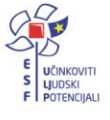

#### Uređivanje podataka o ustanovi

#### Odabir ustanove<sup>12</sup>

Za pregled i uređivanje podataka o ustanovi potrebno je u glavnome izborniku odabrati "Ustanove", te zatim "Popis".

| MINISTARSTVO ZNANOSTI, OBRAZOVANJA I SPORTA<br>REPUBLIKE HRVATSKE<br>sustav za upravljanje standardiziranim skupinama podataka |            |         |           |          |                  |       |  |  |
|----------------------------------------------------------------------------------------------------|------------|---------|-----------|----------|------------------|-------|--|--|
| Ustanove                                                                                                    | Djelatnici | Učenici | Udžbenici | Izvješća | Eksport podataka | Pomoć |  |  |
| Popis                                                                                                    |            |         |           |          |                  |       |  |  |
| Razredni o                                                                                                    | djeli      |         |           |          |                  |       |  |  |

Slika 30. Opcija za prikaz popisa ustanova

Nakon toga, potrebno je odabrati ustanovu klikom na "Detalji".

| Lista ustanov         | va         |                   |                                 |            |          |           |   |          |           |
|-----------------------|------------|-------------------|---------------------------------|------------|----------|-----------|---|----------|-----------|
| Prikaži 10            | ▼ zapisa   |                   |                                 | Pi         | retraga: |           |   |          | Izvezi    |
| 🔷 ŠIFRA               | 🔷 PODŠIFRA | 🔷 NAZIV           | TIP USTANOVE                    | 🔷 ŽUPANIJA |          |           |   |          |           |
| 123456789             | 0-0        | Test škola CARNet | Osnovna škola - Redovni program | ZADARSKA   |          |           |   |          | Detalji   |
| Ukupno 1 zapisa (1 de | o 1)       |                   |                                 |            | Početna  | Prethodna | 1 | Sljedeća | Posljedna |

Slika 31. Odabir ustanove

# Kartica "Osnovni podatci"13

Kada ste odabrali ustanovu, otvorit će se podatci za ustanovu. Bit će prikazana kartica "Osnovni podatci" na kojoj administrator imenika može unijeti naziv škole na engleskome, odabrati županiju, označiti ako se ustanova nalazi u gradu, označiti je li škola u aktivnome statusu, unijeti datum ažuriranja, adresu škole, kontakt podatke, napomenu i status ustanove.

Podatke o nazivu škole, šifri i podšifri možete samo pregledati, te ih administrator imenika ne može izmjenjivati. Podatci o ravnatelju, tajniku škole, vršitelju dužnosti ravnatelja i djelatniku koji zamjenjuje ravnatelja na ovoj su kartici samo prikazani, a njihovo je uređivanje moguće prema uputama "Imenovanje novoga ravnatelja" za ravnatelja te, prema uputama "Dodavanje djelatnika u ustanovu", za tajnika škole. Podatci o predsjedniku učeničkoga vijeća i zamjeniku na ovom su dijelu sučelja dostupni na uvid, a uređivanje je moguće prema uputama "Razvrstavanje učenika u razredni odjel".

<sup>&</sup>lt;sup>13</sup>Tekst preuzet s: CARNet Helpdesk – Podrška obrazovnome sustavu (2017b). **e-Matica upute – uređivanje podataka za ustanovu.** (str. 3-5). Dostupno na <u>http://skole.hr/dokumenti?dm\_document\_id=688&dm\_dnl=1</u>, 1. 9. 2017.

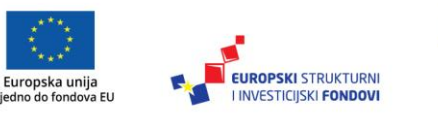

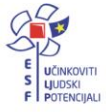

<sup>&</sup>lt;sup>12</sup>Tekst preuzet s: CARNet Helpdesk – Podrška obrazovnome sustavu (2017b). e-Matica upute – uređivanje podataka za ustanovu. (str. 3). Dostupno na <u>http://skole.hr/dokumenti?dm\_document\_id=688&dm\_dnl=1</u>, 1. 9. 2017.

| Osnovni podaci                         | O ustanov               | i Temeljna dok       | umentacija  | Nas    | tavni program | i Djelatnici | Infrastruktura | Ostalo | Statistike ško |
|----------------------------------------|-------------------------|----------------------|-------------|--------|---------------|--------------|----------------|--------|----------------|
| Na                                     | iziv škole:             | Test škola CARN      | et          |        |               |              |                |        |                |
| Naziv škole (ime z                     | za prikaz):             | Test škola CARN      | et          |        |               |              |                |        |                |
| Naziv škole (e                         | engleski):              |                      |             |        |               |              |                |        |                |
|                                        | Šifra:                  | 123456789            |             |        |               |              |                |        |                |
|                                        | Podšifra:               | 0-0                  |             |        |               |              |                |        |                |
|                                        | OIB:                    | 14042012099          |             |        |               |              |                |        |                |
|                                        | Županija:               | ZADARSKA             |             |        |               |              |                |        |                |
|                                        | Grad:                   | 🔽 Ustanova se n      | alazi u gra | du     |               |              |                |        |                |
| F                                      | Ravnatelj:              | Vlačić Ilirik Matija |             |        |               |              |                |        |                |
| TAJNI                                  | KŠKOLE:                 |                      |             |        |               |              |                |        |                |
| Vršitelj dužnosti ra                   | avnatelja:              |                      |             |        |               |              |                |        |                |
| Djelatnik koji za<br>ravnatelja(č.129. | amjenjuje<br>.s3.ZOO):  |                      |             |        |               |              |                |        |                |
| Škola (ili područ<br>j                 | na škola)<br>e aktivna: | 📝 Škola je u aktiv   | /nom statu  | su     |               |              |                |        |                |
| Datum a                                | žuriranja:              | 12.4.2012            |             |        |               |              |                |        |                |
| PRED. UČ                               | . VIJEĆA:               |                      |             |        |               |              |                |        |                |
| ZAMJENIK PI                            | RED. UČ.<br>VIJEĆA:     |                      |             |        |               |              |                |        |                |
|                                        | Adrese:                 | ADRESA               | PP. P       | BR     | MJESTO        | ŽUPANIJA     | DETALJI        | OB     | RIŠI           |
|                                        |                         | Zadarska 1           | 23          | 3000   | Zadar         | ZADARSKA     | Detal          | ji     | Briši          |
|                                        |                         | Dodaj novu adr       | esu         |        |               |              |                |        |                |
| Kom                                    | unikacije:              | VRSTA PO             | DATAK       |        | N             | APOMENA      | DETALJI        | OB     | RIŠI           |
|                                        |                         | e-mail iva           | n.ivic@carr | net.hr |               |              | Detal          | ji     | Briši          |
|                                        |                         | Dodaj novi pod       | atak        |        |               |              |                |        |                |
| Na                                     | ipomena:                |                      |             |        |               |              |                |        |                |
| Status us                              | tanove:                 | Aktivna              |             |        |               |              |                |        |                |

Slika 32. Kartica "Osnovni podatci"

Za unos adrese potrebno je kliknuti na "Dodaj novu adresu".

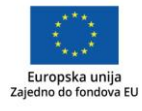

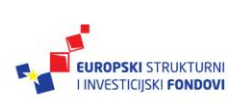

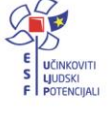

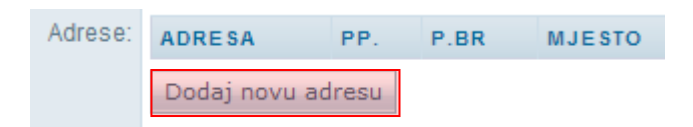

Slika 33. Dodavanje adrese

Nakon toga, potrebno je kliknuti na "Odaberi" i unijeti mjesto, te zatim adresu i PP.

| Mjesto   | 23000 Zadar, ZADAR Odaberi |
|----------|----------------------------|
| Adresa1: | Zadarska 12                |
| Adresa2: |                            |
| PP:      | 23000                      |

Slika 34. Unos podataka o adresi

Nakon unosa kliknite na "Prihvati", te zatim na "Snimi" kako biste snimili podatke. Za unos komunikacije potrebno je kliknuti na "Dodaj novi podatak".

| Komunikacije: | VRSTA              | PODATAK |  |  |  |
|---------------|--------------------|---------|--|--|--|
|               | Dodaj novi podatak |         |  |  |  |

Slika 35. Dodavanje komunikacije

Nakon toga, unesite tip komunikacije, zatim podatak o komunikaciji, te napomenu.

| Tip komunikacije: | Telefon 💌 |
|-------------------|-----------|
| Broj:             | 023523965 |
| Napomena:         | Centrala  |

Slika 36. Unos podataka o komunikaciji

Nakon unosa kliknite na "Prihvati" te, zatim, na "Snimi" kako biste snimili podatke. Ostale podatke na kartici "Osnovni podatci" može unijeti administrator sustava.

## Kartica "O ustanovi"14

Na kartici "O ustanovi" možete unijeti podatak o nastavi na stranome jeziku, označiti opciju "Vježbaonica" ako ustanova ima vježbaonicu, unijeti podatak o radu u smjenama, označiti produženu nastavu i cjelodnevni boravak.

Podatci o vrsti ustanove, području državne skrbi, modelu i obliku školovanja, te jezici nacionalnih manjina na ovoj su kartici dani na uvid te ih nije moguće uređivati.

<sup>&</sup>lt;sup>14</sup>Tekst preuzet s: CARNet Helpdesk – Podrška obrazovnome sustavu (2017b). **e-Matica upute – uređivanje podataka za ustanovu.** (str. 5-6). Dostupno na <u>http://skole.hr/dokumenti?dm\_document\_id=688&dm\_dnl=1</u>, 1. 9. 2017.

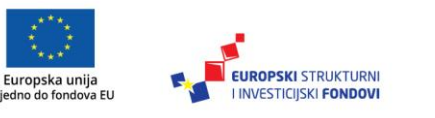

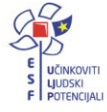

| Osnovni podaci O ustano                | vi Temeljna dokumentacija                                                             | Nastavni programi                                                         | Djelatnici                   | Infrastruk |
|----------------------------------------|---------------------------------------------------------------------------------------|---------------------------------------------------------------------------|------------------------------|------------|
| Vrsta ustanove:                        | Osnovna škola - Redovni prog<br>Izmijeni                                              | jram                                                                      |                              |            |
| Nastava na stranom jeziku:             | Španjolski Izmijeni                                                                   |                                                                           |                              |            |
| Vježbaonica:                           |                                                                                       |                                                                           |                              |            |
| Područje državne<br>skrbi:             | Odaberite                                                                             |                                                                           |                              | -          |
| Organizacija rada u<br>smjenama:       | Škola radi u dvije smjene k                                                           | coje se rotiraju                                                          |                              |            |
| Produžena nastava:                     |                                                                                       |                                                                           |                              |            |
| Cjelodnevni boravak:                   |                                                                                       |                                                                           |                              |            |
| Modeli i posebni oblici<br>školovanja: | Model A (cjelokupna nastav<br>Model B (na manjinskom i<br>Model C (učenje jezika i ku | /a na manjinskom jezi<br>hrvatskom jeziku, dvoj<br>Iture nacionalne manji | iku)<br>ezična nasta<br>ine) | va)        |
| Jezici nacionalnih manjina:            | Izmijeni                                                                              |                                                                           |                              |            |

Slika 37. Kartica "O ustanovi"

Ako želite odabrati nastavu na stranome jeziku, potrebno je kliknuti na "Izmijeni".

Nastava na stranom jeziku: Izmijeni

Slika 38. Unos nastave na stranome jeziku

Nakon toga, potrebno je odabrati strani jezik te kliknuti na "Prihvati".

| Albanski   | Arapski              | Češki              | Engleski  | Francuski  |
|------------|----------------------|--------------------|-----------|------------|
| Grčki      | Hebrejski            | Kineski            | Mađarski  | Makedonski |
| Njemački   | Romi - Ljimba d Bjaš | Romi - Romani Chib | Romski    | Rusinski   |
| Ruski      | Slovački             | Slovački           | Slovenski | Srpski     |
| Španjolski | Talijanski           | Ukrajinski         |           |            |
|            | 1                    |                    |           |            |
|            | Prih                 | odustani           |           |            |

Slika 39. Odabir jezika

Potrebno je nakon unosa podataka kliknuti na "Snimi" kako bi podatci ostali spremljeni u sustavu.

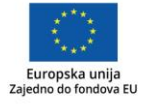

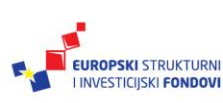

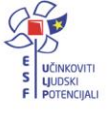

## Kartica "Temeljna dokumentacija"<sup>15</sup>

Na ovoj kartici možete pregledati podatke o dokumentaciji ustanove. Potrebno je kliknuti na "Uredi" kako biste pristupili sučelju za pregled podataka.

| ( | Osnovni podaci 🛛 O | ustanovi Temeljna do    | kumentacija         | Nastavni programi |
|---|--------------------|-------------------------|---------------------|-------------------|
|   | NAZIV OSNIVAČA     | SJEDIŠTE                | DATUM<br>O SNIVANJA |                   |
|   | GRAD OSIJEK        | Osijek, Franje Kuhača 9 | 1.5.2012.           | Uredi             |
|   |                    |                         |                     |                   |

Slika 40. Kartica "Temeljna dokumentacija"

Nakon što ste kliknuli na "Uredi", prikazat će se podatci koje je moguće samo pregledati. Za povratak možete kliknuti na "Odustani".

#### Vježba

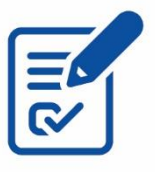

Koristeći karticu "Temeljna dokumentacije", u izborniku "Ustanove", pregledajte podatke o dokumentaciji ustanove.

<sup>&</sup>lt;sup>15</sup>Tekst preuzet s: CARNet Helpdesk – Podrška obrazovnome sustavu (2017b). **e-Matica upute – uređivanje podataka za ustanovu.** (str. 7-8). Dostupno na <u>http://skole.hr/dokumenti?dm\_document\_id=688&dm\_dnl=1</u>, 1. 9. 2017.

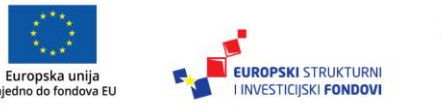

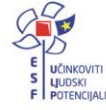

| Odustani                          |                                                                              |
|-----------------------------------|------------------------------------------------------------------------------|
| Klikom na 'Prihvati' prihvaćate   | unesene promjene. Da biste ih snimili, potrebno je kasnije kliknuti 'Snimi'. |
| Vrsta osnivača:                   | Republika Hrvatska                                                           |
| Naziv osnivača:                   | GRAD OSIJEK                                                                  |
| Sjediste osnivača:                | Osijek, Franje Kuhača 9                                                      |
| Datum osnivanja:                  | 1.5.2012                                                                     |
| DOKUMENT ODOBRENJA 2              | ZA POČETAK RADA ŠKOLE                                                        |
| KLASA: UP/I-:                     | 1                                                                            |
| URBROJ:                           | 2                                                                            |
| Datum:                            | 1.5.2012                                                                     |
| Financira Ministarstvo:           |                                                                              |
| UPIS U TRGOVAČKI SUD              |                                                                              |
| Trgovački sud:                    | Odaberite trgovački sud                                                      |
| Djelatnost:                       | Odaberite odjelatnost                                                        |
| RBU 0001:                         |                                                                              |
| Matični broj subjekta (MBS):      |                                                                              |
| Datum upisa u sudski<br>registar: | 1.5.2012                                                                     |
| Pravni prednici:                  |                                                                              |
| Pravno ustrojbeni oblik:          |                                                                              |
| REGISTRACIJA U DZS                |                                                                              |
| NKD 2007:                         |                                                                              |
| Matični broj DZS:                 | 333                                                                          |
| AKT UKIDANJA                      |                                                                              |
| Naziv tijela:                     |                                                                              |
| KLASA: UP/I-:                     |                                                                              |
| URBROJ:                           |                                                                              |
| Datum:                            |                                                                              |
| Datum prestanka rada:             |                                                                              |

Slika 41. Prikaz podataka o temeljnoj dokumentaciji

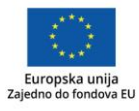

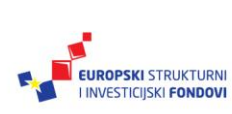

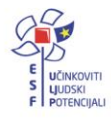

# Kartica "Nastavni programi"<sup>16</sup>

Na ovoj kartici dostupan je uvid u nastavne programe koje odabrana ustanova izvodi.

| Osnovni  | podaci O ustanovi Teme                          | Ijna dokumentac | ija Nas        | tavni programi              | Djelatnici I         | Infrastrukti    | ura Osta | IIO Statistike šk | ole Dok. prosv | j. inspekcije                   | Svjedodžbe |
|----------|-------------------------------------------------|-----------------|----------------|-----------------------------|----------------------|-----------------|----------|-------------------|----------------|---------------------------------|------------|
| 🔲 Pokaži | neaktivne programe                              |                 |                |                             |                      |                 |          |                   |                |                                 |            |
| ŠIFRA    | NAZIV PROGRAMA                                  | TRAJ.ŠK.GOD.    | ZAUČ.<br>STEŠ. | STRUKOVNO<br>PODRUČJE       | OBRAZOVNI<br>SEKTOR  | KLASA:<br>UP/I- | URBROJ   | DATUM OD          | DATUM DO       | STATU S                         |            |
| 000108   | Osnovna škola - redovni<br>program              | 8               |                | 88 - Osnovno<br>obrazovanje | 15 - Nema<br>sektora | 01<br>(MZOS)    | 02       | 31.12.2012.       |                | Aktivan -<br>dopušten<br>upis   | Detalji    |
| 000208   | Osnovna škola - na jeziku<br>nacionalne manjine | 8               |                | 88 - Osnovno<br>obrazovanje | 15 - Nema<br>sektora | 1<br>(MZOS)     | 1        | 4.6.2013.         |                | Aktivan -<br>dopušten<br>upis   | Detalji    |
| 000508   | Osnovna škola -<br>prilagođeni program          | 8               |                | 88 - Osnovno<br>obrazovanje | 15 - Nema<br>sektora |                 |          | 26.6.2012.        |                | Aktivan -<br>nedopušten<br>upis | Detalji    |
| 000708   | Osnovna škola - HNOS                            | 8               |                | 88 - Osnovno<br>obrazovanje | 15 - Nema<br>sektora | 432<br>(MZOS)   | 43       | 4.6.2013.         |                | Aktivan -<br>nedopušten<br>upis | Detalji    |

Slika 42. Kartica "Nastavni programi"

Za svaki nastavni program navedeno je koliko traje, odnosi li se na učenike s teškoćama, strukovno područje, obrazovni sektor, klasa, urudžbeni broj, datum od kada vrijedi, datum do kada vrijedi te status programa.

Ako je za neki program unesen "Datum do", tada je isti neaktivan. Da biste mogli pregledati neaktivne programe, potrebno je staviti kvačicu pokraj "Pokaži neaktivne programe" nakon čega će se na popisu prikazati i programi koji su neaktivni.

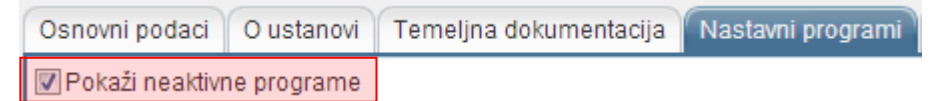

Slika 43. Opcija za prikaz neaktivnih programa

Ispod popisa aktivnih programa moguće je vidjeti nepravilno unesene programe, ako ih ima.

|  | Nepravilno unešeni | programi, i kao takvi | ne postoje u | odabranim tipovima ustanove: |
|--|--------------------|-----------------------|--------------|------------------------------|
|--|--------------------|-----------------------|--------------|------------------------------|

| ŠIFRA  | NAZIV PROGRAMA      | TRAJ.ŠK.GOD. | ZA UČ.<br>STEŠ. | STRUKOVNO PODRUČJE |
|--------|---------------------|--------------|-----------------|--------------------|
| 010104 | Strojarski tehničar | 4            |                 | 01 - Strojarstvo   |

Slika 44. Nepravilno uneseni programi

## Kartica "Fakultativni predmeti"17

Na kartici "Fakultativni predmeti" vidljivi su fakultativni predmeti koje odabrana ustanova može izvoditi.

<sup>&</sup>lt;sup>17</sup>Tekst preuzet s: CARNet Helpdesk – Podrška obrazovnome sustavu (2017b). **e-Matica upute – uređivanje podataka za ustanovu.** (str. 9-10).Dostupno na <u>http://skole.hr/dokumenti?dm\_document\_id=688&dm\_dnl=1</u>, 1. 9. 2017.

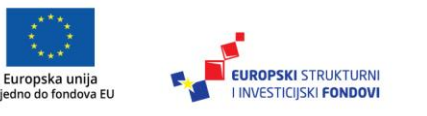

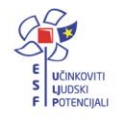

<sup>&</sup>lt;sup>16</sup>Tekst preuzet s: CARNet Helpdesk – Podrška obrazovnome sustavu (2017b). **e-Matica upute – uređivanje podataka za ustanovu**. (str. 9). Dostupno na <u>http://skole.hr/dokumenti?dm\_document\_id=688&dm\_dnl=1</u>, 1. 9. 2017.

| Osnovni podaci    | O ustanovi Temeljna dokum | entacija Nastavni pro | grami Fakultativni predi | meti |
|-------------------|---------------------------|-----------------------|--------------------------|------|
| 🗌 Prikaži neaktiv | ne predmete               |                       |                          |      |
| Prikaži 10        |                           |                       | ▼ zapisa                 |      |
| Predmet           | Najviše Sati Tjedno       | Godina Od             | Godina Do                |      |
| Matematika        | 1                         | 2007./2008.           |                          |      |
| Ukupno 1 zapisa   | (1 do 1)                  | Pretho                | odna 1 Sljedeća          |      |

Slika 45. Kartica "Fakultativni predmeti"

## Kartica "Djelatnici"18

Na kartici "Djelatnici" nalazi se popis djelatnika koji su dodani u ustanovu. Prikazani su podatci o stručnoj spremi, radnome mjestu i datumu od kojega je djelatnik u ustanovi. Klikom na "Detalji" moguće je otvoriti detalje djelatnika.

| Osn | ovni podaci 🛛 O u           | istanovi | Temeljna do                 | kumentacija Nastavni progra |                | ami Djelatnici | Infrastruktura | Ostalo | Statisti |
|-----|-----------------------------|----------|-----------------------------|-----------------------------|----------------|----------------|----------------|--------|----------|
| P   | Pokaži neaktivne djelatnike |          |                             |                             |                |                |                |        |          |
| RB  | PREZIME I IME               | STRU     | ČNA SPREMA                  | RADNO MJE                   | STO            | DATUM OD       | DATUM DO       |        |          |
| 1   | Admin Janjić                | VSS      |                             | KNJIŽNIČAR                  |                | 13.2.2012.     |                | Det    | alji     |
| 2   | Goranka Marković VSS        |          | Učitelj likovn              | e kulture                   | 29.7.2013.     |                | Det            | alji   |          |
| 3   | Ivan Rajić MAG (mr.sc.)     |          | Nastavnik stručnih predmeta |                             | 9.8.2012.      |                | Det            | alji   |          |
| 4   | Marina Matičar VSS          |          | KNJIŽNIČAR                  |                             | 2.4.2012.      |                | Det            | alji   |          |
| 5   | Marko Ivanović SSS          |          | Nastavnik str               | učnih predmeta              | 8.2.2012.      |                | Det            | alji   |          |
| 6   | Mate Jozić                  | NKV      |                             | ADMINISTRA                  | TOR            | 7.2.2013.      |                | Det    | alji     |
| 7   | Matica Upute                | MAG (    | mr.sc.)                     | Nastavnik str               | učnih predmeta | 25.3.2013.     |                | Det    | alji     |
| 8   | Vlačić Ilirik Matija        | VSS      |                             | Ravnatelj                   |                | 12.6.2012.     |                | Det    | alji     |
| 9   | Vratar Jure SSS             |          | ADMINISTRA                  | TOR                         | 2.7.2013.      |                | Det            | alji   |          |

Slika 46. Kartica "Djelatnici"

Nakon toga će se otvoriti detalji djelatnika. U ovome prozoru nije moguće uređivanje podataka. Za unos podataka o djelatnicima potrebno je pogledati upute "Dodavanje djelatnika u ustanovu".

Dostupno na http://skole.hr/dokumenti?dm\_document\_id=688&dm\_dnl=1, 1. 9. 2017.

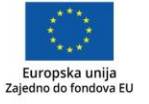

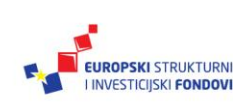

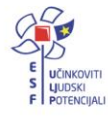

<sup>&</sup>lt;sup>18</sup>Tekst preuzet s: CARNet Helpdesk – Podrška obrazovnome sustavu (2017b). **e-Matica upute – uređiva**nje podataka za ustanovu. (str. 10-11).

| Djelatnik: | Marina, Matičar (rođ. 1.2.1988.) |
|------------|----------------------------------|
| Datum od:  | 16.4.2012                        |
| Datum do:  |                                  |

Slika 47. Prikaz detalja o djelatniku

Za povratak na popis djelatnika kliknite na "Odustani".

| Prihvati Odustani<br>Klikom na 'Prihvati' prihvaćate | unesene promjene. Da biste ih snin |
|------------------------------------------------------|------------------------------------|
| Djelatnik:                                           | Marina, Matičar (rođ. 1.2.1988.)   |
| Datum od:                                            | 16.4.2012                          |
| Datum do:                                            |                                    |

Slika 48. Povratak na popis djelatnika

Moguće je prikazati i neaktivne djelatnike tako da stavite kvačicu pokraj "Pokaži neaktivne djelatnike".

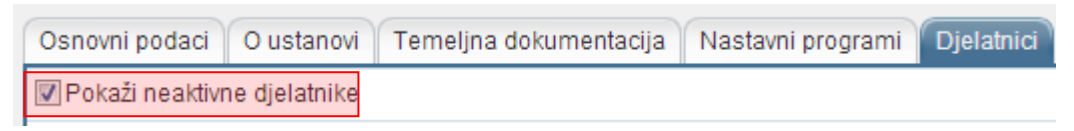

Slika 49. Opcija za prikaz neaktivnih djelatnika

#### Kartica "Infrastruktura"<sup>19</sup>

Na kartici "Infrastruktura" možete pregledati podatke koji se odnose na infrastrukturu ustanove. Za dodavanje novog podatka kliknite na "Dodaj".

Dostupno na http://skole.hr/dokumenti?dm\_document\_id=688&dm\_dnl=1, 1. 9. 2017.

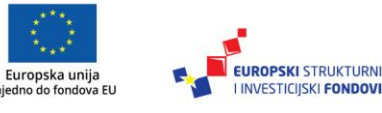

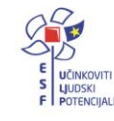

<sup>&</sup>lt;sup>19</sup>Tekst preuzet s: CARNet Helpdesk – Podrška obrazovnome sustavu (2047b). **e-Matica upute – uređivanje** podataka za ustanovu. (str. 11-12).

| Osnovni podaci O | ustanovi Teme | ljna dokumentaci | ija Nastavni pr | ogrami [ | Djelatnici | Infrastruktura |
|------------------|---------------|------------------|-----------------|----------|------------|----------------|
| VRSTA PROSTORA   | BROJ          | POVRŠINA         |                 |          |            |                |
| Sportska dvorana | 1             | 500              | Detalji         |          |            |                |
| Bazen            | 2             | 100              | Detalji         |          |            |                |
| Dodaj            |               |                  |                 |          |            |                |

Slika 50. Kartica "Infrastruktura"

Nakon toga, potrebno je odabrati vrstu prostora, broj, površinu u m<sup>2</sup> i druge podatke, ovisno o tome kakvu vrstu prostora odaberete (u primjeru na slici to su broj računala i broj učeničkih mjesta).

| Vrsta prostora:        | Učionica predmetne nastave |
|------------------------|----------------------------|
| Broj:                  | 1                          |
| Površina u m2:         | 50                         |
| Broj računala:         | 10                         |
| Broj učeničkih mjesta: | 10                         |

Slika 51. Unos podataka o infrastrukturi

Kada ste unijeli podatke, potrebno je kliknuti na "Prihvati" te, nakon toga, na "Snimi" kako biste spremili unesene podatke.

## Kartica "Ostalo"20

Na kartici "Ostalo" moguće je unijeti podatke o tome je li ustanova na otoku, kakvu vrstu grijanja koristi, broj telefonskih priključaka, vrstu internetske veze, broj klimatizacijskih uređaja, broj učionica koje su klimatizirane, broj drugih prostorija koje su klimatizirane, zatim je moguće označiti ima li škola pitku vodu, zaštitare i alarm. U polje "Ostalo" moguće je unijeti proizvoljan tekst.

Opciju "Škola na brdsko-planinskom području" može uređivati samo administrator sustava, a administratoru imenika ta je opcija samo dostupna na uvid, bez mogućnosti uređivanja.

Dostupno na http://skole.hr/dokumenti?dm\_document\_id=688&dm\_dnl=1, 1. 9. 2017.

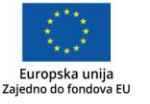

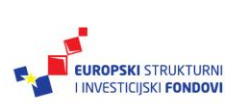

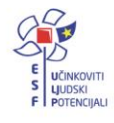

<sup>&</sup>lt;sup>20</sup>Tekst preuzet s: CARNet Helpdesk – Podrška obrazovnome sustavu (2017b). **e-Matica upute – uređivanje podataka za ustanovu.** (str. 12-13).

| Osnovni podaci O ustano                              | vi Temeljna dokumentacija | Nastavni programi | Djelatnici | Infrastruktura | Ostalo |
|------------------------------------------------------|---------------------------|-------------------|------------|----------------|--------|
| Otok:                                                | Nije na otoku             |                   |            |                |        |
| Škola na brdsko-<br>planinskom području:             |                           |                   |            |                |        |
| Grijanje:                                            | Plin                      |                   |            |                |        |
| Telefonija - broj<br>priključaka:                    | 7                         |                   |            |                |        |
| Internet:                                            | Stalna veza               |                   |            |                |        |
| KLIMA                                                |                           |                   |            |                |        |
| Broj klima uređaja <sup>:</sup>                      | 5                         |                   |            |                |        |
| Broj klimatiziranih<br>učionica:                     | 2                         |                   |            |                |        |
| Broj klimatiziranih<br>ostalih prostora <sup>:</sup> | 3                         |                   |            |                |        |
| SIGURNOSNI UVJETI                                    |                           |                   |            |                |        |
| Pitka voda:                                          |                           |                   |            |                |        |
| Broj zaštitara:                                      | 1                         |                   |            |                |        |
| Broj alarmnih<br>uređaja:                            | 1                         |                   |            |                |        |
| Ostalo:                                              |                           |                   |            |                |        |

Slika 52. Kartica "Ostalo"

## Kartica "Dok. prosvj. inspekcije"21

Na ovoj kartici moguće je unijeti dokumente prosvjetne inspekcije. Za dodavanje novoga zapisa potrebno je kliknuti na "Dodaj".

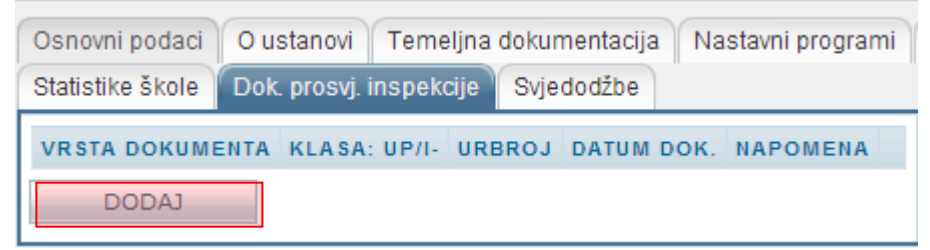

Slika 53. Dodavanje dokumenta prosvjetne inspekcije

Nakon toga, potrebno je unijeti vrstu dokumenta, klasu, urudžbeni broj, datum dokumenta i napomenu putem slobodnog unosa.

Dostupno na http://skole.hr/dokumenti?dm document id=688&dm dnl=1, 1. 9. 2017.

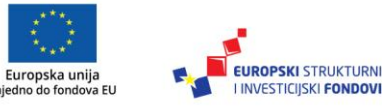

Zaj

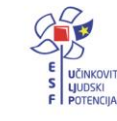

<sup>&</sup>lt;sup>21</sup>Tekst preuzet s: CARNet Helpdesk – Podrška obrazovnome sustavu (2017b). **e-Matica upute – uređivanje podataka za ustanovu**. (str. 13-14).

| Vrsta dokumenta: | Preinaka svjedodžbe  |
|------------------|----------------------|
| Klasa: UP/I-:    | 3689                 |
| URBROJ:          | 2368                 |
| Datum dokumenta: | 6.5.2013             |
| Napomena:        | uređivanje dokumenta |

Slika 54. Unos podataka o dokumentu prosvjetne inspekcije

Nakon unosa, potrebno je spremiti podatke klikom na "Prihvati" te, nakon toga, na "Snimi". Ako želite urediti već uneseni zapis, potrebno je kliknuti na "Detalji" te napraviti potrebne izmjene i ponovno spremiti podatke.

| VRSTA DOKUMENTA     | KLASA: UP/I- | URBROJ | DATUM DOK. | NAPOMENA             |         |       |
|---------------------|--------------|--------|------------|----------------------|---------|-------|
| Preinaka svjedodžbe | 3689         | 2368   | 6.5.2013.  | uređivanje dokumenta | Detalji | Briši |
| DODAJ               |              |        |            |                      |         |       |

Slika 55. Opcija za prikaz detalja o dokumentu prosvjetne inspekcije

Ako je potrebno obrisati uneseni zapis, to možete napraviti tako da kliknete na "Briši".

# Kartica "Svjedodžbe"22

Na kartici "Svjedodžbe" moguće je unijeti željeni naziv škole za ispis na svjedodžbama. Mjesto, podatak o ravnatelju i ispis zvanja nije moguće uređivati na ovome dijelu sučelja. Podatak o mjestu moguće je urediti na kartici "Osnovni podatci" (dio sučelja u kojem se unosi adresa) prema uputama za navedenu karticu. Podatak o ravnatelju moguće je urediti prema uputama "Imenovanje novoga ravnatelja".

<sup>&</sup>lt;sup>22</sup>Tekst preuzet s CARNet Helpdesk – Podrška obrazovnome sustavu (2017b). e-Matica upute – uređivanje podataka za ustanovu. (str. 15). Dostupno na <u>http://skole.hr/dokumenti?dm\_document\_id=688&dm\_dnl=1</u>, 1. 9. 2017.

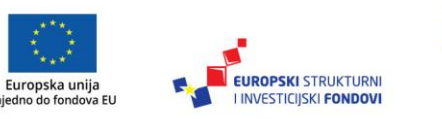

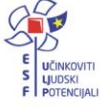

| Osnovni podaci                       | O ustano  | vi Temeljna dokumentacija        |  |  |
|--------------------------------------|-----------|----------------------------------|--|--|
| Statistike škole                     | Dok. pros | vj. inspekcije Svjedodžbe        |  |  |
| Željeni naziv škole u<br>svjedodžbi: |           | Testna škola CARNet              |  |  |
| Mjesto (lokativ):                    |           | Zadru                            |  |  |
| Ravnatelj:                           |           | Matija Vlačić Ilirik, dipl. ing. |  |  |
| Ispis zvanja ravnatelja:             |           | ⊚lspred imena ⊚lza imena         |  |  |

Slika 56. Kartica "Svjedodžbe"

Ako želite promijeniti naziv škole za ispis na svjedodžbama, potrebno je unijeti novi naziv i snimiti promjene.

## Dodjela prava korisnicima sustava<sup>23</sup>

Imenovani administrator ima mogućnost u e-Matici dodijeliti administratorske ovlasti drugim djelatnicima u školi koji su dodani na popis djelatnika škole. Inicijalno, samo imenovani administrator ima administratorske ovlasti u e-Matici za svoju ustanovu. Dodavanjem ovlasti nekom djelatniku on će imati mogućnost uređivanja podataka u e-Matici za cijelu ustanovu, odnosno, imat će ista prava kao i imenovani administrator, osim što neće moći drugim djelatnicima dodijeliti administratorske ovlasti.

Za dodjeljivanje prava potrebno je iz glavnog izbornika e-Matice odabrati "Djelatnici", te zatim "Popis". Nakon toga, trebate s popisa odabrati djelatnika kojem želite dodijeliti administratorske ovlasti u e-Matici. Kada ste odabrali djelatnika, potrebno je kliknuti na karticu "Prava u e-Matici".

| Djelatnik - Marković Goranka                                                                                                    |                                                 |  |  |  |  |
|----------------------------------------------------------------------------------------------------|-------------------------------------------------|--|--|--|--|
| Snimi Povratak                                                                                                    |                                                 |  |  |  |  |
| Osn. podaci Str. sprema Adrese Nastavni pred. Promaknuća Str. ispiti Voditelji žup. str. vijeća<br>Pedagoške gr. pred. Radno mjesto Rješenje o zaposlenju Prava u eMatici |                                                 |  |  |  |  |
| Djelatnikova uloga:                                                                                                    | Djelatnik trenutno nema administratorska prava. |  |  |  |  |
| Ustanove:                                                                                                    | NAZIV USTANOVE                                  |  |  |  |  |
|                                                                                                    | Dodaj administratorska prava                    |  |  |  |  |

Slika 57. Prava u e-Matici

Nakon odabira navedene kartice moguće je pregledati ima li djelatnik dodijeljena prava. Ako želite dodijeliti prava djelatniku kojeg ste odabrali, potrebno je kliknuti na "Dodaj administratorska prava".

<sup>&</sup>lt;sup>23</sup>Tekst preuzet s CARNet Helpdesk – Podrška obrazovnome sustavu (2017c). **Dodavanje prava korisnicima**. (str. 1). Dostupno na <u>http://www.skole.hr/dokumenti?dm\_document\_id=732&dm\_dnl=1</u>, 1. 9. 2017.

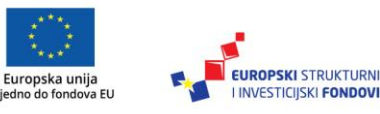

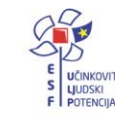

| Osn. podaci Str. sprema | Adrese Nastavni pred. Promaknuća Str. ispiti    |
|-------------------------|-------------------------------------------------|
| Djelatnikova uloga:     | Djelatnik trenutno nema administratorska prava. |
| Ustanove:               | NAZIV USTANOVE                                  |
|                         | Dodaj administratorska prava                    |

Slika 58. Dodavanje administratorskih prava

Nakon toga, prikazat će se prozor u kojemu je navedena ustanova za koju djelatniku dodjeljujete prava. Potrebno je kliknuti na "Dodaj prava" kako biste djelatniku dodali administratorske ovlasti.

| Dodavanje prava djelatniku | I                    | × |
|----------------------------|----------------------|---|
| Test škola CARNet          | •                    |   |
|                            |                      |   |
|                            |                      |   |
|                            | Dodaj prava Odustani | ) |

Slika 59. Odabir ustanove za dodavanje prava

Kako bi dodijeljene ovlasti ostale spremljene, potrebno je kliknuti na "Snimi". Kada su podatci snimljeni, bit će navedeno da djelatnik ima ovlasti administratora ustanove.

| Djelatnik - Marković Goranka |                                  |  |  |  |  |  |  |
|------------------------------|----------------------------------|--|--|--|--|--|--|
| Snimi Povratak               |                                  |  |  |  |  |  |  |
| Osn. podaci Str. sprema      | Adrese Nastavni pred. Promaknuća |  |  |  |  |  |  |
| Djelatnikova uloga:          | Administrator ustanove           |  |  |  |  |  |  |
| Ustanove:                    | NAZIV USTANOVE                   |  |  |  |  |  |  |
|                              | Test škola CARNet Brisanje       |  |  |  |  |  |  |
|                              | Dodaj administratorska prava     |  |  |  |  |  |  |

Slika 60. Dodijeljena prava

Ako je potrebno obrisati dodijeljene ovlasti, trebate kliknuti na "Brisanje" pokraj naziva ustanove za koju djelatniku želite obrisati prava.

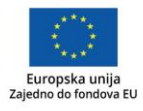

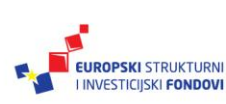

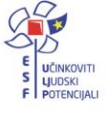

Uređivanje podataka djelatnika

## Dodavanje djelatnika u ustanovu

Djelatnik postoji u sustavu – dodavanje<sup>24</sup>

Samo administrator imenika škole ima mogućnost dodati novog ili urediti postojećeg djelatnika.

Kako bi dodali djelatnika u ustanovu, potrebno je iz glavnog izbornika odabrati poveznicu "Djelatnici", te zatim "Dodaj novog". U polje "OIB" na stranici "Dodavanje novoga djelatnika" potrebno je upisati OIB djelatnika kojeg tražite i zatim kliknuti na "Traži".

| Dodavanje novog djelatnika |             |       |  |  |
|----------------------------|-------------|-------|--|--|
| JMBG / OIB:                | 85693256984 | Traži |  |  |

Slika 61. Dodavanje novoga djelatnika putem OIB-a

Ako djelatnik s traženim OIB-om postoji u sustavu, javlja se poruka "Nađen je djelatnik...". Nakon što je pronađen, djelatnika dodajete odabirom "Dodaj djelatnika u ustanovu".

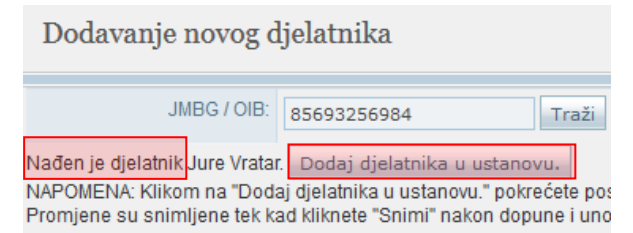

Slika 62. Dodavanje djelatnika u ustanovu nakon što je pronađen u sustavu

#### Unos radnoga mjesta<sup>25</sup>

Nakon odabira navedene poveznice otvara se stranica s osobnim podatcima djelatnika na kojoj odabirom kartice "Radno mjesto" dobivate mogućnost uređivanja radnoga mjesta tako da kliknete na "Dodaj".

 <sup>&</sup>lt;sup>24</sup>Tekst preuzet s: CARNet Helpdesk – Podrška obrazovnome sustavu (2017d). e-Matica upute – uređivanje podataka djelatnika. (str. 3). <u>http://skole.hr/dokumenti?dm\_document\_id=685&dm\_dnl=1</u>, 1. 9. 2017.
 <sup>25</sup>Tekst preuzet s: CARNet Helpdesk – Podrška obrazovnome sustavu (2017d). e-Matica upute – uređivanje podataka djelatnika. (str. 3-4). Dostupno na <u>http://skole.hr/dokumenti?dm\_document\_id=685&dm\_dnl=1</u>, 1. 9. 2017.
 9. 2017.

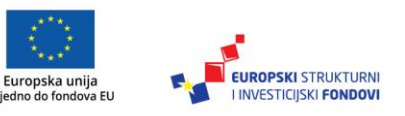

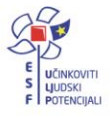
| Djelatnik - Petar Petrak                                                                                  |                                                |                             |                     |
|----------------------------------------------------------------------------------------------------|------------------------------------------------|-----------------------------|---------------------|
| Snimi Povratak                                                                                            |                                                |                             |                     |
| Osn. podaci Str. sprema Adrese<br>Voditelji žup. str. vijeća Pedagoške g<br>Pokaži neaktivna radna mjesta | Nastavni pred. Promak<br>r. pred. Radno mjesto | nuća Str. i<br>Rješenje o : | spiti<br>zaposlenju |
| ŠIFRA USTANOVA                                                                                            | RADNO MJESTO                                   | DATUM<br>OD                 | DATUM<br>DO         |
| Dodaj                                                                                                    |                                                |                             |                     |

Slika 63. Dodavanje radnoga mjesta djelatniku

Zatim je na novoj stranici potrebno odabrati radno mjesto iz padajućeg izbornika i postaviti "Datum od" od kojeg djelatnik radi na odabranome radnome mjestu.

| Radno mjesto: | Nastavnik stručnih predmeta 🗸         |
|---------------|---------------------------------------|
| Ustanova:     | 123456789 - Test škola CARNet - Zadar |
| Datum od:     | 8.2.2012                              |
| Datum do:     |                                       |

Slika 64. Unos podataka o radnome mjestu djelatnika

Nakon unosa podataka, potrebno je kliknuti na "Prihvati" te, nakon toga, na "Snimi" kako biste podatke spremili u bazu.

#### Unos nastavnih predmeta<sup>26</sup>

Nastavne predmete koje djelatnik predaje u ustanovi dodajete tako da odaberete karticu "Nastavni predmeti", a zatim kliknete na "Dodaj".

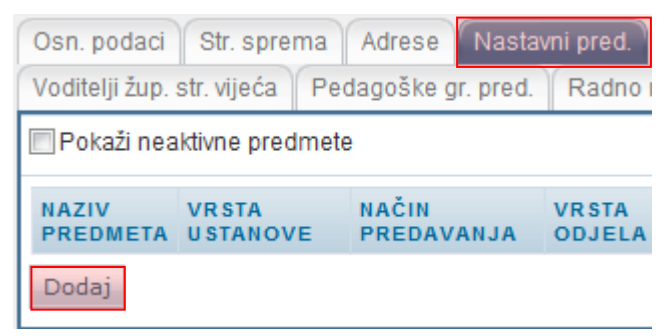

Slika 65. Dodavanje nastavnih predmeta koje djelatnik predaje

Nakon toga, otvara se stranica za unos podataka o nastavnim predmetima za odabranog djelatnika.

Dostupno na http://skole.hr/dokumenti?dm\_document\_id=685&dm\_dnl=1, 1. 9. 2017.

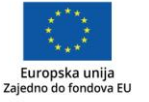

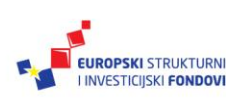

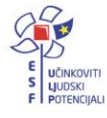

<sup>&</sup>lt;sup>26</sup>Tekst preuzet s: CARNet Helpdesk – Podrška obrazovnome sustavu (2017d)**. e-Matica upute – uređivanje** podataka djelatnika. (str. 4-5).

Kada kliknete na "Odaberi", otvara se prozor u koji je potrebno upisati nekoliko početnih slova željenoga predmeta, potom odabrati "Traži". Na kraju je potrebno odabrati predmet iz padajućeg izbornika.

| Naziv<br>predmeta: | fizio                                          | Traži Odustani   |   | Odaberi |
|--------------------|------------------------------------------------|------------------|---|---------|
| Vrsta              | Fiziologija čovjeka<br>u Fiziologija čovjeka i | ekotoksikologija | ^ |         |

Slika 66. Pretraga predmeta

Rubrike "Vrsta ustanove", "Vrsta načina predavanja", "Vrsta razrednog odjela" i "Vrsta nastave" sadrže padajuće izbornike koje aktivirate odabirom strelice, te je iz izbornika potrebno odabrati odgovarajući podatak.

Slika 67. Unos podataka o predmetu odabirom iz padajućeg izbornika

Također je u rubriku "Datum od" potrebno upisati datum od kojeg djelatnik predaje nastavu za taj predmet.

Slika 68. Unos datuma od kojeg djelatnik predaje nastavu za odabrani predmet

Nakon unosa podataka potrebno je kliknuti na "Prihvati" te, nakon toga, na "Snimi" kako biste podatke spremili u bazu.

Unos rješenja o zaposlenju<sup>27</sup>

Za unos rješenja o zaposlenju trebate odabrati karticu "Rješenje o zaposlenju", a zatim je potrebno kliknuti na "Dodaj novi ugovor" u rubrici za ustanovu za koju unosite podatke.

| Osn. podaci Str. sprema Adrese Nastavni pred. Promaknuća Str. ispiti              |                   |            |          |         |
|-----------------------------------------------------------------------------------|-------------------|------------|----------|---------|
| Voditelji žup. str. vijeća Pedagoške gr. pred. Radno mjesto Rješenje o zaposlenju |                   |            |          |         |
| Pokaži neaktivne ustanove i ugovore                                               |                   |            |          |         |
| ŠIFRA                                                                             | USTANOVA          | DATUM OD   | DATUM DO |         |
| 123456789                                                                         | Test škola CARNet | 27.7.2012. |          | Detalji |
|                                                                                   | NAZIV UGOVORA     |            | ATUM DO  |         |
| Ugovori: Dodaj novi ugovor                                                        |                   |            |          |         |
| Dodaj novu ustanovu                                                               |                   |            |          |         |

Slika 69. Unos rješenja o zaposlenju

Nakon odabira "Dodaj novi ugovor" pojavit će se obrazac za unos detalja o ugovoru, u kojemu iz padajućeg izbornika "Status ugovora" birate o kojoj se vrsti ugovora radi te u rubriku "Datum od" upisujete datum od kada je taj ugovor o radu aktivan.

<sup>&</sup>lt;sup>27</sup>Tekst preuzet s: CARNet Helpdesk – Podrška obrazovnome sustavu (2017d). e-Matica upute – uređivanje podataka djelatnika. (str. 5-6). Dostupno na <u>http://skole.hr/dokumenti?dm\_document\_id=685&dm\_dnl=1</u>, 1. 9. 2017.

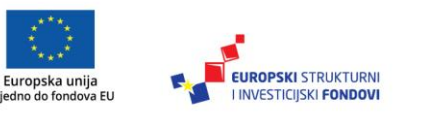

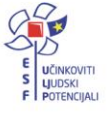

| Prihvati Oo      | dustani                                                                                      |
|------------------|----------------------------------------------------------------------------------------------|
| Klikom na 'Prihv | ati' prihvaćate unesene promjene. Da biste ih snimili, potrebno je kasnije kliknuti 'Snimi'. |
| Ustanova:        | Test škola CARNet                                                                            |
| Status ugovora   | Neodređeno puno 🗨                                                                            |
| Datum od:        | 8.2.2012                                                                                     |
| Datum do:        |                                                                                              |

Slika 70. Unos podataka o ugovoru

Nakon unosa podataka potrebno je kliknuti na "Prihvati" te, nakon toga, na "Snimi" kako biste podatke spremili u bazu.

Prilikom odjave djelatnika prvo je potrebno djelatniku upisati datum do u rubriku "Datum do" na kartici "Radno mjesto". Nakon toga je potrebno evidentirati datum do na kartici "Rješenje o zaposlenju" u rubriku "Datum do" za ugovor te na kraju u rubriku "Datum do" za ustanovu.

Djelatnik ne postoji u sustavu – unos novoga<sup>28</sup>

Kako biste dodali djelatnika u ustanovu, potrebno je iz glavnog izbornika odabrati poveznicu "Djelatnici" te, zatim, "Dodaj novoga". U polje "OIB" na stranici "Dodavanje novog djelatnika" potrebno je upisati OIB djelatnika kojeg tražite i zatim kliknuti na "Traži".

| Dodavanje novog o | ljelatnika  |       |
|-------------------|-------------|-------|
| JMBG / OIB:       | 32158306986 | Traži |

Slika 71. Dodavanje novoga djelatnika putem OIB-a

Ako djelatnik s traženim OIB-om ne postoji u sustavu, javlja se poruka "Djelatnik nije nađen u bazi".

Novog djelatnika u sustav unosite tako da odaberete "Dodaj novoga djelatnika".

| Dodavanje novog              | djelatnika              |       |
|------------------------------|-------------------------|-------|
| JMBG / OIB                   | 32158306986             | Traži |
| Djelatnik nije nađen u bazi. | Dodaj novog djelatnika. |       |

Slika 72. Dodavanje novoga djelatnika u slučaju kad nije pronađen u sustavu

Nakon što ste kliknuli na "Dodaj novog djelatnika" na novoj će se stranici otvoriti prazan osobni profil za novoga djelatnika u kojemu je potrebno popuniti podatke na kartici "Osn.

<sup>&</sup>lt;sup>28</sup>Tekst preuzet s: CARNet Helpdesk – Podrška obrazovnome sustavu (2017d). e-Matica upute – uređivanje podataka djelatnika. (str. 7-8). Dostupno na <u>http://skole.hr/dokumenti?dm\_document\_id=685&dm\_dnl=1</u>, 1. 9. 2017.

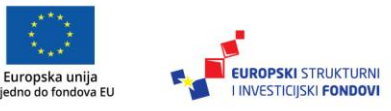

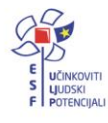

podatci" i "Str. sprema" (prezime, ime, OIB, JMBG, datum rođenja, radno iskustvo (ukupno) i radno iskustvo (obrazovno) na kartici "Osn. podatci").

| Osn. podaci                       | Str. sprema Adrese Nastavni pred. Promaknuća Str. ispiti        |
|-----------------------------------|-----------------------------------------------------------------|
| Voditelji žup. str                | . vijeća Pedagoške gr. pred. Radno mjesto Rješenje o zaposlenju |
| Prezime:                          | Petrak                                                          |
| Ime:                              | Petar                                                           |
| OIB:                              | 32158306986                                                     |
| JMBG:                             | 0507981331184                                                   |
| Datum<br>rođenja:                 | 5.7.1981                                                        |
|                                   |                                                                 |
| Spol:                             | 🔘 Muški 🔘 Ženski                                                |
| Mjesto rođenja:                   |                                                                 |
| Državljanstvo:                    | -                                                               |
| Radno<br>iskustvo<br>(ukupno):    | 8                                                               |
| Radno<br>iskustvo<br>(obrazovno): | 5                                                               |
| Zvanje:                           |                                                                 |
| Komunikacija:                     | VRSTA PODATAK NAPOMENA DETALJI OBRIŠ                            |
| Komunikacije.                     | Dodaj novi podatak                                              |

Slika 73. Unos podataka o novome djelatniku

Kada ste podatke unijeli, potrebno je iste snimiti klikom na "Snimi".

Administriranje akademskih i stručnih naziva djelatnika<sup>29</sup>

Kako biste djelatniku uredili akademski/stručni naziv, potrebno je kliknuti na karticu "Str. sprema". Na navedenoj kartici potrebno je unijeti datum kada je djelatnik stekao stručnu spremu, zatim naziv stečene stručne spreme, te akademski/stručni naziv. Potrebno je još unijeti naziv ustanove u kojoj je stečena stručna sprema te rješenje na temelju kojega je ostvarena stručna sprema djelatnika.

<sup>&</sup>lt;sup>29</sup>Tekst preuzet s: CARNet Helpdesk – Podrška obrazovnome sustavu (2017d). **e-Matica upute – uređivanje podataka djelatnika**. (str. 8-9). Dostupno na <u>http://skole.hr/dokumenti?dm\_document\_id=685&dm\_dnl=1</u>, 1. 9. 2017.

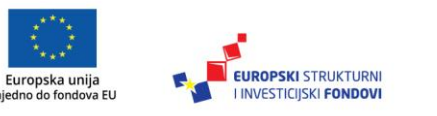

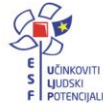

| Djelatnik - Jure Vratar  |                                                                                                 |  |  |  |
|--------------------------|-------------------------------------------------------------------------------------------------|--|--|--|
| Snimi Povratak           |                                                                                                 |  |  |  |
| Osn. podaci Str. sprema  | Adrese Nastavni pred. Promaknuća Str. ispiti Voditelji žup. str. vijeća Pedagoške gr. pred. Rad |  |  |  |
| Datum:                   | 12.4.2002                                                                                       |  |  |  |
| Naziv:                   | VSS                                                                                             |  |  |  |
| Akademski/stručni naziv: | stručni/a specijalist/specijalistica menadžmenta u poljoprivredi Izmijeni                       |  |  |  |
| Kratica:                 | struč. spec. oec. agr.                                                                          |  |  |  |
| Ispis zvanja:            | ●Ispred imena ⊚lza imena                                                                        |  |  |  |
| Pregled:                 | Jure Vratar, struč. spec. oec. agr.                                                             |  |  |  |
| Ustanova:                | FZZS                                                                                            |  |  |  |
| Rješenje:                | 1258                                                                                            |  |  |  |

Slika 74. Uređivanje akademskog/stručnog naziva djelatnika

Za unos akademskog/stručnog naziva djelatnika, potrebno je kliknuti na "Izmijeni".

Potrebno je napomenuti da akademski/stručni naziv možete uređivati tek nakon što ste iz izbornika "Naziv" odabrali vrijednost VŠS ili više. Ako je odabrana vrijednost SSS ili niža, tada nije potrebno unositi podatke u polje "Akademski/stručni naziv". Zatim je potrebno iz padajućeg izbornika odabrati odgovarajući akademski/stručni naziv.

| Akademski/stručni naziv: | Profesor geografije      |
|--------------------------|--------------------------|
| Kratica:                 | prof. geo.               |
| Ispis zvanja:            | ⊚Ispred imena ◯Iza imena |
| Pregled:                 | Jure Vratar, prof. geo.  |

Slika 75. Odabir akademskog/stručnog naziva iz padajućeg izbornika

Nakon što ste odabrali naziv, automatski će se popuniti polja "Kratica" i "Ispis zvanja" te će se ažurirati polje za pregled. Polje "Ispis zvanja" prikazuje hoće li se kratica naziva ispisivati ispred ili iza imena djelatnika na svjedodžbi. Kratica i pozicija ispisa zvanja unaprijed su definirani te ih nije moguće mijenjati.

Na kraju je potrebno podatke spremiti klikom na "Prihvati" te, zatim, na "Snimi".

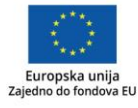

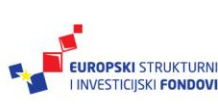

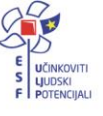

#### Unos adrese<sup>30</sup>

Za unos adrese potrebno je odabrati karticu "Adrese" te, zatim, kliknuti na "Dodaj".

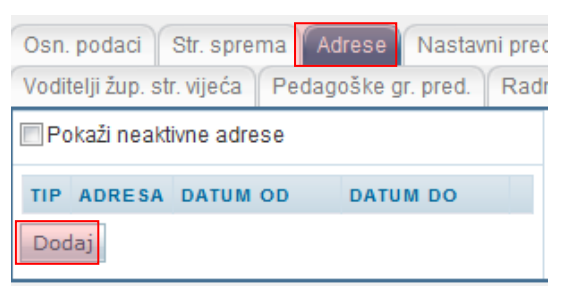

Slika 76. Unos adrese

Nakon što kliknete na "Dodaj", potrebno je unijeti podatke o adresi. "Mjesto" možete odabrati tako da u padajućem izborniku odaberete "mjesto iz šifrarnika" ili "slobodan unos, a u rubrici "Tip adrese" možete pomoću padajućeg izbornika definirati radi li se o boravištu ili prebivalištu.

| Mjesto         | mjesto iz šifarnika<br>23000 Zadar, ZADAR |          | Odaberi |
|----------------|-------------------------------------------|----------|---------|
| Adresa1:       | Obala 2                                   |          |         |
| Adresa2        |                                           |          |         |
| PP:            | 23000                                     |          |         |
| Tip<br>adrese: | Prebivalište                              | <b>v</b> |         |
| Vrijedi<br>od: | 27.7.2012                                 |          |         |
| Vrijedi<br>do: |                                           |          |         |

Slika 77. Unos podataka o adresi

Ako ste odabrali "mjesto iz šifrarnika", potrebno je kliknuti na "Odaberi".

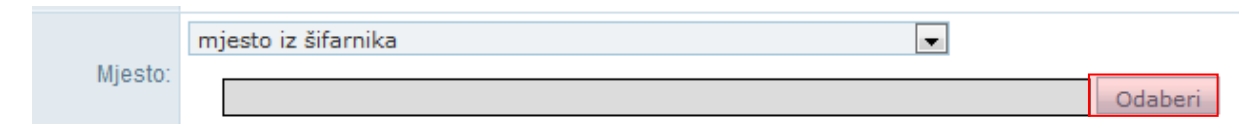

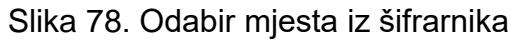

Zatim je potrebno upisati naziv mjesta te ga odabrati iz padajućeg izbornika.

Dostupno na <u>http://skole.hr/dokumenti?dm\_document\_id=685&dm\_dnl=1</u>, 1. 9. 2017.

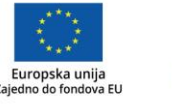

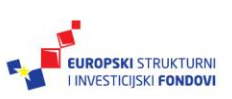

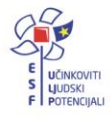

<sup>&</sup>lt;sup>30</sup>Tekst preuzet s: CARNet Helpdesk – Podrška obrazovnome sustavu (2017d). **e-Matica upute – uređivanje podataka djelatnika.** (str. 10-11).

|          | mjesto iz šifarnika                                      |         |
|----------|----------------------------------------------------------|---------|
| Mjesto:  | Pula Traži Odustani                                      | Odaberi |
| Adresa1: | 52100 Pula, PULA<br>52104 Pula, PULA<br>52105 Pula, PULA |         |
| Adresa2: | 52106 Pula, PULA<br>52107 Pula, PULA                     |         |

Slika 79. Pretraga mjesta iz šifrarnika putem naziva

Ako ste odabrali "slobodan unos", potrebno je unijeti mjesto u pripadajuće polje.

| Mjesto: | slobodan unos | ▼ Zagreb |  |
|---------|---------------|----------|--|
|---------|---------------|----------|--|

Slika 80. Odabir mjesta putem slobodnog unosa

Na kraju je potrebno unijeti podatke u polja "Adresa1", "PP" i "Vrijedi od". U polje "Vrijedi od" trebate unijeti datum koji je ispravan, odnosno za koji znate da je točan podatak otkad je djelatnik na navedenoj adresi.

Nakon unosa podataka potrebno je kliknuti na "Prihvati" te, nakon toga, na "Snimi" kako biste podatke spremili u bazu.

#### Unos nastavnih predmeta<sup>31</sup>

Nastavne predmete koje djelatnik predaje u ustanovi dodajete tako da odaberete karticu "Nastavni predmeti", a zatim kliknete na "Dodaj".

| Osn. podaci Str. sprema Adrese Nastavni pred.        |                    |     |                 |       |                 |  |
|------------------------------------------------------|--------------------|-----|-----------------|-------|-----------------|--|
| Voditelji žup. str. vijeća Pedagoške gr. pred. Radno |                    |     |                 |       |                 |  |
| Pokaži neaktivne predmete                            |                    |     |                 |       |                 |  |
| NAZIV<br>PREDMETA                                    | VR STA<br>U STANOV | E I | NAČIN<br>PREDAV | VANJA | VRSTA<br>ODJELA |  |
| Dodaj                                                |                    |     |                 |       |                 |  |

Slika 81. Unos nastavnih predmeta koje djelatnik predaje

Nakon odabira navedene opcije, otvara se stranica za unos podataka o nastavnim predmetima za odabranoga djelatnika.

Kada kliknete na "Odaberi", otvara se prozor u koji je potrebno upisati nekoliko početnih slova željenoga predmeta, potom odabrati "Traži" te ga na kraju unijeti iz padajućeg izbornika.

Dostupno na http://skole.hr/dokumenti?dm\_document\_id=685&dm\_dnl=1, 1. 9. 2017.

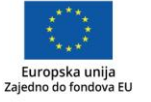

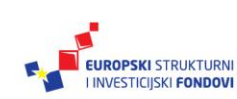

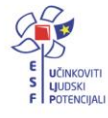

<sup>&</sup>lt;sup>31</sup>Tekst preuzet s: CARNet Helpdesk – Podrška obrazovnome sustavu (2017d). e-Matica upute – uređivanje podataka djelatnika. (str. 11-12).

| Naziv<br>predmeta: | fizio Traži Odustani                                            | Odaberi |
|--------------------|-----------------------------------------------------------------|---------|
| Vrsta              | Fiziologija čovjeka<br>u Fiziologija čovjeka i ekotoksikologija |         |

Slika 82. Pretraga predmeta

Rubrike "Vrsta ustanove", "Vrsta načina predavanja", "Vrsta razrednog odjela" i "Vrsta nastave" sadrže padajuće izbornike koje aktivirate odabirom strelice te iz njih možete odabrati potrebne podatke za unos.

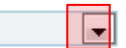

Slika 83. Unos podataka o predmetu odabirom iz padajućeg izbornika

Također je u rubriku "Datum od" potrebno upisati datum od kojega djelatnik predaje nastavu toga predmeta.

| Datum od: 28.1.2009 |
|---------------------|
|---------------------|

Slika 84. Unos datuma od kojeg djelatnik predaje nastavu odabranoga predmeta

Nakon unosa podataka potrebno je kliknuti na "Prihvati" te, nakon toga, na "Snimi" kako biste podatke spremili u bazu.

Unos napredovanja<sup>32</sup>

Za unos napredovanja potrebno je kliknuti na karticu "Napredovanja" te, zatim, na "Dodaj".

| Osn. podaci Str. sprema    | Adrese Nastavni pred. | Napredovanja | Str. ispiti Voditelji ž | up. str. vijeća |
|----------------------------|-----------------------|--------------|-------------------------|-----------------|
| □Pokaži neaktivna napredov | anja                  |              |                         |                 |
| TIP NAPREDOVANJA           | OBRAZOVNO PODRUČJE    | DATUM OD     | DATUM DO                |                 |
| Dodaj                      |                       |              |                         |                 |

Slika 85. Unos napredovanja

U sljedećem koraku potrebno je odabrati obrazovno područje tako da kliknete na "Odaberi", zatim u polje za pretraživanje trebate unijeti prvih nekoliko slova obrazovnoga područja te kliknuti na "Traži". Nakon toga, iz padajućeg izbornika trebate odabrati odgovarajuće obrazovno područje.

Dostupno na http://skole.hr/dokumenti?dm\_document\_id=685&dm\_dnl=1, 1. 9. 2017.

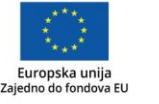

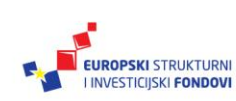

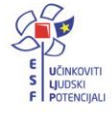

<sup>&</sup>lt;sup>32</sup>Tekst preuzet s: CARNet Helpdesk – Podrška obrazovnome sustavu (2017d). e-Matica upute – uređivanje podataka djelatnika. (str. 12-13).

| Obrazovno područie: |    |                                   |
|---------------------|----|-----------------------------------|
|                     |    |                                   |
|                     |    |                                   |
| Tip napredovanja:   | uð | pov Traži Odustani                |
|                     | _  | Povozivanje računala              |
| Deturn edu          |    |                                   |
| Datum ou.           |    | Povijesna grupa                   |
|                     | _  | Povijesni presovi                 |
| Datum do:           |    | Povijesni razvoj vrtne umjetnosti |
| Datam do.           |    | Povijest                          |
|                     |    |                                   |

Slika 86. Unos obrazovnog područja

Potrebno je još unijeti tip promaknuća i datum od kojega promaknuće vrijedi. Na kraju je moguće unijeti "Datum do" ako je to potrebno.

| Obrazovno područje: | Povezivanje računala | Odaberi |
|---------------------|----------------------|---------|
| Tip promaknuća:     | Mentor               |         |
| Datum od:           | 10.6.2013            |         |
| Datum do:           |                      |         |

Slika 87. Spremanje podataka o promaknuću

Nakon unosa podataka potrebno je kliknuti na "Prihvati" te, nakon toga, na "Snimi" kako biste podatke spremili u bazu.

#### Unos stručnih ispita<sup>33</sup>

Kako biste unijeli stručni ispit, kliknite na karticu "Str. ispiti". Zatim trebate kliknuti na "Dodaj".

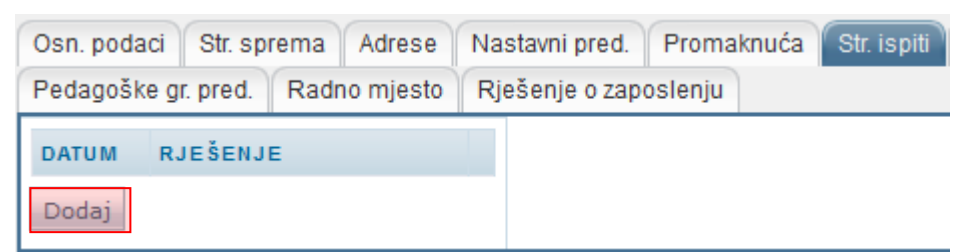

Slika 88. Unos stručnog ispita

U sljedećemu koraku potrebno je unijeti datum stručnog ispita i rješenje.

| Datum:    | 28.5.2013             |
|-----------|-----------------------|
| Rješenje: | Stručni ispit 899-336 |

Slika 89. Datum i rješenje stručnog ispita

Dostupno na http://skole.hr/dokumenti?dm\_document\_id=685&dm\_dnl=1, 1. 9. 2017.

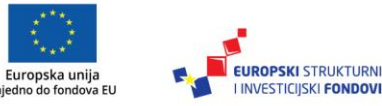

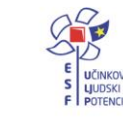

INVESTICIJSKI FONDOVI

<sup>&</sup>lt;sup>33</sup>Tekst preuzet s: CARNet Helpdesk – Podrška obrazovnome sustavu (2017d). e-Matica upute – uređivanje podataka djelatnika. (str. 14).

Nakon unosa podataka potrebno je kliknuti na "Prihvati" te, nakon toga, na "Snimi" kako biste podatke spremili u bazu.

Evidencija podataka o voditelju županijskoga stručnoga vijeća<sup>34</sup>

Odabirom kartice "Voditelji žup. str. vijeća" možete pregledati i unijeti podatke o tome je li djelatnik voditelj županijskoga stručnoga vijeća. Za unos novoga podatka kliknite na "Dodaj". Nakon toga, potrebno je unijeti područje stručnoga vijeća, zatim područje predmeta, savjetnika koji je djelatnika imenovao, datum od kada će djelatnik biti voditelj vijeća, datum do kada će djelatnik biti voditelj vijeća (ovaj podatak nije obvezno unijeti) i broj učitelja u stručnome vijeću.

Pri unosu savjetnika moguće je unijeti podatak iz šifrarnika ili putem slobodnog unosa. Za unos iz šifrarnika potrebno je odabrati "osoba iz šifrarnika", zatim trebate unijeti prvih nekoliko slova prezimena i kliknuti na "Traži". Nakon toga, potrebno je s popisa odabrati djelatnika.

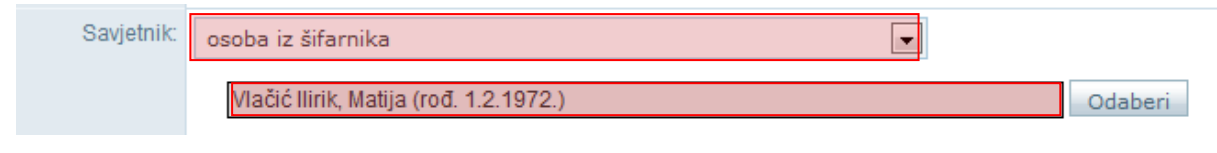

Slika 90. Unos savjetnika iz šifrarnika

Ako ste odabrali slobodan unos, potrebno je unijeti podatke o savjetniku u polje za unos.

| Područje:          | BJELOVARSKO-BILOGORSKA                 |         |
|--------------------|----------------------------------------|---------|
| Područje predmeta: | Povijest plesa                         | Odaberi |
| Savjetnik:         | osoba iz šifarnika                     |         |
|                    | Vlačić Ilirik, Matija (rođ. 1.2.1972.) | Odaberi |
| Datum od:          | 22.4.2013                              |         |
| Datum do:          |                                        |         |
| Broj učitelja:     | 3                                      |         |

Slika 91. Unos savjetnika putem slobodnog unosa

Nakon unosa podataka, potrebno je kliknuti na "Prihvati" te, nakon toga, na "Snimi" kako biste podatke spremili u bazu.

Dostupno na http://skole.hr/dokumenti?dm document id=685&dm dnl=1, 1. 9. 2017.

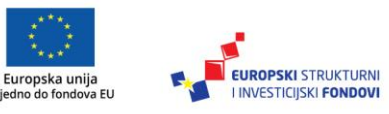

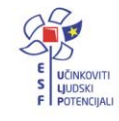

<sup>&</sup>lt;sup>34</sup>Tekst preuzet s: CARNet Helpdesk – Podrška obrazovnome sustavu (2017d). e-Matica upute – uređivanje podataka djelatnika. (str. 14-15).

#### Unos pedagoških grupa predmeta<sup>35</sup>

Odabirom kartice "Pedagoške gr. pred." možete unijeti ili pregledati podatke o tome je li dielatnik položio pedagošku grupu predmeta. Za unos podataka potrebno je kliknuti na "Dodaj" te zatim unijeti datum i rješenje za pedagošku grupu predmeta.

| Datum:    | 6.5.2013              |
|-----------|-----------------------|
| Rješenje: | Pedagoška grupa 89-12 |

Slika 92. Unos pedagoške grupe predmeta

Nakon unosa podataka potrebno je kliknuti na "Prihvati" te, nakon toga, na "Snimi" kako biste podatke spremili u bazu. Ako djelatnik već ima unesene podatke za njihov pregled, potrebno je kliknuti na "Detalji".

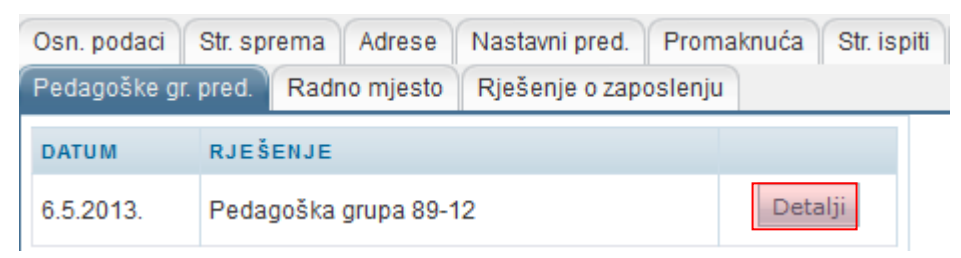

Slika 93. Pregled podataka o pedagoškoj grupi predmeta klikom na "Detalji"

### Unos radnoga mjesta<sup>36</sup>

Za unos radnoga mjesta potrebno je odabrati karticu "Radno mjesto" na kojoj dobivate mogućnost uređivanja radnoga mjesta tako da kliknete na "Dodaj".

| Djelatnik - Petar Petrak                                                                                  |                                                  |                              |                    |  |  |  |
|----------------------------------------------------------------------------------------------------|--------------------------------------------------|------------------------------|--------------------|--|--|--|
| Snimi Povratak                                                                                            | Snimi Povratak                                   |                              |                    |  |  |  |
| Osn. podaci Str. sprema Adrese<br>Voditelji žup. str. vijeća Pedagoške g<br>Pokaži neaktivna radna mjesta | Nastavni pred. Promaki<br>pr. pred. Radno mjesto | nuća Str. is<br>Rješenje o z | spiti<br>aposlenju |  |  |  |
| ŠIFRA USTANOVA                                                                                            | RADNO MJESTO                                     | DATUM<br>OD                  | DATUM<br>DO        |  |  |  |
| Dodaj                                                                                                    |                                                  |                              |                    |  |  |  |

Slika 94. Unos radnoga mjesta klikom na "Dodaj"

Zatim je na novoj stranici potrebno odabrati radno mjesto iz padajućeg izbornika i postaviti datum od kojeg djelatnik radi na odabranome radnom mjestu.

Dostupno na http://skole.hr/dokumenti?dm document id=685&dm dnl=1, 1. 9. 2017.

Dostupno na http://skole.hr/dokumenti?dm document id=685&dm dnl=1, 1. 9. 2017.

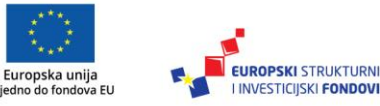

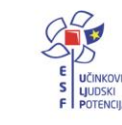

INVESTICIJSKI FONDOV

<sup>&</sup>lt;sup>35</sup>Tekst preuzet s: CARNet Helpdesk – Podrška obrazovnome sustavu (2017d). e-Matica upute – uređivanje podataka djelatnika. (str. 16).

<sup>&</sup>lt;sup>36</sup>Tekst preuzet s: CARNet Helpdesk – Podrška obrazovnome sustavu (2017d). e-Matica upute – uređivanje podataka djelatnika. (str. 16-17).

| Radno mjesto: | Nastavnik stručnih predmeta 🗨         |
|---------------|---------------------------------------|
| Ustanova:     | 123456789 - Test škola CARNet - Zadar |
| Datum od:     | 8.2.2012                              |
| Datum do:     |                                       |

Slika 95. Odabir radnog mjesta iz padajućeg izbornika

Nakon unosa podataka potrebno je kliknuti na "Prihvati" te, nakon toga, na "Snimi" kako biste podatke spremili u bazu.

Unos rješenja o zaposlenju<sup>37</sup>

Za unos rješenja o zaposlenju potrebno je odabrati karticu "Rješenje o zaposlenju", a zatim "Dodaj novi ugovor" u rubrici za ustanovu za koju unosite podatke.

| Osn. podaci Str. sprema Adrese Nastavni pred. Promaknuća Str. ispiti |                                        |                                      |  |  |  |
|----------------------------------------------------------------------|----------------------------------------|--------------------------------------|--|--|--|
| Voditelji žup. :                                                     | str. vijeća Pedagoške gr. pred.        | Radno mjesto 🛛 Rješenje o zaposlenju |  |  |  |
| Pokaži neaktivne ustanove i ugovore                                  |                                        |                                      |  |  |  |
| ŠIFRA                                                                | USTANOVA                               | DATUM OD DATUM DO                    |  |  |  |
| 123456789                                                            | 123456789 Test škola CARNet 27.7.2012. |                                      |  |  |  |
| NAZIV UGOVORA DATUM OD DATUM DO                                      |                                        |                                      |  |  |  |
| Ugovori:<br>Dodaj novi ugovor                                        |                                        |                                      |  |  |  |
| Dodaj novu ustanovu                                                  |                                        |                                      |  |  |  |

Slika 96. Unos rješenja o zaposlenju

Nakon odabira "Dodaj novi ugovor" pojavit će se obrazac za unos detalja o ugovoru, u kojem iz padajućeg izbornika "Status ugovora" birate o kojoj se vrsti ugovora radi te u rubriku "Datum od" upisujete datum od kada je taj ugovor o radu aktivan.

<sup>37</sup>Tekst preuzet s: CARNet Helpdesk – Podrška obrazovnome sustavu (2017d). **e-Matica upute – uređivanje podataka djelatnika.** (str. 17-18). Dostupno <u>na http://skole.hr/dokumenti?dm\_document\_id=685&dm\_dnl=1</u>, 1. 9. 2017.

Europska unija jedno do fondova EU

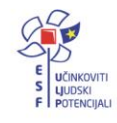

| Prihvati O       | dustani                                                                                      |
|------------------|----------------------------------------------------------------------------------------------|
| Klikom na 'Prihv | ati' prihvaćate unesene promjene. Da biste ih snimili, potrebno je kasnije kliknuti 'Snimi'. |
| Ustanova:        | Test škola CARNet                                                                            |
| Status ugovora   | Neodređeno puno 💌                                                                            |
| Datum od:        | 8.2.2012                                                                                     |
| Datum do:        |                                                                                              |

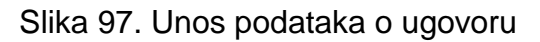

Nakon unosa podataka potrebno je kliknuti na "Prihvati" te, nakon toga, na "Snimi" kako biste podatke spremili u bazu.

## Evidencija tjednih zaduženja i praktične nastave<sup>38</sup>

Tjedna zaduženja moguće je evidentirati u izborniku "Djelatnici" odabirom opcije "Tjedna zaduženja i praktična nastava".

| Ustanove | Djelatnici                              | Učenici | Izvje | ešća | Eksport podataka | Pomoć |
|----------|-----------------------------------------|---------|-------|------|------------------|-------|
|          | Dodaj novo                              | og      |       |      |                  |       |
| Pozdra   | Popis                                   |         |       |      |                  |       |
| NASLOV   | Tjedna zaduženja i<br>praktična nastava |         |       |      |                  |       |

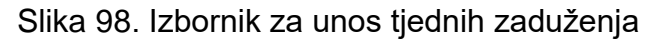

Ako Vaša ustanova ima ustrojstvene dijelove ili ste administrator u više ustanova, potrebno je u padajućem izborniku odabrati za koju ustanovu želite evidentirati tjedna zaduženja.

| Tjedna zaduženja i praktična nastava |   |                      |
|--------------------------------------|---|----------------------|
|                                      | v | Prikaži neaktivne: 🗌 |

Slika 99. Odabir ustanove

Odabirom ustanove prikazat će se popis aktivnih djelatnika i suradnika. Neaktivne djelatnike i suradnike možete prikazati klikom na "Prikaži neaktivne". U slučaju da se na popisu ne nalazi određeni djelatnik ili suradnik, možete ga dodati odabirom opcije "Dodaj novoga" u gornjemu desnome kutu.

<sup>&</sup>lt;sup>38</sup>Tekst preuzet s: CARNet Helpdesk – Podrška obrazovnome sustavu (2017e). **e-Matica upute za evidenciju tjednih zaduženja**. (str. 3). Dostupno na <u>http://www.skole.hr/dokumenti?dm\_document\_id=785&dm\_dnl=1</u>, 1. 9. 2017.

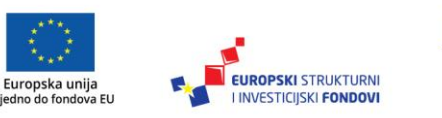

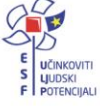

| Pretraga: | ; |     | Dodaj novog |
|-----------|---|-----|-------------|
|           |   | Dje | latnika     |
|           |   | Su  | radnika     |

Slika 100. Dodavanje djelatnika i suradnika

Odabirom opcije "Djelatnika" pokreće se postupak dodavanja djelatnika u ustanovu. Postupak dodavanja djelatnika detaljnije je opisan u uputi "Uređivanje podataka djelatnika".

Odabirom opcije "Suradnika" pokreće se postupak dodavanja suradnika. Prilikom dodavanja suradnika treba se unijeti ime, prezime, OIB i datum od kada je osoba suradnik. Nakon što se unesu navedeni podatci, potrebno je odabrati opciju "Snimi" kako bi se promjene pohranile.

S desne strane pored svakog djelatnika moguće je odabrati opciju "Tjedna zaduženja" za evidenciju tjednih zaduženja i opciju "Praktična nastava" za evidenciju praktične nastave i vježbi.

| 🔷 D/S     | PREZIME          | 🜲 IME   | 🔷 ОІВ       | 🔷 DATUM OD | 🔶 DATUM DO |                  |                   |
|-----------|------------------|---------|-------------|------------|------------|------------------|-------------------|
| Djelatnik | Admin            | Janjić  | 22447895531 | 8.6.2012.  |            | Tjedna zaduženja | Praktična nastava |
| Djelatnik | Barićjedan       | Martina | 15261178812 | 13.5.2017. |            | Tjedna zaduženja | Praktična nastava |
| Djelatnik | Bartolovic Jedan | Josip   | 17517273015 | 24.4.2017. |            | Tjedna zaduženja | Praktična nastava |
| Djelatnik | Belak Jedan      | Теа     | 66059702617 | 6.5.2017.  |            | Tjedna zaduženja | Praktična nastava |
| Djelatnik | Benovićjedan     | Luka    | 56738607836 | 1.9.2015.  |            | Tjedna zaduženja | Praktična nastava |
| Djelatnik | Broz Jedan       | Juraj   | 01555318864 | 4.5.2017.  |            | Tjedna zaduženja | Praktična nastava |
| Djelatnik | Butigan Jedan    | Pavao   | 84958706716 | 24.4.2017. |            | Tjedna zaduženja | Praktična nastava |

Slika 101. Evidencija tjednih zaduženja i praktične nastave

## Tjedna zaduženja<sup>39</sup>

Klikom na "Tjedna zaduženja" otvara se prikaz podataka o tjednim zaduženjima. Inicijalno su prikazani aktualni podatci za trenutnu školsku godinu i datum. Međutim, moguće je zatražiti i prikaz podataka za neki određeni datum ili školsku godinu odabirom iz padajućeg izbornika te unosom datuma nakon čega je potrebno odabrati gumb "Osvježi" kako bi se podatci prikazali za tražene parametre.

<sup>&</sup>lt;sup>39</sup>Tekst preuzet s: CARNet Helpdesk – Podrška obrazovnome sustavu (2017e). **e-Matica upute za evidenciju tjednih zaduženja**. (str. 4). Dostupno na <u>http://www.skole.hr/dokumenti?dm\_docu-</u> <u>ment\_id=785&dm\_dnl=1</u>, 1. 9. 2017.

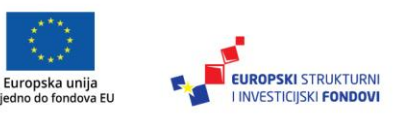

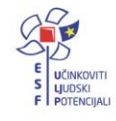

| Školska godina 2016./2017. 🔻 Datum:       | Osvježi                                                                                          |
|-------------------------------------------|--------------------------------------------------------------------------------------------------|
| TJEDNA ZADUŽENJA U NASTAVI                |                                                                                                  |
| Tjedna norma: (*1)                        | 0                                                                                                |
|                                           | Novi zapis Prikaži neaktivna zaduženja                                                           |
|                                           | RAZREDNI NASTAVNIK NASTAVNI BROJ SATI DATUM DATUM<br>ODJEL PREDMETA PREDMET UČENIKA TJEDNO OD DO |
| Tjedna zaduženja u nastavi (ukupno) (*2): | 0.00                                                                                             |
| OSTALA TJEDNA ZADUŽENJA                   |                                                                                                  |
|                                           | Novi zapis Prikaži neaktivna zaduženja                                                           |
|                                           | KATEGORIJA ZADUŽENJA SATI DATUM OD DATUM DO                                                      |
| Ostala zaduženja (ukupno) (*3):           | 0.00                                                                                             |
| Ukupno tjedno zaduženje (*4 = 2 + 3):     | 0.00                                                                                             |
| Broj sati iznad norme (*5 = 4 - 1):       | 0.00                                                                                             |
| Ostali poslovi (*6):                      | 0                                                                                                |
| Ugovor o radu (*7 = (4 + 6) - 5):         | 0.00                                                                                             |

Slika 102. Unos podataka o tjednim zaduženjima

### Tjedna zaduženja u nastavi<sup>40</sup>

Pregled postojećih tjednih zaduženja omogućen je tablicom u segmentu "Tjedna zaduženja u nastavi" pri čemu su prikazani samo trenutno važeći zapisi, što ovisi o odabranoj školskoj godini i datumu. Odabirom opcije "Prikaži neaktivna zaduženja" u tablici se prikazuju i neaktivni zapisi za odabranu školsku godinu. Unos novoga zapisa tjednoga zaduženja u nastavi omogućen je klikom na "Novi zapis".

| TJEDNA ZADUŽENJA U NASTAVI                |                   |                        |                      |                 |                |             |             |
|-------------------------------------------|-------------------|------------------------|----------------------|-----------------|----------------|-------------|-------------|
| Tjedna norma: (*1)                        | 0                 |                        |                      |                 |                |             |             |
| [                                         | Novi zapis        | 🗌 Prikaži n            | eaktivna zad         | uženja          |                |             |             |
|                                           | RAZREDNI<br>ODJEL | NA STAVNIK<br>PREDMETA | NA STAVNI<br>PREDMET | BROJ<br>UČENIKA | SATI<br>TJEDNO | DATUM<br>OD | DATUM<br>DO |
| Tjedna zaduženja u nastavi (ukupno) (*2): | 0.00              |                        |                      |                 |                |             |             |

Slika 103. Unos novoga zapisa tjednoga zaduženja u nastavi klikom na "Novi zapis"

U prozoru koji se otvorio moguće je unijeti podatke o tjednome zaduženju. U polju "Razredni odjel" ponuđeni su svi aktivni razredni odjeli za odabranu školu i školsku godinu. Nakon odabira razrednog odjela u polju "Zaduženje", možete izabrati zaduženje s liste. U polju "Sati tjedno" unosi se brojčana vrijednost tjednih sati za odabrani razredni odjel i nastavni predmet, te "Datum od" i "Datum do". Podatak "Datum od" obvezno je unijeti i inicijalno je na formi ponuđen trenutni datum uz mogućnost izmjene, dok podatak "Datum do" nije obvezno unijeti.

<sup>&</sup>lt;sup>40</sup>Tekst preuzet s: CARNet Helpdesk – Podrška obrazovnome sustavu (2017e). **e-Matica upute za evidenciju tjednih zaduženja**. (str. 5). Dostupno na: <u>http://www.skole.hr/dokumenti?dm\_docu-</u> <u>ment\_id=785&dm\_dnl=1</u>, 1. 9. 2017.

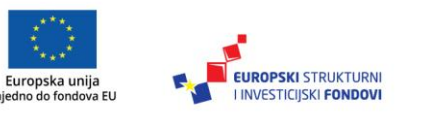

| Tjedna zaduže     | nja u nastavi: 🗙 🗙          |
|-------------------|-----------------------------|
| Razred:           | Odaberite razred            |
| Razredni odjel:   | Odaberite odjeljenje 🔻      |
| Vrsta odjeljenja: |                             |
| Zaduženje:        | Odaberite vrstu zaduženja 🔻 |
| Sati tjedno:      |                             |
| Broj učenika:     |                             |
| Datum od:         |                             |
| Datum do:         |                             |
|                   |                             |
|                   | Prihvati Odustani           |

Slika 104. Unos podataka o tjednome zaduženju

Nakon unosa svih potrebnih podataka trebate kliknuti na "Prihvati", nakon čega će se zatvoriti prozor u koji ste prethodno unijeli podatke. Potrebno je još kliknuti na "Prihvati" te zatim na "Snimi" kako biste snimili podatke.

## Ostala tjedna zaduženja41

Pregled ostalih zaduženja omogućen je tablicom u segmentu "Ostala tjedna zaduženja" pri čemu su prikazani samo trenutno važeći zapisi ovisno o odabranoj školskoj godini i datumu. Odabirom opcije "Prikaži neaktivna zaduženja" u tablici se prikazuju i neaktivni zapisi za odabranu školsku godinu. Unos novoga zapisa ostalih tjednih zaduženja omogućen je klikom na "Novi zapis".

| OSTALA TJEDNA ZADUŽENJA               |                                             |
|---------------------------------------|---------------------------------------------|
|                                       | Novi zapis 🗌 Prikaži neaktivna zaduženja    |
|                                       | KATEGORIJA ZADUŽENJA SATI DATUM OD DATUM DO |
| Ostala zaduženja (ukupno) (*3):       | 0.00                                        |
| Ukupno tjedno zaduženje (*4 = 2 + 3): | 0.00                                        |
| Broj sati iznad norme (*5 = 4 - 1):   | 0.00                                        |
| Ostali poslovi (*6):                  | 0                                           |
| Ugovor o radu (*7 = (4 + 6) - 5):     | 0.00                                        |

Slika 105. Unos novoga zapisa ostalih tjednih zaduženja klikom na "Novi zapis"

<sup>&</sup>lt;sup>41</sup>Tekst preuzet s: CARNet Helpdesk – Podrška obrazovnome sustavu (2017e). **e-Matica upute za evidenciju tjednih zaduženja**. (str. 6). Dostupno na <u>http://www.skole.hr/dokumenti?dm\_document\_id=785&dm\_dnl=1</u>, 1. 9. 2017.

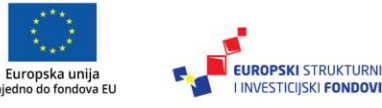

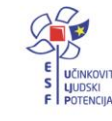

Nakon što ste kliknuli na "Novi zapis" otvorit će se prozor u koji je potrebno unijeti podatke o ostalim zaduženjima.

| Ostala zad  | uženja:                | ×                 |
|-------------|------------------------|-------------------|
| Kategorija: | Odaberite kategoriju 🔻 |                   |
| Zaduženje   | Odaberite zaduženje 🔻  |                   |
| Sati:       |                        |                   |
| Datum od:   |                        |                   |
| Datum do:   |                        |                   |
|             |                        |                   |
|             |                        | Prihvati Odustani |

Slika 106. Unos podataka o ostalim tjednim zaduženjima

U poljima "Kategorija" i "Zaduženje" ponuđene su kategorije i zaduženja definirana šifrarnikom. Za broj sati samostalno unosite vrijednost u navedeno polje. Podatak "Datum od" obavezno je unijeti i inicijalno je na formi ponuđen trenutni datum uz mogućnost izmjene, dok podatak "Datum do" nije obvezno unijeti. Nakon unosa svih potrebnih podataka trebate kliknuti na "Prihvati", nakon čega će se zatvoriti prozor u koji ste prethodno unijeli podatke. Potrebno je još kliknuti na "Prihvati", te zatim na "Snimi" kako biste snimili podatke.

## Praktična nastava i vježbe42

Klikom na "Praktična nastava" otvara se prikaz podataka o praktičnoj nastavi i vježbama. Inicijalno su prikazani aktualni podatci za trenutnu školsku godinu i datum. Međutim, moguće je zatražiti i prikaz podataka za neki određeni datum ili školsku godinu odabirom iz padajućeg izbornika te unosom datuma, nakon čega je potrebno odabrati gumb "Osvježi" kako bi se podatci prikazali za tražene parametre.

| Školska godina: 2016./201 | 7.   Datum Osvježi                               |
|---------------------------|--------------------------------------------------|
| PRAKTIČNA NASTAVA         |                                                  |
|                           | Novi zapis 🔲 Prikaži neaktivnu praktičnu nastavu |
|                           |                                                  |
| VJEŽBE U PRAKTIKUMIMA     | I LABORATORIJIMA                                 |
|                           | Novi zapis Prikaži neaktivne vježbe              |
|                           |                                                  |
| ZDRAVSTVENE VJEŽBE        |                                                  |
|                           | Novi zapis Prikaži neaktivne zdravstvene vježbe  |

Slika 107. Unos podataka o praktičnoj nastavi i vježbama

<sup>&</sup>lt;sup>42</sup>Tekst preuzet s CARNet Helpdesk – Podrška obrazovnome sustavu (2017e). e-Matica upute za evidenciju tjednih zaduženja. (str. 7). Dostupno na <u>http://www.skole.hr/dokumenti?dm\_document\_id=785&dm\_dnl=1</u>, 1. 9. 2017.

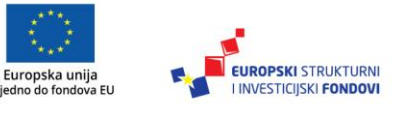

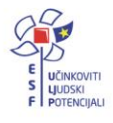

#### Praktična nastava43

Pregled postojećih zapisa za praktičnu nastavu omogućen je tablicom u segmentu "Praktična nastava" pri čemu su prikazani samo trenutno važeći zapisi, što ovisi o odabranoj školskoj godini i datumu. Odabirom opcije "Prikaži neaktivnu praktičnu nastavu" u tablici se prikazuju i neaktivni zapisi za odabranu školsku godinu. Unos novoga zapisa praktične nastave omogućen je klikom na "Novi zapis".

| PRAKTIČNA NASTAVA |            |                                     |
|-------------------|------------|-------------------------------------|
|                   | Novi zapis | Prikaži neaktivnu praktičnu nastavu |

Slika 108. Unos novoga zapisa praktične nastave klikom na "Novi zapis"

U prozoru koji se otvorio moguće je unijeti podatke o praktičnoj nastavi. U polju "Vrsta" ponuđene su vrste praktične nastave iz šifrarnika. Nakon odabira vrste, u polju "Razred" potrebno je odabrati željeni razred te u polju "Razredni odjel" željeni razredni odjel. U polju "Naziv zanimanja" trebate odabrati zanimanje koje se nalazi u odabranome razrednome odjelu, nakon čega će se u polju "Broj učenika" automatski ispisati broj učenika. Poljima "Ukupno po nastavnom planu" i "Od toga u školi ukupno" definirate godišnji broj sati. Naposljetku je potrebno unijeti broj grupa u polje "Broj grupa" i od kojeg se datuma izvodi praktična nastava u polje "Datum od".

<sup>&</sup>lt;sup>43</sup>Tekst preuzet s: CARNet Helpdesk – Podrška obrazovnome sustavu (2017e). **e-Matica upute za evidenciju tjednih zaduženja**. (str. 7-8). Dostupno na <u>http://www.skole.hr/dokumenti?dm\_document\_id=785&dm\_dnl=1</u>, 1. 9. 2017.

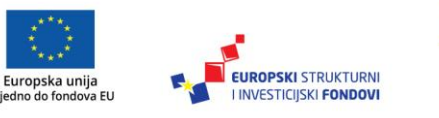

| Praktična nastava          | ×                 |
|----------------------------|-------------------|
| Vrsta: Odab                | erite 🔻           |
| Razred: Odab               | erite 🔻           |
| Razredni odjel: Odab       | erite 🔻           |
| Naziv zanimanja: Odab      | erite 🔻           |
| Broj učenika               |                   |
| GODIŠI                     | NJI BROJ SATI:    |
| Ukupno po nastavnom planu: |                   |
| Od toga u školi ukupno:    |                   |
| Broj grupa:                |                   |
| Datum od:                  |                   |
| Datum do:                  |                   |
|                            | Prihvati Odustani |

Slika 109. Unos podataka o praktičnoj nastavi

Nakon unosa svih potrebnih podataka trebate kliknuti na "Prihvati", nakon čega će se zatvoriti prozor u koji ste prethodno unijeli podatke. Potrebno je još kliknuti na "Prihvati", te zatim na "Snimi" kako biste snimili podatke.

#### Vježbe u praktikumima i laboratorijima44

Pregled vježbi u praktikumima i laboratorijima omogućen je tablicom u segmentu "Vježbe u praktikumima i laboratorijima" pri čemu su prikazani samo trenutno važeći zapisi što ovisi o odabranoj školskoj godini i datumu. Odabirom opcije "Prikaži neaktivne vježbe" u tablici se prikazuju i neaktivni zapisi za odabranu školsku godinu. Unos novoga zapisa vježbi u praktikumima i laboratorijima omogućen je klikom na "Novi zapis".

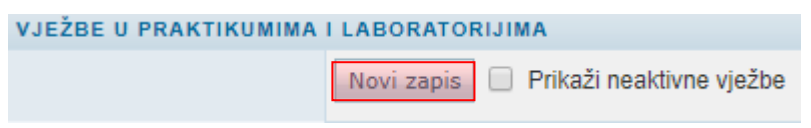

Slika 110. Unos novoga zapisa za vježbe u praktikumima i laboratorijima klikom na "Novi zapis"

<sup>&</sup>lt;sup>44</sup>Tekst preuzet s: CARNet Helpdesk – Podrška obrazovnome sustavu (2017e). **e-Matica upute za evidenciju tjednih zaduženja**. (str. 8-9). Dostupno na <u>http://www.skole.hr/dokumenti?dm\_document\_id=785&dm\_dnl=1</u>, 1. 9. 2017.

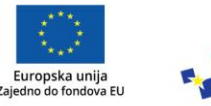

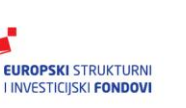

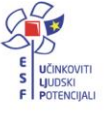

U polju "Vrsta" ponuđene su vrste koje su definirane šifrarnikom. Odabirom željenoga razreda u padajućem izborniku "Razredni odjel" ponudit će se samo razredni odjeli koji su definirani za taj razred. Na isti će se način u padajućem izborniku "Naziv zanimanja" prikazati samo zanimanja koja postoje u odabranome razrednome odjelu te u izborniku "Nastavni predmet" samo nastavni predmeti koje učenici imaju evidentirane u odabranome zanimanju i razrednome odjelu. Poljima "Ukupno po nastavnome planu" i "Od toga u školi ukupno" definirate godišnji broj sati. Naposljetku je potrebno unijeti broj grupa u polje "Broj grupa" i od kojega se datuma izvodi praktična nastava u polje "Datum od". Nakon unosa svih potrebnih podataka trebate kliknuti na "Prihvati", nakon čega će se zatvoriti prozor u koji ste prethodno unijeli podatke. Potrebno je još kliknuti na "Prihvati", te zatim na "Snimi" kako biste snimili podatke.

| Vježbe u praktikumu/laborato  | oriju              | × |
|-------------------------------|--------------------|---|
| Vrsta:                        | Odaberite 🔹        |   |
| Razred:                       | Odaberite 💌        |   |
| Razredni odjel:               | Odaberite 🔻        |   |
| Naziv zanimanja:              | Odaberite 🔻        |   |
| Nastavni predmet:             | Odaberite 🔻        |   |
| Broj učenika                  |                    |   |
| G                             | ODIŠNJI BROJ SATI: |   |
| Ukupno po nastavnom<br>planu: |                    |   |
| Od toga u školi ukupno:       |                    |   |
| Broj grupa:                   |                    |   |
| Datum od:                     |                    |   |
| Datum do:                     |                    |   |
|                               |                    |   |
|                               | Prihvati Odustani  |   |

Slika 111. Unos podataka o vježbama u praktikumu i laboratoriju

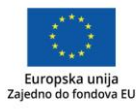

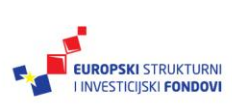

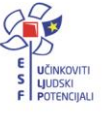

#### Zdravstvene vježbe45

Pregled postojećih zapisa za zdravstvene vježbe omogućen je tablicom u segmentu "Zdravstvene vježbe" pri čemu su prikazani samo trenutno važeći zapisi što ovisi o odabranoj školskoj godini i datumu. Odabirom opcije "Prikaži neaktivne zdravstvene vježbe" u tablici se prikazuju i neaktivni zapisi za odabranu školsku godinu. Unos novoga zapisa za zdravstvene vježbe omogućen je klikom na "Novi zapis".

| ZDRAVSTVENE VJEŽBE |            |                                      |
|--------------------|------------|--------------------------------------|
|                    | Novi zapis | Prikaži neaktivne zdravstvene vježbe |

Slika 112. Unos novog zapisa za zdravstvene vježbe klikom na "Novi zapis"

U prozoru koji se otvorio moguće je unijeti podatke o zdravstvenim vježbama. U polju "Razred" potrebno je odabrati željeni razred te u polju "Razredni odjel" željeni razredni odjel. U polju "Naziv zanimanja" trebate odabrati zanimanje koje se nalazi u odabranome razrednom odjelu, nakon čega će se u polju "Broj učenika" automatski ispisati broj učenika. U izborniku "Odgojno-obrazovna skupina" potrebno je odabrati odgojno-obrazovnu skupinu u kojoj se učenici nalaze. Poljima "Ukupno po nastavnome planu" i "Od toga u školi ukupno" definirate godišnji broj sati. Naposljetku je potrebno unijeti broj grupa u polje "Broj grupa" i od kojeg se datuma izvodi praktična nastava u polje "Datum od".

<sup>&</sup>lt;sup>45</sup>Tekst preuzet s: CARNet Helpdesk – Podrška obrazovnome sustavu (2017e). **e-Matica upute za evidenciju tjednih zaduženja**. (str. 9-10). Dostupno na <u>http://www.skole.hr/dokumenti?dm\_document\_id=785&dm\_dnl=1</u>, 1. 9. 2017.

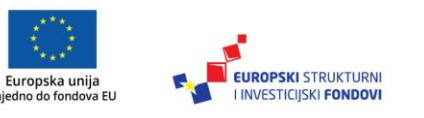

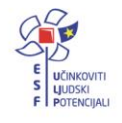

| Zdravstvene vježbe                     | ×                 |
|----------------------------------------|-------------------|
| Razred: Odaberite                      | T                 |
| Razredni odjel: Odaberite              | •                 |
| Naziv zanimanja: Odaberite             | ¥                 |
| Odgojno - obrazovna Odaberite skupina: | <b>v</b>          |
| Broj učenika                           |                   |
| GODIŠNJI BROJ SATI:                    |                   |
| Ukupno po nastavnom<br>planu:          |                   |
| Od toga u školi ukupno:                |                   |
| Broj grupa:                            |                   |
| Datum od:                              |                   |
| Datum do:                              |                   |
|                                        | Prihvati Odustani |

Slika 113. Unos podataka o zdravstvenim vježbama

Nakon unosa svih potrebnih podataka trebate kliknuti na "Prihvati", nakon čega će se zatvoriti prozor u koji ste prethodno unijeli podatke. Potrebno je još kliknuti na "Prihvati" te zatim na "Snimi" kako biste snimili podatke.

Izvješća o tjednim zaduženjima i praktičnoj nastavi<sup>46</sup>

Za pregled izvješća o tjednim zaduženjima i praktičnoj nastavi potrebno je u glavnome izborniku odabrati "Izvješća".

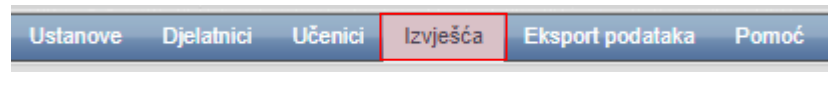

Slika 114. Izbornik za izvješća

<sup>&</sup>lt;sup>46</sup>Tekst preuzet s CARNet Helpdesk – Podrška obrazovnome sustavu (2017e). **e-Matica upute za evidenciju tjednih zaduženja**. (str. 11). Dostupno na <u>http://www.skole.hr/dokumenti?dm\_document\_id=785&dm\_dnl=1</u>, 1. 9. 2017.

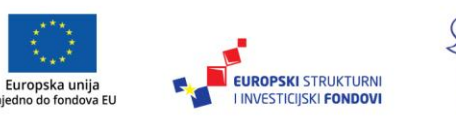

Zaj

#### Izvješće o tjednim zaduženjima47

Za izvješće o tjednim zaduženjima potrebno je odabrati "Tjedna zaduženja nastavnika".

Pregled i ispis izvještaja za škole

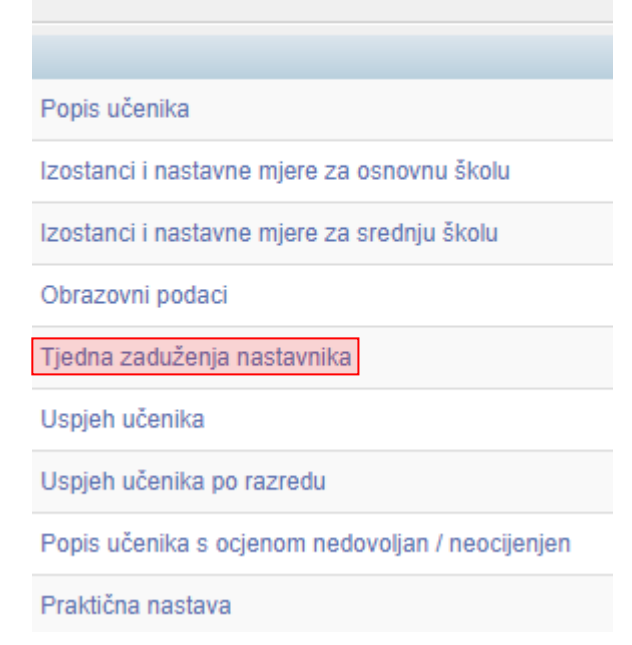

Slika 115. Odabir kategorije "Tjedna zaduženja nastavnika"

U sljedećem koraku potrebno je odabrati ustanovu, školsku godinu, datum i odabrati "Prikaži". Nakon toga, izvješće će biti generirano i prikazano na ekranu.

| Tjedna zaduženja nastavnika |           |
|-----------------------------|-----------|
| Ustanova                    | Odaberite |
| Područna/Matična            | Odaberite |
| Školska godina              | Odaberite |
| Datum                       |           |
| Prikaži neaktivne           |           |
| Prikaži                     |           |

Slika 116. Odabir podataka za prikaz

Ako je potrebno, izvješće možete preuzeti u nekom od ponuđenih formata tako da odaberete opciju za preuzimanje.

<sup>&</sup>lt;sup>47</sup>Tekst preuzet s: CARNet Helpdesk – Podrška obrazovnome sustavu (2017e). **e-Matica upute za evidenciju tjednih zaduženja**. (str. 11-12). Dostupno na <u>http://www.skole.hr/dokumenti?dm\_document\_id=785&dm\_dnl=1</u>, 1. 9. 2017.

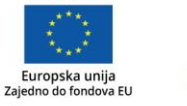

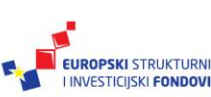

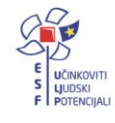

| 🛙 🖣 1 of 7 🕨 🕅 💠 Find   Next | <b>4</b> - 🕲              |
|------------------------------|---------------------------|
|                              | XML file with report data |
|                              | CSV (comma delimited)     |
|                              | PDF                       |
|                              | MHTML (web archive)       |
|                              | Excel                     |
| I. OPĆI PODACI O ŠKOLI       | TIFF file                 |
|                              | Word                      |

Slika 117. Preuzimanje izvješća

## Izvješće o praktičnoj nastavi48

Za izvješće o praktičnoj nastavi potrebno je odabrati "Praktična nastava".

Pregled i ispis izvještaja za škole

| Popis učenika                                        |
|------------------------------------------------------|
| Izostanci i nastavne mjere za osnovnu školu          |
| Izostanci i nastavne mjere za srednju školu          |
| Obrazovni podaci                                     |
| Tjedna zaduženja nastavnika                          |
| Tjedna zaduženja za glazbene i plesne škole          |
| Uspjeh učenika                                       |
| Uspjeh učenika po razredu                            |
| Popis učenika s ocjenom nedovoljan / neocijenjen     |
| Tjedna zaduženja - Praktična nastava                 |
| Tjedna zaduženja - Vježbe u praktikumu, laboratoriju |
| Tjedna zaduženja - Zdravstvene vježbe                |

Slika 118. Odabir kategorije "Praktična nastava"

U sljedećem koraku potrebno je odabrati ustanovu, školsku godinu, zanimanje, datum i odabrati "Prikaži". Nakon toga, izvješće će biti generirano i prikazano na ekranu.

<sup>&</sup>lt;sup>48</sup>Tekst preuzet s CARNet Helpdesk – Podrška obrazovnome sustavu (2017e). **e-Matica upute za evidenciju tjednih zaduženja**. (str. 12-14). Neobjavljeno.

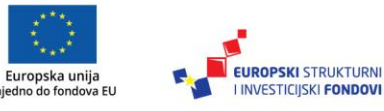

Zaj

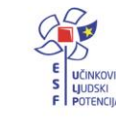

# Tjedna zaduženja - Praktična nastava

| Ustanova          | Odaberite 👻 |
|-------------------|-------------|
| Područna/Matična  | Odaberite   |
| Školska godina    | Odaberite   |
| Zanimanje         | Odaberite   |
| Datum             |             |
| Prikaži neaktivne |             |

#### Slika 119. Odabir podataka za prikaz

Ako je potrebno, izvješće možete preuzeti u nekom od ponuđenih formata tako da odaberete opciju za preuzimanje.

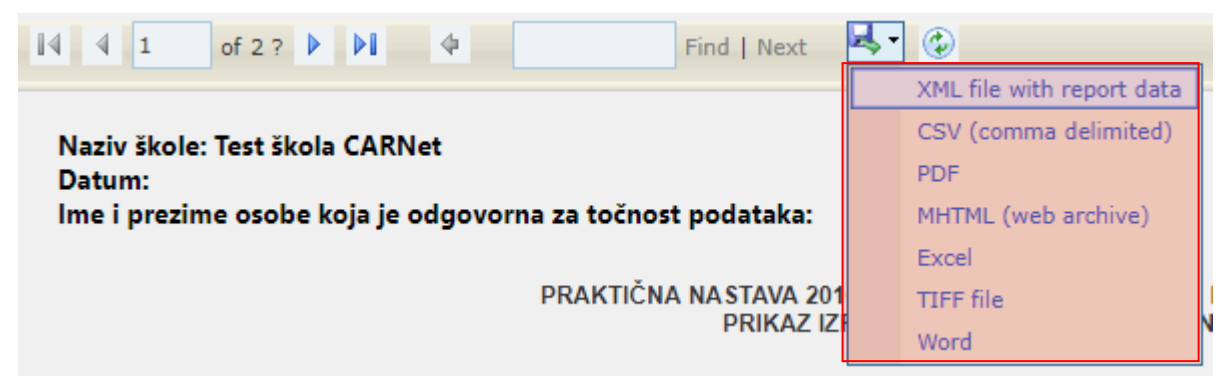

Slika 120. Preuzimanje izvješća

## Imenovanje novoga ravnatelja49

Kada se u školi promjeni ravnatelj, to je potrebno evidentirati u sustavu. Prije označavanja novoga ravnatelja potrebno je bivšem ravnatelju evidentirati da više ne obavlja funkciju ravnatelja.

Potrebno je iz glavnoga izbornika odabrati poveznicu "Djelatnici", te zatim "Popis". S popisa treba odabrati bivšega ravnatelja te kliknuti na karticu "Radno mjesto". Zatim trebate kliknuti na "Detalji" pokraj radnoga mjesta "Ravnatelj".

Dostupno na http://skole.hr/dokumenti?dm\_document\_id=685&dm\_dnl=1,1.9.2017.

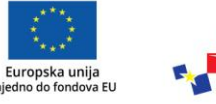

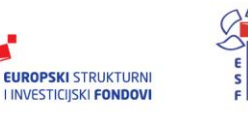

<sup>&</sup>lt;sup>49</sup>Tekst preuzet s: CARNet Helpdesk – Podrška obrazovnome sustavu (2017d). e-Matica upute – uređivanje podataka djelatnika. (str. 23-24).

| ( | Osn. podaci                   | Str. sprema Adrese Nastavni pred. Pror | naknuća Str. ispiti Voditelji žup. str. vijeća | Pedagoške gr. pred. | Radno mjesto | Rješenje |  |
|---|-------------------------------|----------------------------------------|------------------------------------------------|---------------------|--------------|----------|--|
|   | Pokaži neaktivna radna mjesta |                                        |                                                |                     |              |          |  |
|   | ŠIFRA                         | USTANOVA                               | RADNO MJESTO                                   | DATUM OD DAT        | UM DO        |          |  |
|   | 123456789                     | Test škola CARNet                      | Ravnatelj                                      | 14.4.2002.          | Det          | alji     |  |
|   | Dodaj                         |                                        |                                                |                     |              |          |  |

Slika 121. Unos prestanka funkcije staroga ravnatelja klikom na "Detalji"

Potrebno je unijeti u polje "Datum do" datum do kojega je djelatnik obavljao funkciju ravnatelja. Nakon unosa podataka potrebno je, prema uputama iz Predgovora, kliknuti na "Prihvati" te, nakon toga, na "Snimi" kako biste podatke spremili u bazu.

| Radno mjesto: | Ravnatelj 🗨                                   |
|---------------|-----------------------------------------------|
| Ustanova:     | 123456789 - Test škola CARNet - Zadar Odaberi |
| Datum od:     | 14.4.2002                                     |
| Datum do:     | 12.6.2012                                     |

Slika 122. Unos datuma do kojega je djelatnik obavljao funkciju ravnatelja

Za označavanje novoga ravnatelja potrebno je iz glavnoga izbornika odabrati poveznicu "Djelatnici" te, zatim, "Popis". S popisa treba odabrati novoga ravnatelja, kliknuti na karticu "Radno mjesto" te odabrati "Dodaj".

| 1 | Pokaži neaktivna radna mjesta |          |  |      |           |  |
|---|-------------------------------|----------|--|------|-----------|--|
|   | ŠIFRA                         | USTANOVA |  | RADI | NO MJESTO |  |
|   | Dodaj                         |          |  |      |           |  |

Slika 123. Unos novoga ravnatelja klikom na "Dodaj"

Potrebno je novome ravnatelju za radno mjesto odabrati "Ravnatelj" te unijeti u polje "Datum od" datum od kojega djelatnik obavlja funkciju ravnatelja.

| Radno mjesto: | Ravnatelj                                     |
|---------------|-----------------------------------------------|
| Ustanova:     | 123456789 - Test škola CARNet - Zadar Odaberi |
| Datum od:     | 19.6.2012                                     |
| Datum do:     |                                               |

Slika 124. Unos datuma od kojega djelatnik obavlja funkciju ravnatelja

Nakon unosa podataka potrebno je, prema uputama iz Predgovora, kliknuti na "Prihvati" te, nakon toga, na "Snimi" kako biste podatke spremili u bazu.

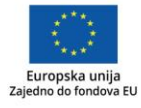

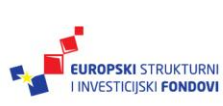

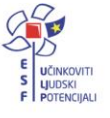

## Postavljanje razrednika<sup>50</sup>

Za postavljanje razrednika određenome razrednom odjelu potrebno je u glavnome izborniku odabrati poveznicu "Ustanove" te, zatim, "Razredni odjeli". Nakon toga, potrebno je odabrati razredni odjel za koji želite odrediti razrednika.

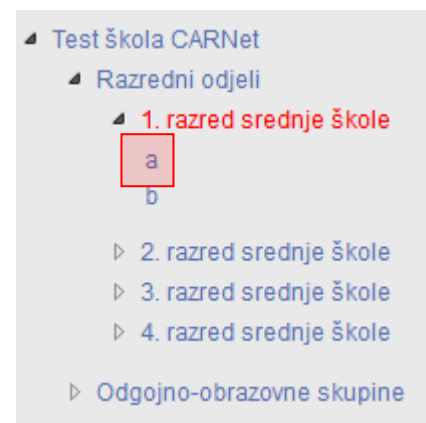

Slika 125. Odabir razrednog odjela za koji se određuje razrednik

Nakon što ste odabrali odjel, potrebno je u polje "Razrednik" unijeti dio prezimena razrednika te, nakon toga, s popisa djelatnika odabrati razrednika.

| Osnovni podaci Svjedožb | e   |
|-------------------------|-----|
| Oznaka:                 | a   |
| Posebni odjel:          |     |
| Razrednik:              | vra |
| Predstavnik razreda:    |     |
| Zamjenik pred. razreda: |     |
| Produžena nastava:      |     |
| Cjelodnevni boravak:    |     |

Slika 126. Odabir razrednika s popisa djelatnika

Nakon unosa podataka potrebno je, prema uputama iz Predgovora, kliknuti na "Prihvati", te, nakon toga, na "Snimi" kako biste podatke spremili u bazu.

<sup>&</sup>lt;sup>50</sup>Tekst preuzet s: CARNet Helpdesk – Podrška obrazovnome sustavu (2017d). e-Matica upute – uređivanje podataka djelatnika. (str. 24-25). Dostupno na <u>http://skole.hr/dokumenti?dm\_docu-</u> ment\_id=685&dm\_dnl=1, 1. 9. 2017.

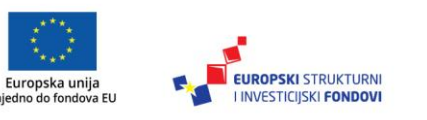

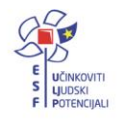

## Uređivanje podataka na početku školske godine

# Formiranje razrednih odjela

Formiranje razrednih odjela<sup>51</sup>

Savjet

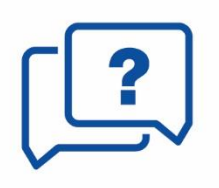

Djelatnici škole moraju imati na umu kako samo administrator škole ima mogućnost formirati novi ili urediti postojeći razredni odjel!

Za formiranje razrednoga odjela potrebno je u glavnome izborniku odabrati poveznicu "Ustanove" te, zatim, "Razredni odjeli". Nakon toga, pojavit će se stranica "Ažuriranje razrednih odjela" na kojoj je vidljiv popis razreda škole.

| Ažuriranje razrednih odjela - Test škola CARNet |
|-------------------------------------------------|
| 123456789 - Test škola CARNet - Zadar           |
|                                                 |
| Snimi Odustani                                  |
| Godina: 2011./2012.                             |
| ▲ Test škola CARNet                             |
| ✓ Razredni odjeli                               |
| ▷ 1. razred srednje škole                       |
| ▷ 2. razred srednje škole                       |
| 3. razred srednje škole                         |
| ▷ 4. razred srednje škole                       |
| Odgojno-obrazovne skupine                       |
| Grupiranje odjela                               |

Slika 127. Odabir razrednog odjela

Kako biste formirali novi razredni odjel, potrebno je prvo iz izbornika odabrati školsku godinu, a zatim i razred. Nakon odabira razreda otvara se opcija "Novi razredni odjel".

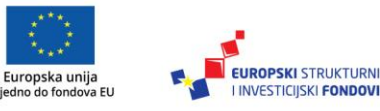

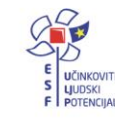

<sup>&</sup>lt;sup>51</sup>Tekst preuzet s: CARNet Helpdesk – Podrška obrazovnome sustavu (2017f). **e-Matica upute** – **uređivanje podataka na početku školske godine**. (str. 3-5).

Dostupno na http://skole.hr/dokumenti?dm\_document\_id=686&dm\_dnl=1, 1. 9. 2017.

| Snimi Odustani Novi razredni odjel                             |        |
|----------------------------------------------------------------|--------|
| Godina: 2011./2012.                                            | OZNAKA |
| Prikaži neaktivne odjele: 📃                                    | а      |
| <ul> <li>Test škola CARNet</li> <li>Razredni odjeli</li> </ul> | b      |
| 1. razred srednje škole                                        |        |
| a<br>b                                                         |        |

Slika 128. Unos novoga razrednog odjela

Kada ste odabrali željeni razred klikom na "Novi razredni odjel", otvorit će se stranica za unos podataka za novi razredni odjel.

| Novi razredni odjel (1. razred srednje škole) |                                                               |                |  |  |  |
|-----------------------------------------------|---------------------------------------------------------------|----------------|--|--|--|
| Prihvati Odustani                             |                                                               |                |  |  |  |
| Klikom na 'Prihvati' prihvaćate               | unesene promjene. Da biste ih snimili, potrebno je kasnije kl | iknuti 'Snimi' |  |  |  |
| Osnovni podaci Svjedožbo                      | e                                                             |                |  |  |  |
| Oznaka:                                       | а                                                             |                |  |  |  |
| Puni naziv odjeljenja                         | 1. a                                                          |                |  |  |  |
| Posebni odjel:                                |                                                               |                |  |  |  |
| Razrednik:                                    | Vratar Jure                                                   |                |  |  |  |
| Predstavnik razreda:                          |                                                               |                |  |  |  |
| Zamjenik pred. razreda:                       |                                                               |                |  |  |  |
| Produžena nastava:                            |                                                               |                |  |  |  |
| Cjelodnevni boravak:                          |                                                               |                |  |  |  |

Slika 129. Unos podataka o razrednome odjelu

Kako bi formiranje razrednoga odjela bilo uspješno, potrebno je upisati naziv u polje "Oznaka" (nije potrebno upisivati razred, npr. "1. b", već je dovoljno upisati samo "b"), te odabrati razrednika.

Da biste odabrali razrednika, potrebno je u polje "Razrednik" upisati jedno ili više slova prezimena djelatnika kojega želite postaviti na mjesto razrednika.

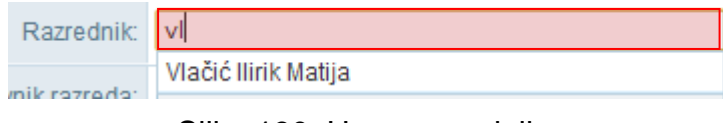

Slika 130. Unos razrednika

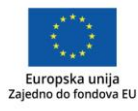

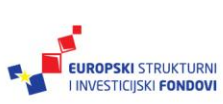

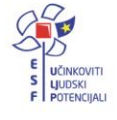

Prilikom upisa pojavljuje se padajući izbornik (ako postoje osobe koje zadovoljavaju upisani kriterij) s popisom djelatnika, te iz njega odaberite željenoga razrednika za taj odjel.

| Razrednik:   | V                    |
|--------------|----------------------|
| nik razreda: | Vlačić Ilirik Matija |

Slika 131. Odabir razrednika iz izbornika

Nakon unosa podataka potrebno je, prema uputama iz Predgovora, kliknuti na "Prihvati" te, nakon toga, na "Snimi" kako biste podatke spremili u bazu.

Formiranje odgojno-obrazovnih skupina<sup>52</sup>

Savjet

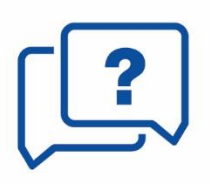

Djelatnici škole moraju imati na umu kako samo administrator imenika škole ima mogućnost formirati novu ili urediti postojeću odgojno-obrazovnu skupinu!

Za formiranje odgojno-obrazovne skupine potrebno je u glavnome izborniku odabrati poveznicu "Ustanove" te zatim "Razredni odjeli". Nakon toga, pojavit će se stranica "Ažuriranje razrednih odjela" na kojoj je vidljiva poveznica "Odgojno-obrazovne skupine".

<sup>52</sup>Tekst preuzet s: CARNet Helpdesk – Podrška obrazovnome sustavu (2017f). **e-Matica upute** – **uređivanje podataka na početku školske godine**. (str. 5-7). Dostupno na http://skole.hr/dokumenti?dm\_document\_id=686&dm\_dnl=1, 1. 9. 2017.

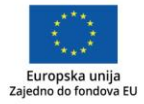

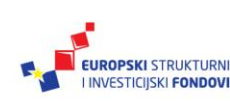

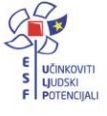

| Ažuriranje razrednih odjela - Test škola CARNet |  |  |  |  |
|-------------------------------------------------|--|--|--|--|
| 123456789 - Test škola CARNet - Zadar           |  |  |  |  |
|                                                 |  |  |  |  |
| Snimi Odustani                                  |  |  |  |  |
| Godina: 2011./2012.                             |  |  |  |  |
| Prikaži neaktivne odjele: 🔲                     |  |  |  |  |
| Test škola CARNet                               |  |  |  |  |
| Razredni odjeli                                 |  |  |  |  |
| ▷ 1. razred srednje škole                       |  |  |  |  |
| ▷ 2. razred srednje škole                       |  |  |  |  |
| ▷ 3. razred srednje škole                       |  |  |  |  |
| ▷ 4. razred srednje škole                       |  |  |  |  |
| Odgojno-obrazovne skupine                       |  |  |  |  |
|                                                 |  |  |  |  |
| Grupiranje odjela                               |  |  |  |  |

Slika 132. Odabir odgojno-obrazovne skupine

Kako biste formirali novu odgojno-obrazovnu skupinu, potrebno je prvo iz izbornika odabrati školsku godinu, a zatim kliknuti na "Odgojno-obrazovne skupine".

Nakon toga, otvara se opcija "Nova odgojno-obrazovna skupina".

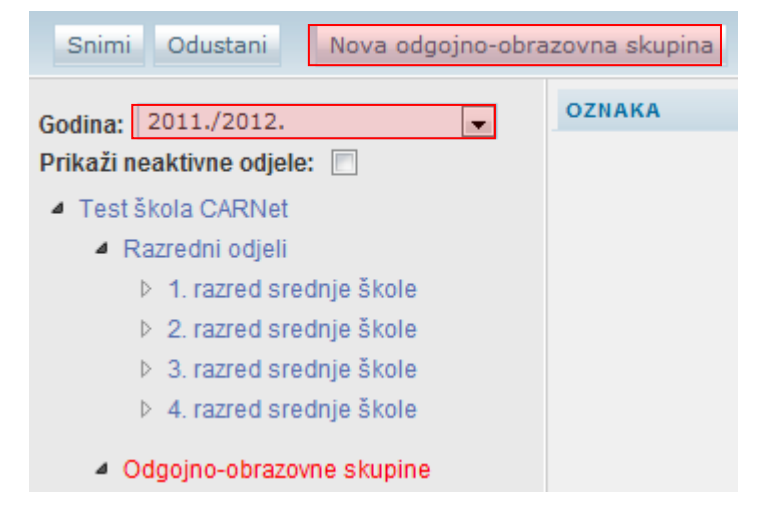

Slika 133. Unos nove odgojno-obrazovne skupine

Odabirom "Nova odgojno-obrazovna skupina" otvorit će se stranica za unos podataka za novu odgojno-obrazovnu skupinu. Kako bi formiranje odgojno-obrazovne skupine bilo uspješno, potrebno je upisati naziv u polje "Oznaka" te odabrati voditelja.

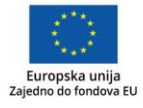

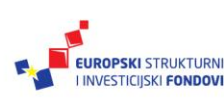

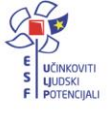

| Nova odgojno-obrazovna skupina                                                                               |                      |  |  |  |
|----------------------------------------------------------------------------------------------------|----------------------|--|--|--|
| Prihvati Odustani                                                                                            |                      |  |  |  |
| Klikom na 'Prihvati' prihvaćate unesene promjene. Da biste ih snimili, potrebno je kasnije kliknuti 'Snimi'. |                      |  |  |  |
| Osnovni podaci Svjedožbe                                                                                     |                      |  |  |  |
| Oznaka:                                                                                                    | Eko grupa            |  |  |  |
| Puni naziv odjeljenja                                                                                        |                      |  |  |  |
| Voditelj                                                                                                    | Vlačić Ilirik Matija |  |  |  |
| Produžena nastava:                                                                                           |                      |  |  |  |
| Cjelodnevni boravak:                                                                                         |                      |  |  |  |

Slika 134. Unos podataka o odgojno-obrazovnoj skupini

Da biste odabrali voditelja, potrebno je u polje "Voditelj" upisati jedno ili više slova prezimena djelatnika kojega želite postaviti na mjesto voditelja.

| Voditelj | V                    |  |
|----------|----------------------|--|
| nactovo: | Vlačić Ilirik Matija |  |

Slika 135. Unos voditelja

Prilikom upisa pojavljuje se padajući izbornik (ako postoje osobe koje zadovoljavaju upisani kriterij) s popisom djelatnika te iz njega odaberete željenoga voditelja za tu odgojno-obrazovnu skupinu.

Nakon unosa podataka potrebno je, prema uputama iz Predgovora, kliknuti na "Prihvati" te nakon toga na "Snimi" kako biste podatke spremili u bazu.

## Formiranje kombiniranih razrednih odjela<sup>53</sup>

**Savjet** 

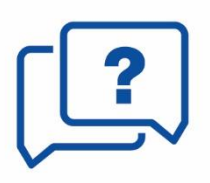

Djelatnici škole moraju imati na umu kako samo administrator imenika škole ima mogućnost formirati novi ili urediti postojeći kombinirani razredni odjel.

<sup>53</sup>Tekst preuzet s: CARNet Helpdesk – Podrška obrazovnome sustavu (2047f). e-Matica upute – uređivanje podataka na početku školske godine. (str. 7-9).

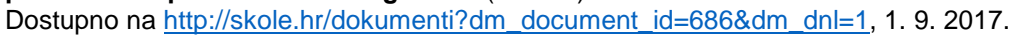

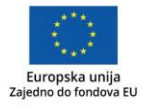

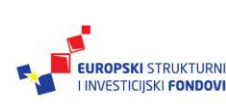

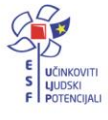

Za formiranje kombiniranih razrednih odjela potrebno je u glavnome izborniku odabrati poveznicu "Ustanove" te, zatim, "Razredni odjeli". Nakon toga, pojavit će se stranica "Ažuriranje razrednih odjela" na kojoj je vidljiva poveznica "Kombinirani razredni odjeli".

| Ažuriranje razrednih odjela - Testna osnovna škola A |           |  |  |
|------------------------------------------------------|-----------|--|--|
| test3 - Testna osnovna škola A                       |           |  |  |
|                                                      |           |  |  |
| Snimi Odustani Novi kombinirani r                    | az. odjel |  |  |
| Godina: 2011./2012.                                  | OZNAKA    |  |  |
| Prikaži neaktivne odjele: 🔲                          |           |  |  |
| Testna osnovna škola A                               |           |  |  |
| Razredni odjeli                                      |           |  |  |
| 1. razred osnovne škole                              |           |  |  |
| 2. razred osnovne škole                              |           |  |  |
| 3. razred osnovne škole                              |           |  |  |
| 4. razred osnovne škole                              |           |  |  |
| 5. razred osnovne škole                              |           |  |  |
| 6. razred osnovne škole                              |           |  |  |
| 7. razred osnovne škole                              |           |  |  |
| ▷ 8. razred osnovne škole                            |           |  |  |
| Kombinirani razredni odjeli                          |           |  |  |
| <ul> <li>Odgojno-obrazovne skupine</li> </ul>        |           |  |  |
|                                                      |           |  |  |
| Grupiranje odjela                                    |           |  |  |

Slika 136. Odabir kombiniranoga razrednog odjela

Kako biste formirali novi kombinirani razredni odjel, potrebno je prvo iz izbornika odabrati školsku godinu, a zatim kliknuti na "Kombinirani razredni odjeli". Nakon odabira navedene opcije, potrebno je odabrati "Novi kombinirani raz. odjel".

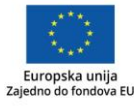

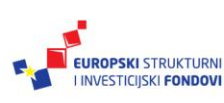

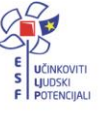

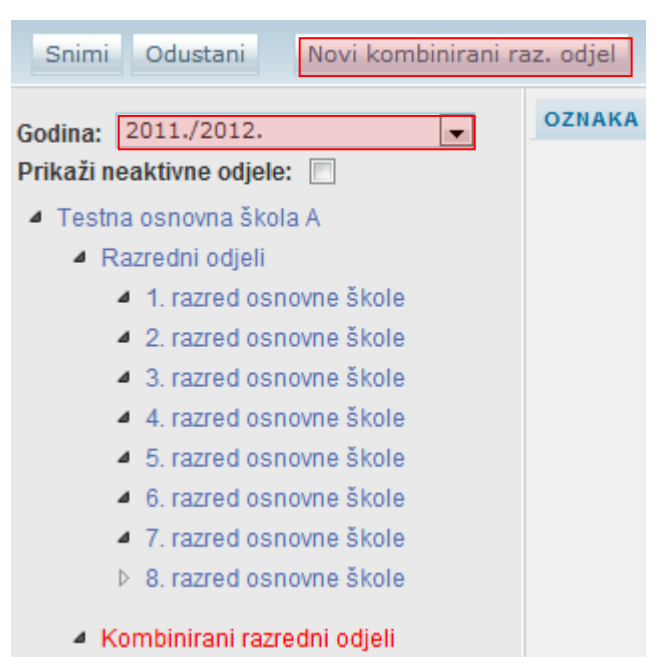

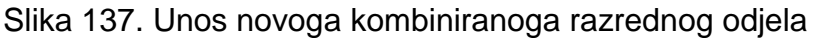

Odabirom "Novi kombinirani raz. odjel" otvorit će se stranica za unos podataka za novi kombinirani razredni odjel.

| Novi razredni odjel (Kombinirani razredni odjel) |                                                                                                    |                            |                         |
|--------------------------------------------------|----------------------------------------------------------------------------------------------------|----------------------------|-------------------------|
| Prihvati Odustani                                |                                                                                                    |                            |                         |
| Klikom na 'Prihvati' prihvaćate                  | unesene promjene. Da biste                                                                                                    | ih snimili, potrebno je ka | asnije kliknuti 'Snimi' |
| Osnovni podaci Svjedožb                          | e                                                                                                    |                            |                         |
| Oznaka:                                          |                                                                                                    |                            |                         |
| Dozvoljeni razredi:                              | <ul> <li>1. razred osnovne škole</li> <li>2. razred osnovne škole</li> <li>3. razred osnovne škole</li> <li>4. razred osnovne škole</li> <li>5. razred osnovne škole</li> <li>6. razred osnovne škole</li> <li>7. razred osnovne škole</li> <li>8. razred osnovne škole</li> </ul> |                            |                         |
| Razrednik:                                       |                                                                                                    |                            |                         |
| Predstavnik razreda:                             |                                                                                                    |                            |                         |
| Zamjenik pred. razreda:                          |                                                                                                    |                            |                         |

Slika 138. Unos podataka o kombiniranome razrednom odjelu

Kako bi formiranje kombiniranoga razrednog odjela bilo uspješno, potrebno je upisati naziv u polje "Oznaka", postaviti kvačice pokraj razreda koje će kombinirani razredni odjel sadržavati te odabrati razrednika.

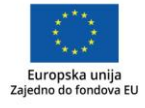

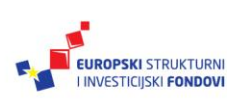

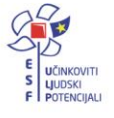

| Oznaka:             | 1+3                       |
|---------------------|---------------------------|
| Dozvoljeni razredi: | 🛛 1. razred osnovne škole |
|                     | 2. razred osnovne škole   |
|                     | 3. razred osnovne škole   |
|                     | 4. razred osnovne škole   |
|                     | 5. razred osnovne škole   |
|                     | 6. razred osnovne škole   |
|                     | 7. razred osnovne škole   |
|                     | 8. razred osnovne škole   |

Slika 139. Odabir razreda u kombiniranome razrednom odjelu

Da biste odabrali razrednika, potrebno je u polje "Razrednik" upisati jedno ili više slova prezimena djelatnika kojega želite postaviti na mjesto razrednika.

| Razrednik:   | VI                   |
|--------------|----------------------|
| mik rozrodo: | Vlačić Ilirik Matija |
| mik ranana   |                      |

Slika 140. Unos razrednika

Prilikom upisa pojavljuje se padajući izbornik (ako postoje osobe koje zadovoljavaju upisani kriterij) s popisom djelatnika te iz njega odaberete željenoga razrednika za taj kombinirani razredni odjel.

| Razrednik:   | v                    |
|--------------|----------------------|
| nik razroda: | Vlačić Ilirik Matija |

Slika 141. Odabir razrednika iz izbornika

Nakon unosa podataka potrebno je, prema uputama iz Predgovora, kliknuti na "Prihvati", te, nakon toga, na "Snimi" kako biste podatke spremili u bazu.

# Upis učenika u školu

## Unos novoga učenika (OIB ne postoji u sustavu)54

Na ovaj način nije moguće u e-Maticu unijeti učenike u prvi razred srednjoškolskoga obrazovanja budući da se učenici upisani u prvi razred srednje škole putem elektroničkoga sustava upisa prebacuju u e-Maticu izravno iz sustava e-Upisi.

Za unos učenika potrebno je u glavnome izborniku odabrati poveznicu "Učenici" te, zatim, "Dodaj novoga".

<sup>&</sup>lt;sup>54</sup>Tekst preuzet s: CARNet Helpdesk – Podrška obrazovnome sustavu (2017f). e-Matica upute – uređivanje podataka na početku školske godine. (str. 9-15).

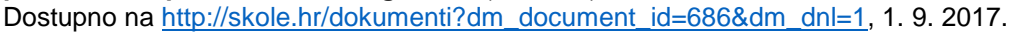

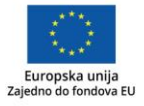

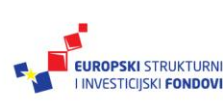

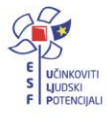

|                     |                          |               | ***  |       |         |          |       |
|---------------------|--------------------------|---------------|------|-------|---------|----------|-------|
| Ustanove Djelatnici | Učenici                  | Udžbenici     | Izvj | ešća  | Eksport | podataka | Pomoć |
| Test škola CARNet   | Dodaj no                 | ivog          |      |       |         |          |       |
| IIX D-t             | Grupno dodavanje učenika |               |      |       |         |          |       |
| Ucenica Petra       | Popis                    |               |      |       |         |          |       |
| Snimi Povratak      | Provjera                 | podataka učen | ika  | 27 sa | liste.  | Sliedeći |       |
|                     |                          |               |      |       |         |          |       |

Slika 142. Opcija za unos novoga učenika

Nakon toga, otvorit će se stranica za unos OIB-a. Trebate u polje za unos unijeti OIB za pretraživanje učenika.

| JMBG ili OIB: | 36985321457 |
|---------------|-------------|
|               | Traži       |

Slika 143. Polje za unos OIB-a

Nakon što ste kliknuli na "Traži", sustav će provjeriti postoji li u OIB sustavu zapis povezan s OIB-om koji ste unijeli te, ovisno o statusu podataka u OIB sustavu, prikazat će se u e-Matici odgovarajuća poruka.

U situaciji kada u OIB sustavu postoje podatci o učeniku, prikazat će se poruka da je učenik pronađen, a ako u OIB sustavu ne postoje podatci o tom učeniku, prikazat će se u e-Matici poruka da učenik nije evidentiran u OIB sustavu.

U sljedećem koraku potrebno je unijeti "Datum promjene", odnosno datum upisa učenika, tip ustanove u koju učenika upisujete, program, razred i razredni odjel.

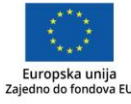

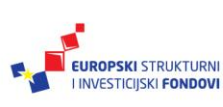

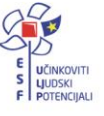
| JMBG ili OIB;                                                                 | 36985321457                                                                                                    |                |
|-------------------------------------------------------------------------------|----------------------------------------------------------------------------------------------------|----------------|
|                                                                               | Traži                                                                                                    |                |
|                                                                               |                                                                                                    |                |
| ostojeći podaci                                                               |                                                                                                    |                |
| N                                                                             | AZIV USTANOVE                                                                                                    | ŠKOLSKA GODINA |
| lama nadataka                                                                 |                                                                                                    |                |
| venna pvualaka.                                                               |                                                                                                    |                |
| ovi podaci<br>Datum promjene:                                                 | 1.9.2013                                                                                                    |                |
| ovi podaci<br>Datum promjene:<br>Tip ustanove:                                | 1.9.2013<br>Osnovna škola - Redovni program                                                                              |                |
| ovi podaci<br>Datum promjene:<br>Tip ustanove:<br>Program:                    | 1.9.2013<br>Osnovna škola - Redovni program<br>Osnovna škola - redovni program                                           |                |
| ovi podaci<br>Datum promjene:<br>Tip ustanove:<br>Program:<br>Upisuje razred: | 1.9.2013         Osnovna škola - Redovni program         Osnovna škola - redovni program         1. razred osnovne škole |                |

Slika 144. Unos podataka o programu i razredu učenika

Pri unosu datuma promjene (kao i na drugim dijelovima sučelja u koje se unosi datum) možete ga unijeti tako da ga unesete ručno ili da kliknete na ikonu pokraj polja za unos, nakon čega će se otvoriti kalendar iz kojega možete odabrati datum.

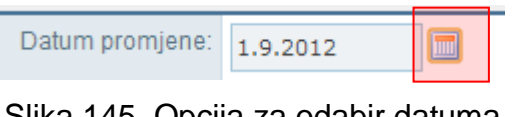

Slika 145. Opcija za odabir datuma

Nakon odabira, potrebno je kliknuti na "Dodaj" kako biste pokrenuli proces dodavanja učenika u školu.

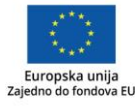

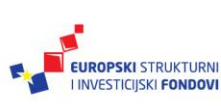

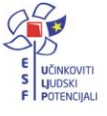

| Novi podaci     |                                 |
|-----------------|---------------------------------|
| Datum promjene: | 1.9.2013                        |
| Tip ustanove:   | Osnovna škola - Redovni program |
| Program:        | Osnovna škola - redovni program |
| Upisuje razred: | 1. razred osnovne škole         |
| U odjeljenju:   | V                               |
| Prebaci Dodaj   |                                 |

Slika 146. Opcija za dodavanje odabranog učenika u ustanovu

Ako učenika upisujete u program osnovne glazbene škole ili u program pripremnoga glazbenog obrazovanja, uz odabrani je program potrebno još odabrati i potprogram u koji će učenik biti upisan.

| Novi podaci     |                                                   |
|-----------------|---------------------------------------------------|
| Datum promjene: | 1.9.2013                                          |
| Tip ustanove:   | Umjetnička škola - Glazbena škola                 |
| Program:        | Osnovna glazbena škola                            |
| Potprogram:     | Osnovna glazbena škola: Gitara - temeljni predmet |
| Upisuje razred: | 1. razred osnovne škole                           |
| U odjeljenju:   | v                                                 |
| Prebaci         |                                                   |

Slika 147. Odabir potprograma

Nakon toga, otvorit će se stranica s osnovnim podatcima učenika. Na kartici "Osnovni podatci" bit će prikazani podatci o učeniku koji su preuzeti iz OIB sustava.

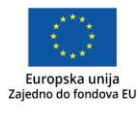

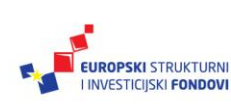

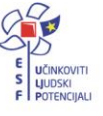

| Učenica Lucija Petrinjak     |                                                                     |  |  |  |
|------------------------------|---------------------------------------------------------------------|--|--|--|
| Snimi Povratak               |                                                                     |  |  |  |
| kolska godina: 2012./2013. 💌 |                                                                     |  |  |  |
| Osnovni podaci               | Obrazovanje Predmeti i ispiti Svjedodžbe, izvješća i završni radovi |  |  |  |
|                              |                                                                     |  |  |  |
| Im                           | <sup>●</sup> Lucija                                                 |  |  |  |
| Prezim                       | e* Petrinjak                                                        |  |  |  |
| OI                           | 36985321457                                                         |  |  |  |
| IML                          | 3G 1302984330316                                                    |  |  |  |
| Datum rođenj                 | a * 04.06.2000                                                      |  |  |  |
| Rodit                        | Otac Ivan Petrinjak                                                 |  |  |  |
|                              | Majka Ivona Petrinjak                                               |  |  |  |
|                              |                                                                     |  |  |  |
| Mjesto rođenj                | Požega (34000) 👻 Hrvatska 🗸                                         |  |  |  |
| Spo                          | I * O Muški O Ženski                                                |  |  |  |

Slika 148. Osnovni podatci učenika

Potrebno je istaknuti da su u e-Matici prikazani podatci iz OIB sustava za svakog učenika. Kada je odabran učenik na kartici "Osnovni podatci", uz učenikove podatke koji su uneseni u e-Maticu, prikazuju se i podatci o učeniku koji su uneseni u OIB sustav. Kako je prikazano na slici, uz osnovne se podatke iz OIB sustava prikazuju i državljanstvo te adresa ako su dostupni u OIB sustavu. Za podatke koji nisu dostupni u OIB sustavu, bit će navedeno "Nepoznato".

Podatke iz OIB sustava možete preuzeti pomoću oznake s desne strane, ako su podatci u e-Matici neispravni, a u OIB sustavu ispravni. Ako su podatci u OIB sustavu neispravni, onda učenik treba prvo u OIB sustavu ispraviti podatke te će nakon toga škola moći preuzeti ispravne podatke.

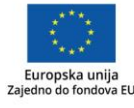

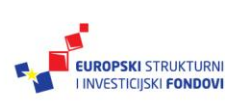

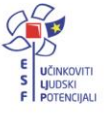

| snovni podaci    | Obrazovanje      | Predmeti i ispiti | Svjedodžbe, izvješća i završni rad | ovi |                                       |
|------------------|------------------|-------------------|------------------------------------|-----|---------------------------------------|
|                  |                  |                   |                                    |     | Podaci učenika dobiveni iz OIB sustav |
| lme *            | Kristijan        |                   |                                    |     | KRISTIJ.                              |
| Prezime *        | Milojević        |                   |                                    |     | MILOJEV                               |
| OIB *            | 75309070152      |                   |                                    | 0   | 753090701                             |
| JMBG             | 2812992334306    |                   |                                    | 9   | 28129923343                           |
| Datum rođenja *  | 28.12.1992       | ]                 |                                    |     | 28.12.19                              |
| Spol *           | 🖲 Muški 🔘 Ženski |                   |                                    |     | Mu                                    |
| Roditelji        | Otac Marijan     | Milo              | lević                              |     | MARIJAN NEPOZNATO                     |
|                  | Majka Slavica    | Milo              | iević                              | G   |                                       |
| Mjesto rođenja * | Zograh           | Havataka          | ]                                  | 0   | Zagreb, Hrvat                         |

Slika 149. Prikaz podataka u OIB sustavu

Važno je napomenuti da, ako se s desne strane ne prikazuju podatci iz OIB sustava, znači da su ispravni i već preneseni. Ako su podatci u e-Matici i OIB sustavu ispravni, onda ih nije potrebno preuzeti.

Potrebno je napomenuti da će se na svjedodžbi automatski generirati mjesto rođenja u lokativu ako je mjesto rođenja u Republici Hrvatskoj. Lokativ tako unesenog mjesta prikazat će se na svjedodžbi.

Ako je mjesto rođenja izvan Republike Hrvatske, potrebno ga je naknadno upisati kako bi se ispisalo na svjedodžbi. Lokativ mjesta rođenja moguće je unijeti na kartici "Svjedodžbe, izvješća i završni radovi".

Uz navedene podatke na kartici "Osnovni podatci" moguće je unijeti "Narodnost", "Nacionalna manjina", moguće je označiti je li učenik stranac, te je li neki od razreda završio izvan Republike Hrvatske.

| Narodnost           | Hrvatica                                                               |
|---------------------|------------------------------------------------------------------------|
| Nacionalna manjina  |                                                                        |
| Stranac             |                                                                        |
| Školovanje izvan RH | 🔲 Učenik je jedan ili više razreda završio izvan obrazovnog sustava RH |

Slika 150. Unos podataka o učeniku

Nakon što su podatci uneseni, potrebno ih je snimiti klikom na "Snimi". Kada kliknete na "Snimi", učenik će biti dodan na popis učenika škole.

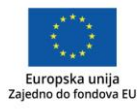

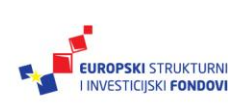

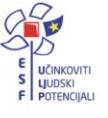

| U   | Učenica Lucija Petrinjak |               |                    |                   |  |
|-----|--------------------------|---------------|--------------------|-------------------|--|
| S   | Snimi Povratak           |               |                    |                   |  |
| Ško | Iska godina: 2012./      | 2013. 🗖       | •                  |                   |  |
|     |                          |               |                    |                   |  |
|     | Osnovni podaci           | Obra          | azovanje           | Predmeti i ispiti |  |
|     | Osnovni podaci           | Obra          | azovanje           | Predmeti i ispiti |  |
|     | Osnovni podaci           | Obra<br>Ime * | azovanje<br>Lucija | Predmeti i ispiti |  |

Slika 151. Snimanje promjena

## Unos komunikacije<sup>55</sup>

Za unos komunikacije potrebno je kliknuti na "Dodaj novi zapis".

Komunikacije Dodaj novi zapis

Slika 152. Unos nove komunikacije

Nakon što ste odabrali dodavanje novoga zapisa, potrebno je iz padajućeg izbornika odabrati vrstu komunikacije, odnosno na koji je način moguće učenika kontaktirati, zatim trebate unijeti podatak za komunikaciju te napomenu ako je to potrebno.

| Komunikacije | Vrsta   | Podatak      | Napomena         | Obriši       |
|--------------|---------|--------------|------------------|--------------|
|              | Telefon | • 0915563211 | učenikov mobitel | Obriši zapis |

Slika 153. Unos podataka o komunikaciji

Ako je zapis greškom dodan, moguće ga je obrisati klikom na "Obriši zapis".

Nakon unosa potrebno je, prema uputama iz Predgovora, kliknuti na "Snimi" kako biste podatke spremili u bazu.

#### Unos državljanstva<sup>56</sup>

Za unos državljanstva potrebno je kliknuti na "Dodaj novi zapis".

Državljanstvo Dodaj novi zapis

Slika 154. Unos državljanstva

Dostupno na http://skole.hr/dokumenti?dm\_document\_id=686&dm\_dnl=1, 1. 9. 2017.

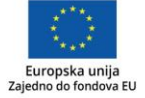

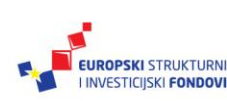

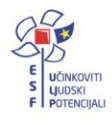

<sup>&</sup>lt;sup>55</sup>Tekst preuzet s: CARNet Helpdesk – Podrška obrazovnome sustavu (2017f). **e-Matica upute** – **uređivanje podataka na početku školske godine**. (str. 15).

<sup>&</sup>lt;sup>56</sup>Tekst preuzet s: CARNet Helpdesk – Podrška obrazovnome sustavu (2017f). **e-Matica upute** – **uređivanje podataka na početku školske godine**. (str. 15). Dostupno na http://skole.hr/dokumenti?dm document id=686&dm dnl=1, 1. 9. 2017.

Potrebno je iz padajućeg izbornika odabrati "Državljanstvo" i "Datum od". Kao "Datum od" potrebno je unijeti datum za koji ste sigurni da je datum otkad učenik ima državljanstvo koje unosite.

| Državljanstvo | Državljanstvo | Datum od     | Datum do | Obriši       |
|---------------|---------------|--------------|----------|--------------|
|               | hrvatsko      | • 08.07.2005 |          | Obriši zapis |

Slika 155. Unos podataka o državljanstvu

Brisanje evidentiranoga državljanstva učenika moguće je u periodu od sat vremena od trenutka spremanja zapisa u sustav koje je učinio razrednik i administrator ustanove. U navedenom će periodu korisniku u sustavu pored evidentiranog zapisa biti ponuđena opcija "Obriši zapis". Nakon isteka perioda od sat vremena, korisniku više neće biti ponuđena mogućnost brisanja zapisa.

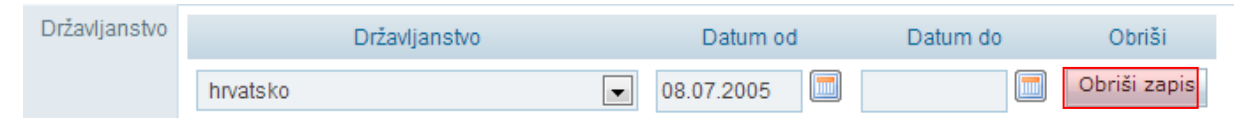

Slika 156. Uklanjanje greškom unesenog državljanstva

Nakon unosa potrebno je, prema uputama iz Predgovora, kliknuti na "Snimi" kako biste podatke spremili u bazu.

## Unos adrese<sup>57</sup>

Za unos adrese potrebno je kliknuti na "Dodaj novu adresu".

Adrese Dodaj novu adresu

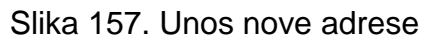

Odabirom tipa adrese moguće je unijeti prebivalište te, ako je potrebno, boravište. Ako ste odabrali unos boravišta, otvorit će se dodatno polje za unos razloga boravišta koji je potrebno odabrati iz padajućeg izbornika.

<sup>57</sup>Tekst preuzet s: CARNet Helpdesk – Podrška obrazovnome sustavu (2017f). **e-Matica upute** – **uređivanje podataka na početku školske godine**. (str. 16-19). Dostupno na <u>http://skole.hr/dokumenti?dm\_document\_id=686&dm\_dnl=1</u>, 1. 9. 2017.

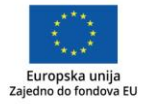

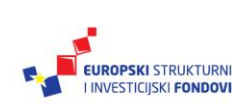

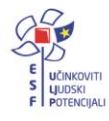

| Uređivanje adrese učenika | ×                                     |
|---------------------------|---------------------------------------|
| Tip adrese:               | Boravište 🗨                           |
| Mjesto:                   | mjesto iz šifrarnika 💌 Pula (52100) 🔹 |
| Adresa1:                  | lvićeva 8                             |
| Adresa2:                  |                                       |
| PP:                       |                                       |
| Razlog boravišta:         | Odaberite razlog za boravište         |
| Vrijedi od:               | 01.07.2013                            |
| Vrijedi do:               |                                       |
|                           | Prihvati Odustani                     |

Slika 158. Odabir razloga za boravište

Za unos prebivališta potrebno je za tip adrese odabrati "Prebivalište", zatim odabrati unosite li mjesto iz šifrarnika ili slobodnim unosom.

| Uređivanje adrese učenika |                                           | × |
|---------------------------|-------------------------------------------|---|
| Tip adrese:               | Prebivalište 💌                            |   |
| Mjesto:                   | mjesto iz šifrarnika 💌 Odaberite mjesto 👻 |   |

Slika 159. Odabir mjesta prebivališta iz šifrarnika

Ako ste odabrali unos mjesta iz šifrarnika, potrebno je unijeti prvih nekoliko slova naziva mjesta te iz padajućeg izbornika odabrati isto. Nakon toga, potrebno je još unijeti adresu i datum od kada ona vrijedi. U polje "Vrijedi od" trebate unijeti datum koji je ispravan, odnosno za koji znate da je točan datum otkad je učenik na navedenoj adresi.

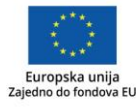

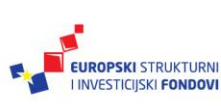

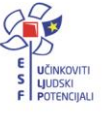

| Uređivanje adrese učenika | ×                                     |
|---------------------------|---------------------------------------|
| Tip adrese:               | Prebivalište                          |
| Mjesto:                   | mjesto iz šifrarnika 💌 Pula (52100) 🔹 |
| Adresa1:                  | lvićeva 8                             |
| Adresa2:                  |                                       |
| PP:                       |                                       |
| Vrijedi od:               | 01.07.2013                            |
| Vrijedi do:               |                                       |
|                           | Prihvati Odustani                     |

Slika 160. Unos ostalih podataka o prebivalištu

Na kraju je potrebno, prema uputama iz Predgovora, kliknuti na "Prihvati", te zatim na "Snimi" kako biste snimili podatke.

Ako ste odabrali unos mjesta putem slobodnog unosa, potrebno je unijeti mjesto, adresu i datum od kojega vrijedi unesena adresa.

| Uređivanje adrese učenika | ×                       |
|---------------------------|-------------------------|
| Tip adrese:               | Prebivalište 💌          |
| Mjesto:                   | slobodan unos 💽 Zarilac |
| Adresa1:                  | lvićeva 8               |
| Adresa2:                  |                         |
| PP:                       |                         |
| Vrijedi od:               | 01.07.2013              |
| Vrijedi do:               |                         |
|                           | Prihvati Odustani       |

Slika 161. Unos mjesta prebivališta putem slobodnog unosa

Nakon unosa potrebno je, prema uputama iz Predgovora, kliknuti na "Prihvati" te, zatim, na "Snimi" kako biste podatke spremili u bazu.

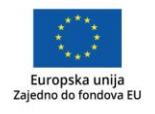

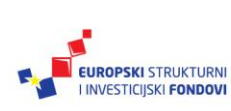

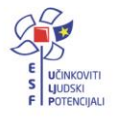

### Unos darovitosti učenika58

Za unos podataka o darovitosti učenika potrebno je kliknuti na "Dodaj novi zapis".

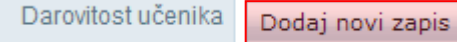

Slika 162. Unos darovitosti učenika

Potrebno je unijeti naziv osobe ili ustanove koja je utvrdila darovitost. Nakon unosa naziva ustanove potrebno je još unijeti "Područje darovitosti", "Opis", "Datum utvrđivanja darovitosti" i "Broj dokumenta".

| Darovitost učenika | Naziv osobe / ustanove        | Slobodan unos ili odaberite                 | Agencija |
|--------------------|-------------------------------|---------------------------------------------|----------|
|                    | Područje darovitosti          | Sposobnosti za pojedina umjetnička područja | •        |
|                    | Opis                          | /irtuoznost na gitari                       |          |
|                    | Datum utvrđivanja darovitosti | 02.07.2013                                  |          |
|                    | Broj dokumenta                | 128/2                                       |          |
|                    | Obriši                        | Obriši zapis                                |          |

Slika 163. Unos podataka o darovitosti učenika

Ako je zapis potrebno obrisati, to je moguće tako da odaberete "Obriši zapis".

Nakon što su podatci uneseni, potrebno ih je snimiti klikom na "Snimi".

# Evidencija natjecanja i smotri<sup>59</sup>

Za potrebe praćenja i evidencije rezultata učenika postignutih na natjecanjima omogućen je prihvat i evidentiranje podataka o uspjehu učenika na natjecanju u e-Matici te prikaz navedenih podataka na kartici "Osnovni podatci" sučelja za uređivanje podataka učenika.

Podatke ne unose ručno razrednik ili administrator imenika, već se preuzimaju iz postojeće evidencije ustanova zaduženih za organizaciju i praćenje pojedinih vrsta natjecanja.

| Natjecanja | Tip natjecanja      | Vrsta natjecanja | Disciplina                  | Kategorija | Školska godina | Ostvareno mjesto | Ekipno | Nagrada |         |
|------------|---------------------|------------------|-----------------------------|------------|----------------|------------------|--------|---------|---------|
|            | Sportsko natjecanje | Državno          | Natjecanje u atletici       |            | 2010./2011.    | б                | DA     |         | Detalji |
|            | Sportsko natjecanje | Državno          | Natjecanje u malom nogometu |            | 2011./2012.    | 2                | DA     |         | Detalji |

Slika 164. Prikaz podataka o natjecanjima i smotrama učenika

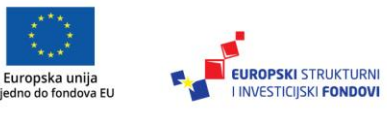

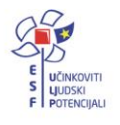

<sup>&</sup>lt;sup>58</sup>Tekst preuzet s: CARNet Helpdesk – Podrška obrazovnome sustavu (2017f). **e-Matica upute – uređivanje podataka na početku školske godine**. (str. 19). Dostupno na <u>http://skole.hr/dokumenti?dm\_docu-ment\_id=686&dm\_dnl=1</u>, 1. 9. 2017.

<sup>&</sup>lt;sup>59</sup>Tekst preuzet s: CARNet Helpdesk – Podrška obrazovnome sustavu (2017f). **e-Matica upute – uređivanje podataka na početku školske godine**. (str. 19-20). Dostupno na <u>http://skole.hr/dokumenti?dm\_docu-ment\_id=686&dm\_dnl=1</u>, 1. 9. 2017.

Potrebno je istaknuti da će rezultati natjecanja iz tekuće školske godine biti vidljivi tek kada njihova provedba bude završena. Također, budući da se natjecanja vrednuju za upis u srednje škole, važno je da su ispravno evidentirana učenicima osmih razreda osnovne škole.

#### Matični broj učenika<sup>60</sup>

Na kartici "Obrazovanje" potrebno je dodati "Matični broj" pod kojim se učenik vodi u matičnoj knjizi škole te, prema potrebi, označiti kvačicu kod "Matična ustanova".

| Osnovni podaci    | Obrazovanje                                       | Predmeti i ispiti          | Svjedodžbe, izvješć   | ća i završni radovi                      |  |
|-------------------|---------------------------------------------------|----------------------------|-----------------------|------------------------------------------|--|
| ŠKOLSKA<br>GODINA | Test škola<br>Matični broj: 343<br>Matična ustano | CARNet<br>4                | ( 12<br>o<br>D        | 23456789 ) <b>&gt;</b><br>od: 01.09.2012 |  |
| 2012./2013.       | Dodaj novi progra<br>Dodaj odjeljenje z           | m<br>a program Osnovna ško | ola - redovni program |                                          |  |

Slika 165. Unos matičnog broja učenika

Prilikom dodavanja učenika u srednju školu koja nije umjetnička, odnosno nastavni program nije u obrazovnome sektoru 14 – Umjetnost, te ako već ne postoji ustanova koja je (za to razdoblje) definirana kao matična, škola u koju učenika upisujete, automatski će biti označena kao matična.

Nakon unosa podataka potrebno je, prema uputama iz Predgovora, kliknuti na "Snimi" kako biste podatke spremili u bazu.

<sup>&</sup>lt;sup>60</sup>Tekst preuzet s: CARNet Helpdesk – Podrška obrazovnome sustavu (2017f). **e-Matica upute – uređivanje podataka na početku školske godine**. (str. 20). Dostupno na <u>http://skole.hr/dokumenti?dm\_docu-</u><u>ment\_id=686&dm\_dnl=1</u>, 1. 9. 2017.

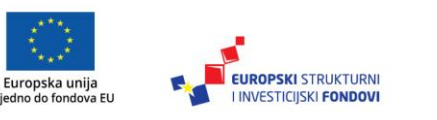

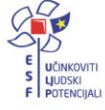

# Provjera podataka u bazi e-Matice za djecu koja se upisuju u prvi razred<sup>61</sup>

U e-Matici je moguće provjeriti podatke za djecu koja se upisuju u prvi razred osnovne škole. Osnovnim je školama omogućeno provjeravanje osnovnih podatka o djeci bez slanja zahtjeva Ministarstvu uprave. Osnovne podatke o djetetu moguće je provjeriti tako da u glavnom izborniku odaberete "Učenici", te zatim "Provjera podataka učenika".

| Ustanove Djelatnici  | Učenici             | Izvješća | Eksport podataka | Pomoć |
|----------------------|---------------------|----------|------------------|-------|
| Test škola CARNet    | Dodaj no            | vog      |                  |       |
| Učenica Brank        | Grupno d<br>učenika | odavanje |                  |       |
| Snimi Povratak       | Popis               |          |                  |       |
| Školska godina: 2012 | Provjera<br>učenika | podataka |                  |       |

Slika 166. Opcija za provjeru podataka učenika

U sljedećemu koraku potrebno je unijeti OIB djeteta i kliknuti na "Dohvati podatke iz OIB sustava". Zatim će sustav provjeriti je li OIB ispravan i nakon toga poslati zahtjev prema sustavu OIB-a.

Potrebno je istaknuti da je preduvjet sustava OIB-a da za korisnika koji pokreće zahtjev u sustavu mora postojati OIB kojime se on identificira na strani sustava OIB-a. Ako djelatnik nema unesen OIB u e-Matici, sustav će javljati da nije moguće poslati zahtjev sve dok se taj podatak ne unese u e-Maticu.

| F | Provjera podata | lka o učeniku                  |
|---|-----------------|--------------------------------|
|   | 12365434564     | Dohvati podatke iz OIB sustava |
|   |                 |                                |

Slika 167. Dohvat podataka iz OIB sustava

Korisniku će se prikazati rezultati koji su namijenjeni isključivo informiranju. Korisniku će se prikazati ime i prezime djeteta, ime i prezime majke i oca, datum rođenja, mjesto rođenja, država rođenja, državljanstvo i prebivalište (mjesto i država). Ako neki od tih podataka nije zaveden u OIB sustav, tada se on neće prikazati na sučelju.

<sup>&</sup>lt;sup>61</sup>Tekst preuzet s: CARNet Helpdesk – Podrška obrazovnome sustavu (2017f). **e-Matica upute – uređivanje podataka na početku školske godine**. (str. 20-22). Dostupno na <u>http://skole.hr/dokumenti?dm\_docu-</u><u>ment\_id=686&dm\_dnl=1</u>, 1. 9. 2017.

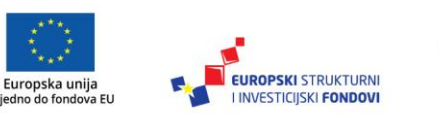

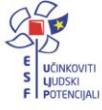

| 12365434564     | Dohvati podatke iz OIB sustava |
|-----------------|--------------------------------|
| Ime:            | LUCIJA                         |
| Prezime:        | HORVAT                         |
| Datum rođenja:  | 18.12.2006.                    |
| Mjesto rođenja: | VARAŽDIN                       |
| Država rođenja: | HRVATSKA                       |
| Državljanstvo:  | Hrvatsko                       |
| RODITELJI       |                                |
| Ime (M):        | IVICA                          |
| Prezime (M):    | HORVAT                         |
| PREBIVALIŠTE    |                                |
| Država:         | HRVATSKA                       |
| Grad/Općina:    | VARAŽDIN                       |
| Naselje:        | GOJANEC                        |
| Ulica:          | VARAŽDINSKA 12                 |

Slika 168. Prikaz podataka iz OIB sustava

Koristeći ovu funkcionalnost, možete provjeriti podatke za svu djecu koja se upisuju u prvi razred osnovne škole. U slučaju bilo kakvih nepodudaranja to je potrebno riješiti s roditeljima/skrbnicima djeteta.

Dodavanje učenika u školu – OIB postoji u sustavu, učenik će biti u dvije ustanove istovremeno<sup>62</sup>

Za unos učenika potrebno je u glavnom izborniku odabrati poveznicu "Učenici" te, zatim, "Dodaj novoga". Nakon toga, otvorit će se stranica za unos OIB-a.

| <b>T</b> == <b>X</b> | JMBG ili OIB: | 32879021718 |
|----------------------|---------------|-------------|
| Irazi                |               | Traži       |

Slika 169. Unos OIB-a od učenika

Kada unesete ispravan OIB učenika, potrebno je kliknuti na "Traži", te će se nakon toga prikazati poruka da je učenik pronađen u sustavu.

| 🚯 Nađen je učenik Branka | Fiton.      |
|--------------------------|-------------|
| JMBG ili OIB:            | 32879021718 |
|                          | Traži       |

Slika 170. Poruka da je učenik pronađen u sustavu

Kada ste učenika pronašli, potrebno je unijeti datum promjene, tip ustanove, program, razred i razredni odjel. Nakon što su navedeni podatci uneseni, potrebno je kliknuti na "Dodaj".

<sup>&</sup>lt;sup>62</sup>Tekst preuzet s: CARNet Helpdesk – Podrška obrazovnome sustavu (2017f). **e-Matica upute** – **uređivanje podataka na početku školske godine**. (str. 22-27). Dostupno na <u>http://skole.hr/dokumenti?dm\_docu-</u><u>ment\_id=686&dm\_dnl=1</u>, 1. 9. 2017.

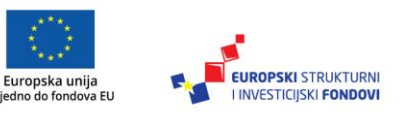

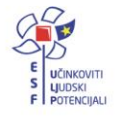

| O Nađen je učenik Branka     | Fiton.                          |  |  |
|------------------------------|---------------------------------|--|--|
| JMBG ili OIB:                | 32879021718                     |  |  |
|                              | Traži                           |  |  |
| Postojeći podaci             |                                 |  |  |
| NAZIV USTANOVE ŠKOLSKA GODIN |                                 |  |  |
| Nema podataka.               | Nema podataka.                  |  |  |
| Novi podaci                  |                                 |  |  |
| Datum promjene:              | 1.9.2013                        |  |  |
| Tip ustanove:                | Osnovna škola - Redovni program |  |  |
| Program:                     | Osnovna škola - redovni program |  |  |
| Upisuje razred:              | 7. razred osnovne škole         |  |  |
| U odjeljenju:                | а                               |  |  |
| Prebaci Dodaj                |                                 |  |  |

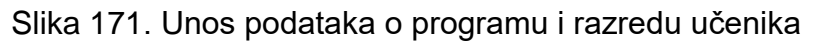

Ako učenika dodajete u prvi razred srednje škole, potrebno je uz navedene podatke unijeti napomenu iz koje je vidljivo na temelju čega mijenjate podatke učenika.

| Novi podaci     |                                                                                                    |
|-----------------|----------------------------------------------------------------------------------------------------|
| Datum promjene: | 12.9.2013                                                                                                    |
| Tip ustanove:   | Srednja škola - Trogodišnji strukovni programi 💌                                                                      |
| Program:        | Kuhar - JMO                                                                                                    |
| Upisuje razred: | 1. razred srednje škole 💽                                                                                             |
| U odjeljenju:   | a                                                                                                    |
| Napomena:       | Promjena ustanove i obrazovnog programa temeljem odluke<br>nastavničkog vijeća (Kl: 001-04/12-01/33, Urbr: 2173-7-12) |

Slika 172. Dodavanje učenika u prvi razred srednje škole

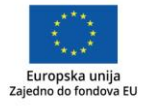

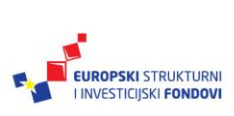

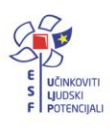

Ako je potrebno učenika dodati u matičnu ili područnu školu, potrebno je, uz navedeno, odabrati dodajete li učenika u matičnu ili područnu školu.

Slika 173. Odabir ustanove

U slučaju da učenika dodajete u učenički dom, potrebno je samo unijeti datum promjene i odabrati tip ustanove.

| Novi podaci     |              |  |  |  |
|-----------------|--------------|--|--|--|
| Datum promjene: | 1.9.2013     |  |  |  |
| Tip ustanove:   | Učenički dom |  |  |  |
| Prebaci Dodaj   |              |  |  |  |

Slika 174. Dodavanje učenika u učenički dom

Nakon odabira "Dodaj" otvara se profil učenika u kojemu je na kartici "Osnovni podatci" potrebno provjeriti sve dostupne podatke.

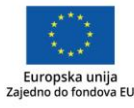

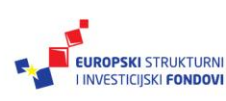

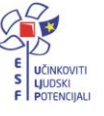

| U   | Učenica Branka Fiton                                      |           |            |            |         |                |                         |  |
|-----|-----------------------------------------------------------|-----------|------------|------------|---------|----------------|-------------------------|--|
| S   | Snimi Povratak Prethodni Učenik 1 od 4 sa liste. Sljedeći |           |            |            |         |                |                         |  |
| Ško | kolska godina: 2012./2013. 💌                              |           |            |            |         |                |                         |  |
|     | Osnovni podaci                                            | Obr       | razovanje  | Predmeti i | ispiti  | Svjedodžbe, iz | vješća i završni radovi |  |
|     |                                                           | Ime *     | Branka     |            |         |                |                         |  |
|     | Pre                                                       | ezime *   | Fiton      |            |         |                |                         |  |
|     |                                                           | OIB *     | 328790217  | '18        |         |                |                         |  |
|     |                                                           | JMBG      | 011098038  | 1471       |         |                |                         |  |
|     | Datum roo                                                 | đenja *   | 01.01.1980 |            |         |                |                         |  |
|     | R                                                         | loditelji | Otac Iva   | n          | Fi      | ton            |                         |  |
|     |                                                           |           | Majka Iva  | na         | Fi      | ton            |                         |  |
|     | Mjesto ro                                                 | đenja *   | Pula (5210 | 00) v H    | rvatska |                | -                       |  |
|     |                                                           | Spol *    | 🔘 Muški 🔘  | Ženski     |         |                |                         |  |

Slika 175. Unos podataka koji nedostaju na kartici "Osnovni podatci"

Niže je, na istoj kartici, potrebno unijeti ili ažurirati i ostale podatke koji su navedeni.

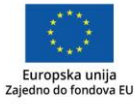

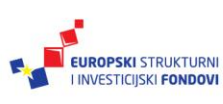

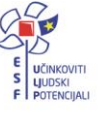

| Spol *                                | 🔘 Muški 💿 Ženski                                                       |
|---------------------------------------|------------------------------------------------------------------------|
| Narodnost                             | Hrvatica 🔹                                                             |
| Nacionalna manjina                    | ···· •                                                                 |
| Stranac                               | ···· •                                                                 |
| Školovanje izvan RH                   | 🔲 Učenik je jedan ili više razreda završio izvan obrazovnog sustava RH |
| Komunikacije                          | Dodaj novi zapis                                                       |
| Državljanstvo                         | Državljanstvo Datum od Datum do Obriši                                 |
|                                       | hrvatsko 💿 01.02.2012 🔲 Obriši zapis                                   |
|                                       | Dodaj novi zapis                                                       |
| Adrese                                | Vrsta adrese Adresa Mjesto Datum od Datum do Obriši                    |
|                                       | Prebivalište Ilica 3 Zagreb 23.07.2012 Obriši adresu Detalji           |
|                                       | Dodaj novu adresu                                                      |
| Darovitost učenika                    | Dodaj novi zapis                                                       |
| Natjecanja                            | Nema.                                                                  |
| Napomena<br>administratora<br>eMatice |                                                                        |

Slika 176. Provjera podataka na kartici "Osnovni podatci"

Nakon što ste provjerili podatke, potrebno je završiti proces dodavanja učenika klikom na "Snimi".

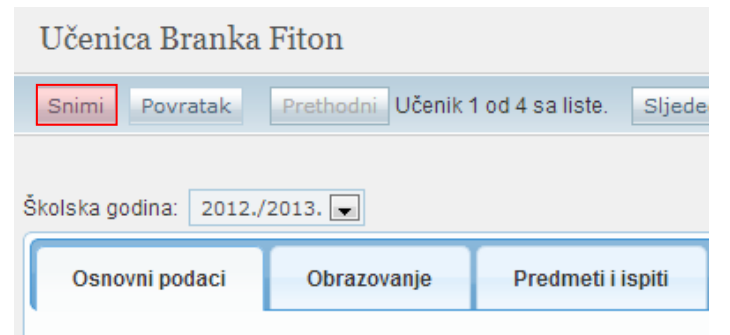

Slika 177. Snimanje promjena

Nakon snimanja podataka, potrebno je kliknuti na karticu "Obrazovanje" na kojoj je sada prikazano da je učenik upisan u dvije ustanove.

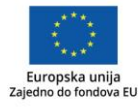

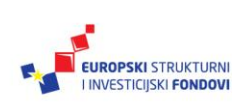

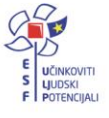

|                   | Test škola CARNet                                                | (123456789)×                  | Testna glazbena škola B                                                                                 | ( test2 )      |
|-------------------|------------------------------------------------------------------|-------------------------------|----------------------------------------------------------------------------------------------------|----------------|
| ŠKOLSKA<br>GODINA | Matični broj:                                                    | Od: 01.09.2013                | Matični broj: 122<br>V Matična ustanova                                                                 | Od: 01.09.2012 |
| 2013./2014.       | Osnovna škola - redovni program X<br>1. razred osnovne škole (v) | Detalji<br>Dodaj novi program | Glazbenik - pripremno obrazovanje: Fagot - temeljni predmet<br>2. pripremni razred za umjetničku SŠ (a) | X Detalji      |

Slika 178. Prikaz ustanova u koje je učenik upisan na kartici "Obrazovanje"

Na kartici "Obrazovanje" potrebno je učeniku dodati "Matični broj" pod kojim se učenik vodi u matičnoj knjizi škole te, prema potrebi, označiti kvačicu kod "Matična ustanova".

| Osnovni podaci    | Obrazovanje                                                 | Predmeti i ispiti          | Svjedodžbe, izvješća i završni radovi       |
|-------------------|-------------------------------------------------------------|----------------------------|---------------------------------------------|
| ŠKOLSKA<br>GODINA | Test škola CARNet<br>Matični broj: 21<br>☑ Matična ustanova |                            | ( 123456789 )<br>Cod: 01.09.2013 □<br>Do: □ |
| 2013./2014.       | Osnovna škola - red<br>1. razred osnovne šk                 | tovni program 🗙 X xole (v) | Detalji<br>Dodaj novi program               |
| 2012./2013.       |                                                             |                            |                                             |

Slika 179. Unos matičnog broja

Nakon unosa podataka potrebno je kliknuti na "Snimi" kako biste podatke spremili u bazu.

Prebacivanje učenika u školu (OIB postoji u sustavu, učenik će biti evidentiran samo u jednoj ustanovi)<sup>63</sup>

Za prebacivanje učenika potrebno je u glavnom izborniku odabrati poveznicu "Učenici", te zatim "Dodaj novoga". Nakon toga, otvorit će se stranica za unos OIB-a.

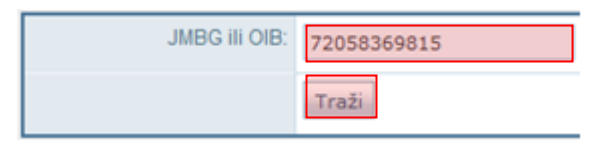

Slika 180. Unos OIB-a

Kada unesete ispravan OIB učenika, potrebno je kliknuti na "Traži" te će se zatim otvoriti stranica na kojoj će biti navedena poruka da je pronađen učenik.

<sup>&</sup>lt;sup>63</sup>Tekst preuzet s: CARNet Helpdesk – Podrška obrazovnome sustavu (2017f). **e-Matica upute** – **uređivanje podataka na početku školske godine**. (str. 27-31). Dostupno na <u>http://skole.hr/dokumenti?dm\_docu-</u><u>ment\_id=686&dm\_dnl=1</u>, 1. 9. 2017.

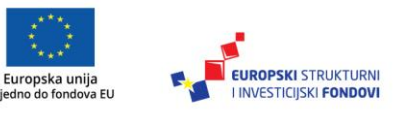

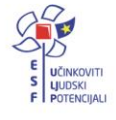

| Nađen je učenik Ana Jurić. |             |  |
|----------------------------|-------------|--|
| JMBG ili OIB:              | 72058369815 |  |
|                            | Traži       |  |

Slika 181. Poruka da je učenik pronađen u sustavu

Kada ste učenika pronašli, potrebno je unijeti datum promjene, tip ustanove, program, razred i odjeljenje. Nakon što su navedeni podatci uneseni, potrebno je kliknuti na "Prebaci".

| 📵 Nađen je učenik Ana Jurić.            |                                 |                |  |  |  |
|-----------------------------------------|---------------------------------|----------------|--|--|--|
| JMBG ili OIB:                           |                                 |                |  |  |  |
|                                         | Traži                           |                |  |  |  |
| Postojeći podaci                        |                                 |                |  |  |  |
| NA                                      | ZIV USTANOVE                    | ŠKOLSKA GODINA |  |  |  |
|                                         |                                 | 2007./2008.    |  |  |  |
| Testna glazbena škola A                 |                                 | 2006./2007.    |  |  |  |
|                                         |                                 | 2011./2012.    |  |  |  |
| Novi podaci                             |                                 |                |  |  |  |
| Datum promjene:                         | 1.9.2013                        |                |  |  |  |
| Tip ustanove:                           | Osnovna škola - Redovni program |                |  |  |  |
| Program:                                | Osnovna škola - redovni program |                |  |  |  |
| Upisuje razred: 7. razred osnovne škole |                                 |                |  |  |  |
| U odjeljenju:                           | а                               |                |  |  |  |
| Prebaci Dodaj                           |                                 |                |  |  |  |

Slika 182. Unos podataka o programu i razredu učenika

Ako prebacujete učenika koji je upisan u prvi razred srednje škole, potrebno je, uz navedene podatke, unijeti napomenu iz koje je vidljivo na temelju čega mijenjate podatke učenika.

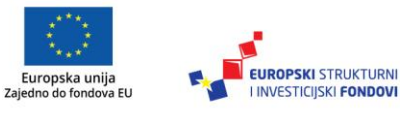

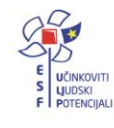

| Novi podaci     |                                                                                   |   |
|-----------------|-----------------------------------------------------------------------------------|---|
| Datum promjene: | 13.9.2013                                                                         |   |
| Tip ustanove:   | Srednja škola - Trogodišnji strukovni programi                                    |   |
| Program:        | Ljevač - JMO                                                                      |   |
| Upisuje razred: | 1. razred srednje škole                                                           |   |
| U odjeljenju:   | a                                                                                 |   |
| Napomena:       | Upisan temeljem odluke NV, 13.9.2013. Kl: 03-01/18-01/21 Ur:<br>997/02-320/1-1-13 | 1 |
| Prebaci Dodaj   |                                                                                   |   |

Slika 183. Prebacivanje učenika u prvi razred srednje škole

Nakon što ste kliknuli na "Prebaci", potrebno je odabrati razlog ispisa učenika iz prethodne ustanove ako učenik nije ispisan iz prethodne ustanove.

| ig ispisa | ٣        |
|-----------|----------|
|           |          |
|           | g ispisa |

Slika 184. Odabir razloga ispisa

Kada ste odabrali razlog ispisa učenika, potrebno je potvrditi da učenika želite prebaciti u ustanovu.

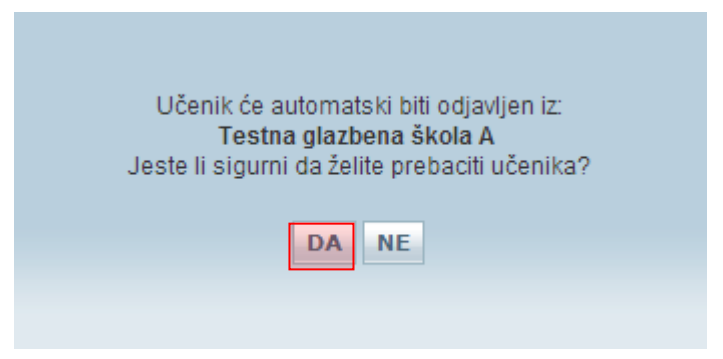

Slika 185. Potvrda da želite prebaciti učenika

Zatim će se otvoriti profil učenika u kojemu je na kartici "Osnovni podatci" potrebno provjeriti sve dostupne podatke.

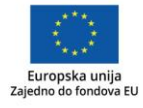

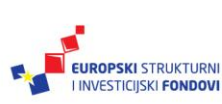

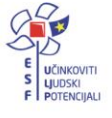

| ٢ | Osnovni podaci                 | Obrazovanje Predmeti i ispiti Svjedodžbe, izvješća i završni radovi      |
|---|--------------------------------|--------------------------------------------------------------------------|
| 1 |                                |                                                                          |
|   | Im                             | * Ana                                                                    |
|   | Prezim                         | * Jurić                                                                  |
|   | 01                             | * 72058369815                                                            |
|   | JM                             | G 1803903303041                                                          |
|   | Datum rođenj                   | * 18.03.1903                                                             |
|   | Rodi                           | lji Otac Goran Jurić                                                     |
|   |                                | Majka Romana Jurić                                                       |
|   |                                |                                                                          |
|   | Mjesto rođenj                  | * Zadar (23000) v Hrvatska v                                             |
|   | Sp                             | * 🔘 Muški 🍥 Ženski                                                       |
|   | Narodn                         | st Hrvatica -                                                            |
|   | Nacionalna manj                | a 👻                                                                      |
|   | Strar                          |                                                                          |
|   | Školovanje izvan               | H 🔲 Učenik je jedan ili više razreda završio izvan obrazovnog sustava RH |
|   | Komunika                       | je Dodaj novi zapis                                                      |
|   | Državljans                     | <sup>70</sup> Državljanstvo Datum od Datum do Obriši                     |
|   |                                | hrvatsko 💌 10.01.2008 🛅 Obriši zapis                                     |
|   |                                | Dodaj novi zapis                                                         |
|   | Adre                           | e<br>Vrsta adrese Adresa Mjesto Datum od Datum do Obriši                 |
|   |                                | Prebivalište Ivana Ilića 891 Pula 01.07.2013 Obriši adresu Detalji       |
|   |                                | Dodaj novu adresu                                                        |
|   | Darovitost učen                | <sup>18</sup> Dodaj novi zapis                                           |
|   | Natjeca                        | ja Nema.                                                                 |
|   | Napome<br>administrati<br>eMat |                                                                          |

Slika 186. Provjera podataka o učeniku na kartici "Osnovni podatci"

Nakon što ste provjerili podatke, potrebno je završiti proces prebacivanja učenika klikom na "Snimi".

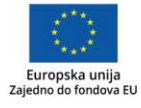

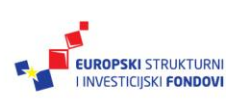

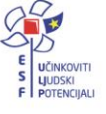

| Učenica Ana Jurić                                         |  |  |  |  |  |
|-----------------------------------------------------------|--|--|--|--|--|
| Snimi Povratak Prethodni Učenik 1 od 2 sa liste. Sljedeći |  |  |  |  |  |
| Školska godina: 2012./2013.                               |  |  |  |  |  |
| Osnovni podaci Obrazovanje Predmeti i ispiti              |  |  |  |  |  |

Slika 187. Snimanje promjena

Nakon snimanja podataka potrebno je kliknuti na karticu "Obrazovanje" na kojoj trebate učeniku dodati "Matični broj" pod kojim se vodi u matičnoj knjizi škole te, prema potrebi, označiti kvačicu kod "Matična ustanova".

| Osnovni podaci    | Obrazovanje Predmeti i ispiti                              | Svjedodžbe, izvješća i završni radovi |
|-------------------|------------------------------------------------------------|---------------------------------------|
| ŠKOLSKA<br>GODINA | Test škola CARNet<br>Matični broj: 12<br>VMatična ustanova | ( 123456789 )×<br>0d: 13.09.2013      |
| 2013./2014.       | Ljevač - JMO 🗙<br>1. razred srednje škole (a)              | Detalji<br>Dodaj novi program         |

Slika 188. Unos matičnoga broja

Nakon unosa podataka potrebno je kliknuti na "Snimi" kako biste podatke spremili u bazu.

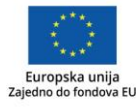

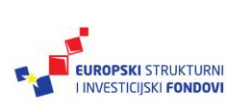

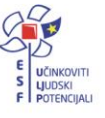

# Grupni unos učenika<sup>64</sup>

Za grupni unos učenika potrebno je u glavnom izborniku odabrati poveznicu "Učenici", te zatim "Grupno dodavanje učenika".

| Ustanove Djelatnici  | Učenici             | Izvješća  | Eksp | ort podataka | Pomoć |
|----------------------|---------------------|-----------|------|--------------|-------|
| Test škola CARNet    | Dodaj no            | vog       |      |              |       |
| Učenica Brank        | Grupno o<br>učenika | lodavanje |      |              |       |
| Snimi Povratak       | Popis               |           |      |              |       |
| Školska godina: 2012 | Provjera<br>učenika | podataka  |      |              |       |

Slika 189. Opcija za grupno dodavanje učenika

Nakon toga, otvorit će se stranica za unos učenika. Potrebno je unijeti OIB učenika, te kliknuti na "Traži".

| Razred:        | Upis u 1. razred osnovne škole |
|----------------|--------------------------------|
| OIB:           | 85236989653 Traži              |
| Ime:           |                                |
| Prezime:       |                                |
| Datum rođenja: |                                |
| Spol:          | © Muški © Ženski               |
| Mjesto rođenja | Država: Hrvatska               |

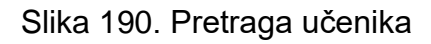

U sljedećem koraku otvorit će se sljedeća stranica:

<sup>&</sup>lt;sup>64</sup>Tekst preuzet s: CARNet Helpdesk – Podrška obrazovnome sustavu (2017f). **e-Matica upute – uređivanje podataka na početku školske godine**. (str. 32-34). Dostupno na <u>http://skole.hr/dokumenti?dm\_docu-ment\_id=686&dm\_dnl=1</u>, 1. 9. 2017.

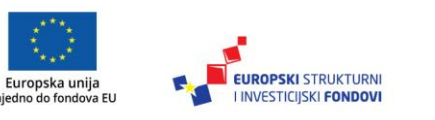

Zaj

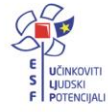

| Razred:        | Upis u 1. razred osnovn | e škole                                 |
|----------------|-------------------------|-----------------------------------------|
| OIB:           | 85236989653             | Traži Nađen je učenik LUCIJA PETRINJAK. |
| Ime:           | LUCIJA                  |                                         |
| Prezime:       | PETRINJAK               |                                         |
| Datum rođenja: | 12.01.2006              |                                         |
| Spol:          | 🔵 Muški 🍥 Ženski        |                                         |
| Mjesto rođenja | VARAŽDIN                | Država: Hrvatska 👻                      |

Slika 191. Provjera podataka učenika

Nakon što ste kliknuli na "Traži" sustav će provjeriti postoji li u OIB sustavu zapis povezan s OIB-om koji ste unijeli te, ovisno o statusu podataka u OIB sustavu, u e-Matici prikazat će se odgovarajuća poruka. Također, sustav će provjeriti postoji li u e-Matici učenik s OIB-om koji ste unijeli.

U situaciji kada u OIB sustavu postoje podatci o učeniku, prikazat će se poruka da je učenik pronađen, a ako u OIB sustavu ne postoje podatci toga učenika, u e-Matici prikazat će se poruka da učenik nije evidentiran u OIB sustavu.

Ako je učenik pronađen u OIB sustavu, bit će prikazani njegovi podatci koji su preuzeti iz OIB sustava, dok ostala polja, koja su prazna, trebate ispuniti. Ako učenik nije pronađen u OIB sustavu, tada je potrebno unijeti ime, prezime, datum rođenja, spol i mjesto rođenja.

Ako u e-Matici postoji učenik s OIB brojem koji je već ranije unesen u bazu, tada nije potrebno unositi navedene podatke s obzirom na to da su već uneseni u bazu.

Kada su svi podatci uneseni, učenika treba dodati u listu klikom na "Dodaj učenika u listu".

Nakon što ste dodali u listu sve učenike koje želite upisati, dostupni su podatci o učenicima koji su na listi. Ako je potrebno nekog učenika obrisati s liste prije dodavanja u školu, to je moguće klikom na "Briši".

| OIB         | IME      | PREZIME   | DATUM<br>ROĐENJA | SPOL | MJESTO ROĐENJA        | BRISANJE<br>IZ LISTE |
|-------------|----------|-----------|------------------|------|-----------------------|----------------------|
| 98625478935 | Vladimir | Puljić    | 19.8.1997        | М    | Petehi, Hrvatska      | Briši                |
| 98625478919 | Oblak    | Ukić      | 1.8.1997         | М    | Ernestinovo, Hrvatska | Briši                |
| 98625478113 | Lino     | Sikora    | 15.5.1996        | М    | Trogir, Hrvatska      | Briši                |
| 98625478189 | Ines     | Anić      | 1.7.1997         | Ž    | Alaginci, Hrvatska    | Briši                |
| 85236989653 | Lucija   | Petrinjak | 12.01.2006       | Ž    | Varaždin, Hrvatska    | Briši                |

# Slika 192. Prikaz učenika koji se nalaze u listi

U sljedećem koraku potrebno je odabrati datum promjene, program, ustanovu, te razredni odjel u koji je potrebno učenike dodati.

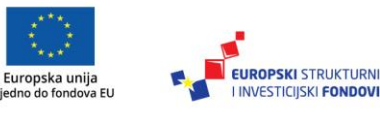

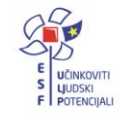

| Datum promjene: | 13.9.2012                                                                                                    |
|-----------------|----------------------------------------------------------------------------------------------------|
| Program:        | Kuhar - JMO                                                                                                    |
| Ustanova:       | Test škola CARNet                                                                                                    |
| Razredni odjel: | ■ International International |
|                 | Dodaj učenike iz liste u ustanovu                                                                                                    |

Slika 193. Unos podataka o programu i razredu za učenike koji se nalaze na listi

Za dodavanje učenika iz liste u školu potrebno je kliknuti na "Dodaj učenike iz liste u ustanovu".

# Prebacivanje učenika u viši razred<sup>65</sup>

Postoje dva načina prebacivanja učenika u viši razred iste škole:

- grupno
- pojedinačno.

## Grupno prebacivanje učenika u viši razred iste škole<sup>66</sup>

Savjet

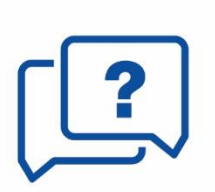

Da biste prebacili učenike u viši razred, potrebno je razred prethodno kreirati u novoj školskoj godini (vidi upute "Formiranje razrednih odjela"). Nadalje, svi učenici koje želimo prebaciti moraju imati potpune podatke (zaključeno obrazovno razdoblje). Samo administrator škole ima mogućnost prebacivanja učenika u viši razred iste škole.

Prvo je potrebno odabrati učenike koje želite prebaciti u viši razred tako da odaberete u glavnom izborniku "Učenici", a zatim "Popis".

| Ustanove Djelatnici  | Učenici             | Izvješća  | Eksport p | odataka | Pomoć |
|----------------------|---------------------|-----------|-----------|---------|-------|
| Test škola CARNet    | Dodaj no            | vog       |           |         |       |
| Učenica Brank        | Grupno o<br>učenika | lodavanje |           |         |       |
| Snimi Povratak       | Popis               |           |           |         |       |
| Školska godina: 2012 | Provjera<br>učenika | podataka  |           |         |       |

Slika 194. Opcija za prikaz popisa učenika

<sup>&</sup>lt;sup>66</sup>Tekst preuzet s: CARNet Helpdesk – Podrška obrazovnome sustavu (2017f). **e-Matica upute** – **uređivanje podataka na početku školske godine**. (str. 34-35). Dostupno na <u>http://skole.hr/dokumenti?dm\_docu-</u><u>ment\_id=686&dm\_dnl=1</u>, 1. 9. 2017.

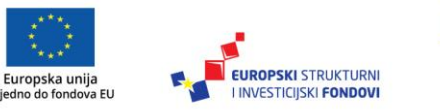

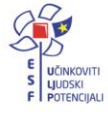

<sup>&</sup>lt;sup>65</sup>Tekst preuzet s: CARNet Helpdesk – Podrška obrazovnome sustavu (2017f). **e-Matica upute** – **uređivanje podataka na početku školske godine**. (str. 34). Dostupno na <u>http://skole.hr/dokumenti?dm\_document\_id=686&dm\_dnl=1</u>, 1. 9. 2017.

Nakon toga, potrebno je iz izbornika s lijeve strane odabrati školsku godinu, razred i razredni odjel u kojemu se nalaze učenici koje želimo prebaciti (u ovome slučaju, prikazat ćemo na primjeru učenika 1. razreda).

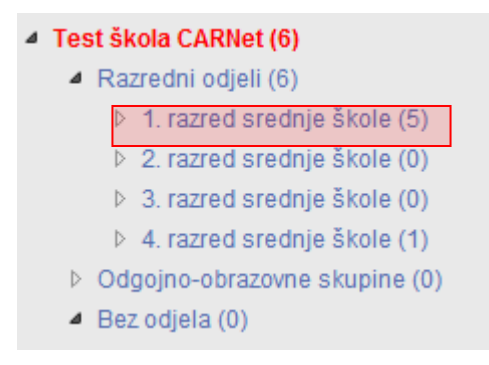

Slika 195. Odabir razreda

Nakon što odaberete razredni odjel, pojavit će se popis učenika koji se u njemu nalaze. Zatim je potrebno odabrati karticu "Prebacivanje učenika".

| Pregled   | Prebaciva | anje uče | enika  | Neispravni podatci | Svjedodžbe |
|-----------|-----------|----------|--------|--------------------|------------|
| Uredi pre | edmete 🔻  |          |        |                    |            |
| Prikaži   | 50        | Ŧ        | zapisa | L.                 |            |

Slika 196. Kartica "Prebacivanje učenika"

Nakon odabira navedene kartice potrebno je kliknuti na "Promijeni" za uređivanje odredišnoga razreda te, zatim, na "Prebaci" za prebacivanje učenika u viši razred.

| Pregled Prebaciva     | nje učenika 🚺     | leispravni podatci Svje                        | dodžbe                                             |                         |           |
|-----------------------|-------------------|------------------------------------------------|----------------------------------------------------|-------------------------|-----------|
| VRSTA<br>PREBACIVANJA | ♦ BROJ<br>UČENIKA | TRENUTNI ODJEL<br>(KRAJ GODINE<br>2015./2016.) | ODREDIŠNI<br>ODJEL<br>(KRAJ GODINE<br>2016./2017.) | STANJE<br>PREBACIVANJA  | ODREDIŠTA |
| U viši razred         | 1                 | 7. d                                           | 8. d                                               | Moguće u viši<br>razred | Promijeni |

Slika 197. Opcija za prebacivanje učenika

Odabirom "Promijeni" otvara se obrazac u kojemu postoji mogućnost promjene odredišnoga razrednog odjela u koji prebacujemo učenike.

Nakon odabira "Prebaci", svi učenici koji su stekli uvjete za upis višega razreda, bit će upisani u odredišni razredni odjel.

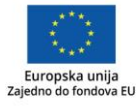

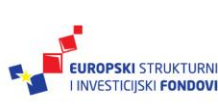

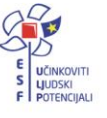

| Pregled            | Prebaciva | anje učenika    | Neispravni podatci Svjed                          | odžbe                                              |                        |                      |
|--------------------|-----------|-----------------|---------------------------------------------------|----------------------------------------------------|------------------------|----------------------|
| VR STA<br>PREBACIV | ANJA      | BROJ<br>UČENIKA | TRENUTNI ODJEL<br>(ŠKOLSKA GODINA<br>2011./2012.) | ODREDIŠNI ODJEL<br>(ŠKOLSKA GODINA<br>2012./2013.) | STANJE<br>PREBACIVANJA | IZMJENA<br>ODREDIŠTA |
| Bez preba          | civanja   | 5               | 1. a                                              |                                                    | Već prebačeno          |                      |

Slika 198. Stanje prebacivanja

Pojedinačno prebacivanje učenika u viši razred iste škole67

#### Savjet

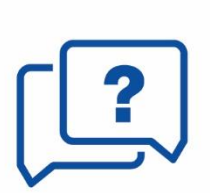

Da biste prebacili učenika u viši razred, potrebno je razred prethodno kreirati u novoj školskoj godini (vidi upute "Formiranje razrednih odjela"). Nadalje, učenik kojega želimo prebaciti mora imati potpune podatke (zaključeno obrazovno razdoblje). Prvo je potrebno odabrati učenika kojega želite prebaciti u viši razred tako da odaberete u glavnom izborniku "Učenici", a zatim "Popis". Samo administrator škole ima mogućnost prebacivanja učenika u viši razred iste škole.

| Ustanove Djelatnici  | Učenici             | Izvješća  | Eksport podataka | Pomoć |
|----------------------|---------------------|-----------|------------------|-------|
| Test škola CARNet    | Dodaj no            | vog       |                  |       |
| Učenica Brank        | Grupno o<br>učenika | lodavanje |                  |       |
| Snimi Povratak       | Popis               |           |                  |       |
| Školska godina: 2012 | Provjera<br>učenika | podataka  |                  |       |

Slika 199. Opcija za prikaz popisa učenika

Nakon toga, potrebno je iz izbornika s lijeve strane odabrati školsku godinu, razred i razredni odjel u kojemu se nalazi učenik kojega želite prebaciti (u ovome slučaju, prikazat ćemo na primjeru učenika 1. razreda).

| ⊿ | Tes              | st škola CARNet (6)                     |  |  |  |  |  |  |  |
|---|------------------|-----------------------------------------|--|--|--|--|--|--|--|
|   | ⊿                | <ul> <li>Razredni odjeli (6)</li> </ul> |  |  |  |  |  |  |  |
|   |                  | ▷ 1. razred srednje škole (5)           |  |  |  |  |  |  |  |
|   |                  | 2. razred srednje škole (0)             |  |  |  |  |  |  |  |
|   |                  | ▷ 3. razred srednje škole (0)           |  |  |  |  |  |  |  |
|   |                  | ▷ 4. razred srednje škole (1)           |  |  |  |  |  |  |  |
|   | $\triangleright$ | Odgojno-obrazovne skupine (0)           |  |  |  |  |  |  |  |
|   | ⊿                | Bez odjela (0)                          |  |  |  |  |  |  |  |
|   |                  |                                         |  |  |  |  |  |  |  |

Slika 200. Odabir razreda

<sup>&</sup>lt;sup>67</sup>Tekst preuzet s: CARNet Helpdesk – Podrška obrazovnome sustavu (2047f). **e-Matica upute** – **uređivanje podataka na početku školske godine**. (str. 36-38). Dostupno na <u>http://skole.hr/dokumenti?dm\_docu-</u> ment\_id=686&dm\_dnl=1, 1. 9. 2017.

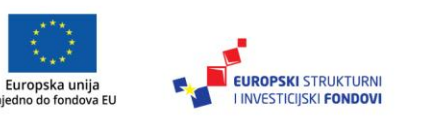

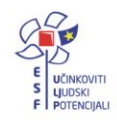

Nakon što odaberete razredni odjel pojavit će se popis učenika koji se u njemu nalaze te je potrebno kliknuti na "Detalji" za željenog učenika.

| Pregleo | d Prebacivanje učenika Neispravni podatci | Svjedodžbe |        |                 |               |               |
|---------|-------------------------------------------|------------|--------|-----------------|---------------|---------------|
| Jredi p | redmete 🔻                                 |            |        |                 |               |               |
| Prikaż  | ži 10 🔻 zapisa                            |            |        | Izvezi F        | ONIŠTI ODABIR | ODABERI SVE   |
|         | PREZIME                                   |            | \$ IME | 🔷 DATUM ROĐENJA | SPOL          |               |
| 0       | Fiton                                     |            | Branka | 8.6.2011.       | Ž             | Detal         |
|         | Horvat                                    |            | Milan  | 8.11.1987.      | M             | Detal         |
| 0       | Petrović                                  |            | Ivan   | 5.3.2001.       | м             | Detal         |
| 0       | Vukić                                     |            | Milan  | 14.11.1987.     | М             | Deta          |
| 0       | Žeželj                                    |            | Milan  | 27.1.1986.      | M             | Deta          |
| upno    | 5 zapisa (1 do 5)                         |            |        | Početna         | Prethodna 1 S | liedeća Posli |

Slika 201. Odabir učenika s popisa

Nakon što kliknete na "Detalji", otvara se profil odabranog učenika na kojemu je potrebno odabrati karticu "Obrazovanje". Nakon toga, potrebno je odabrati opciju za upis učenika u razredni odjel.

| Ško | kolska godina: 2012./2013. 💌                            |                                                      |                     |                                            |  |  |  |  |
|-----|---------------------------------------------------------|------------------------------------------------------|---------------------|--------------------------------------------|--|--|--|--|
| ſ   | Osnovni podaci                                          | Obrazovanje                                          | Predmeti i ispiti   | Svjedodžbe, izvješća i završni radovi      |  |  |  |  |
|     | ŠKOLSKA<br>GODINA                                       | Test škola<br>Matični broj: 5480<br>V Matična ustano | CARNet              | ( 123456789 )<br>od: 01.09.2010 📖<br>Do: 🛄 |  |  |  |  |
|     | 2012./2013.                                             | Upiši učenika u 3. r                                 | azred srednje škole | Detalji<br>Dodaj novi program              |  |  |  |  |
|     | Ljevač - JMO<br>2011./2012. 2. razred srednje škole (a) |                                                      | ile (a)             | Detalji<br>Dodaj novi program              |  |  |  |  |
|     | 2010./2011.                                             | Ljevač - JMO<br>1. razred srednje ško                | ole (a)             | Detalji<br>Dodaj novi program              |  |  |  |  |

Slika 202. Opcija za upis učenika u viši razred

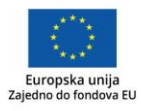

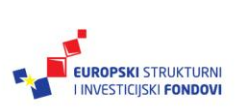

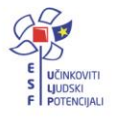

Zatim trebate u prozoru "Obrazovni podatci učenika za školsku godinu" odabrati razred i razredni odjel u koji učenika upisujete. Ako je potrebno, moguća je izmjena i drugih podataka unutar prozora u kojemu birate razred i razredni odjel.

| Obrazovni podaci učenika za             | školsku godinu             |              |                  | ×   |
|-----------------------------------------|----------------------------|--------------|------------------|-----|
| 2012./2013 Test                         | škola CARNet               |              |                  | ^   |
| Razred:                                 | 3. razred srednje škole    |              |                  |     |
| Razredni odjel:                         | а                          |              |                  |     |
| Razredna uloga:                         | Predstavnik: 🔲 Zamjenik: 🔲 |              |                  |     |
| Učeničko vijeće:                        | Predsjednik: Zamjenik:     |              |                  |     |
| PROGRAM                                 |                            |              | 0                |     |
| Naziv:                                  | Ljevač - JMO               |              |                  |     |
| Akcelerirani:                           |                            |              |                  |     |
| 3. razred srednje                       | škole                      |              | 0                |     |
| Kraj godine                             |                            |              |                  | Ξ   |
| Opći uspjeh obrazovni dio<br>(prosjek): | Odaberite opći uspjeh      |              |                  |     |
| Opći uspjeh naukovanje<br>(prosjek):    | Odaberite opći uspjeh      |              |                  |     |
| Izostanci:                              | Opravdani:                 | Neopravdani: |                  |     |
| Sati na stručnoj praksi:                |                            |              |                  |     |
| Vladanje:                               | Odaberite vladanje         |              |                  |     |
| IZVANNA STAVNE I IZVANŠK                | OLSKE AKTIVNOSTI           |              | 0                |     |
| PRODUŽENA NASTAVA I CJ                  | ELODNEVNI BORAVAK          |              | 0                |     |
| PEDAGOŠKE MJERE                         |                            |              | 0                |     |
| ODGOJNO-OBRAZOVNE SK                    | UPINE                      |              | 0                | -   |
|                                         |                            |              | Prihvati Odustan | i / |

Slika 203. Odabir razreda i razrednog odjela

Nakon odabira, potrebno je kliknuti na "Prihvati" u prozoru koji je otvoren te zatim na "Snimi" kako biste snimili promjene.

# Ispisivanje učenika iz škole<sup>68</sup>

Za grupno ispisivanje učenika iz ustanove potrebno je u glavnome izborniku odabrati "Učenici" te, zatim, "Popis".

<sup>&</sup>lt;sup>68</sup>Tekst preuzet s: CARNet Helpdesk – Podrška obrazovnome sustavu (2017f). **e-Matica upute** – **uređivanje podataka na početku školske godine**. (str. 38-40). Dostupno na <u>http://skole.hr/dokumenti?dm\_docu-</u> ment id=686&dm\_dnl=1, 1. 9. 2017.

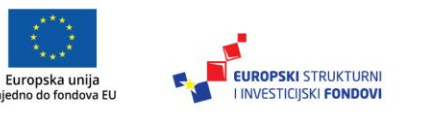

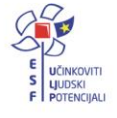

| Ustanove    | Djelatnici | Učenici             | Izvješća  | Eksport podataka | Pomoć |
|-------------|------------|---------------------|-----------|------------------|-------|
| Test škola  | CARNet     | Dodaj no            | vog       |                  |       |
| Učenic      | a Brank    | Grupno o<br>učenika | lodavanje |                  |       |
| Snimi       | Povratak   | Popis               |           |                  |       |
|             | TOTIGEOR   | Provjera            | podataka  |                  |       |
| Školska god | dina: 2012 | učenika             |           |                  |       |

### Slika 204. Opcija za prikaz popisa učenika

Nakon toga, potrebno je odabrati školsku godinu u kojoj su učenici bili završni razred te odabrati razred iz kojega želite ispisati učenike.

| Školska godina 2012./2013.                                               | ٣                    | Pregled Prebacivanje učenika Neispravni podatci Svjedodžbe |       |  |  |  |
|--------------------------------------------------------------------------|----------------------|------------------------------------------------------------|-------|--|--|--|
|                                                                          | Osvježi              | Uredi predmete 🔻                                           |       |  |  |  |
| Stanje na dan 31.8.2013.                                                 | ×                    | Prikaži 50 🔻 zapisa                                        |       |  |  |  |
| <ul> <li>Test škola CARNet (48)</li> <li>Razredni odjeli (30)</li> </ul> |                      | PREZIME                                                    | 🔷 IME |  |  |  |
| <ul> <li>1. razred osnovne šl</li> <li>2. razred osnovne šl</li> </ul>   | kole (5)<br>kole (0) | 🗆 Kljajić                                                  |       |  |  |  |
| 3. razred osnovne šl                                                     | kole (1)             | Ukupno 1 zapisa (1 do 1)                                   |       |  |  |  |
| <ul> <li>4. razred osnovne šl</li> <li>5. razred osnovne šl</li> </ul>   | kole (0)<br>kole (0) |                                                            |       |  |  |  |
| 6. razred osnovne šl                                                     | kole (6)             |                                                            |       |  |  |  |
| <ul> <li>7. razred osnovne šl</li> <li>8. razred osnovne šl</li> </ul>   | (cle (1)             |                                                            |       |  |  |  |
| ▷ 8. a (1)                                                               |                      |                                                            |       |  |  |  |

Slika 205. Odabir školske godine i razreda

Zatim je potrebno kliknuti na karticu "Prebacivanje učenika".

| Pregled Prebacivanje učenika Neispravni podatci Svjedodžbe |       |
|------------------------------------------------------------|-------|
| Uredi predmete 🔻                                           |       |
| Prikaži 50 T zapisa                                        |       |
| PREZIME                                                    | 🔷 IME |
| 🗆 Kljajić                                                  | Ivana |
| Ukupno 1 zapisa (1 do 1)                                   |       |

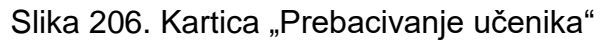

Nakon što ste odabrali navedenu karticu, bit će dostupne informacije o ispisivanju učenika. Ako su podatci ispravni, potrebno je kliknuti na "Prebaci" kako biste završili postupak ispisivanja.

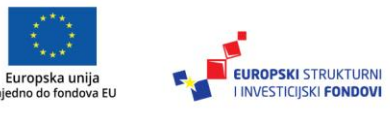

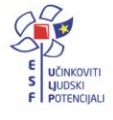

| Pregled Prebacivanje<br>Prebaci | učenika Neispra | vni podatci Svjedodžbe                         |                                                 |                         |                      |
|---------------------------------|-----------------|------------------------------------------------|-------------------------------------------------|-------------------------|----------------------|
| VRSTA PREBACIVANJA              | BROJ UČENIKA    | TRENUTNI ODJEL<br>(ŠKOLSKA GODINA 2011./2012.) | ODREDIŠNI ODJEL<br>(ŠKOLSKA GODINA 2012./2013.) | STANJE<br>Prebacivanja  | IZMJENA<br>ODREDIŠTA |
| Ispisuje se                     | 1               | 3. a                                           |                                                 | Moguće samo ispisivanje |                      |

Slika 207. Opcija za ispisivanje učenika

Klikom na "Prebaci" učenicima će biti postavljen "Datum do" na kartici "Obrazovanje" te će biti ispisani iz škole.

# Prebacivanje podataka iz e-Matice u e-Dnevnik<sup>69</sup>

Nakon što je administrator kreirao razred, automatski su iz e-Matice preuzeti i učenici. Ako je ulaskom u razrednu knjigu "Imenik" prazan, popis učenika je nepotpun ili su njihovi podatci nepotpuni pa je učenike potrebno ponovno povući iz e-Matice nakon što se u njoj urede podatci. Za povlačenje učenika u razred potrebno je kliknuti na "Izbornik", zatim "Povuci iz e-Matice".

| Imenik Pregled rada Dnevnik rada Zapisnici 🗮 | Izbornik                         |
|----------------------------------------------|----------------------------------|
|                                              | 🗹 Administracija učenika         |
|                                              | 📥 Povuci iz eMatice              |
|                                              | 🕹 Prebaci u eMaticu              |
|                                              | <b>}≡</b> Dodijeli redne brojeve |
|                                              | Administracija predmeta          |

Slika 208. Povlačenje učenika iz e-Matice

Nakon uspješnoga povlačenja učenika iz e-Matice, prikazat će se njihov popis te podatci koji su u e-Dnevniku i e-Matici (koji će se prenijeti u e-Dnevnik). Ako učenici imaju programe koji su identični nazivom, ali različiti šiframa, tada će sustav javljati upozorenje.

Ako su pronađeni učenici ispravni, kliknite gumb "Prenesi učenike u e-Dnevnik". U slučaju da neki učenik ne bi trebao biti u razredu (ili je ispisan prošle godine), moguće ga je obrisati nakon prijenosa u e-Dnevnik.

<sup>&</sup>lt;sup>69</sup>Tekst preuzet s: Hrvatska akademska i istraživačka mreža – CARNet (2016). **e-Dnevnik upute za razrednike i stručno osoblje**. (str. 4-5). Dostupno na <u>http://www.carnet.hr/e-dnevnik?only\_mod\_ins-</u> <u>tance=241 92073 0&mfs dwn=1330</u>, 1. 9. 2017.

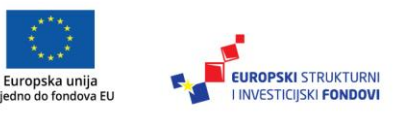

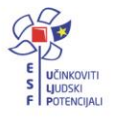

|     | Učenik               | Podaci iz  | OIB         | Program                  | Matični br. | Status          | Spol | Narodnost | Majka  | Otac  | Datum rod. | Njesto rođ.   | Država rođ. | Prebivalište |
|-----|----------------------|------------|-------------|--------------------------|-------------|-----------------|------|-----------|--------|-------|------------|---------------|-------------|--------------|
|     | Nikola Finomehaniðar | eMatice    | 53269853327 | Tehniðar za finomehaniku |             | Redovito upisan |      | Amenao    | Gorana | Goran | 03.05.2013 | Zagorska Sela | Hrvatska    | Ş            |
| 1   |                      | e-Onevnika |             | 0                        |             |                 | 1    |           |        |       |            |               |             |              |
|     | Ivan Glazbenik       | eMatice    | 50984521300 | Tehnićar za energetiku   |             | Redovito upisan | -    | Armenao   |        |       | 07.01.2013 | Pula          | Hrvatska    | 5            |
| 2   |                      | e-Onevnika |             |                          |             |                 | 4    | -         | 7      |       |            |               |             | 1            |
|     | Ivan Strojar         | eMatice    | 63269858322 | Strojarski tehničar      |             | Redovito upisan | -    | Armenac   | Testm  | Testi | 04.08.2013 | Zagiav        | Hrvatska    | j.           |
| ð., |                      | e-Drevnika | 1           | 1                        |             |                 | 1    | ·         |        | 1     |            |               | -           | 5            |

# Slika 209. Popis učenika

Ako učenici nisu pronađeni, tada učenici nisu upisani u e-Maticu.

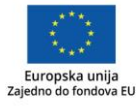

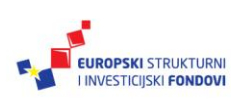

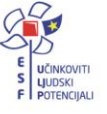

# Obrazovni podatci učenika

## Dodavanje/promjena nastavnoga programa<sup>70</sup>

Dodati program možete tako da, nakon što ste odabrali učenika, kliknete na karticu "Obrazovanje". Zatim je potrebno kliknuti na "Dodaj novi program".

| Osnovni podaci    | Obrazovanje Predmeti i ispiti    |        | Svjedodžbe, izvješća i završni radovi |                  |  |
|-------------------|----------------------------------|--------|---------------------------------------|------------------|--|
| ŠKOLSKA<br>GODINA | Test škola (<br>Matični broj: 21 | CARNet | ( 1234<br>Od: 16.09<br>Do:            | 56789)<br>9.2013 |  |
| 2013./2014.       | Dodaj novi progran               | n      |                                       |                  |  |

Slika 210. Opcija za dodavanje novoga programa

Nakon toga, trebate u prozoru koji se otvori odabrati odgovarajući razred, razredni odjel i program u koji učenika želite upisati.

| Program                         | × |
|---------------------------------|---|
| Razred: 3. razred srednje škole |   |
| Odjeljenje <mark>: a 🗨</mark>   |   |
| Program: Strojarski tehničar    |   |
|                                 |   |
|                                 |   |
|                                 |   |
| Dodaj Odustani                  |   |

Slika 211. Odabir programa i razrednog odjela

Nakon odabira, potrebno je kliknuti na "Dodaj".

<sup>&</sup>lt;sup>70</sup>Tekst preuzet s: CARNet Helpdesk – Podrška obrazovnome sustavu (2017g). **e-Matica upute** – **uređivanje podataka o obrazovanju učenika**. (str. 3-5). Dostupno na <u>http://skole.hr/dokumenti?dm\_docu-</u> ment\_id=687&dm\_dnl=1, 1. 9. 2017.

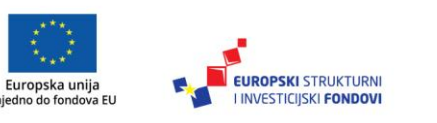

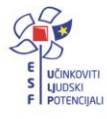

| Program     |                         |   |   | ×              |
|-------------|-------------------------|---|---|----------------|
| Razred:     | 3. razred srednje škole |   | - |                |
| Odjeljenje: | a 💌                     |   |   |                |
| Program:    | Strojarski tehničar     | - |   |                |
|             |                         |   |   |                |
|             |                         |   |   |                |
|             |                         |   |   |                |
|             |                         |   |   | Dodaj Odustani |

Slika 212. Opcija za potvrdu unosa odabranoga programa i razrednog odjela

Otvorit će se prozor "Obrazovni podatci učenika za školsku godinu" u kojemu, prema potrebi, možete izmijeniti neki od podataka. U ovome je prozoru vidljivo koji ste razred i razredni odjel odabrali u prethodnome koraku. Nakon toga kliknite na "Prihvati" te, zatim, na "Snimi" kako biste učeniku dodali odabrani program.

| Obrazovni podaci učenika za | i školsku godinu          | × |
|-----------------------------|---------------------------|---|
| 2012./2013 Test             | škola CARNet              |   |
| Razred:                     | 3. razred srednje škole 🗨 |   |
| Razredni odjel:             | a                         |   |
| Razredna uloga:             | Predstavnik: Zamjenik:    |   |
| Učeničko vijeće:            | Predsjednik: Zamjenik:    |   |
| PROGRAM                     | 0                         |   |
| Naziv:                      | Strojarski tehničar       |   |
| Akcelerirani:               |                           |   |
| 3. razred srednje           | škole 🗢                   |   |
| Status:                     | Redovito upisan           |   |
| Opravdano odsustvo:         |                           |   |
| Kraj godine                 |                           |   |
| Izostanci:                  | Opravdani: Neopravdani:   |   |
| Vladanje:                   | Odaberite vladanje        |   |
| IZVANNASTAVNE I IZVANŠK     | COLSKE AKTIVNOSTI         |   |
| PRODUŽENA NASTAVA I CJ      | ELODNEVNI BORAVAK         |   |
| PEDAGOŠKE MJERE             | 0                         |   |
| ODGOJNO-OBRAZOVNE SK        | UPINE O                   |   |
|                             |                           |   |
|                             | Prihvati Odustani         |   |

# Slika 213. Obrazovni podatci učenika za školsku godinu

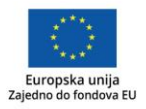

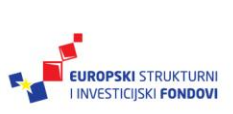

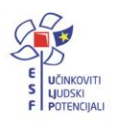

Ako ste odabrali prilagođeni program, tada će se u prozoru "Obrazovni podatci učenika za školsku godinu" pojaviti dodatna polja u koja je potrebno unijeti opis teškoće, naziv institucije koja je izdala rješenje, klasu, urudžbeni broj rješenja i datum. Navedene podatke možete unijeti i naknadno na ovome dijelu sučelja.

| PROGRAM                                 |                                        |  |  |
|-----------------------------------------|----------------------------------------|--|--|
| Naziv:                                  | Osnovnoškolski program prema članku 10 |  |  |
| Akcelerirani:                           |                                        |  |  |
| Opis teškoće:                           | oštećenja vida - slabovidnost          |  |  |
|                                         | Rješenje                               |  |  |
| Institucija koja je<br>izdala rješenje: | Ured državne uprave                    |  |  |
| KLASA:                                  | 125/25-635-562                         |  |  |
| URBROJ:                                 | 965-568                                |  |  |
| Datum:                                  | 04.03.2013                             |  |  |

Slika 214. Unos opisa teškoće

Izmjena programa u tekućoj školskoj godini<sup>71</sup>

Ako želite izmijeniti program, to je moguće tako da obrišete program u koji je učenik upisan u tekućoj školskoj godini. Potrebno je istaknuti da je promjena programa na ovaj način moguća samo za aktualnu školsku godinu. Brisanjem programa bit će obrisani svi predmeti i ocjene ako su uneseni za trenutnu školsku godinu. Za brisanje programa trebate na kartici "Obrazovanje" kliknuti na crveni X pokraj naziva programa koji želite obrisati te potvrditi brisanje programa.

| Osnovni podaci    | Obrazovanje                                                      | Predmeti i ispiti | Svjedodžbe, izvješća i završni radovi    |
|-------------------|------------------------------------------------------------------|-------------------|------------------------------------------|
| ŠKOLSKA<br>GODINA | DLSKA<br>DDINA<br>Matični broj: 5486<br>V Matična ustanova       |                   | ( 123456789 )<br>Od: 01.09.2010 🔲<br>Do: |
| 2012./2013.       | Ljevač - JMO<br>3. razred srednje škole (a)<br>Dodaj novi progra |                   | Detalji<br>Dodaj novi program            |

Slika 215. Opcija za uklanjanje programa

<sup>&</sup>lt;sup>71</sup>Tekst preuzet s CARNet Helpdesk – Podrška obrazovnome sustavu (2017g). **e-Matica upute** – **uređivanje podataka o obrazovanju učenika**. (str. 5-6). Dostupno na <u>http://skole.hr/dokumenti?dm\_docu-ment\_id=687&dm\_dnl=1</u>, 1. 9. 2017.

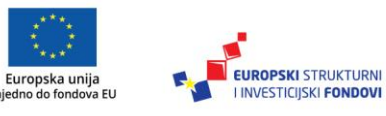

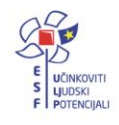

Ako trebate promijeniti program učeniku koji je upisan u prvi razred srednje škole, nakon što ste kliknuli na crveni X za brisanje programa potrebno je unijeti napomenu iz koje je vidljivo na temelju čega mijenjate podatke učenika. Nakon unosa napomene kliknite na "Dodaj napomenu".

| Brisanje programa 🛛 🗙                                                                                              |
|----------------------------------------------------------------------------------------------------|
| Obavezno unesite obrazloženje u kojem navodite<br>temeljem čega mijenjate podatke učenika                          |
| Promjena obrazovnog programa temeljem odluke<br>nastavničkog vijeća (Kl: 01-01/12-02/6, Urbr: 2776-20-<br>03-01)   |
| npr. promjena obrazovnog programa prema odluci<br>Nastavničkog vijeća uz navedenu klasu, urudžbeni broj i<br>datum |
| Dodaj napomenu Odustani                                                                                            |

Slika 216. Unos napomene

Nakon toga trebate još kliknuti na "Snimi" kako bi promjene ostale spremljene. Kada je program obrisan, potrebno je dodati novi prema prethodnim uputama za dodavanje programa.

Ako dodajete program učeniku koji treba biti upisan u prvi razred srednje škole, potrebno je unijeti napomenu iz koje je vidljivo na temelju čega mijenjate podatke učenika. Nakon unosa napomene kliknite na "Dodaj napomenu".

### Uvid u podatke iz prethodnih godina potrebne za upis u trenutnoj ustanovi<sup>72</sup>

Trenutna učenikova ustanova može pregledati klasu, urudžbeni broj i svjedodžbu za prethodne godine iz drugih ustanova u koje je učenik bio upisan. Kako biste pregledali navedene podatke, potrebno je odabrati učenika te, zatim, karticu "Obrazovanje". Nakon toga, potrebno je za ustanovu i razred za koji želite pregledati podatke kliknuti na "Detalji". U primjeru na slici administrator Test škole CARNet pregledava učenikove podatke za osmi razred osnovne škole koju je učenik prethodno pohađao.

<sup>&</sup>lt;sup>72</sup>Tekst preuzet s: CARNet Helpdesk – Podrška obrazovnome sustavu (2017g). **e-Matica upute** – **uređivanje podataka o obrazovanju učenika**. (str. 6-7). Dostupno na <u>http://skole.hr/dokumenti?dm\_docu-ment\_id=687&dm\_dnl=1</u>, 1. 9. 2017.

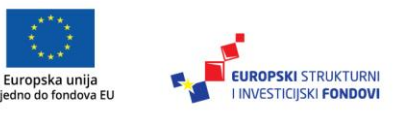

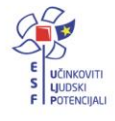

| Osnovni podaci    | Obrazovanje Predmeti i ispiti                | Svjedodžbe, izvješća i završni radovi |                                                                  |                       |
|-------------------|----------------------------------------------|---------------------------------------|------------------------------------------------------------------|-----------------------|
|                   | Test škola CARNet                            | ( 123456789 )¥                        | OSNOVNA ŠKOLA LJUDEVI                                            | ITA GAJA (01-108-002) |
| ŠKOLSKA<br>GODINA | Matični broj:                                | Od: 04.10.2013                        | Matični broj: 1318/300                                           | Od: 05.06.2007        |
| 2014./2015.       | Dodaj novi program                           |                                       |                                                                  |                       |
| 2013./2014.       | Kuhar - JMO<br>☑ 1. razred srednje škole (a) | Detalji<br>Dodaj novi program         |                                                                  |                       |
| 2012./2013.       |                                              |                                       | Osnovna škola - redovni program 🖨<br>8. razred osnovne škole (b) | Detalji               |

Slika 217. Opcija za prikaz podataka o svjedodžbi u drugoj ustanovi

Nakon toga, bit će prikazani podatci iz prethodne ustanove. Klikom na "Dohvati svjedodžbu" možete pregledati svjedodžbu za odabrani razred i ustanovu.

| Pregled podataka    |                                 | × |
|---------------------|---------------------------------|---|
| Program             | Osnovna škola - redovni program | ] |
| Razred              | 8. razred osnovne škole         |   |
| Klasa               | 852/8-5                         |   |
| UrBroj              | 525-55-369                      |   |
| Razredna svjedodžba | Dohvati svjedodžbu              |   |

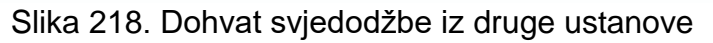

Ako ustanova u koju je učenik bio upisan nije zaključala razdoblje i generirala učeniku svjedodžbu, neće je biti moguće dohvatiti.

#### Odabir matičnoga programa za učenike koji se nalaze u više programa glazbene škole<sup>73</sup>

Učenicima koji se nalaze u srednjim glazbenim školama koje su im označene kao matične škole i koji u jednoj školskoj godini upisuju dva nastavna programa, moguće je definirati koji je od ta dva programa matični te je moguće unijeti matični broj za svaki od tih programa. Nakon što ste učeniku dodali drugi nastavni program, prema prethodnim uputama, potrebno je odabrati karticu "Obrazovanje" te zatim kliknuti na "Detalji".

<sup>&</sup>lt;sup>73</sup>Tekst preuzet s: CARNet Helpdesk – Podrška obrazovnome sustavu (2017g). **e-Matica upute** – **uređivanje podataka o obrazovanju učenika**. (str. 7-8). Dostupno na <u>http://skole.hr/dokumenti?dm\_docu-</u>ment\_id=687&dm\_dnl=1, 1. 9. 2017.

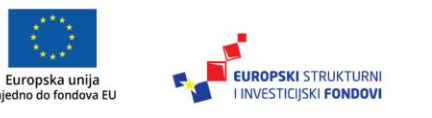

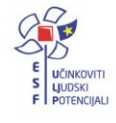
| ŠKOLSKA<br>GODINA | Test škola CARNet                                                                                                    | (123456789)                   |
|-------------------|----------------------------------------------------------------------------------------------------|-------------------------------|
|                   | Matični broj: 21<br>V Matična ustanova                                                                                   | Od: 01.09.2010                |
| 2012./2013.       | Glazbenik harfist     X       1. razred srednje škole (a)       Glazbenik violončelist       1. razred srednje škole (a) | Detalji<br>Dodaj novi program |

Slika 219. Opcija za prikaz obrazovnih podataka učenika za školsku godinu

Nakon toga, otvorit će se prozor "Obrazovni podatci učenika za školsku godinu" u kojemu možete unijeti matični broj za svaki glazbeni program te označiti koji je program matični. U istome prozoru moguće je za svaki program unijeti vladanje i izostanke.

Potrebno je istaknuti kako označavanje programa kao matičnoga nije moguće ako ustanova u kojoj učenik pohađa program nije matična ili već postoji program u toj ustanovi označen kao matični.

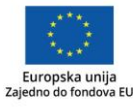

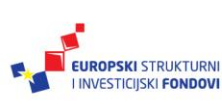

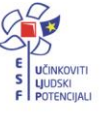

| Obrazovni podaci učenika za | a školsku godinu        | × |
|-----------------------------|-------------------------|---|
| 2012./2013 Test             | škola CARNet            |   |
| , ,                         |                         |   |
| Razred:                     | 1. razred srednje škole |   |
| Razredni odjel:             | a                       |   |
| Razredna uloga:             | Predstavnik: Zamjenik:  |   |
| Učeničko vijeće:            | Predsjednik: Zamjenik:  |   |
| PROGRAM                     | •                       |   |
| Naziv:                      | Glazbenik harfist       | H |
| Akcelerirani:               |                         |   |
| Matični broj za program:    | 21                      |   |
| Matični program:            |                         |   |
| 1. razred srednje           | škole O                 |   |
| Kraj godine                 |                         |   |
| Izostanci:                  | Opravdani: Neopravdani  |   |
| Vladanje:                   | Odaberite vladanje      |   |
| PROGRAM                     | •                       |   |
| Naziv:                      | Glazbenik violončelist  |   |
| Akcelerirani:               |                         |   |
| Matični broj za program:    | 19                      |   |
| Matični program:            |                         |   |
| 1. razred srednje           | škole O                 |   |
| Kraj godine                 |                         |   |
| Izostanci:                  | Opravdani: Neopravdani  |   |
| Vladanje:                   | Odaberite vladanje      | - |
|                             | Prihvati Odustani       |   |

Slika 220. Označavanje matičnoga programa

Nakon unosa podataka potrebno je kliknuti na "Prihvati" te, nakon toga, na "Snimi" kako bi podatci ostali spremljeni.

### Uređivanje obrazovnih podataka74

Na kartici "Obrazovanje" moguće je kliknuti na "Detalji" pokraj naziva programa u koji je učenik upisan, nakon čega će se otvoriti prozor s obrazovnim podatcima učenika.

<sup>&</sup>lt;sup>74</sup>Tekst preuzet s: CARNet Helpdesk – Podrška obrazovnome sustavu (2017 g). **e-Matica upute – uređivanje podataka o obrazovanju učenika**. (str. 10-12). Dostupno na <u>http://skole.hr/dokumenti?dm\_document\_id=687&dm\_dnl=1</u>, 1. 9. 2017.

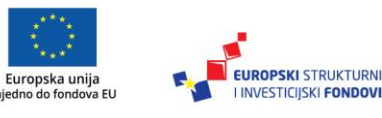

Zaj

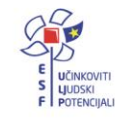

| Osnovni podaci    | Obrazovanje Predmeti i ispiti                            | dmeti i ispiti Svjedodžbe, izvješća i završni radovi |  |  |
|-------------------|----------------------------------------------------------|------------------------------------------------------|--|--|
| ŠKOLSKA<br>GODINA | Test škola CARNet<br>Matični broj:<br>V Matična ustanova | ( 123456789 )<br>Od: 12.09.2013<br>Do:               |  |  |
| 2013./2014.       | Kuhar - JMO X<br>1. razred srednje škole (a)             | Detalji<br>Dodaj novi program                        |  |  |

Slika 221. Opcija za prikaz obrazovnih podataka učenika za školsku godinu

Unutar prozora "Obrazovni podatci učenika za školsku godinu" moguće je odabrati razred i razredni odjel u koji je učenik upisan.

Također, ako je učenik predstavnik razreda ili član učeničkoga vijeća, potrebno je to označiti kvačicom. Ako je potrebno označiti da je učenik član učeničkoga vijeća, to će biti moguće nakon što označite da je on predstavnik razreda.

Unutar obrazovnih podataka potrebno je odabrati status pod kojim je učenik upisan u razred.

Ako se radi o akceleriranom učeniku, potrebno je to označiti postavljanjem kvačice pokraj "Akcelerirani učenik". U slučaju da je učeniku potrebno označiti produljeno obrazovanje u školskoj godini, tada možete označiti opciju "Produljeno obrazovanje". Ako označite učeniku produljeno obrazovanje, bit će potrebno unijeti odgovarajući razlog za produljeno obrazovanje, klasu, urudžbeni broj i ostale podatke s dokumenta na temelju kojega je učenik ostvario pravo na produljeno obrazovanje.

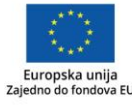

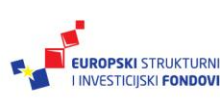

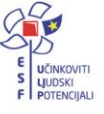

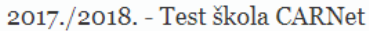

| Razred:                 | 2. razred os | snovne škole 🔻       |   |
|-------------------------|--------------|----------------------|---|
| Razredni odjel:         | API          | T                    |   |
| Razredna uloga:         | Predstavnik: | Zamjenik:            |   |
| Učeničko vijeće:        | Predsjednik: | Zamjenik:            |   |
| PROGRAM                 |              |                      | • |
| Naziv:                  | Osnovna ško  | a - redovni program  |   |
| Akcelerirani:           |              |                      |   |
| 2. razred osnovne       | škole        |                      | 0 |
| Status:                 | Redovito up  | bisan 🔹              |   |
| Nastava u kući:         |              |                      |   |
| Ponavljanje bez pada:   | <b></b>      |                      |   |
| Produljeno obrazovanje: |              |                      |   |
| Produljeno obrazovanje: | Kategorija:  | Odaberite kategorije |   |
|                         | Klasa:       | Klasa                |   |
|                         | Ur. Broj:    | Ur. Broj             |   |
|                         | Dokument:    | Dokument             |   |
|                         | Datum:       |                      |   |

Slika 222. Unos obrazovnih podataka

Na drugome dijelu prozora "Obrazovni podatci učenika za školsku godinu" moguće je učeniku unijeti izostanke, vladanje, izvannastavne i izvanškolske aktivnosti. Ako učenik ima produženi boravak ili cjelodnevnu nastavu, potrebno je to označiti postavljanjem kvačice na navedenim opcijama. Na istome dijelu sučelja moguće je dodavanje pedagoške mjere klikom na "Dodaj novi zapis".

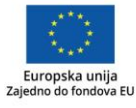

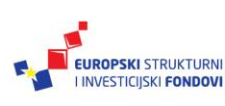

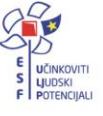

| Obrazovni podaci učenika za | školsku godinu                | × |
|-----------------------------|-------------------------------|---|
| PROGRAM                     |                               | 0 |
| 1. razred osnovne           | škole                         | Ο |
| Kraj godine                 |                               |   |
| Izostanci:                  | Opravdani: 1 🔶 Neopravdani: 0 |   |
| Vladanje:                   | Uzorno                        |   |
| IZVANNA STAVNE I IZVANŠKO   | DLSKE AKTIVNOSTI              | • |
| Izvannastavne aktivnosti:   | likovna grupa<br>.::          |   |
| Izvanškolske aktivnosti:    | košarka<br>                   |   |
| PRODUŽENI BORAVAK I CJE     | LODNEVNA NASTAVA              | • |
| Produženi boravak:          |                               |   |
| Cjelodnevna nastava:        |                               |   |
| PEDAGOŠKE MJERE             |                               | • |
| Dodaj novi zapis            |                               |   |

Slika 223. Unos obrazovnih podataka za kraj godine

Nakon unosa potrebno je kliknuti na "Prihvati" te, nakon toga, na "Snimi" kako biste spremili unesene podatke.

#### Evidencija nastavka obrazovanja75

Za učenike dvogodišnjih i trogodišnjih programa, a koji nakon završnoga razreda nastavljaju obrazovanje, potrebno je evidentirati nastavak obrazovanja. Naime, učenici koji su završili dvogodišnji ili trogodišnji strukovni program imaju pravo upisati nastavak obrazovanja i završiti odgovarajući program tijekom dvije godine. Učenici mogu prvu godinu polagati razlikovne ispite, a drugu redovito pohađati nastavu. Učeniku je moguće označiti nastavak obrazovanja najkasnije 365 dana od ispisa svjedodžbe za prethodni razred. Prije označavanja navedene opcije u e-Matici, učeniku treba biti izdana razredna i završna svjedodžba za završni razred srednje škole.

Za ispravnu evidenciju potrebno je učeniku nakon završetka dvogodišnjeg ili trogodišnjeg obrazovanja unijeti "Datum do" na kartici "Obrazovanje", te ga ponovno dodati u ustanovu. Pri dodavanju učenika potrebno ga je upisati u izdvojeni razredni odjel trećega, odnosno četvrtoga razreda ako će u toj školskoj godini samo polagati razlikovne ispite. Ako će učenik u istoj godini pohađati nastavu, tada ga trebate upisati u razredni odjel s ostalim učenicima koji su upisani u isti program.

Nakon što je učenik upisan u program i odgovarajući razredni odjel, potrebno je označiti da je nastavio obrazovanje. Za označavanje nastavka obrazovanja trebate s popisa odabrati

<sup>&</sup>lt;sup>75</sup>Tekst preuzet s: CARNet Helpdesk – Podrška obrazovnome sustavu (2017g). **e-Matica upute** – **uređivanje podataka o obrazovanju učenika**. (str. 12-13). Dostupno na <u>http://skole.hr/dokumenti?dm\_docu-ment\_id=687&dm\_dnl=1</u>, 1. 9. 2017.

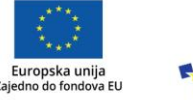

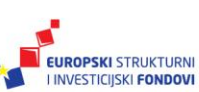

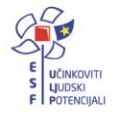

učenika te kliknuti na karticu "Obrazovanje". Nakon toga, potrebno je pokraj programa u koji je učenik upisan kliknuti na "Detalji", nakon čega će se otvoriti prozor s obrazovnim podatcima učenika. Unutar prozora koji se otvorio, potrebno je označiti opciju "Nastavak obrazovanja".

Označavanjem nastavka obrazovanja sustav će dodati i oznaku pokraj opcije "Ponavljanje bez pada".

| Obrazovni podaci učenika za školsku godinu |                              |  |  |
|--------------------------------------------|------------------------------|--|--|
| 2013./2014 Test škola CARNet               |                              |  |  |
| Razred:                                    | 4. razred srednje škole ▼    |  |  |
| Razredni odjel:                            | a 🔻                          |  |  |
| Razredna uloga:                            | Predstavnik: Zamjenik:       |  |  |
| Učeničko vijeće:                           | Predsjednik: Zamjenik:       |  |  |
| PROGRAM                                    |                              |  |  |
| Naziv:                                     | Tehničar za brodostrojarstvo |  |  |
| Akcelerirani:                              |                              |  |  |
| 4. razred srednje                          | škole                        |  |  |
| Status:                                    | Redovito upisan 🔻            |  |  |
| Ponavljanje bez pada:                      |                              |  |  |
| Opravdano odsustvo:                        |                              |  |  |
| Nastavak obrazovanja:                      |                              |  |  |

Slika 224. Označavanje nastavka obrazovanja učenika

Nakon što ste označili navedenu opciju, potrebno je kliknuti na "Prihvati" te, nakon toga, na "Snimi" za spremanje podataka.

Ako je učenik u školskoj godini za koju ste označili opciju "Nastavak obrazovanja" samo polagao razlikovne ispite, potrebno ga je na početku nove školske godine ručno prebaciti u sljedeću školsku godinu u odgovarajući razred.

## Unos izvannastavnih i izvanškolskih aktivnosti76

Izvannastavne i izvanškolske aktivnosti možete unijeti tako da odaberete učenika, kliknete na karticu "Obrazovanje" te, zatim, na "Detalji" pokraj naziva programa za koji želite unijeti podatke. Nakon toga, otvorit će se prozor "Obrazovni podatci učenika za školsku godinu". Potrebno se klizačem pozicionirati u donji dio otvorenoga prozora i unijeti izvannastavne i izvanškolske aktivnosti.

Dostupno na <u>http://skole.hr/dokumenti?dm\_document\_id=687&dm\_dnl=1</u>, 1. 9. 2017.

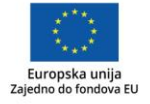

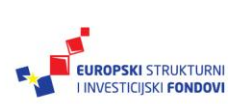

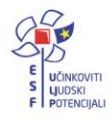

<sup>&</sup>lt;sup>76</sup>Tekst preuzet s: CARNet Helpdesk – Podrška obrazovnome sustavu (2017g). **e-Matica upute – uređivanje podataka o obrazovanju učenika**. (str. 14).

| Obrazovni podaci učenika za školsku godinu |              | ×  |
|--------------------------------------------|--------------|----|
| Učeničko vijeće: Predsjednik: Zamjenik:    |              | -  |
| PROGRAM                                    | 0            |    |
| 3. razred srednje škole                    | 0            |    |
| Kraj godine                                |              |    |
| Izostanci: Opravdani: Neopravdani:         |              | ſ  |
| Vladanje: Odaberite vladanje               |              |    |
| IZVANNASTAVNE I IZVANŠKOLSKE AKTIVNOSTI    | 0            |    |
| Izvannastavne aktivnosti: likovna grupa    |              |    |
| Izvanškolske aktivnosti: košarka           |              |    |
| PRODUŽENA NASTAVA I CJELODNEVNI BORAVAK    | 0            |    |
| Produžena nastava:                         |              |    |
| Cjelodnevni boravak:                       |              |    |
| PEDAGOŠKE MJERE                            | 0            |    |
| Dodaj novi zapis                           |              |    |
| ODGOJNO-OBRAZOVNE SKUPINE                  | 0            |    |
| Pri                                        | hvati Odusta | ni |

Slika 225. Unos izvannastavnih i izvanškolskih aktivnosti

Nakon unosa podataka potrebno je kliknuti na "Prihvati" te, nakon toga, na "Snimi" kako biste podatke spremili u bazu.

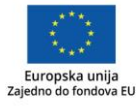

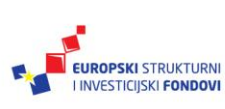

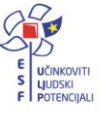

### Evidencija učenika s teškoćama

Način evidencije učenika s teškoćama u e-Matici ovisi o programu u koji su učenici upisani.

Označavanje predmeta uz prilagodbu za programe "Redoviti program uz prilagodbu" i "Redoviti program uz individualizirani pristup" (prema čl. 4)<sup>77</sup>

Za učenike koji su upisani u osnovnoškolski program uz prilagodbu ili uz individualizirani pristup potrebno je za svaki predmet označiti je li to predmet koji učenik pohađa uz prilagodbu ili ne. Za označavanje je li predmet uz prilagodbu potrebno je s popisa odabrati učenika kojemu želite označiti da neki od predmeta pohađa uz prilagodbu. Kada ste odabrali učenika na kartici "Predmeti i ispiti", u koloni "Grupa predmeta" moguće je za svaki predmet označiti je li uz prilagodbu ili ne. U primjeru na slici označili smo da učenik pohađa prvi predmet uz prilagodbu, dok drugi predmet na popisu nije uz prilagodbu. Na ovaj je način moguće za sve predmete na popisu odabrati jesu li uz prilagodbu ili ne.

| Osnovni poda | ici Obrazo     | vanje Predmeti i  | ispiti Svjedodžbe, izvješća | i završni radovi        |                      |
|--------------|----------------|-------------------|-----------------------------|-------------------------|----------------------|
| 1. razred    | osnovne ško    | ole, program: Osn | ovna škola - članak 4 / p   | orilagođeni program, šk | x. god.: 2013./2014. |
| Predmet      | i i ocjene     |                   |                             |                         |                      |
| Redosljed    | Predmet        | Status            | Grupa predmeta              | Kraj godine             | Obriši predmet       |
| <b>A V</b>   | Hrvatski jezik | Obvezan 🔻         | Uz prilagodbu               | ▼ Odaberite ocjenu ▼    | Obriši zapis         |
| A <b>V</b>   | Matematika     | Obvezan 🔻         | Nije uz prilagodbu          | ▼ Odaberite ocjenu ▼    | Obriši zapis         |

Slika 226. Označavanje predmeta uz prilagodbu

Evidencija učenika koji su upisani u program "Osnovnoškolski program – djelomična integracija" (prema čl. 7)<sup>78</sup>

Učenike koji pohađaju osnovnoškolski program – djelomična integracija, u e-Matici je potrebno voditi u razrednom odjelu u kojem učenik pohađa više od 70 % nastavne satnice obrazovnih programa. Ako učenik pohađa više od 70 % nastavne satnice u posebnom razrednom odjelu, onda je odjel potrebno kreirati na način opisan u poglavlju "Evidencija učenika koji su upisani u program "Redoviti osnovnoškolski program u manjim razrednim odjelima" (prema čl. 10)".

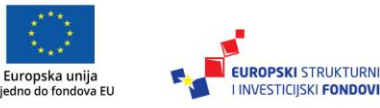

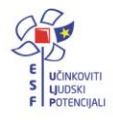

<sup>&</sup>lt;sup>77</sup>Tekst preuzet s: CARNet Helpdesk – Podrška obrazovnome sustavu (2017h). **e-Matica upute** – **evidencija učenika s teškoćama**. (str. 2-3). Dostupno na <u>http://skole.hr/dokumenti?dm\_document\_id=730&dm\_dnl=1</u>, 1. 9. 2017.

<sup>&</sup>lt;sup>78</sup>Tekst preuzet s: CARNet Helpdesk – Podrška obrazovnome sustavu (2017h). e-Matica upute – evidencija učenika s teškoćama. (str. 3). Dostupno na <u>http://skole.hr/dokumenti?dm\_document\_id=730&dm\_dnl=1</u>, 1. 9. 2017.

# Evidencija učenika koji su upisani u program "Redoviti osnovnoškolski program u manjim razrednim odjelima" (prema čl. 10)<sup>79</sup>

Učenike koji pohađaju redoviti osnovnoškolski program u manjim razrednim odjelima u e-Matici je potrebno voditi u posebnome razrednom odjelu za učenike s teškoćama u razvoju, a ako takav odjel nije ustrojen u školi, učenici trebaju biti upisani u redoviti odjel.

Pri kreiranju takvoga razrednog odjela potrebno je označiti da se radi o posebnom odjelu. Razredni odjel možete kreirati tako da u glavnome izborniku odaberete "Ustanove" te, zatim, "Razredni odjeli".

| Razredni odjel a (1. razred osnovne škole) |                                       |                   |                          |  |  |
|--------------------------------------------|---------------------------------------|-------------------|--------------------------|--|--|
| Prihvati Odustani                          |                                       |                   |                          |  |  |
| Klikom na 'Prihvati' prihvaćate            | unesene promjene. Da biste ih snimili | i, potrebno je ka | asnije kliknuti 'Snimi'. |  |  |
| Osnovni podaci Svjedožb                    | e                                     |                   |                          |  |  |
| Oznaka:                                    | a                                     |                   |                          |  |  |
| Puni naziv odjeljenja                      | а                                     |                   |                          |  |  |
| Posebni odjel:                             |                                       |                   |                          |  |  |
| Razrednik:                                 | Vratar Jure                           |                   |                          |  |  |
| Predstavnik razreda:                       |                                       |                   |                          |  |  |
| Zamjenik pred. razreda:                    |                                       |                   |                          |  |  |
| Produžena nastava:                         |                                       |                   |                          |  |  |
| Cjelodnevni boravak:                       |                                       |                   |                          |  |  |

Slika 227. Označavanje posebnog odjela

# Evidencija učenika koji su upisani u posebne osnovnoškolske programe (prema čl. 12)<sup>80</sup>

Učenike koji su upisani u posebni osnovnoškolski program / usvajanje vještina (čl. 12 prilagođeni program i čl. 12 usvajanje vještina) možete voditi kroz odgojno-obrazovne skupine – učenici s teškoćama. Skupine su definirane prema dobi učenika što je u skladu s regulativom. Učenike je moguće voditi više godina u istoj skupini, a isto tako, moguće je prebacivanje iz jedne skupine u drugu kada je to potrebno.

<sup>&</sup>lt;sup>80</sup>Tekst preuzet s: CARNet Helpdesk – Podrška obrazovnome sustavu (2017h). **e-Matica upute – evidencija učenika s teškoćama**. (str. 3-5). Dostupno na <u>http://skole.hr/dokumenti?dm\_document\_id=730&dm\_dnl=1</u>, 1. 9. 2017.

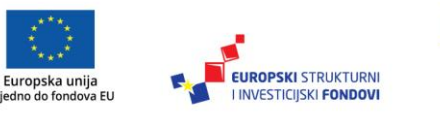

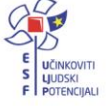

<sup>&</sup>lt;sup>79</sup>Tekst preuzet s: CARNet Helpdesk – Podrška obrazovnome sustavu (2017h). e-Matica upute – evidencija učenika s teškoćama. (str. 3). Dostupno na <u>http://skole.hr/dokumenti?dm\_document\_id=730&dm\_dnl=1</u>, 1. 9. 2017.

Odgojno-obrazovne skupine – učenici s teškoćama, potrebno je kreirati na sučelju na kojemu se uređuju razredni odjeli. Za kreiranje nove skupine trebate u glavnom izborniku odabrati "Ustanove" te, zatim, "Razredni odjeli". Nakon toga, potrebno je odabrati odgovarajuću skupinu te kliknuti na "Nova odgojno-obrazovna skupina – učenici s teškoćama".

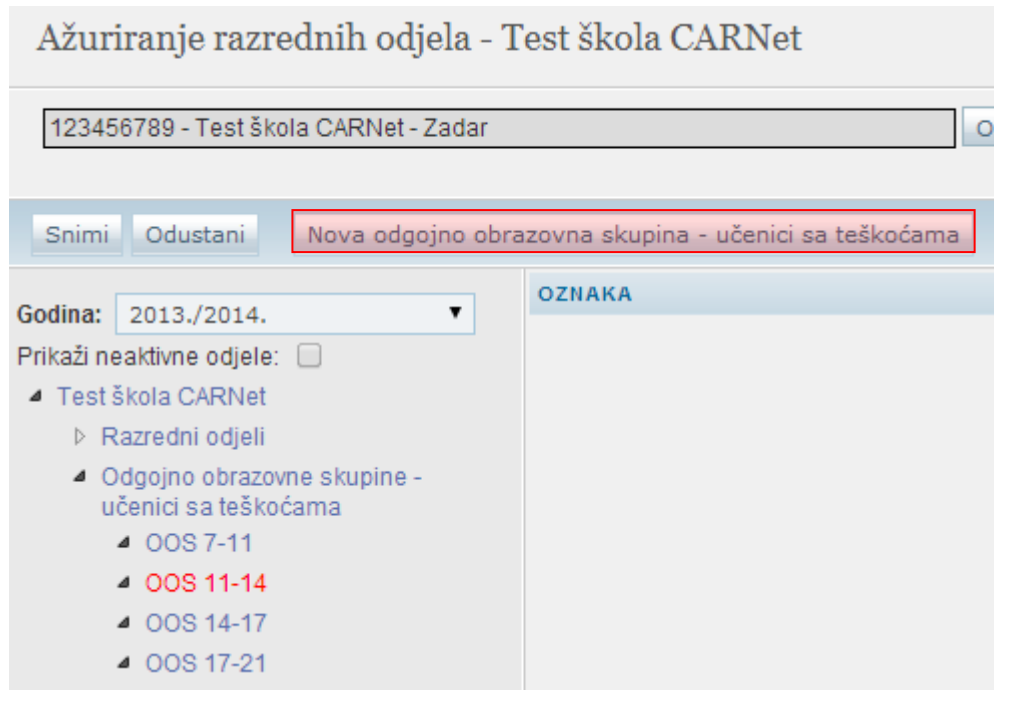

Slika 228. Kreiranje nove skupine – učenici s teškoćama

Nakon toga, potrebno je unijeti oznaku, voditelja, te ostale podatke za skupinu koju želite kreirati.

| Nova odgojno-obrazovna skupina - učenici sa teškoćama (OOS 11-14) |                                                                              |  |  |  |  |
|-------------------------------------------------------------------|------------------------------------------------------------------------------|--|--|--|--|
| Prihvati Odustani                                                 |                                                                              |  |  |  |  |
| Klikom na 'Prihvati' prihvaćate                                   | unesene promjene. Da biste ih snimili, potrebno je kasnije kliknuti 'Snimi'. |  |  |  |  |
| Osnovni podaci Svjedožb                                           | e                                                                            |  |  |  |  |
| Oznaka:                                                           | a                                                                            |  |  |  |  |
| Puni naziv odjeljenja                                             |                                                                              |  |  |  |  |
| Posebni odjel:                                                    | ×                                                                            |  |  |  |  |
| Voditelj                                                          | Vratar Jure                                                                  |  |  |  |  |
| Produžena nastava:                                                |                                                                              |  |  |  |  |
| Cjelodnevni boravak:                                              |                                                                              |  |  |  |  |
| Model i posebni oblik škol.:                                      | ▼                                                                            |  |  |  |  |
| Jezik nacionalne manjine:                                         | ▼                                                                            |  |  |  |  |

Slika 229. Unos podataka za novu odgojno-obrazovnu skupinu

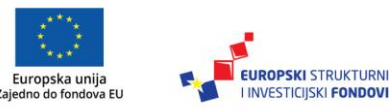

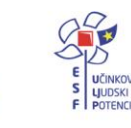

Kada ste unijeli sve potrebne podatke, za spremanje je potrebno kliknuti na "Prihvati" te, nakon toga, na "Snimi".

Kada ste kreirali odgojno-obrazovnu skupinu, moći ćete u nju dodati učenika. Ako dodajete novog učenika u školu, tada ćete pri dodavanju moći odabrati odgojno-obrazovnu skupinu u koju učenika želite upisati. Ako želite učenika koji je već upisan u školu dodati u odgojno-obrazovnu skupinu, tada je potrebno odabrati učenika te, zatim, kliknuti na karticu "Obrazovanje". Ako učenik nema dodan program pri dodavanju programa i odabiru odjeljenja, moći ćete odabrati odgojno-obrazovnu skupinu koja je kreirana. Ako je učenik upisan u program, tada je, za odabir odgojno-obrazovne skupine u koju je učenik upisan, potrebno kliknuti na "Detalji" pokraj programa. Nakon toga moći ćete odabrati odgojno-obrazovnu skupinu.

| Obrazovni podaci učenika za školsku godinu 🗙 |                                               |  |  |
|----------------------------------------------|-----------------------------------------------|--|--|
| 2013./2014 Test šk                           | cola CARNet                                   |  |  |
| Razred:                                      | NOS 11-14 T                                   |  |  |
| Razredni odjel:                              | T                                             |  |  |
| PROGRAM                                      | 0                                             |  |  |
| OOS 11-14                                    | 0                                             |  |  |
| PSP                                          | Odaberite PSP                                 |  |  |
| Kraj godine                                  |                                               |  |  |
| Završno mišljenje – preporuka:               |                                               |  |  |
| Izostanci:                                   | Opravdani: Neopravdani:                       |  |  |
| Vladanje:                                    | Odaberite vladanje                            |  |  |
| Vrsta odgojno-obrazovne<br>potpore           | Odaberite vrstu potpore    Dodaj novu potporu |  |  |

Slika 230. Dodavanje učenika u odgojno-obrazovnu skupinu

Nakon odabira skupine potrebno je kliknuti na "Prihvati" te, nakon toga, na "Snimi" za spremanje podataka.

Učenike koji su upisani u posebni osnovnoškolski program uz individualizirani pristup (čl. 12 posebni program) potrebno je voditi kroz razredne odjele.

#### Unos više teškoća za jednog učenika<sup>81</sup>

Za učenike s teškoćama koji imaju više od jedne teškoće u e-Matici je potrebno unijeti teškoće koje učenik ima, pri čemu je potrebno definirati koja je teškoća primarna. Teškoće se evidentiraju na kartici "Obrazovanje" nakon što ste odabrali učenika. Na navedenoj kartici potrebno je kliknuti na "Detalji" pokraj naziva programa za koji želite unijeti teškoće. Nakon toga, otvorit će se prozor s obrazovnim podatcima učenika te na tom dijelu sučelja možete odabrati teškoću iz izbornika "Opis teškoće". Ako se teškoća evidentira za učenika u sred-

<sup>&</sup>lt;sup>81</sup>Tekst preuzet s: CARNet Helpdesk – Podrška obrazovnome sustavu (2017h). **e-Matica upute – evidencija učenika s teškoćama**. (str. 5-6). Dostupno na <u>http://skole.hr/dokumenti?dm\_document\_id=730&dm\_dnl=1</u>, 1. 9. 2017.

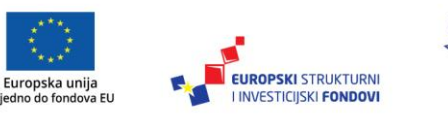

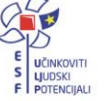

njoškolskome programu, onda je prije odabira teškoće potrebno označiti "Učenik s teškoćama" te je nakon toga potrebno označiti ima li učenik prilagodbu sadržaja ili individualizirani pristup. Kada ste odabrali teškoću iz padajućeg izbornika, potrebno je kliknuti na "Dodaj novu teškoću". Nakon klika na opciju za dodavanje nove teškoće, moći ćete unijeti podatke o instituciji koja je izdala rješenje, klasu, urudžbeni broj i datum. Pokraj teškoće moguće je označiti da se radi o primarnoj teškoći. Kao primarnu teškoću moguće je označiti samo jednu od unesenih teškoća.

| Obrazovni podaci učenika za školsku godinu |                                                                 |                     |  |  |
|--------------------------------------------|-----------------------------------------------------------------|---------------------|--|--|
| 2013./2014 Test                            | škola CARNet                                                    |                     |  |  |
| Razred:                                    | 00S 11-14 T                                                     |                     |  |  |
| Razredni odjel:                            | a T                                                             |                     |  |  |
| PROGRAM                                    |                                                                 | 0                   |  |  |
| Na                                         | iv. Osnovnoškolski program prema članku 12 / usvajanje vještina |                     |  |  |
| Akcelerira                                 | nt.                                                             |                     |  |  |
| Opis teško                                 | e: oštećenja vida - sljepoća 🔹                                  | Dodaj novu teškoću  |  |  |
|                                            | RJEŠENJE                                                        | PRIMARNA<br>TEŠKOĆA |  |  |
|                                            | Naziv teškoće oštećenja vida - sljepoća                         |                     |  |  |
|                                            | Institucija koja je izdala<br>rješenje:                         | Obriši              |  |  |
|                                            | Klasa, UrBroj i datum: 21-8/5-22 85-5 26.03.2014                |                     |  |  |

Slika 231. Unos više teškoća za jednog učenika

Za dodavanje druge teškoće potrebno je na istome dijelu sučelja u izborniku "Opis teškoće" odabrati sljedeću teškoću koju unosite, kliknuti na "Dodaj novu teškoću" te na isti način unijeti sve potrebne podatke za teškoću. Kada ste dodali sve potrebne teškoće, potrebno je kliknuti na "Prihvati" te, nakon toga, na "Snimi" za spremanje unesenih podataka.

#### Evidencija više odgojno-obrazovnih potpora<sup>82</sup>

Osim evidencije teškoća, na kartici "Obrazovanje" možete učeniku unijeti odgojno-obrazovne potpore. Za unos odgojno-obrazovnih potpora potrebno je kliknuti na "Detalji" pokraj naziva programa u koji je učenik upisan. Nakon toga je iz izbornika "Vrsta odgojno-obrazovne potpore" potrebno odabrati odgovarajuću potporu te kliknuti na "Dodaj novu potporu".

<sup>&</sup>lt;sup>82</sup>Tekst preuzet s: CARNet Helpdesk – Podrška obrazovnome sustavu (2017h). e-Matica upute – evidencija učenika s teškoćama. (str. 6-7). Dostupno na <u>http://skole.hr/dokumenti?dm\_document\_id=730&dm\_dnl=1</u>, 1. 9. 2017.

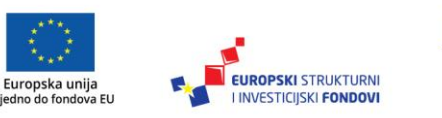

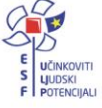

| Obrazovni podaci učenika za školsku godinu |                             |  |  |  |  |  |
|--------------------------------------------|-----------------------------|--|--|--|--|--|
| 2013./2014 Test škola CARNet               |                             |  |  |  |  |  |
| Razred:                                    | 00S 11-14 T                 |  |  |  |  |  |
| Razredni odjel:                            | a 🔻                         |  |  |  |  |  |
| PROGRAM                                    |                             |  |  |  |  |  |
| 00\$ 11-14                                 |                             |  |  |  |  |  |
| PS                                         | Odaberite PSP               |  |  |  |  |  |
| Kraj godine                                |                             |  |  |  |  |  |
| Završno mišljenje – preporuk               | a:                          |  |  |  |  |  |
| Izostan                                    | Ci: Opravdani: Neopravdani: |  |  |  |  |  |
| Vladan                                     | e: Odaberite vladanje ▼     |  |  |  |  |  |
| Vrsta odgojno-obrazovi<br>potpo            | re vježbača vida            |  |  |  |  |  |

Slika 232. Unos odgojno-obrazovnih potpora za učenika

Na isti je način moguće učeniku dodati i druge vrste odgojno-obrazovnih potpora koje učenik ima. Nakon što ste unijeli odgojno-obrazovne potpore, potrebno je podatke snimiti klikom na "Prihvati" te, nakon toga, na "Snimi".

#### Evidencija produženog stručnog postupka<sup>83</sup>

Za unos produženoga stručnog postupka za učenike koji su upisani u odgovarajući osnovnoškolski program, za učenike s teškoćama potrebno je odabrati učenika te kliknuti na karticu "Obrazovanje". Nakon toga, potrebno je na navedenoj kartici odabrati "Detalji" pokraj naziva programa za koji želite unijeti PSP. Zatim će se otvoriti prozor s obrazovnim podatcima učenika u kojemu možete iz izbornika "PSP" odabrati ustanovu u kojoj učenik pohađa produženi stručni postupak.

<sup>&</sup>lt;sup>83</sup>Tekst preuzet s: CARNet Helpdesk – Podrška obrazovnome sustavu (2017h). **e-Matica upute – evidencija učenika s teškoćama**. (str. 7-8). Dostupno na <u>http://skole.hr/dokumenti?dm\_document\_id=730&dm\_dnl=1</u>, 1. 9. 2017.

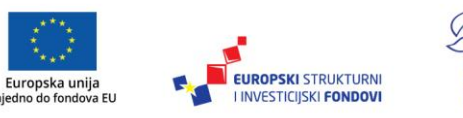

|                                 | Obrazovni podaci učenika za školsku godinu |                 |                       |   |  |  |  |
|---------------------------------|--------------------------------------------|-----------------|-----------------------|---|--|--|--|
|                                 | 2013./2014 Osnovna škola 22. lipnja        |                 |                       |   |  |  |  |
| Razred: 2. razred osnovne škole |                                            |                 |                       |   |  |  |  |
|                                 | Razredni odjel:                            | а               |                       | • |  |  |  |
|                                 | Razredna uloga:                            | Predstavnik: 🗹  | Zamjenik: 📃           |   |  |  |  |
|                                 | Učeničko vijeće:                           | Predsjednik: 🗹  | Zamjenik: 🗌           |   |  |  |  |
|                                 | PROGRAM                                    |                 |                       |   |  |  |  |
|                                 | 2. razred osnovne škole                    |                 |                       |   |  |  |  |
|                                 | P                                          | SP Centar za od | goj i obrazovanje Lug |   |  |  |  |
|                                 |                                            |                 |                       |   |  |  |  |

Slika 233. Unos produženoga stručnog postupka

Nakon odabira produženoga stručnog postupka, potrebno je za spremanje podataka kliknuti na "Prihvati" te, nakon toga, na "Snimi".

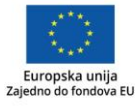

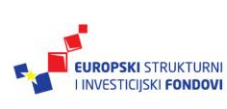

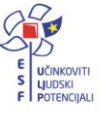

#### Unos podataka na kraju školske godine

# Unos podataka o obrazovanju učenika

#### Unos predmeta<sup>84</sup>

Unos predmeta moguć je grupno za sve učenike koji su upisani u isti program ili je predmete moguće unijeti pojedinačno za svakoga učenika.

#### Grupni unos predmeta<sup>85</sup>

Za grupni unos predmeta potrebno je odabrati iz glavnog izbornika poveznicu "Učenici" te, zatim, "Popis". Nakon toga, trebate odabrati razred, te program unutar razreda za koji želite unijeti predmete.

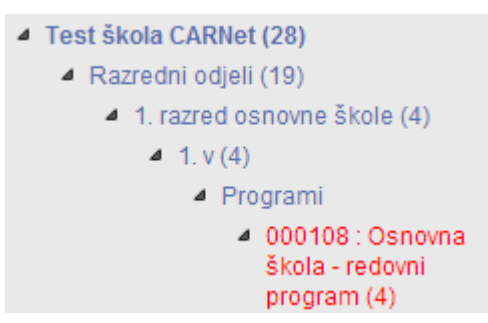

#### Slika 234. Odabir programa unutar razreda za unos predmeta

Kada je odabran program, potrebno je označiti učenike kojima treba unijeti predmete te kliknuti na "Dodaj predmete". Zatim je potrebno odabrati školsku godinu i program te kliknuti na "Odaberi" kako biste odabrali predmet.

| Odabir razdo | blja        | х       |
|--------------|-------------|---------|
| Šk. godina:  | 2011./2012. | •       |
| Program:     | Kuhar - JMO | •       |
| Lista predme | ta          |         |
| Predmet:     |             | Odaberi |

Slika 235. Odabir školske godine, programa i predmeta

Kada ste kliknuli na "Odaberi" otvorit će se polje za unos naziva predmeta. Unesite dio naziva predmeta i kliknite na "Traži".

<sup>&</sup>lt;sup>85</sup>Tekst preuzet s: CARNet Helpdesk – Podrška obrazovnome sustavu (2017i). **e-Matica upute** – **uređivanje podataka na kraju školske godine**. (str. 3-5). Dostupno na <u>http://skole.hr/dokumenti?dm\_docu-ment\_id=684&dm\_dnl=1</u>, 1. 9. 2017.

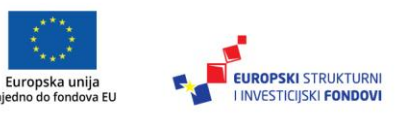

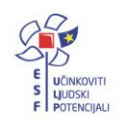

<sup>&</sup>lt;sup>84</sup>Tekst preuzet s: CARNet Helpdesk – Podrška obrazovnome sustavu (2017i). **e-Matica upute** – **uređivanje podataka na kraju školske godine**. (str. 3). Dostupno na <u>http://skole.hr/dokumenti?dm\_docu-ment\_id=684&dm\_dnl=1</u>, 1. 9. 2017.

| hrv                         | Traži | Odustani |
|-----------------------------|-------|----------|
| Hrvanje                     |       |          |
| Hrvatska mitologija         |       |          |
| Hrvatska nacionalna kuhinja | 1     |          |
| Hrvatski jezik              |       |          |

Slika 236. Unos naziva predmeta

Na kraju, iz padajućeg izbornika odaberite odgovarajući predmet. Kada je predmet odabran, potrebno je još odabrati status predmeta i kliknuti na "Dodaj u listu" kako bi predmet bio dodan na listu predmeta.

| Predmet: | Hrvatski jezik | Odaberi |
|----------|----------------|---------|
| Status:  | Obvezan        | T       |
|          | Dodaj u listu  |         |

Slika 237. Odabir statusa predmeta i dodavanje na listu

Nakon što ste dodali potrebne predmete, moguće im je na listi promijeniti redoslijed tako da kliknete na strelicu prema dolje ako predmet želite staviti niže na listi, odnosno trebate kliknuti na strelicu prema gore ako predmet želite pomaknuti prema gore.

| Redosljed |  | Predmet          | Vrsta   | Status |
|-----------|--|------------------|---------|--------|
| ▼         |  | Hrvatski jezik   | Obvezan | Briši  |
| ▼         |  | Matematika       | Obvezan | Briši  |
| ▼         |  | Engleski jezik   | Obvezan | Briši  |
| ▼         |  | Tehnička kultura | Izborni | Briši  |

Slika 238. Promjena redoslijeda predmeta

Ako neki predmet želite obrisati s liste, to je moguće tako da kliknete na "Briši" (desno od naziva predmeta).

Nakon što ste dodali sve predmete, potrebno je kliknuti na "Snimi označenim učenicima" kako bi se predmeti, koje ste ranije označili, dodali učenicima.

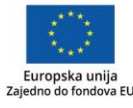

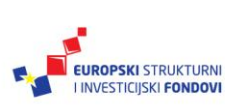

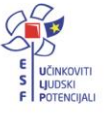

| Odabir razdoblja                    |                   |                                 |       |  |  |  |
|-------------------------------------|-------------------|---------------------------------|-------|--|--|--|
| Šk. go                              | odina: 2012./2013 | 3.                              |       |  |  |  |
| Progra                              | am: Osnovna šl    | Osnovna škola - redovni program |       |  |  |  |
| Lista predmeta                      |                   |                                 |       |  |  |  |
| Predmet: Informatička grupa Odaberi |                   |                                 |       |  |  |  |
| Status                              | S: Izborr         | ni                              | •     |  |  |  |
|                                     |                   | Dodaj u listu                   |       |  |  |  |
| Redosljed P                         | Predmet           | Status                          | *     |  |  |  |
| ▼ ▲ H                               | Irvatski jezik    | Obvezan                         | Briši |  |  |  |
| ▼ ▲ M                               | latematika        | Obvezan                         | Briši |  |  |  |
| ▼ ▲ F                               | izika             | Obvezan                         | Briši |  |  |  |
| ▼ ▲ E                               | ingleski jezik    | Obvezan                         | Briši |  |  |  |
| 🔻 🔺 In                              | nformatička grupa | Izborni                         | Briši |  |  |  |
| Odabrano učenika: 4                 |                   |                                 |       |  |  |  |
| Snimi označenim učenicima           |                   |                                 |       |  |  |  |

Slika 239. Spremanje podataka klikom na "Snimi označenim učenicima"

# Unos predmeta pojedinačno<sup>86</sup>

Za unos predmeta pojedinačno svakome učeniku potrebno je odabrati učenika te kliknuti na karticu "Predmeti i ispiti". Zatim je potrebno u polje "Dodaj novi" unijeti prvih nekoliko slova predmeta koji želite unijeti.

<sup>86</sup>Tekst preuzet s: CARNet Helpdesk – Podrška obrazovnome sustavu (2017i). **e-Matica upute – uređivanje podataka na kraju školske godine**. (str. 5-7). Dostupno na http://skole.hr/dokumenti?dm\_document\_id=684&dm\_dnl=1, 1. 9. 2017.

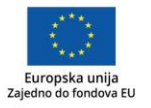

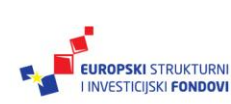

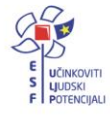

| Osnovni podaci                                              |                | Obrazova        | inje     | Predmeti i i | spiti | Svjedo | džbe, izvješ |  |
|-------------------------------------------------------------|----------------|-----------------|----------|--------------|-------|--------|--------------|--|
| 1. razred osnovne škole, program: Osnovna škola - redovni p |                |                 |          |              |       |        |              |  |
| Predmeti i ocjene                                           |                |                 |          |              |       |        |              |  |
| Nema stavki.                                                |                |                 |          |              |       |        |              |  |
| Dodaj novi:                                                 | Odabe          | erite predmet   |          |              |       |        |              |  |
|                                                             | hrv            |                 |          |              |       |        | ٩            |  |
| Ispiti                                                      | <u>Hrv</u> ats | ski jezik       |          |              |       |        | <u>^</u>     |  |
| Nema stavki.                                                | <u>Hrv</u> an  | je              |          |              |       |        |              |  |
| Dodaj povi:                                                 | Hrvats         | ski poslovni je | zik      |              |       |        | =            |  |
|                                                             | Hrvats         | ska nacionaln   | a kuhinj | а            |       |        |              |  |
| Dograda                                                     | <u>Hrv</u> ats | ska marijansk   | a svetiš | ta           |       |        |              |  |

Slika 240. Unos predmeta pojedinačno za učenika

Nakon toga, potrebno je odabrati predmet iz padajućeg izbornika te kliknuti na "Dodaj odabrani predmet".

| Dodai novi: | Hrvatski jezik | * | 1  | Dodaj odabrani predmet   |
|-------------|----------------|---|----|--------------------------|
| Dodaj novi. |                | * | J. | boddy oddbrain prodinier |

Slika 241. Dodavanje predmeta klikom na "Dodaj odabrani predmet"

U sljedećemu koraku potrebno je odabrati status predmeta te ocjenu ako je zaključena. Ocjenu je moguće unijeti i naknadno, te stoga to polje možete ostaviti prazno. Pri unosu ocjena možete je odabrati iz padajućeg izbornika ili možete unijeti brojčanu ocjenu.

| Predmeti i ocjene |                |           |                    |                |  |  |  |  |
|-------------------|----------------|-----------|--------------------|----------------|--|--|--|--|
| Redosljed         | Predmet        | Status    | Kraj godine        | Obriši predmet |  |  |  |  |
| <b>A V</b>        | Hrvatski jezik | Obvezan 💌 | Odaberite ocjenu 💌 | Obriši zapis   |  |  |  |  |

Slika 242. Odabir statusa predmeta i unos ocjene

Nakon što ste na isti način unijeli sve potrebne predmete, trebate kliknuti na "Snimi" kako bi podatci ostali spremljeni.

Kada je predmet dodan, pojavit će se na popisu predmeta. Na popisu predmeta moguće je vidjeti koje predmete učenik ima dodane te je moguće promijeniti status predmeta i unijeti ocjene za taj predmet. Na ovoj kartici moguće je promijeniti poredak predmeta na listi tako da kliknete na strelicu prema dolje ako predmet želite staviti niže na listi, odnosno trebate kliknuti na strelicu prema gore ako predmet želite pomaknuti prema gore.

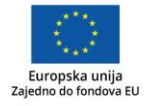

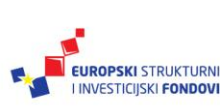

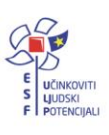

#### Ako je potrebno, predmet je moguće obrisati odabirom "Obriši zapis".

5. razred osnovne škole, program: Osnovna škola - redovni program, šk. god.: 2012./2013.

| Predmeti i ocjene |       |                  |                   |             |             |     |                |  |
|-------------------|-------|------------------|-------------------|-------------|-------------|-----|----------------|--|
| Redo              | sljed | Predmet          | Status            |             | Kraj godine |     | Obriši predmet |  |
|                   | •     | Hrvatski jezik   | Obvezan           | <b>▼</b> Od | ličan [     | ▼ 5 | Obriši zapis   |  |
|                   | ▼     | Likovna kultura  | Obvezan           | ▼ Od        | ličan [     | ▼ 5 | Obriši zapis   |  |
|                   | •     | Glazbena kultura | Obvezan           | Vrlo        | o dobar [   | ◄ 4 | Obriši zapis   |  |
|                   | •     | Engleski jezik   | Obvezan           | ■ Od        | ličan [     | • 5 | Obriši zapis   |  |
|                   |       |                  | 1. strani jezik 💌 |             |             |     |                |  |
|                   | •     | Matematika       | Obvezan           | ► Do        | bar [       | ▼ 3 | Obriši zapis   |  |
|                   | •     | Priroda          | Obvezan           | ▼ Od        | ličan [     | ▼ 5 | Obriši zapis   |  |
|                   | •     | Povijest         | Obvezan           | Vrlo        | o dobar [   | ◄ 4 | Obriši zapis   |  |
|                   | •     | Geografija       | Obvezan           | Do          | bar [       | • 3 | Obriši zapis   |  |
|                   | •     | Tehnička kultura | Obvezan           | ▼ Od        | ličan [     | ▼ 5 | Obriši zapis   |  |

Slika 243. Brisanje predmeta klikom na "Obriši zapis"

#### Predmeti učenika u umjetničkim školama i učenika koji su u programu naukovanja<sup>87</sup>

Ako unosite predmete za učenike umjetničke škole ili učenike koji su u programu naukovanja, postupak je unosa isti kao i u redovnih učenika uz iznimku da će takvi učenici na popisu predmeta imati kolonu "Grupa predmeta za svjedodžbe" gdje je moguće odabrati je li predmet dio općeobrazovnoga programa, glazbeni dio programa ili je predmet iz programa naukovanja.

| 2. razred srednje škole, program: Kuhar - JMO, šk. god.: 2015./2016. |                                |         |   |                              |                    |                |  |  |  |  |  |
|----------------------------------------------------------------------|--------------------------------|---------|---|------------------------------|--------------------|----------------|--|--|--|--|--|
| Predm                                                                | Predmeti i ocjene              |         |   |                              |                    |                |  |  |  |  |  |
| Redosljed                                                            | Predmet                        | Status  |   | Grupa predmeta za svjedodžbe | Kraj godine        | Obriši predmet |  |  |  |  |  |
| <b>A V</b>                                                           | Hrvatski jezik                 | Obvezan | ۳ | Općeobrazovni dio programa 🔻 | Odaberite ocjenu 🔻 | Obriši zapis   |  |  |  |  |  |
| <b>A V</b>                                                           | Tjelesna i zdravstvena kultura | Obvezan | ۳ | Općeobrazovni dio programa 🔻 | Odaberite ocjenu 🔻 | Obriši zapis   |  |  |  |  |  |
| <b>A V</b>                                                           | Politika i gospodarstvo        | Obvezan | ۳ | Općeobrazovni dio programa 🔻 | Odaberite ocjenu 🔻 | Obriši zapis   |  |  |  |  |  |

Slika 244. Odabir grupe predmeta za svjedodžbe

<sup>&</sup>lt;sup>87</sup>Tekst preuzet s: CARNet Helpdesk – Podrška obrazovnome sustavu (2017i). **e-Matica upute – uređivanje podataka na kraju školske godine**. (str. 7-8). Dostupno na <u>http://skole.hr/dokumenti?dm\_docu-</u><u>ment\_id=684&dm\_dnl=1</u>, 1. 9. 2017.

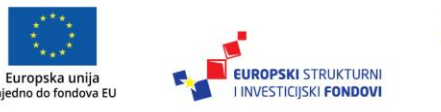

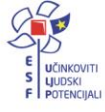

#### Dijeljenje predmeta među potprogramima učenika osnovne glazbene škole<sup>88</sup>

U slučajevima kada je učenik upisan u više od jednoga potprograma tijekom svojega školovanja u osnovnoj glazbenoj školi, omogućeno je dijeljenje predmeta među potprogramima.

Primjerice, ako učenik u jednoj školskoj godini upisuje prvi razred osnovne glazbene škole i dva potprograma: "Tambure – temeljni predmet" i "Gitara – temeljni predmet", nakon što mu se predmeti evidentiraju na jednome od ta dva potprograma, oni će biti prikazani i na drugome potprogramu bez mogućnosti uređivanja i ispisivat će se na završnoj svjedodžbi za oba potprograma.

| _                 | Test škola CARNet                                                                                                    | (123456789)                   |
|-------------------|----------------------------------------------------------------------------------------------------|-------------------------------|
| ŠKOLSKA<br>GODINA | Matični broj: 21                                                                                                    | Od: 01.09.2010                |
| 2012./2013.       | Osnovna glazbena škola: Tambure - temeljni predmet<br>1. razred osnovne škole (v)<br>Osnovna glazbena škola: Gitara - temeljni predmet<br>1. razred osnovne škole (v) | Detalji<br>Dodaj novi program |

Na sljedećoj slici možete vidjeti unesena dva programa za učenika.

Slika 245. Učenik s unesena dva programa

Kako bi se predmeti ispravno prikazali na oba potprograma, potrebno je najprije učeniku evidentirati jedan potprogram i pripadajuće predmete pa zatim unijeti drugi potprogram. Učenik u istoj školskoj godini mora biti u istome razrednom odjelu za oba potprograma. Predmeti evidentirani na prvome potprogramu ne mogu se brisati i za njih se ne mogu unositi ocjene na pregledu predmeta drugoga potprograma, već se svako ažuriranje obavlja na popisu predmeta prvoga potprograma.

| 1. razred osnovne škole, Osnovna glazbena škola: Gitara - temeljni predmet, 2012./2013.▼ |      |                             |         |   |                              |              |     |      |                |
|------------------------------------------------------------------------------------------|------|-----------------------------|---------|---|------------------------------|--------------|-----|------|----------------|
| Predn                                                                                    | neti | i i ocjene                  |         |   |                              |              |     |      |                |
| Redoslj                                                                                  | ed   | Predmet                     | Status  |   | Grupa predmeta za svjedodžbe | Kraj godi    | ine |      | Obriši predmet |
| <b>A</b>                                                                                 | •    | Glazbeni oblici             | Obvezan |   | Općeobrazovni dio programa   | Dobar        |     | 3    |                |
| <b>A</b>                                                                                 | •    | Glazbena radionica          | Izborni |   | Općeobrazovni dio programa   | Vrlo dobar   |     | 4    |                |
| <b>A</b>                                                                                 | v    | Gitara - temeljni predmet   | Obvezan | • | Glazbeni dio programa 💽      | Vrlo dobar   | -   | 4    | Obriši zapis   |
| <b>A</b>                                                                                 | •    | Povijest glazbe             | Izborni |   | Općeobrazovni dio programa   | Vrlo dobar   |     | 4    |                |
|                                                                                          |      | Informativni izračun prosje | eka:    |   |                              | Kraj godine: |     | 3.75 |                |

Slika 246. Unos predmeta za svaki potprogram

<sup>&</sup>lt;sup>88</sup>Tekst preuzet s: CARNet Helpdesk – Podrška obrazovnome sustavu (2017i). **e-Matica upute – uređivanje podataka na kraju školske godine**. (str. 8-9). Dostupno na <u>http://skole.hr/dokumenti?dm\_docu-ment\_id=684&dm\_dnl=1</u>, 1. 9. 2017.

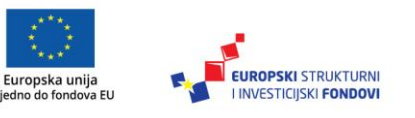

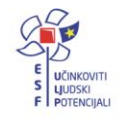

Dijeljenje predmeta ostvaruje se i u slučajevima kada je učenik u prethodnim školskim godinama već položio pojedine predmete npr. prvoga razreda u sklopu jednoga potprograma, a u sljedećim školskim godinama upisuje prvi razred nekoga drugog potprograma. Ocjene iz već položenih predmeta za prvi razred bit će mu vidljive među predmetima novoupisanoga potprograma.

#### Unos ispita<sup>89</sup>

Za unos ispita učeniku potrebno je s popisa odabrati učenika te, zatim, izabrati karticu "Predmeti i ispiti". Na navedenoj kartici moguće je unijeti:

- Dopunski rad unos je moguć nakon što učenik ima iz nekog predmeta ocjenu "Nedovoljan"
- Popravni ispit unos je moguć nakon što učenik ima iz nekog predmeta ocjenu "Nedovoljan"
- Predmetni ispit unos je moguć ako je učeniku za neki predmet unesena ocjena "Neocijenjen"
- Razlikovni ispit pri unosu razlikovnog ispita potrebno je odabrati razred za koji se ispit polaže
- Dopunski ispit.

Vrstu ispita potrebno je odabrati iz padajućeg izbornika.

| Ispiti       |                          |  |  |  |  |
|--------------|--------------------------|--|--|--|--|
| Nema stavki. |                          |  |  |  |  |
| Dodaj novi:  | Odaberite vrstu ispita 💌 |  |  |  |  |

Slika 247. Odabir vrste ispita

#### Unos dopunskoga rada<sup>90</sup>

Dopunski rad moguće je unijeti tek nakon što učenik ima ocjenu "Nedovoljan" iz nekog predmeta. Za unos dopunskoga rada potrebno je iz padajućeg izbornika odabrati "Dopunski rad". Nakon toga, treba odabrati predmet, status predmeta i kliknuti na "Dodaj novi ispit".

| Ispiti                    |          |                  |         |         |   |                  |
|---------------------------|----------|------------------|---------|---------|---|------------------|
| Nema stavki.              |          |                  |         |         |   |                  |
| Dodaj novi Dopunski rad 🔻 | Predmet: | Hrvatski jezik 🔹 | Status: | Obvezan | Ŧ | Dodaj novi ispit |

Slika 248. Unos dopunskoga rada

U sljedećem koraku potrebno je unijeti datum polaganja dopunskoga rada i ocjenu.

<sup>89</sup>Tekst preuzet s: CARNet Helpdesk – Podrška obrazovnome sustavu (2017i). **e-Matica upute – uređivanje podataka na kraju školske godine**. (str. 9). Dostupno na <u>http://skole.hr/dokumenti?dm\_docu-ment\_id=684&dm\_dnl=1</u>, 1. 9. 2017.

<sup>90</sup>Tekst preuzet s: CARNet Helpdesk – Podrška obrazovnome sustavu (2017i). **e-Matica upute – uređivanje podataka na kraju školske godine**. (str. 9-10). Dostupno na <u>http://skole.hr/dokumenti?dm\_docu-ment\_id=684&dm\_dnl=1</u>, 1. 9. 2017.

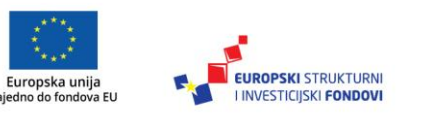

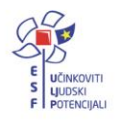

| Ispiti       |        |                |                 |                |                 |          |        |
|--------------|--------|----------------|-----------------|----------------|-----------------|----------|--------|
| Vrsta ispita | Razred | Predmet        | Status predmeta | Broj polaganja | Datum polaganja | o Ocjena | Obriši |
| Dopunski rad |        | Hrvatski jezik | Obvezan         |                | 21.06.2013      | Dobar 🔻  | Obriši |

Slika 249. Unos datuma dopunskoga rada i ocjene

#### Unos popravnog ispita<sup>91</sup>

Za unos popravnog ispita potrebno je iz padajućeg izbornika odabrati "Popravni ispit". Nakon toga trebate odabrati predmet, status predmeta i kliknuti na "Dodaj novi ispit".

| Ispiti                                                        |                            |
|---------------------------------------------------------------|----------------------------|
| Nema stavki.                                                  |                            |
| Dodaj novi: Popravni ispit 💽 Predmet Hrvatski jezik 💽 Status: | Obvezan 🔽 Dodaj novi ispit |

Slika 250. Unos popravnog ispita

U sljedećem koraku potrebno je unijeti datum polaganja ispita i ocjenu.

| Ispiti         |        |                |                 |                |                 |        |                            |
|----------------|--------|----------------|-----------------|----------------|-----------------|--------|----------------------------|
| Vrsta ispita   | Razred | Predmet        | Status predmeta | Broj polaganja | Datum polaganja | Ocjena | Obriši                     |
| Popravni ispit |        | Hrvatski jezik | Obvezan         |                | 21.06.2013      | Dobar  | <ul> <li>Obriši</li> </ul> |

Slika 251. Unos datuma polaganja popravnog ispita i ocjene

Ako je zapis greškom dodan, moguće ga je obrisati klikom na "Obriši".

Nakon unosa podataka potrebno je kliknuti na "Snimi" kako biste podatke spremili u bazu.

#### Unos predmetnog ispita<sup>92</sup>

Predmetni ispit moguće je unijeti tek nakon što je učenik neocijenjen iz nekog predmeta. Za unos predmetnoga ispita potrebno je iz padajućeg izbornika odabrati "Predmetni ispit". Nakon toga, trebate odabrati predmet, status predmeta i kliknuti na "Dodaj novi ispit".

| Ispiti                                                                  |                                      |
|-------------------------------------------------------------------------|--------------------------------------|
| Nema stavki.                                                            |                                      |
| Dodaj novi: Predmetni ispit 💽 Predmet: Hrvatski jezik 💽 Statust Obvezan | <ul> <li>Dodaj novi ispit</li> </ul> |

Slika 252. Unos predmetnog ispita

<sup>&</sup>lt;sup>92</sup>Tekst preuzet s: CARNet Helpdesk – Podrška obrazovnome sustavu (2017i). **e-Matica upute – uređivanje podataka na kraju školske godine**. (str. 11). Dostupno na <u>http://skole.hr/dokumenti?dm\_docu-ment\_id=684&dm\_dnl=1</u>, 1. 9. 2017.

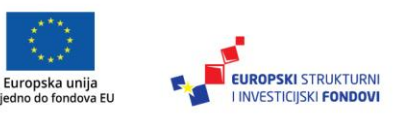

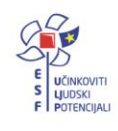

<sup>&</sup>lt;sup>91</sup>Tekst preuzet s: CARNet Helpdesk – Podrška obrazovnome sustavu (2047i). **e-Matica upute –uređivanje podataka na kraju školske godine**. (str. 10). Dostupno na <u>http://skole.hr/dokumenti?dm\_docu-ment\_id=684&dm\_dnl=1</u>, 1. 9. 2017.

U sljedećem koraku potrebno je unijeti datum polaganja ispita i ocjenu.

| г |   |    |     |   |    |
|---|---|----|-----|---|----|
| L | 0 | 77 | 1   | - | м. |
| L | 3 | а. | , 1 |   |    |
| - | - | r  | -   |   | -  |

| Vrsta ispita    | Razred | Predmet        | Status predmeta Broj polagar | nja Datum polaganja | Ocjena       | Obriši |
|-----------------|--------|----------------|------------------------------|---------------------|--------------|--------|
| Predmetni ispit |        | Hrvatski jezik | Obvezan                      | 28.06.2013          | Vrlo dobar 💌 | Obriši |

Slika 253. Unos datuma polaganja predmetnog ispita i ocjene

Ako je zapis greškom dodan, moguće ga je obrisati klikom na "Obriši".

Nakon unosa podataka potrebno je kliknuti na "Snimi" kako biste podatke spremili u bazu.

#### Unos razlikovnog ispita<sup>93</sup>

Kako biste unijeli razlikovni ispit, potrebno ga je odabrati iz padajućeg izbornika. Nakon toga, potrebno je unijeti naziv ispita te status.

| Ispiti                                |                |         |         |                    |
|---------------------------------------|----------------|---------|---------|--------------------|
| Nema stavki.                          |                |         |         |                    |
| Dodaj novi Razlikovni ispit 💽 Predmet | Hrvatski jezik | Status: | Obvezan | ▼ Dodaj novi ispit |

Slika 254. Unos razlikovnog ispita

Nakon toga, potrebno je unijeti razred za koji unosite ispit, te datum polaganja i ocjenu.

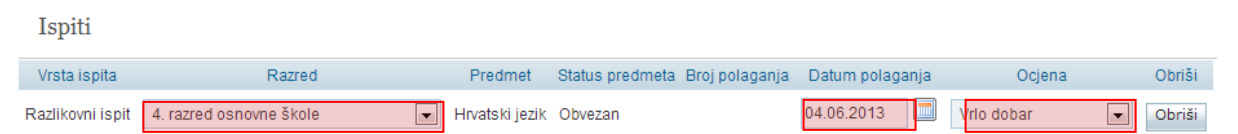

Slika 255. Unos razreda, datuma polaganja razlikovnog ispita i ocjene

Ako je zapis greškom dodan, moguće ga je obrisati klikom na "Obriši".

Nakon unosa podataka potrebno je kliknuti na "Snimi" kako biste podatke spremili u bazu.

#### Unos dopunskog ispita<sup>94</sup>

Dopunski ispit možete unijeti tako da ga odaberete iz padajućeg izbornika. Nakon toga, potrebno je unijeti naziv ispita te status.

| Ispiti                                                                 |  |
|------------------------------------------------------------------------|--|
| Nema stavki.                                                           |  |
| Dodaj novi: Dopunski ispit 💽 Predmet. Hrvatski jezik 🔹 Status: Obvezan |  |
| Dodaj novi ispit                                                       |  |

#### Slika 256. Unos dopunskog ispita

U sljedećem koraku unesite razred za koji se ispit polaže, datum polaganja i ocjenu.

<sup>&</sup>lt;sup>94</sup>Tekst preuzet s: CARNet Helpdesk – Podrška obrazovnome sustavu (2017i). **e-Matica upute – uređivanje podataka na kraju školske godine**. (str. 12). Dostupno na <u>http://skole.hr/dokumenti?dm\_docu-ment\_id=684&dm\_dnl=1</u>, 1. 9. 2017.

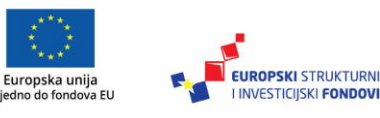

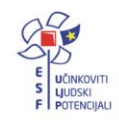

<sup>&</sup>lt;sup>93</sup>Tekst preuzet s: CARNet Helpdesk – Podrška obrazovnome sustavu (2017i). **e-Matica upute – uređivanje podataka na kraju školske godine**. (str. 11). Dostupno na <u>http://skole.hr/dokumenti?dm\_docu-ment\_id=684&dm\_dnl=1</u>, 1. 9. 2017.

| Vrsta ispita   | Razred                    | Predmet        | Status predmeta | Broj polaganja | Datum polaganja | Ocjena | Obriši |
|----------------|---------------------------|----------------|-----------------|----------------|-----------------|--------|--------|
| Dopunski ispit | 1. razred osnovne škole 💽 | Hrvatski jezik | Obvezan         | 1              | 03.06.2013      | Dobar  | Obriši |

Slika 257. Unos razreda, datuma polaganja dopunskog ispita i ocjene

Ako je zapis greškom dodan, moguće ga je obrisati klikom na "Obriši".

Nakon unosa podataka potrebno je kliknuti na "Snimi" kako biste podatke spremili u bazu.

Unos razrednog ispita<sup>95</sup>

Razredni ispit moguće je odabrati samo ako učenik ima ocjenu "Neocijenjen" iz nekog predmeta. Za unos ispita potrebno je odabrati "Dodaj novi razredni ispit".

| Razredni ispiti           |  |  |  |
|---------------------------|--|--|--|
| Nema stavki.              |  |  |  |
| Dodaj novi razredni ispit |  |  |  |

Slika 258. Unos razrednog ispita

U sljedećemu koraku potrebno je unijeti datum polaganja razrednog ispita, predmet i status, te kliknuti na "Dodaj novi predmetni ispit".

|                            | Datum polaganja | Obriši                     |
|----------------------------|-----------------|----------------------------|
| Datum: 13.06.2013          |                 | Obriši                     |
| Nema stavki.               |                 |                            |
| Dodaj novi: Hrvatski jezik | Status: Obvezan | Dodaj novi predmetni ispit |

Slika 259. Unos podataka o razrednom ispitu

Zatim je potrebno unijeti datum polaganja predmetnog ispita i ocjenu.

| Predmet        | Status predmeta Broj polaganja | Datum polaganja | Ocjena  | Obriši |
|----------------|--------------------------------|-----------------|---------|--------|
| Hrvatski jezik | Obvezan                        | 03.06.2013      | Dobar 💌 | Obriši |

Slika 260. Unos datuma polaganja razrednog ispita i ocjene

Kada ste unijeli sve predmetne ispite koje je učenik polagao unutar razrednog ispita, potrebno je kliknuti na "Snimi" kako biste spremili unesene podatke.

<sup>&</sup>lt;sup>95</sup>Tekst preuzet s: CARNet Helpdesk – Podrška obrazovnome sustavu (2017i). **e-Matica upute – uređivanje podataka na kraju školske godine**. (str. 12-13). Dostupno na <u>http://skole.hr/dokumenti?dm\_docu-ment\_id=684&dm\_dnl=1</u>, 1. 9. 2017.

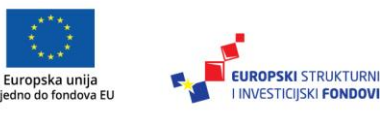

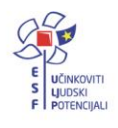

# Ispis svjedodžbi<sup>96</sup>

Generator svjedodžbi na profilu učenika, na kartici "Svjedodžbe, izvješća i završni radovi", nije aktivan tijekom cijele godine, već samo na kraju školske godine. Kako bi se svjedodžba uspješno generirala i sadržavala potpune podatke, potrebno je definirati pojedine parametre.

#### Izdavanje razrednih svjedodžbi<sup>97</sup>

Prije ispisa razredne svjedodžbe, potrebno je unijeti određene podatke na razini ustanove, na razini razrednoga odjela i na razini učenika.

#### Podatci na razini ustanove 98

Za unos, odnosno provjeru podataka na razini ustanove potrebno je odabrati ustanovu tako da u glavnome izborniku kliknete na "Ustanove" pa zatim "Popis". Nakon toga, potrebno je odabrati ustanovu i na kartici "Osnovni podatci" provjeriti je li odabran ravnatelj ustanove.

| Osnovni podaci O ustano      | vi Temeljna dokumentacija    |
|------------------------------|------------------------------|
| Naziv škole:                 | Test škola CARNet            |
| Naziv škole (ime za prikaz): | Test škola CARNet            |
| Naziv škole (engleski):      |                              |
| Šifra:                       | 123456789                    |
| Podšifra:                    | 0-0                          |
| OIB:                         | 14042012099                  |
| Županija:                    | ZADARSKA                     |
| Grad:                        | 🔽 Ustanova se nalazi u gradu |
| Ravnatelj:                   | Vlačić Ilirik Matija         |

Slika 261. Provjera podataka na razini ustanove

Na ovome dijelu sučelja omogućen je samo pregled podataka o ravnatelju škole. Ako je potrebno odabrati ravnatelja ili ažurirati akademski/stručni naziv, to je moguće napraviti prema uputama "Imenovanje novoga ravnatelja".

<sup>&</sup>lt;sup>98</sup>Tekst preuzet s: CARNet Helpdesk – Podrška obrazovnome sustavu (2017i). **e-Matica upute – uređivanje podataka na kraju školske godine**. (str. 13-14). Dostupno na <u>http://skole.hr/dokumenti?dm\_docu-ment\_id=684&dm\_dnl=1</u>, 1. 9. 2017.

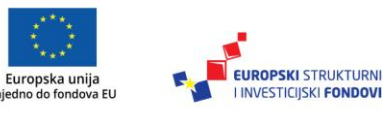

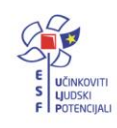

<sup>&</sup>lt;sup>96</sup>Tekst preuzet s: CARNet Helpdesk – Podrška obrazovnome sustavu (2017i). **e-Matica upute – uređivanje podataka na kraju školske godine**. (str. 13). Dostupno na <u>http://skole.hr/dokumenti?dm\_docu-ment\_id=684&dm\_dnl=1</u>, 1. 9. 2017.

<sup>&</sup>lt;sup>97</sup>Tekst preuzet s: CARNet Helpdesk – Podrška obrazovnome sustavu (2017i). **e-Matica upute – uređivanje podataka na kraju školske godine**. (str. 13). Dostupno na <u>http://skole.hr/dokumenti?dm\_docu-ment\_id=684&dm\_dnl=1</u>, 1. 9. 2017.

U sljedećemu koraku potrebno je odabrati karticu "Svjedodžbe" te unijeti željeni naziv škole za ispis na svjedodžbama.

| Ustanova - Test škola CARNet                            |                                                       |  |  |  |
|---------------------------------------------------------|-------------------------------------------------------|--|--|--|
| Snimi Ustrojstveni dijelovi Povratak                    |                                                       |  |  |  |
| Osnovni podaci O ustanov<br>Statistike škole Dok. prosv | i Temeljna dokumentacija<br>rj. inspekcije Svjedodžbe |  |  |  |
| Željeni naziv škole u svjedodžbi:                       | Festna škola CARNet                                   |  |  |  |

Slika 262. Odabir željenoga naziva škola za ispis na svjedodžbama

Nakon unosa potrebno je snimiti podatke klikom na "Snimi".

#### Podatci na razini razrednog odjela99

Za odabir razrednog odjela za koji želite urediti podatke, a koji su potrebni za ispis svjedodžbi, trebate kliknuti u glavnome izborniku na "Ustanove" te, nakon toga, "Razredni odjel". U sljedećemu koraku trebate odabrati razred te, nakon toga, odjel. Otvorit će se odabrani razredni odjel za koji je potrebno na kartici "Osnovni podatci" unijeti razrednika tako da upišete prvih nekoliko slova prezimena razrednika.

| Razredni odjel a (3. razred srednje škole)                                              |                          |  |  |  |
|-----------------------------------------------------------------------------------------|--------------------------|--|--|--|
| Prihvati Odustani                                                                       |                          |  |  |  |
| Klikom na 'Prihvati' prihvaćate unesene promjene. Da biste ih snimili, potrebno je kasn |                          |  |  |  |
| Osnovni podaci Svjedožbo                                                                | Osnovni podaci Svjedožbe |  |  |  |
| Oznaka:                                                                                 | a                        |  |  |  |
| Puni naziv odjeljenja                                                                   | 3. a                     |  |  |  |
| Posebni odjel:                                                                          |                          |  |  |  |
| Razrednik:                                                                              | Ivan Rajić               |  |  |  |

Slika 263. Unos razrednika za odabrani razredni odjel

Nakon odabira razrednika, potrebno je kliknuti na karticu "Svjedodžbe". Na ovoj kartici moguće je odabrati vrstu svjedodžbe za koju želite unijeti podatke. Nakon što ste odabrali razrednu svjedodžbu, potrebno je definirati koji će se podatak generirati automatski (klasa ili urudžbeni broj).

<sup>&</sup>lt;sup>99</sup>Tekst preuzet s: CARNet Helpdesk – Podrška obrazovnome sustavu (2017i). **e-Matica upute – uređivanje podataka na kraju školske godine**. (str. 14-16). Dostupno na <u>http://skole.hr/dokumenti?dm\_docu-ment\_id=684&dm\_dnl=1</u>, 1. 9. 2017.

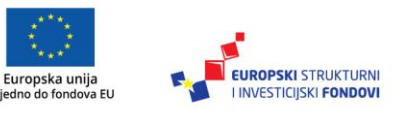

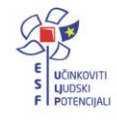

Klasu i urudžbeni broj (ur. br.) moguće je generirati tako da se upiše klasa i početni dio ur. broja bez posljednje dvije znamenke koje se automatski generiraju odabirom opcije "Generiraj". Ako škola prakticira urudžbeni broj nadređen klasi, moguće je odabrati automatsko generiranje klase dok je urudžbeni broj fiksan. Brojevi se dodjeljuju abecednim redom po prezimenima učenika. Potrebno je još unijeti datum ispisa svjedodžbe za cijeli razredni odjel, te kliknuti "Generiraj" kako bi se datum dodao svim učenicima. Na ovome dijelu sučelja prikazan je podatak o razredniku razrednog odjela.

| Prihvati Odustani                                    |                                                                                                    |  |  |  |  |  |
|------------------------------------------------------|----------------------------------------------------------------------------------------------------|--|--|--|--|--|
| Klikom na 'Prihvati' prihvaćate                      | (likom na 'Prihvati' prihvaćate unesene promjene. Da biste ih snimili, potrebno je kasnije kliknuti 'Snimi'. |  |  |  |  |  |
| Osnovni podaci Svjedožb                              | Osnovni podaci Svjedožbe                                                                                     |  |  |  |  |  |
| Vrsta svjedodžbe:                                    | Razredna svjedodžba                                                                                          |  |  |  |  |  |
| Automatsko generiranje:                              | ©KLASA ⊚URBROJ                                                                                               |  |  |  |  |  |
| KLASA:                                               | 36956                                                                                                    |  |  |  |  |  |
| URBROJ:                                              | 963 Generiraj                                                                                                |  |  |  |  |  |
| Datum ispisa svjedodžbi za<br>cijeli razredni odjel: | 27.6.2013 Generiraj                                                                                          |  |  |  |  |  |
| Razrednik                                            | Rajić Ivan                                                                                                   |  |  |  |  |  |

Slika 264. Unos podataka na kartici "Svjedodžbe"

Klasa, urudžbeni broj i datum ispisa svjedodžbe mogu se upisivati i pojedinačno za svakog učenika na kartici "Svjedodžbe, izvješća i završni radovi" na pregledu podataka za učenika.

Nakon unosa podataka potrebno je kliknuti na "Prihvati" te, nakon toga, na "Snimi" kako biste snimili unesene podatke.

#### Podatci na razini učenika<sup>100</sup>

Potrebno je odabrati učenika tako da kliknete na "Učenici" te, zatim, "Popis". Na kartici "Osnovni podatci" učenik mora imati uneseno ime, prezime, OIB, datum rođenja, ime i prezime oca i majke, mjesto rođenja i spol.

<sup>&</sup>lt;sup>100</sup>Tekst preuzet s: CARNet Helpdesk – Podrška obrazovnome sustavu (2017i). **e-Matica upute – uređivanje podataka na kraju školske godine**. (str. 16-22). Dostupno na <u>http://skole.hr/dokumenti?dm\_docu-ment\_id=684&dm\_dnl=1</u>, 1. 9. 2017.

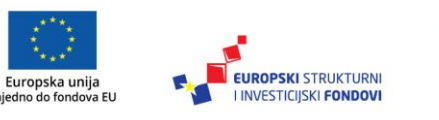

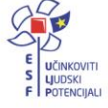

| ſ | Osnovni podaci Ot | razovanje              | Predm   | eti i ispiti | Svjedodžbe, iz | vješća i završni radovi |
|---|-------------------|------------------------|---------|--------------|----------------|-------------------------|
|   | Ime *             | Marko                  |         | 1            |                |                         |
|   | Prezime *         | Brček                  |         | ]            |                |                         |
|   | OIB *             | 632608533              | 24      | ]            |                |                         |
|   | JMBG              | JMBG                   | 24      | ]            |                |                         |
|   | Datum rođenja *   | 06.06.1998             |         |              |                |                         |
|   | Roditelji         |                        |         |              | . · .          |                         |
|   |                   | Otac Iva               | 1       |              | Згсек          |                         |
|   |                   | Majka <mark>Iva</mark> | 18      | t            | Brcek          |                         |
|   | Mjesto rođenja *  | Zagorje (4             | 7307) 💌 | Hrvatska     |                | -                       |
|   | Spol *            | 🔘 Muški 🔘              | Ženski  |              |                |                         |

Slika 265. Osnovni podatci na razini učenika

Na istoj kartici učenik mora imati uneseno državljanstvo.

| Državljanstvo | Državljanstvo | Datum od     | Datum do Obriši |
|---------------|---------------|--------------|-----------------|
|               | hrvatsko      | • 03.06.2013 |                 |

Slika 266. Unos državljanstva učenika

Ako ste neki podatak unijeli ili ažurirali, potrebno je snimiti podatke klikom na "Snimi".

Na kartici "Obrazovanje" potrebno je provjeriti je li učenik upisan u pripadajući obrazovni program i razredni odjel. Na ovoj kartici prikazan je matični broj pa ga je potrebno unijeti ako nije naveden.

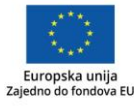

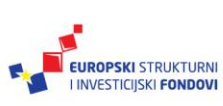

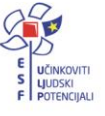

| Osnovni podaci                                                             | Obrazovanje                     | Predmeti i ispiti         | Svjedodžbe, izvješća i završni radovi |
|----------------------------------------------------------------------------|---------------------------------|---------------------------|---------------------------------------|
| ŠKOLSKA<br>GODINA                                                          | Test škola<br>Matični broj: 965 | CARNet                    | ( 123456789 )<br>Od: 01.09.2011       |
| 2012./2013. Osnovna škola - redovni program<br>1. razred osnovne škole (v) |                                 | ovni program X<br>ole (v) | Detalji<br>Dodaj novi program         |

Slika 267. Unos podataka na kartici "Obrazovanje"

Potrebno je pokraj naziva programa kliknuti na "Detalji" gdje možete urediti podatke o odjelu i statusu upisa u razred. Ovdje trebate unijeti izostanke, vladanje, izvannastavne i izvanškolske aktivnosti.

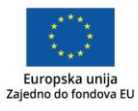

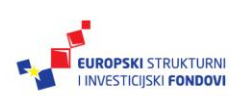

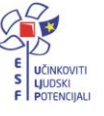

| Obrazovni | podaci | učenika za | a školsku | godin |
|-----------|--------|------------|-----------|-------|
|-----------|--------|------------|-----------|-------|

| 2012./2013 Test           | škola CARNet                    |               |   |
|---------------------------|---------------------------------|---------------|---|
| Razred:                   | 1. razred osnovne škole         | V             |   |
| Razredni odjel:           | v                               | V             |   |
| Razredna uloga:           | Predstavnik: 🔲 Zamjenik: 🔲      |               |   |
| Učeničko vijeće:          | Predsjednik: Zamjenik:          |               |   |
| ROGRAM                    |                                 |               | • |
| Naziv:                    | Osnovna škola - redovni program |               |   |
| Akcelerirani:             |                                 |               |   |
| 1. razred osnovne         | škole                           |               | • |
| Status:                   | Redovito upisan 💌               |               |   |
| Opravdano odsustvo:       |                                 |               |   |
| Kraj godine               |                                 |               |   |
| Izostanci:                | Opravdani 6                     | Neopravdani 1 |   |
| Vladanje:                 | Uzorno                          |               |   |
| ZVANNASTAVNE I IZVANŠP    | OLSKE AKTIVNOSTI                |               | 0 |
| Izvannastavne aktivnosti: | Eko grupa                       |               |   |
| Izvanškolske aktivnosti:  | Nogomet                         |               |   |
| PRODUŽENA NASTAVA I CJ    | ELODNEVNI BORAVAK               |               | 0 |
| PEDAGOŠKE MJERE           |                                 |               | 0 |
|                           | UPINE                           |               | 0 |

Slika 268. Unos podataka nakon odabira "Detalji"

Ako ste neki podatak unijeli ili ažurirali, potrebno je snimiti promjene klikom na "Prihvati" te, zatim, na "Snimi".

Na kartici "Predmeti i ispiti" potrebno je unijeti predmete i ocjene za njih.

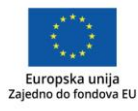

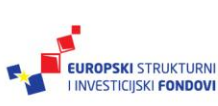

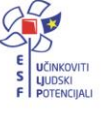

| Osnovni podaci Obrazova                                                      |       | ci Obrazova                    | nje P         | Predmeti i is | piti   | Svjedodžbe, izvješća i završni radovi |          |   |                |
|------------------------------------------------------------------------------|-------|--------------------------------|---------------|---------------|--------|---------------------------------------|----------|---|----------------|
| 1. razred osnovne škole, program: Osnovna škola - redovni program, šk. god.: |       |                                |               |               |        |                                       |          |   |                |
| ed                                                                           | lmeti | i i ocjene                     |               |               |        |                                       |          |   |                |
| Redos                                                                        | sljed | Predmet                        | Stat          | tus           |        | Kraj                                  | j godine |   | Obriši predmet |
| <b>A</b>                                                                     | •     | Hrvatski jezik                 | Obvezan       |               | Vrlo   | dobar                                 | •        | 4 | Obriši zapis   |
| <b>A</b>                                                                     | •     | Matematika                     | Obvezan       | •             | Vrlo   | dobar                                 | •        | 4 | Obriši zapis   |
| <b></b>                                                                      | •     | Engleski jezik                 | Obvezan       | -             | Vrlo   | dobar                                 | •        | 4 | Obriši zapis   |
|                                                                              |       |                                | 1. strani jez | zik 💌         |        |                                       |          |   |                |
| <b>A</b>                                                                     | •     | Likovna kultura                | Obvezan       | -             | Vrlo   | dobar                                 | •        | 4 | Obriši zapis   |
| <b>A</b>                                                                     | ▼     | Glazbena kultura               | Obvezan       | •             | Odli   | čan                                   | •        | 5 | Obriši zapis   |
| <b></b>                                                                      | ▼     | Vjeronauk                      | Izborni       | •             | Odli   | čan                                   |          | 5 | Obriši zapis   |
|                                                                              |       | Informativni izračun prosjeka: |               | Kraj g        | odine: |                                       | 4.33     |   |                |

Slika 269. Unos predmeta i ocjena na kartici "Predmeti i ispiti"

U sljedećemu koraku trebate odabrati karticu "Svjedodžbe, izvješća i završni radovi". Potrebno je odabrati odgovarajući obrazac za ispis svjedodžbe. Na ovoj kartici učeniku je moguće unijeti klasu i urudžbeni broj ako nisu generirani za cijeli razred, ime roditelja u genitivu te je potrebno unijeti datum ispisa svjedodžbe ako nije definiran za cijeli razred.

Za učenike kojima je mjesto rođenja (na kartici "Osnovni podatci") uneseno putem slobodnog unosa, potrebno je na ovoj kartici unijeti naziv mjesta rođenja u lokativu. Ako je učeniku mjesto rođenja uneseno iz šifrarnika (kao za učenika na slici), tada nije potrebno unositi mjesto rođenja u lokativu na ovoj kartici.

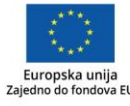

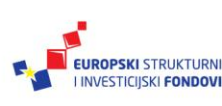

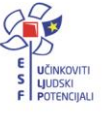

| Osnovni podaci                                                                | Obra      | azovanje           | Predme                                            | ti i ispiti | Svjedodžbe, izvješća i završni radovi |  |  |
|-------------------------------------------------------------------------------|-----------|--------------------|---------------------------------------------------|-------------|---------------------------------------|--|--|
| Ispis svjedodžbe za 1. razred osnovne škole, program: Osnovna škola - redovni |           |                    |                                                   |             |                                       |  |  |
| Vrsta o                                                                       | obrasca   | Obrazac 1/         | Obrazac 1A - razredna svjedodžba za osnovnu školu |             |                                       |  |  |
| Ispis svje                                                                    | dodžbe    | Dohvati pr         | robnu svjedo                                      | odžbu       |                                       |  |  |
| Zaklju                                                                        | čavanje   | Zaključaj (        | podatke uče                                       | nika        |                                       |  |  |
| Ime i p                                                                       | prezime   | Marko Brček        | c                                                 |             |                                       |  |  |
| Mati                                                                          | ični broj | 965                |                                                   |             |                                       |  |  |
|                                                                               | Klasa     | 96-52-85           |                                                   |             |                                       |  |  |
|                                                                               | UrBroj    | 23685-96           |                                                   |             |                                       |  |  |
|                                                                               | OIB       | 6326985332         | 24                                                |             |                                       |  |  |
|                                                                               | Spol      | M                  |                                                   |             |                                       |  |  |
| Datum                                                                         | rođenja   | 06.06.1998         |                                                   |             |                                       |  |  |
| Mjesto rođenja                                                                | (lokativ) | Zagorju            |                                                   |             |                                       |  |  |
| Država                                                                        | rođenja   | Republika H        | Irvatska                                          |             |                                       |  |  |
| Državljanstvo (                                                               | (genitiv) | Republike Hrvatske |                                                   |             |                                       |  |  |
| Otac (nominativ                                                               | /genitiv) | Ivan / Brče        | k                                                 |             |                                       |  |  |
| Majka (nominativ                                                              | /genitiv) | Ivana / Brč        | ek                                                |             |                                       |  |  |
| Broj polaganja                                                                | razreda   | prvi               |                                                   |             |                                       |  |  |
|                                                                               | Razred    | prvi               |                                                   |             |                                       |  |  |
| V                                                                             | ladanje   | Uzorno             |                                                   |             |                                       |  |  |
| Izvannastavne al                                                              | ktivnosti | Eko grupa          |                                                   |             |                                       |  |  |
| Izvanškolske al                                                               | ktivnosti | Košarka            |                                                   |             |                                       |  |  |
| Iz                                                                            | zostanci  | ukupno: 18,        | neopravdan                                        | 10:1        |                                       |  |  |
| Opći uspjeh (instrum                                                          | nental) * | Vrlo dobrim        |                                                   |             |                                       |  |  |
| Datum ispisa svje                                                             | edodžbe   | 24.06.2013         |                                                   |             |                                       |  |  |

### Slika 270. Unos podataka u obrazac za ispis svjedodžbe

Nakon unosa podataka možete kliknuti na "Dohvati probnu svjedodžbu" kako bi se na ekranu prikazala probna svjedodžba.

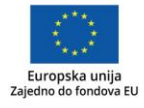

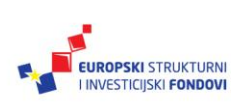

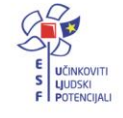

Ispis svjedodžbe za 1. razred osnovne škole, program: Osnovna škola

| Vrsta obrasca    | Obrazac 1A - razredna svjedodžba za osnovnu školu |
|------------------|---------------------------------------------------|
| Ispis svjedodžbe | Dohvati probnu svjedodžbu                         |
| Zaključavanje    | Zaključaj podatke učenika                         |

#### Slika 271. Dohvat probne svjedodžbe

Na dokumentu koji se nakon toga prikaže bit će navedeno "Probni ispis".

REPUBLIKA HRVATSKA

Testna škola CARNet, Zadar

Matični broj škole: 333 Matični broj učenika: 965 Klasa: 96-52-85 Urbroj: 23685-96

# SVJEDODŽBA

OIB 6 3 2 6 9 8 5 3 3 2 4

# Marko Brček

Spol: M

rođen 6.6.1998. godine u Zagorju, Republika Hrvatska,

državljanstvo Republike Hrvatske, ime roditelja/skrbnika Ivan i Ivana,

polazio je u školskoj godini 2012./2013. prvi (1.) put prvi razred i postigao ovaj uspjeh:

|          | Hrvatski jezikvrlo dobar (4)               | Izborni predmeti                             |
|----------|--------------------------------------------|----------------------------------------------|
| <u>.</u> | Matematika vrlo dobar (4)                  | Vjeronauk odličan (5)                        |
| Q        | Engleski jezik vrlo dobar (4)              | ני או או או או או או או או או או או או או    |
| <u>.</u> | Likovna kulturavrlo dobar (4)              | אין אין אין אין אין אין אין אין אין אין      |
|          | Glazbena kultura                           | Posebni programi klasičnih jezika            |
|          |                                            | . אני אין אין אין אין אין אין אין אין אין אי |
| Ω        | ווי אין אין אין אין אין אין אין אין אין אי | . אני איז איז איז איז איז איז איז איז איז אי |
| 2        |                                            | Vladanje: <b>uzorno</b>                      |
|          | יות או או או או או או או או או או או או או | Izvannastavne aktivnosti:<br>Eko grupa       |

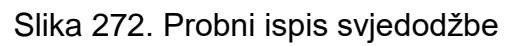

Za konačni ispis svjedodžbe potrebno je kliknuti na "Zaključaj podatke učenika".

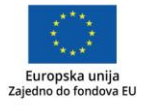

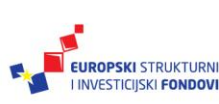

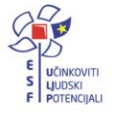

Ispis svjedodžbe za 1. razred osnovne škole, program: Osnovna škola

| Vrsta obrasca    | Obrazac 1A - razredna svjedodžba za osnovnu školu |
|------------------|---------------------------------------------------|
| Ispis svjedodžbe | Dohvati probnu svjedodžbu                         |
| Zaključavanje    | Zaključaj podatke učenika                         |

Slika 273. Zaključavanje podataka učenika za konačni ispis svjedodžbe

Nakon toga, potrebno je potvrditi da želite zaključati podatke, nakon čega će se otvoriti prozor u kojemu možete pregledati svjedodžbu. Ako želite nastaviti sa zaključavanjem, kliknite na "Zaključaj podatke učenika". Na kraju je potrebno kliknuti na "Dohvati svjedodžbu" za ispis konačne svjedodžbe.

| Osnovni podaci Obrazovanje                                                             |                   | Predmeti i ispiti | Svjedodžbe, izvješća i završni radovi |  |  |  |
|----------------------------------------------------------------------------------------|-------------------|-------------------|---------------------------------------|--|--|--|
| Ispis svjedodžbe za 1. razred osnovne škole, program: Osnovna škola - redovni program, |                   |                   |                                       |  |  |  |
| Ispis svjed                                                                            | dodžbe Dohvati sv | jedodžbu          |                                       |  |  |  |

Slika 274. Ispis konačne svjedodžbe klikom na "Dohvati svjedodžbu"

Ako je razdoblje zaključano, kod reizdavanja svjedodžbe, s poslužitelja se preuzima postojeća svjedodžba. Ako je razdoblje otključano, svjedodžba se ponovno generira na temelju trenutnih podataka u bazi.

Svjedodžbe je moguće i grupno ispisati za više učenika, što je objašnjeno u poglavlju 3. 3.

# Izdavanje završne svjedodžbe<sup>101</sup>

Prije ispisa završne svjedodžbe potrebno je unijeti određene podatke na razini ustanove, na razini razrednog odjela, te na razini učenika.

#### Podatci na razini ustanove<sup>102</sup>

Za odabranu ustanovu (iz glavnog izbornika potrebno je odabrati "Ustanove" te, zatim, "Popis") trebate unijeti podatke prema uputama za izdavanje razredne svjedodžbe.

<sup>&</sup>lt;sup>102</sup>Tekst preuzet s: CARNet Helpdesk – Podrška obrazovnome sustavu (2017i). **e-Matica upute – uređivanje podataka na kraju školske godine**. (str. 23). Dostupno na <u>http://skole.hr/dokumenti?dm\_document\_id=684&dm\_dnl=1</u>, 1. 9. 2017.

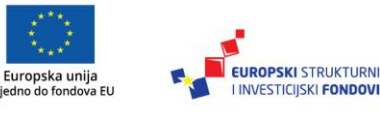

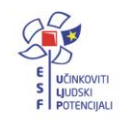

<sup>&</sup>lt;sup>101</sup>Tekst preuzet s: CARNet Helpdesk – Podrška obrazovnome sustavu (2017i). **e-Matica upute – uređivanje podataka na kraju školske godine**. (str. 23). Dostupno na <u>http://skole.hr/dokumenti?dm document id=684&dm dnl=1</u>, 1. 9. 2017.

#### Podatci na razini razrednog odjela<sup>103</sup>

Potrebno je odabrati razrednika prema uputama za izdavanje razredne svjedodžbe.

Nakon odabira razrednika potrebno je kliknuti na karticu "Svjedodžbe". Na ovoj kartici moguće je odabrati vrstu svjedodžbe za koju želite unijeti podatke. Nakon što ste odabrali završnu svjedodžbu, potrebno je definirati koji će se podatak generirati automatski (klasa ili urudžbeni broj).

Klasu i urudžbeni broj (ur. broj) moguće je generirati tako da se upiše klasa i početni dio ur. broja bez posljednje dvije znamenke koje se automatski generiraju odabirom opcije "Generiraj". Ako škola prakticira urudžbeni broj nadređen klasi, moguće je odabrati automatsko generiranje klase dok je urudžbeni broj fiksan. Brojevi se dodjeljuju abecednim redom po prezimenima učenika. Potrebno je još unijeti datum ispisa završne svjedodžbe za cijeli razredni odjel te kliknuti "Generiraj" kako bi se datum dodao svim učenicima. Na ovome dijelu sučelja prikazan je podatak o razredniku razrednog odjela.

| Osnovni podaci Svjedožb                              | e                   |
|------------------------------------------------------|---------------------|
| Vrsta svjedodžbe:                                    | Završni rad         |
| Automatsko generiranje:                              | OKLASA OURBROJ      |
| KLASA:                                               | 36985               |
| URBROJ:                                              | 961 Generiraj       |
| Datum ispisa svjedodžbi za<br>cijeli razredni odjel: | 27.6.2013 Generiraj |
| Razrednik                                            | Rajić Ivan          |

Slika 275. Unos podataka na kartici "Svjedodžbe"

Klasa, urudžbeni broj i datum ispisa svjedodžbe mogu se upisivati i pojedinačno za svakog učenika na kartici "Svjedodžbe, izvješća i završni radovi" u dijelu u kojemu unosite podatke za završni rad.

#### Podatci na razini učenika<sup>104</sup>

Učeniku je potrebno unijeti podatke o završnome radu na kartici "Svjedodžbe, izvješća i završni radovi". Trebate unijeti temu, mentora, izradu i obranu rada.

Pri unosu izrade i obrane potrebno je prvo unijeti podatke za izradu klikom na "Dodaj novi zapis".

<sup>&</sup>lt;sup>104</sup>Tekst preuzet s: CARNet Helpdesk – Podrška obrazovnome sustavu (2017i). **e-Matica upute** – **uređivanje podataka na kraju školske godine**. (str. 24-26). Dostupno na <u>http://skole.hr/dokumenti?dm\_docu-</u><u>ment\_id=684&dm\_dnl=1</u>, 1. 9. 2017.

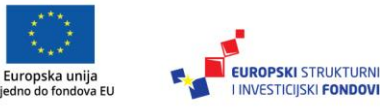

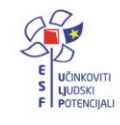

<sup>&</sup>lt;sup>103</sup>Tekst preuzet s: CARNet Helpdesk – Podrška obrazovnome sustavu (2017i). **e-Matica upute – uređivanje podataka na kraju školske godine**. (str. 23). Dostupno na <u>http://skole.hr/dokumenti?dm document id=684&dm dnl=1</u>, 1. 9. 2017.

| Izrada i obrana završnog rada | Nema stavki.     |
|-------------------------------|------------------|
|                               | Dodaj novi zapis |

Slika 276. Unos podataka o izradi i obrani završnoga rada klikom na "Dodaj novi zapis" Nakon toga, trebate unijeti rok, datum polaganja i ocjenu za izradu. Na isti se način unosi i obrana rada.

| lzrada i obrana završnog rada | Izrada / obrana | Rok polaganja        | R.br.<br>polaganja | Datum<br>polaganja | Ocjena  |
|-------------------------------|-----------------|----------------------|--------------------|--------------------|---------|
|                               | Izrada rada 💌   | Ljetni ispitni rok 💌 | 1                  | 03.06.2013         | Odličan |
|                               | Obrana rada 💌   | Ljetni ispitni rok   | 1                  | 11.06.2013         | Odličan |

Slika 277. Unos roka, datuma polaganja i ocjene završnoga rada

Kada ste unijeli izradu i obranu, potrebno je unijeti godinu kada je učenik upisao program obrazovanja, datum početka izrade i završetka obrane rada. Zatim je potrebno odabrati obrazac za ispis završne svjedodžbe, unijeti klasu, urudžbeni broj i datum ispisa ako nisu generirani prema prethodnim uputama za cijeli razredni odjel.

| Završni rad                                               |                                                                             |                      |                    |                    |
|-----------------------------------------------------------|-----------------------------------------------------------------------------|----------------------|--------------------|--------------------|
| Tema završnog rada                                        | Načini obrade metala                                                        |                      |                    |                    |
| Mentor                                                    | Jure Vratar 🔻                                                               |                      |                    |                    |
| Izrada i obrana završnog rada                             | Izrada / obrana                                                             | Rok polaganja        | R.br.<br>polaganja | Datum<br>polaganja |
|                                                           | Izrada rada                                                                 | Ljetni ispitni rok   | 1                  | 03.06.2013 Odličan |
|                                                           | Obrana rada 💌                                                               | Ljetni ispitni rok 🗨 | 1                  | 11.06.2013 Odličan |
|                                                           | Dodaj novi zapis                                                            |                      |                    |                    |
| Školska godina kada je učenik upisao program obrazovanja: | 2010./2011.                                                                 |                      |                    |                    |
| Datum početka izrade rada                                 | 01.06.2013                                                                  |                      |                    |                    |
| Datum završetka obrane rada                               | 07.06.2013                                                                  |                      |                    |                    |
| Opći uspjeh                                               | Odličan                                                                     |                      |                    |                    |
| Ispis svjedodžbe                                          | Obrazac 9 - svjedodžba o izradbi i obrani zavr<br>Dohvati probnu svjedodžbu | šnoga rada za stru 💌 |                    |                    |
| Klasa                                                     | 852-636-63                                                                  |                      |                    |                    |
| UrBroj                                                    | 465-96                                                                      |                      |                    |                    |
| Datum ispisa                                              | 27.06.2013                                                                  |                      |                    |                    |
| Zaključavanje                                             | Zaključaj podatke za završni rad učenika                                    |                      |                    |                    |

Slika 278. Unos podataka za izradu i obranu završnoga rada

Kada ste unijeli sve podatke, možete kliknuti na "Snimi" kako biste ih spremili u bazu. Za ispis probne završne svjedodžbe kliknite na "Dohvati probnu svjedodžbu".

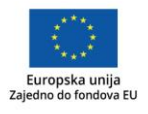

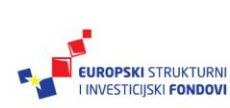

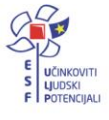
| lspis svjedodžbe | Obrazac 9 - svjedodžba o izradbi i obrani završnoga rada za stru |  |  |  |
|------------------|------------------------------------------------------------------|--|--|--|
|                  | Dohvati probnu svjedodžbu                                        |  |  |  |

Slika 279. Ispis probne svjedodžbe klikom na "Dohvati probnu svjedodžbu"

Nakon toga, otvorit će se probna svjedodžba na kojoj je s lijeve strane navedeno "Probni ispis". Da bi svjedodžba postala konačna, trebate odabrati "Zaključaj podatke za završni rad učenika". Potrebno je još potvrditi da želite nastaviti sa zaključavanjem i u prozoru koji se otvori kliknuti na "Zaključaj podatke učenika". Za ispis konačne svjedodžbe kliknite na "Dohvati svjedodžbu".

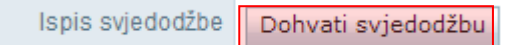

Slika 280. Ispis konačne svjedodžbe klikom na "Dohvati svjedodžbu"

Ako je razdoblje zaključano kod reizdavanja svjedodžbe, s poslužitelja se preuzima postojeća svjedodžba. Ako je razdoblje otključano, svjedodžba se ponovno generira na temelju trenutnih podataka u bazi.

#### Otključavanje podataka učenika<sup>105</sup>

Ako je neki podatak neispravan na svjedodžbi, svjedodžbu je potrebno otključati kako bi se podatci ispravili. Moguće ju je otključati odabirom "Otključaj podatke učenika" na kartici "Svjedodžbe, izvješća i završni radovi".

| Osnovni podaci | Obrazovanje        | Predmeti i ispi      | ti     | Svjedodžbe, izvješća i završni radovi |
|----------------|--------------------|----------------------|--------|---------------------------------------|
| Ispis svjedodž | žbe za 8. razre    | d osnovne ško        | le, p  | rogram: Osnovna škola - redovni j     |
| Vrsta ol       | Obrazac 1          | A - razredna svjedod | žba za | osnovnu školu                         |
| Ispis svjed    | lodžbe Dohvati sv  | jedodžbu             |        |                                       |
| Otključa       | avanje Otključaj p | odatke učenika       |        |                                       |

Slika 281. Otključavanje podataka

Nakon odabira navedene opcije, otvorit će se prozor u koji je potrebno unijeti klasu i urudžbeni broj s upravnoga postupka kojim se poništava trenutno izdana svjedodžba i razlog otključavanja podataka. Otključavanjem podataka, gdje je proveden upravni postupak, više nije moguće izdati svjedodžbu s istom klasom i urudžbenim brojem, već je na kartici "Svjedodžbe, izvješća i završni radovi" potrebno unijeti novu klasu i urudžbeni broj za svjedodžbu.

<sup>&</sup>lt;sup>105</sup>Tekst preuzet s: CARNet Helpdesk – Podrška obrazovnome sustavu (2017i). **e-Matica upute** – **uređivanje podataka na kraju školske godine.** (str. 26-27). Dostupno na <u>http://skole.hr/dokumenti?dm\_docu-ment\_id=684&dm\_dnl=1</u>, 1. 9. 2017.

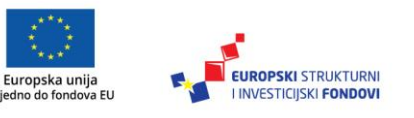

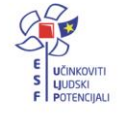

Ako je neispravan podatak primijećen prije izdavanja svjedodžbe, onda nije potrebno provesti upravni postupak. U tom slučaju potrebno je postaviti kvačicu kod "Nije proveden upravni postupak". Nakon postavljanja kvačice, klasa i urudžbeni broj više nisu obavezna polja te je potrebno unijeti samo razlog otključavanja.

Odabirom opcije "Otključaj podatke učenika" učenikovi će se podatci otključati i moći ćete ih uređivati za odabranu školsku godinu.

| Otključavanje podataka učenika 🛛 🗙                                |
|-------------------------------------------------------------------|
| Nije proveden upravni postupak:                                   |
| UrBroj:<br>Unesite razlog otključavanja:                          |
|                                                                   |
| Povratak na uređivanje podataka učenika Otključaj podatke učenika |

Slika 282. Unos podataka za otključavanje

# Grupni ispis svjedodžbi<sup>106</sup>

Razredne i završne svjedodžbe možete ispisati i grupno za veći broj učenika (npr. za cijeli razredni odjel). Za pristup grupnom ispisu svjedodžbi, potrebno je u glavnome izborniku odabrati "Učenici" te, zatim, "Popis". Nakon toga, potrebno je odabrati razred ili odjel za koji želite grupno ispisati svjedodžbe te kliknuti na karticu "Svjedodžbe". Na ovoj kartici sada će biti dostupan popis učenika odabranoga razreda. S desne su strane prikazane opcije za grupni ispis svjedodžbi:

PI – probni ispis razredne svjedodžbe

RS – ispis razredne svjedodžbe

PIZS – probni ispis završne svjedodžbe (opcija je dostupna za učenike završnih razreda srednjih škola)

ZS – ispis završne svjedodžbe (opcija je dostupna za učenike završnih razreda srednjih škola).

<sup>&</sup>lt;sup>106</sup>Tekst preuzet s: CARNet Helpdesk – Podrška obrazovnome sustavu (2017i). **e-Matica upute** – **uređivanje podataka na kraju školske godine**. (str. 27-28). Dostupno na <u>http://skole.hr/dokumenti?dm\_docu-ment\_id=684&dm\_dnl=1</u>, 1. 9. 2017.

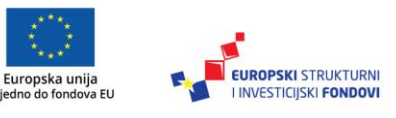

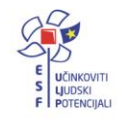

| Pregled Prebacivanje učenika Ne | eispravni podatci Svjedodžbe |                 |         |             |                                           |                              |                         |      |     |        |              |
|---------------------------------|------------------------------|-----------------|---------|-------------|-------------------------------------------|------------------------------|-------------------------|------|-----|--------|--------------|
| Grupira): Po tipu svjedodžbe 🔻  | Ispiši svjedodžbe            |                 |         |             |                                           |                              |                         |      |     |        |              |
| Prikaži 25 • zapisa             |                              |                 |         |             |                                           |                              |                         |      |     |        |              |
| ¢ PREZIME                       | \$ IME                       | 🛊 DATUM ROĐENJA | 🛊 KLASA | ¢ URBROJ    | ♦ OPĆI<br>USPJEH ♦ RAZREDNA<br>SVJEDODŽBA | SVJEDODŽBA ZA<br>ZAVRŠNI RAD | ZAKLJUČANO<br>RAZDOBLJE | P1   | RS  | PIZ ZS |              |
| Babačić                         | Ante                         | 1.6.2000.       | 123-1   | 123-12-0401 | Odličan                                   | 9_2013                       | NE                      | a:   |     |        | Octalji.     |
| Čivljak                         | Nives                        | 1.1.2002.       | Klasa   | Urbroj      | Nedov                                     |                              | NE                      | 8    |     |        | Detalji      |
| Denene                          | Den                          | 13.9.2016.      | 123-1   | 123-12-0402 |                                           |                              | NE                      | 61   |     |        | Detalji      |
| Markić                          | Marko                        | 1.12.2016.      | 1       | 1           | Odličan                                   |                              | NE                      | Ш.   |     |        | Detalji      |
| Ukupno 4 zapisa (1 do 4)        |                              |                 |         |             |                                           |                              | Polatna Prei            | mode | a 1 | Siede  | la Poslerina |

Slika 283. Odabir grupnog ispisa svjedodžbi

Nakon što ste odabrali karticu "Svjedodžbe", prikazani su podatci koji su uneseni za svakog učenika i opcije grupnog ispisa.

Na popisu učenika potrebno je označiti koju svjedodžbu želite ispisati za svakog učenika. Ako učeniku nisu uneseni svi podatci potrebni za ispis odgovarajuće svjedodžbe, tada neće biti moguće označiti ispis svjedodžbe za tog učenika. Npr. ako učeniku nije zaključano razdoblje, neće biti moguće odabrati ispis konačne svjedodžbe ili, ako nije odabran obrazac svjedodžbe, tada neće biti moguće odabrati ni jedan tip svjedodžbe za ispis.

Pri označavanju učenika kojima želite ispisati svjedodžbe, možete označiti svakog učenika pojedinačno ili klikom na vrhu pokraj tipa svjedodžbe možete označiti sve učenike u odabranome razredu. Nakon što ste odabrali učenike za koje želite ispisati svjedodžbe, potrebno je još odabrati kako će svjedodžbe biti grupirane u dokumentu koji će se generirati. Grupiranje je moguće prema tipu svjedodžbe, prema učeniku i prema vrsti obrasca. Kada je odabran način grupiranja, potrebno je kliknuti na "Ispiši svjedodžbe", nakon čega će biti generiran dokument s odabranim svjedodžbama.

| Pregled Prebacivanje učenika Neispravni podatci  | Svjedodžbe |                 |         |          |                |                        |                              |                         |    |    |      |         |         |
|--------------------------------------------------|------------|-----------------|---------|----------|----------------|------------------------|------------------------------|-------------------------|----|----|------|---------|---------|
| Grupiraj: Po tipu svjedodžbe 🔻 🛛 Ispiši svjedodž | be         |                 |         |          |                |                        |                              |                         |    |    |      |         |         |
| Prikaži 25 Tapisa                                |            |                 |         |          |                |                        |                              |                         |    |    |      |         |         |
| PREZIME                                          | ¢ IME      | 🔷 DATUM ROĐENJA | 🔷 KLASA | 🔷 URBROJ | OPĆI<br>USPJEH | RAZREDNA<br>SVJEDODŽBA | SVJEDODŽBA ZA<br>ZAVRŠNI RAD | ZAKLJUČANO<br>RAZDOBLJE | PI | RS | PIZS | ZS<br>Z |         |
| Grbeša                                           | Slaven     | 5.2.1997.       | re      | re       | Nedovolj       | 3A_2013                |                              | DA                      |    | •  |      |         | Detalji |
| Horvat                                           | Marta      | 15.5.2013.      | 32      | 32       | Vrlo dobar     | 2_2013                 |                              | NE                      |    |    |      |         | Detalji |
| Jović                                            | Krešimir   | 11.11.2004.     | 4       | 4        | Vrlo dobar     | 3A_2013                | 9_2013                       | DA                      |    | •  |      |         | Detalji |
| Klarić                                           | Tihana     | 10.11.2005.     |         |          | Odličan        | 3A_2013                | 9_2013                       | DA                      |    |    |      |         | Detalji |
| Markov                                           | Daniel     | 1.4.2014.       | 5       | 5        | Vrlo dobar     |                        |                              | NE                      |    |    |      |         | Detalji |
| Pavić                                            | Ivana      | 16.6.2000.      | 534     | 534      | Odličan        | 3A_2013                | 9_2013                       | DA                      |    | Ø  |      |         | Detalji |
|                                                  |            |                 |         |          |                |                        |                              |                         |    |    | _    | -       |         |

Slika 284. Označavanje učenika za grupni ispis svjedodžbi

#### Savjet

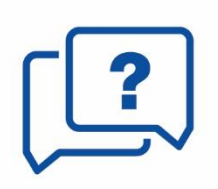

U slučaju da se zaključa barem 1 razredna svjedodžba, neće biti moguće grupno generiranje klasei urudžbenih brojeva za završne svjedodžbe, stoga je bolje da se klase i urudžbeni brojevi istovremeno unose i za razredne i za završne svjedodžbe.

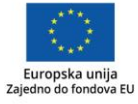

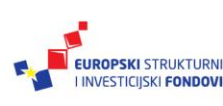

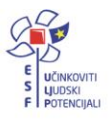

#### Savjet

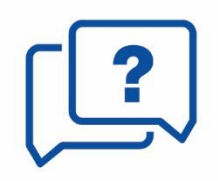

Otključavanje/zaključavanje podataka vrši samo administrator imenika. U slučaju da je razrednik zaključao i razrednu i završnu svjedodžbu te naknadno primijetio neki netočan podataka na razrednoj svjedodžbi, potrebno je prvo otključati podatke na završnoj svjedodžbi kako bi se omogućilo otključavanje podataka na razrednoj svjedodžbi. Nakon unesene promjene na razrednoj svjedodžbi ponovno se zaključavaju podatci za razrednu, a onda i za završnu svjedodžbu.

#### Prebacivanje podataka iz e-Dnevnika u e-Maticu<sup>107</sup>

Na kraju godine potrebno je prebaciti podatke razreda u e-Maticu. To može učiniti razrednik te, po potrebi, i administrator e-Dnevnika. Prije prebacivanja podataka u e-Maticu svakako provjerite imaju li učenici zaključene sve ocjene, ažurirane izostanke, uneseno vladanje i eventualne pedagoške mjere.

"Imenik" > "Izbornik" (kvadratić s tri crte) > "Administracija učenika" > "Izbornik" > "Prebaci u eMaticu"

Klikom na "Prebaci u eMaticu" prikazat će se podatci koji će biti preneseni.

| Ivan Petrović           | Zaključna ocjena na kraju godine      |  |  |  |  |
|-------------------------|---------------------------------------|--|--|--|--|
| Informatika             | 3 (Dobar)                             |  |  |  |  |
| Fizika                  | 4 (Vrio dobar)                        |  |  |  |  |
| Opravdano / neopravdano | 1/2                                   |  |  |  |  |
| Vladanje                | dobro                                 |  |  |  |  |
| Pedagoške mjere         | 10.06.2013 - Pohvala Razrednog vijeća |  |  |  |  |

Učenici kojima će se podaci prebaciti u eMaticu

#### Slika 285. Prebacivanje podataka u e-Maticu

Za potvrdu prebacivanja kliknite gumb "Prebaci podatke u eMaticu". Uspješnost prebacivanja podataka možete dodatno provjeriti u e-Matici.

<sup>&</sup>lt;sup>107</sup>Tekst preuzet s Hrvatska akademska i istraživačka mreža – CARNet (2016). **e-Dnevnik upute za razrednike i stručno osoblje**. (str. 61). Dostupno na <u>http://www.carnet.hr/e-dnevnik?only\_mod\_ins-</u> <u>tance=241 92073 0&mfs dwn=1330</u>, 1. 9. 2017.

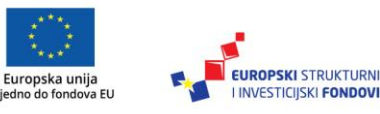

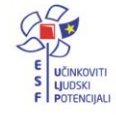

#### Evidencija prijevoza učenika<sup>108</sup>

Podatke koji su potrebni za evidenciju prijevoza učenika potrebno je unijeti u e-Maticu na dijelu sučelja na kojemu se uređuju podatci učenika. Unos ovih podataka omogućen je raz-rednicima i administratorima ustanove na kartici "Prijevoz učenika".

| Test škola CARNet                                           |                                   |                   |                                       |                  |   |  |  |  |
|-------------------------------------------------------------|-----------------------------------|-------------------|---------------------------------------|------------------|---|--|--|--|
| Učenica Branka Fiton                                        |                                   |                   |                                       |                  |   |  |  |  |
| Snimi Povratak Prethodni Učenik 14 od 60 sa liste. Sljedeći |                                   |                   |                                       |                  |   |  |  |  |
| Školska godina: 2014./2015. 🔻                               |                                   |                   |                                       |                  |   |  |  |  |
| Školska godina: 2014.                                       | /2015. 🔻                          |                   |                                       |                  |   |  |  |  |
| Školska godina: 2014.<br>Osnovni podaci                     | /2015.   Obrazovanje              | Predmeti i ispiti | Svjedodžbe, izvješća i završni radovi | Prijevoz učenika | 1 |  |  |  |
| Školska godina: 2014.<br>Osnovni podaci                     | /2015.   Obrazovanje              | Predmeti i ispiti | Svjedodžbe, izvješća i završni radovi | Prijevoz učenika |   |  |  |  |
| Školska godina: 2014.<br>Osnovni podaci                     | /2015.   Obrazovanje Ime * Branka | Predmeti i ispiti | Svjedodžbe, izvješća i završni radovi | Prijevoz učenika |   |  |  |  |

Slika 286. Evidencija prijevoza učenika

Uz podatke svakog učenika srednje škole navedena je kartica "Prijevoz učenika" na kojoj su prikazani podatci u dvjema cjelinama. Navedena je kartica vidljiva samo u ustanovi koja je učeniku označena kao matična. Prva cjelina prikazuje osnovne podatke o učeniku:

- "Ime učenika"
- "Prezime učenika"
- "OIB učenika"
- "Naziv matične ustanove učenika"
- "Trenutni razred u matičnoj ustanovi"
- "Adresa učenika" (aktivna adresa učenika, boravište (ako je uneseno), a ako nije, onda prebivalište).

```
Dostupno na http://www.skole.hr/dokumenti?dm_document_id=728&dm_dnl=1, 1. 9. 2017.
```

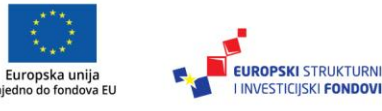

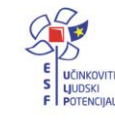

<sup>&</sup>lt;sup>108</sup>Tekst preuzet s: CARNet Helpdesk – Podrška obrazovnome sustavu (2017j). **e-Matica upute za evidenciju** prijevoza učenika. (str. 3-5).

| Osnovni podaci | Obrazovanje            | Predmeti i ispiti    | Svjedodžbe, i | zvješća i završni radovi   | Prijevoz učenika |
|----------------|------------------------|----------------------|---------------|----------------------------|------------------|
| Podaci o učer  | niku                   |                      |               |                            |                  |
|                |                        |                      |               |                            |                  |
|                | Ime učenik             | a: Branka            |               |                            |                  |
|                | Prezime učenik:        | a: Fiton             |               |                            |                  |
|                | OIB učenik             | a: 2000000009        |               |                            |                  |
|                | Matična ustanov        | a: Testškola CARNet  |               |                            |                  |
| Trenutni razi  | red u matičnoj ustanov | i: Razred            |               | Program                    |                  |
|                |                        | 5. razred srednje šk | ole           | Medicinska sestra/tehničar | opće njege       |
|                |                        |                      |               |                            |                  |
|                | Adresa učenik          | a: Selska 49, Zagreb |               |                            |                  |

Slika 287. Osnovni podatci o učeniku na kartici "Prijevoz učenika"

Ovi su podatci preuzeti s ostalih kartica učenika te ih nije moguće uređivati na ovoj kartici. Za njihovo uređivanje potrebno je odabrati odgovarajuću karticu na kojoj ste te podatke ranije unosili.

Druga cjelina unutar kartice "Prijevoz učenika" sadrži podatke koji su potrebni za evidenciju prijevoza učenika. Unutar ove cjeline potrebno je za svakog učenika označiti ako je putnik.

Nakon što ste učeniku označili da je putnik, sustav će omogućiti unos ostalih podataka o prijevozu.

Ovdje je prikazana "Relacija prijevoza od", odnosno adresa učenika. Ako je učeniku uneseno boravište, tada će biti prikazana ta adresa, a ako boravište nije uneseno, bit će prikazana adresa prebivališta.

Na ovome dijelu trebate unijeti "Relacija prijevoza do", odnosno odgovarajuću adresu škole. U izborniku su prikazane adrese koje su evidentirane za matičnu ustanovu. Za "Relacija prijevoza do" moguće je unijeti opciju "Praksa" za evidenciju podataka o praksi. Ako ste odabrali "Praksa" potrebno je odabrati grad/mjesto i unijeti adresu.

| Putnik:                | ● Da ─ Ne          |  |
|------------------------|--------------------|--|
| Relacija prijevoza od: | Selska 49, Zagreb  |  |
| Relacija prijevoza do: | Zadarska 45, Zadar |  |

Slika 288. Unos relacije prijevoza

U sljedećemu koraku trebate odabrati prijevoznika. Potrebno je iz izbornika odabrati prijevoznika te zatim kliknuti na "Dodaj novi zapis". Tek nakon što ste kliknuli na "Dodaj novi zapis" bit će dodan podatak o novome prijevozniku.

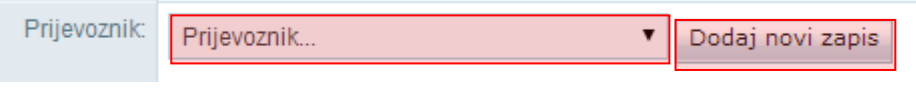

Slika 289. Odabir prijevoznika

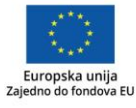

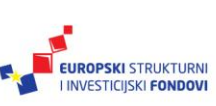

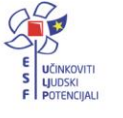

Nakon toga, potrebno je unijeti udaljenost prijevoza u jednome smjeru (km) i cijenu mjesečnoga prijevoza (100 % iznosa) odabranoga prijevoznika.

| Prijevoznik: | Prijevoznik | Kilometraža | Cijena    | Obriši       |
|--------------|-------------|-------------|-----------|--------------|
|              | APP d.d.    | 30          | 400       | Obriši zapis |
|              | Ukupno:     | 30.00 km    | 400.00 kn |              |

Slika 290. Unos udaljenosti prijevoza i cijene prijevoza

Ako učenik koristi više prijevoznika, na isti je način potrebno dodati sljedećega prijevoznika te unijeti udaljenost prijevoza u jednome smjeru (km) i cijenu mjesečnoga prijevoza (100 % iznosa) toga prijevoznika.

Ako je potrebno obrisati dodani zapis, to je moguće klikom na "Obriši zapis".

Zatim je potrebno unijeti kategoriju subvencije, označiti ako je učenik smješten u dom te označiti ako se radi o posebnome obliku prijevoza. U polje "Napomena" moguće je unijeti napomenu.

| Kategorija subvencije:          | Kategorija 1 – učenici 75% 🔹  |
|---------------------------------|-------------------------------|
| Učenik smješten u učenički dom: | 🔘 Da 🖲 Ne                     |
| Poseban oblik prijevoza:        | 🔘 Da 🖲 Ne                     |
| Napomena:                       |                               |
| Datum zadnje izmjene:           | 10. 10. 2014. 8:48:58         |
| Zadnju izmjenu napravio:        | matica.upute@test-cp.skole.hr |

Slika 291. Unos podataka o prijevozu

Nakon unosa, potrebno je snimiti podatke klikom na "Snimi".

Nakon snimanja podataka bit će prikazano koji je korisnik unio podatke te kada su podatci uneseni.

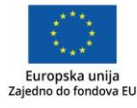

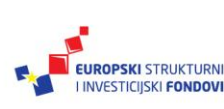

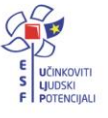

## Izvoz podataka

## Izvoz podataka prikazanih na ekranu iz e-Matice u MS Excel dokument<sup>109</sup>

U sljedećim uputama bit će objašnjeno kako izvesti podatke o učenicima jednoga razrednog odjeljenja, iako je navedena funkcionalnost omogućena i za podatke o ustanovi, podatke o djelatnicima i podatke o svim učenicima škole.

Kliknite na "Učenici" te odaberite "Popis".

| Ustanove Djelatnici | Učenici             | Izvješća | Eksp | ort podataka | Pomoć    |
|---------------------|---------------------|----------|------|--------------|----------|
| Test škola CARNet   | Dodaj no            | vog      |      |              |          |
| Učenica Brank       | Grupno d<br>učenika | odavanje |      |              |          |
| Snimi Povratak      | Popis               |          |      | 37 sa liste. | Sliedeći |
|                     | Provjera<br>učenika | podataka |      |              |          |

Slika 292. Popis učenika

Nakon toga, odaberite razredni odjel za koji želite izvesti podatke.

| Ustanove                                                              | Djelatnici   | Učenici   | Izvješća |  | Eksport pod | ataka   | Pomoć |        |
|-----------------------------------------------------------------------|--------------|-----------|----------|--|-------------|---------|-------|--------|
| Lista učenika - Test škola CARNet                                     |              |           |          |  |             |         |       |        |
| Školska godina 2012./2013.                                            |              |           |          |  |             |         |       |        |
|                                                                       |              |           | Osvježi  |  | Uredi pre   | dmete   | V     |        |
| Stanje na dar                                                         | 31.8.201     | .3.       | ×        |  | Prikaži     | 10      | ,     | zapisa |
| Test škol                                                             | a CARNet     | (48)      |          |  |             |         |       |        |
| ▲ Razre                                                               | dni odjeli ( | (30)      |          |  |             | PREZ    | IME   |        |
| <ul> <li>1. razred osnovne škole (5)</li> </ul>                       |              |           |          |  | O           | Andrija | nović |        |
| <ul> <li>P 1. V (5)</li> <li>P 2. razred osnovne škole (0)</li> </ul> |              |           |          |  |             | Anđić   |       |        |
| ⊳ 3.                                                                  | razred os    | novne ško | ole (1)  |  |             |         |       |        |

Slika 293. Odabir razrednog odjela za izvoz podataka

U gornjem desnom dijelu ekrana potrebno je odabrati "Izvezi". Nakon toga će se ponuditi opcija za izvoz .xlsx i .csv datoteke. Odabirom željene vrste datoteke automatski će se pokrenuti postupak generiranja datoteke i njezino preuzimanje na računalo.

<sup>&</sup>lt;sup>109</sup>Tekst preuzet s: CARNet Helpdesk – Podrška obrazovnome sustavu (2017k).e-Matica upute – izvoz podataka. (str. 3-4). Dostupno na <u>http://skole.hr/dokumenti?dm\_document\_id=682&dm\_dnl=1</u>, 1. 9. 2017.

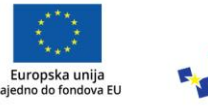

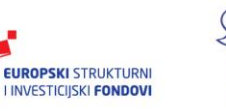

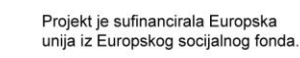

|                 | Izvezi  | PONIŠTI ODAI | BIR ODABI  | ERI SVE   |
|-----------------|---------|--------------|------------|-----------|
| 🔷 DATUM ROĐENJA | 🔶 SPC   | L            |            |           |
| 1.1.2000.       | Ž       |              | De         | talji     |
| 12.5.2000.      | М       |              | De         | etalji    |
| 1.7.2013.       | М       |              | De         | etalji    |
| 9.6.2004.       | М       | Detalji      |            |           |
| 6.6.1998.       | М       |              | De         | etalji    |
|                 | Početna | Prethodna    | 1 Sljedeća | Posljedna |

Slika 294. Odabir vrste datoteke

Nakon toga, ponudit će se opcija za izvoz .xlsx i .csv datoteke. Odabirom željene vrste datoteke automatski će se pokrenuti postupak generiranja datoteke i njezino preuzimanje na računalo.

|                 | Izvezi  | PONIŠTI ODA | BIR | ODABE   | RISVE     |
|-----------------|---------|-------------|-----|---------|-----------|
| 🔷 DATUM ROĐENJA | CSV     |             |     |         |           |
| 1.1.2000.       | XLSX    |             |     | Def     | talji     |
| 12.5.2000.      | М       |             | _   | Def     | alji      |
| 1.7.2013.       | М       |             |     | Def     | talji     |
| 9.6.2004.       | М       |             |     | Def     | talji     |
| 6.6.1998.       | М       |             |     | Def     | talji     |
|                 | Početna | a Prethodna | 1 S | ljedeća | Posljedna |

Slika 295. Preuzimanje datoteke putem "Izvezi"

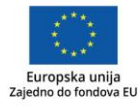

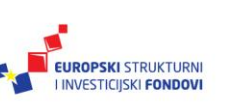

#### Izvoz podataka u HUSO sustav<sup>110</sup>

Za preuzimanje podataka za HUSO sustav potrebno je odabrati "Eksport podataka" te kliknuti na "Podatci za HUSO".

| Ustanove              | Djelatnici | Učenici | Udžbenici | lzvješća | Eksport podataka Pomo |  |  |
|-----------------------|------------|---------|-----------|----------|-----------------------|--|--|
|                       |            |         |           |          | Podaci za HUSO        |  |  |
| Pozdrav i dobrodošli! |            |         |           |          |                       |  |  |

Slika 296. Preuzimanje podataka klikom na "Podatci za HUSO"

Nakon toga je u padajućem izborniku potrebno odabrati školsku godinu za koju izvozimo podatke.

| Ustanove                 | Djelatnic | i Učenici | Izvješća |  |  |  |  |  |
|--------------------------|-----------|-----------|----------|--|--|--|--|--|
| Eksport podataka za HUSO |           |           |          |  |  |  |  |  |
| 2006./20                 | 007. 🔻    | Preuzmi   |          |  |  |  |  |  |
| 2006./20                 | 07.       |           |          |  |  |  |  |  |
| 2007./20                 | 08.       |           |          |  |  |  |  |  |
| 2008./20                 | 09.       |           |          |  |  |  |  |  |
| 2009./20                 | 10.       |           |          |  |  |  |  |  |
| 2010./20                 | 11.       |           |          |  |  |  |  |  |
| 2011./20                 | 12.       |           |          |  |  |  |  |  |
| 2012./20                 | 13.       |           |          |  |  |  |  |  |

Slika 297. Odabir školske godine

Klikom na "Preuzmi" sustav automatski pokreće preuzimanje .csv datoteke s odabranim podatcima na računalo.

| Ustanove | Djelatnici | Učenici | Udžbenici |
|----------|------------|---------|-----------|
| Ekspo    | rt podat   | aka za  | HUSO      |
| 2012./20 | 13. 💌 Pr   | reuzmi  |           |
| Status:  |            |         |           |
|          |            |         |           |

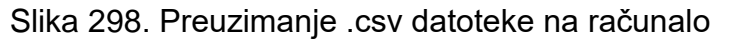

<sup>110</sup>Tekst preuzet s: CARNet Helpdesk – Podrška obrazovnome sustavu (2017k). **e-Matica upute** – **izvoz podataka**. (str. 5). Dostupno na <u>http://skole.hr/dokumenti?dm\_document\_id=682&dm\_dnl=1</u>, 1. 9. 2017.

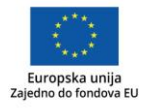

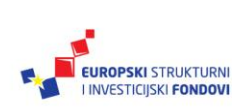

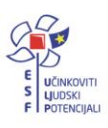

| Ispis | potvrda | o ško | lovani | u <sup>111</sup> |
|-------|---------|-------|--------|------------------|
|-------|---------|-------|--------|------------------|

Za ispis potvrde o školovanju potrebno je s popisa odabrati učenika. Nakon odabira učenika potrebno je kliknuti na karticu "Svjedodžbe, izvješća i završni radovi". Zatim je potrebno u donjem dijelu stranice kliknuti na "Dodaj novu potvrdu".

## Potvrde o školovanju

| Nema stavki.       |  |
|--------------------|--|
| Dodaj novu potvrdu |  |

#### Slika 299. Dodavanje nove potvrde

U sljedećemu koraku potrebno je odabrati razred i svrhu potvrde te, nakon toga, kliknuti na "Prihvati". Ako svrha potvrde nije na popisu, postoji mogućnost odabira opcije "Ostalo". Odabirom ove opcije korisniku se otvara polje za slobodan unos svrhe izdavanja potvrde i propisa.

| Izrada nove potvrde |                                         | ×                 |
|---------------------|-----------------------------------------|-------------------|
| Razred:             | treći razred programa Ljevač - JMO      |                   |
| Svrha potvrde:      | ostvarivanja prava na učenički prijevoz | T                 |
|                     |                                         |                   |
|                     |                                         |                   |
|                     |                                         | Prihvati Odustani |

Slika 300. Odabir razreda i svrhe potvrde

Nakon toga, bit će generirana nova potvrda koju možete preuzeti tako da kliknete na "Dohvati".

## Potvrde o školovanju

| Svrha izdavanja<br>potvrde                    | Propis                                                                                                    | Datum<br>izdavanja | Dohvati |
|-----------------------------------------------|----------------------------------------------------------------------------------------------------|--------------------|---------|
| ostvarivanja prava<br>na učenički<br>prijevoz | članku 7. Zakona o upravnim pristojbama ("Narodne novine", br. 8/96,<br>77/96, 95/97, 131/97, 68/98, 66/99, 145/99, 30/2000, 116/2000, 163/2003,<br>17/2004, 110/2004, 141/2004, 150/2005, 153/2005, 129/2006, 117/2007,<br>25/2008, 60/2008, 20/2010, 69/2010 i 126/2011). | 30.07.2013         | Dohvati |

## Slika 301. Preuzimanje nove potvrde putem "Dohvati"

Sustav automatski sprema generiranu potvrdu te administrator škole naknadno može ponovno doći do izdane potvrde odabirom "Dohvati" pokraj naziva potvrde.

<sup>&</sup>lt;sup>111</sup>Tekst preuzet s: CARNet Helpdesk – Podrška obrazovnome sustavu (2017l). **e-Matica upute** – **ispis potvrde o školovanju**. (str. 3-4). Dostupno na <u>http://skole.hr/dokumenti?dm\_document\_id=681&dm\_dnl=1</u>, 1. 9. 2017.

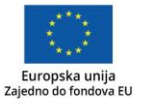

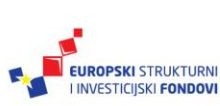

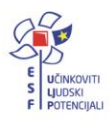

## Zaključak

e-Matica je centralizirani sustava MZO-a koja je zamišljena kao digitalni oblik matične knjige, a služi za unos podataka o učenicima i djelatnicima u osnovnoj i srednjoj školi. (CARNet, 2010).

e-Matica omogućuje bržu i funkcionalniju obradu podataka razrednicima i administratorima. Također, povezanost e-Matice s e-Dnevnikom ubrzala je i olakšala unos podataka na početku i kraju školske godine.

Pravo korištenja aplikacije imaju administratori i razrednici.

U e-Maticu se unose:

- podatci o učenicima
- podatci djelatnika
- podatci o ustanovi (CARNet, 2017).

Administratori imaju mogućnost unosa podataka o ustanovi, djelatnicima i učenicima, dok razrednik može uređivati podatke samo za razredni odjel za koji je postavljen kao razrednik. Korisnici se prijavljuju pomoću AAI@edu.hr podataka dobivenih u školi (ime.pre-zime@skole.hr). Administrator imenika kojega je imenovala škola ima ovlasti administratora u e-Matici (CARNet Helpdesk – Podrška obrazovnome sustavu, 2017a).

Uloga je administratora u e-Matici:

- uređivanje podataka na razini ustanove
- formiranje i uređivanje razrednih odjela, odgojno-obrazovnih skupina i kombiniranih razrednih odjela
- dodjeljivanje prava korisnicima sustava
- dodavanje djelatnika i uređivanje podataka
- prebacivanje učenika u viši razred (CARNet, 2017).

Uloga razrednika u e-Matici:

- pristupiti popisu učenika svojega razreda
- uređivati osobne i obrazovne podatke učenika
- unijeti predmete i ispite, te ocjene predmeta i ispita
- ispisati učeniku potvrdu o školovanju
- ispisati svjedodžbu
- preuzeti podatke o učenicima svojega razreda
- preuzeti obrazac "Prijepis ocjena" koji je dostupan u izborniku "Pomoć" (CARNet, 2017).

Najvažnije prednosti sustava u odnosu na ručni unos podataka su te što su ovim načinom podatci dostupni s bilo koje lokacije koja je povezana na internet, a uneseni se podatci automatski sinkroniziraju s drugim servisima, kao što su NISpVU (*Nacionalni informacijski sustav prijave na visoka učilišta*), e-Dnevnik, NISpuSŠ (*Nacionalni informacijski sustav prijave i upisa u srednje škole*) itd.(CARNet, 2010.)

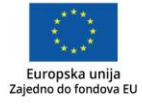

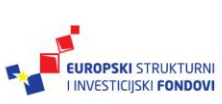

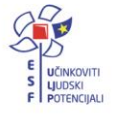

Popis literature

CARNet Helpdesk – Podrška obrazovnome sustavu (2017a). **e-Matica upute – korištenje sučelja**. Dostupno na <u>http://skole.hr/dokumenti?dm\_document\_id=683&dm\_dnl=1</u>, 1. 9. 2017.

CARNet Helpdesk – Podrška obrazovnome sustavu (2017b). **e-Matica upute – uređivanje podataka za ustanovu**. Dostupno na <u>http://skole.hr/dokumenti?dm\_docu-</u> <u>ment\_id=688&dm\_dnl=1</u>, 1. 9. 2017.

CARNet Helpdesk – Podrška obrazovnome sustavu (2017c). **Dodavanje prava korisnicima**. Dostupno na <u>http://www.skole.hr/dokumenti?dm\_document\_id=732&dm\_dnl=1</u>, 1. 9. 2017.

CARNet Helpdesk – Podrška obrazovnome sustavu (2017d). **e-Matica upute – uređivanje podataka djelatnika**. Dostupno na <u>http://skole.hr/dokumenti?dm\_docu-</u> <u>ment\_id=685&dm\_dnl=1</u>, 1. 9. 2017.

CARNet Helpdesk – Podrška obrazovnome sustavu (2017e). **e-Matica upute za evidenciju tjednih zaduženja**. Dostupno na <u>http://www.skole.hr/dokumenti?dm\_docu-</u> <u>ment\_id=785&dm\_dnl=1</u>, 1. 9. 2017.

CARNet Helpdesk – Podrška obrazovnome sustavu (2017f). **e-Matica upute – uređivanje podataka na početku školske godine**. Dostupno na <u>http://skole.hr/dokumenti?dm\_docu-ment\_id=686&dm\_dnl=1</u>, 1. 9. 2017.

CARNet Helpdesk – Podrška obrazovnome sustavu (2017g). **e-Matica upute – uređivanje podataka o obrazovanju učenika.** Dostupno na <u>http://skole.hr/dokumenti?dm\_docu-ment\_id=687&dm\_dnl=1</u>, 1. 9. 2017.

CARNet Helpdesk – Podrška obrazovnome sustavu (2017h). **e-Matica upute – evidencija učenika s teškoćama**. Dostupno na <u>http://skole.hr/dokumenti?dm\_docu-</u> <u>ment\_id=730&dm\_dnl=1</u>, 1. 9. 2017.

CARNet Helpdesk – Podrška obrazovnome sustavu (2017i). **e-Matica upute – uređivanje podataka na kraju školske godine**. Dostupno na <u>http://skole.hr/dokumenti?dm\_docu-ment\_id=684&dm\_dnl=1</u>, 1. 9. 2017.

CARNet Helpdesk – Podrška obrazovnome sustavu (2017j). **e-Matica upute za evidenciju prijevoza učenika**. Dostupno na <u>http://www.skole.hr/dokumenti?dm\_docu-</u> <u>ment\_id=728&dm\_dnl=1</u>, 1. 9. 2017.

CARNet Helpdesk – Podrška obrazovnome sustavu (2017k).**e-Matica upute – izvoz podataka**. Dostupno na <u>http://skole.hr/dokumenti?dm\_document\_id=682&dm\_dnl=1</u>, 1. 9. 2017.

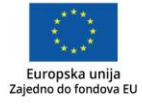

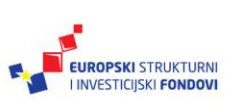

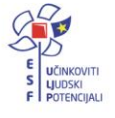

CARNet Helpdesk – Podrška obrazovnome sustavu (2017l). **e-Matica upute – ispis potvrde o školovanju**. Dostupno na <u>http://skole.hr/dokumenti?dm\_docu-</u> <u>ment\_id=681&dm\_dnl=1</u>, 1. 9. 2017.

Hrvatska akademska i istraživačka mreža – CARNet (2010). **Portal za škole**. Dostupno na: <u>http://www.skole.hr/skole/eMatica</u>, 1. 9. 2017.

Hrvatska akademska i istraživačka mreža – CARNet (2016). **e-Dnevnik upute za razrednike i stručno osoblje**. Dostupno na: <u>http://www.carnet.hr/e-dnevnik?only\_mod\_ins-</u> <u>tance=241\_92073\_0&mfs\_dwn=1330</u>, 1. 9. 2017.

Hrvatska akademska i istraživačka mreža – CARNet (2017). **e-Matica za administratore**. Dostupno na <u>https://loomen.carnet.hr/course/view.php?id=3207</u>, 27. 8. 2017.

#### Impressum

Nakladnik: Hrvatska akademska i istraživačka mreža – CARNet

Projekt: "e-Škole: Uspostava sustava razvoja digitalno zrelih škola (pilot-projekt)"

Urednik: Ana Belin Šimić

Autor: Hrvatska akademska i istraživačka mreža – CARNet

Lektor: Jasna Bićanić

Recenzent:Tomislav Čekolj

Priprema, prijelom i tisak: Algebra

Zagreb, siječanj 2018.

Sadržaj publikacije isključiva je odgovornost Hrvatske akademske i istraživačke mreže – CARNet.

#### Kontakt

Hrvatska akademska i istraživačka mreža - CARNet

Josipa Marohnića 5, 10000 Zagreb

tel.: +385 1 6661 555

#### www.carnet.hr

Više informacija o EU fondovima možete pronaći na *web*-stranicama Ministarstva regionalnoga razvoja i fondova Europske unije: <u>www.strukturnifondovi.hr</u>.

Ovaj priručnik izrađen je s ciljem podizanja digitalne kompetencije korisnika u sklopu projekta e-Škole: Uspostava sustava razvoja digitalno zrelih škola (pilot-projekt), koji sufinancira Europska unija iz europskih strukturnih i investicijskih fondova. Nositelj projekta je Hrvatska akademska i istraživačka mreža – CARNet.

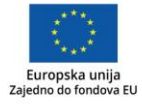

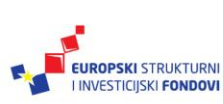

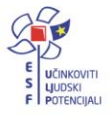